# 2.3. <u>指名競争入札方式</u>

# 2.3.1.<u>業務の流れ</u>

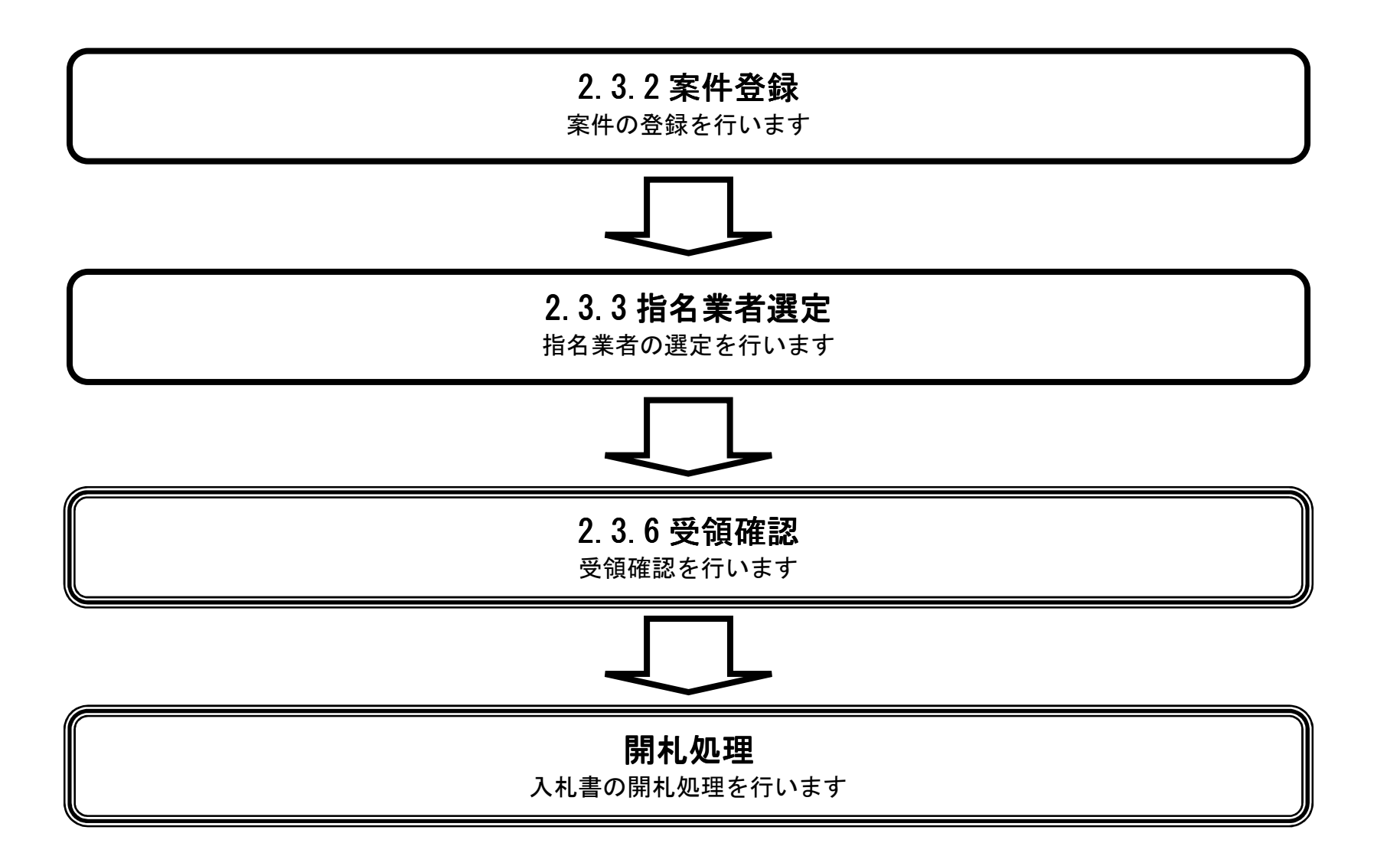

島根県電子入札システム 操作マニュアル(工事) —発注者編—-

2.3.2.<u>案件登録の流れ</u>

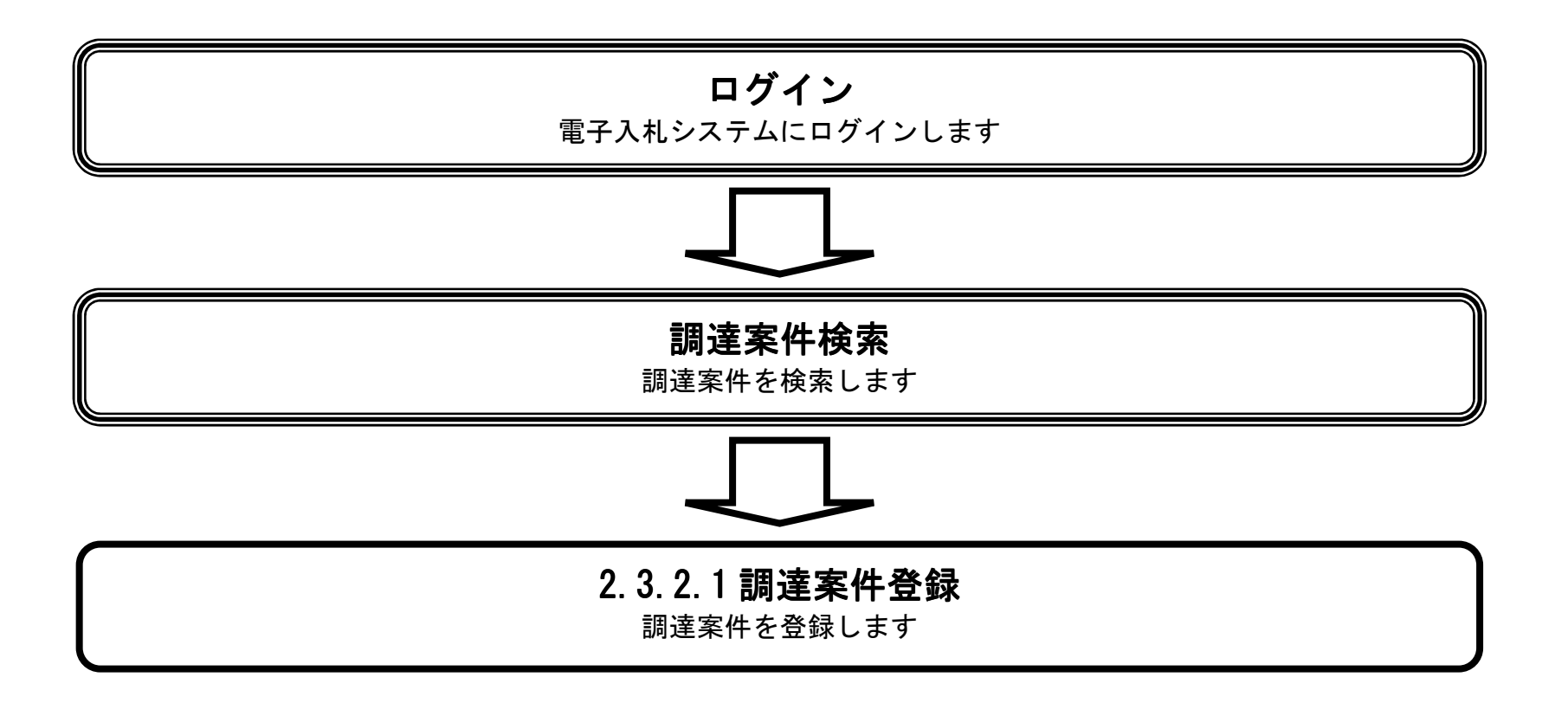

島根県電子入札システム 操作マニュアル(工事) —発注者編—-

# 2.3.2.1. 調達案件の登録をするには?

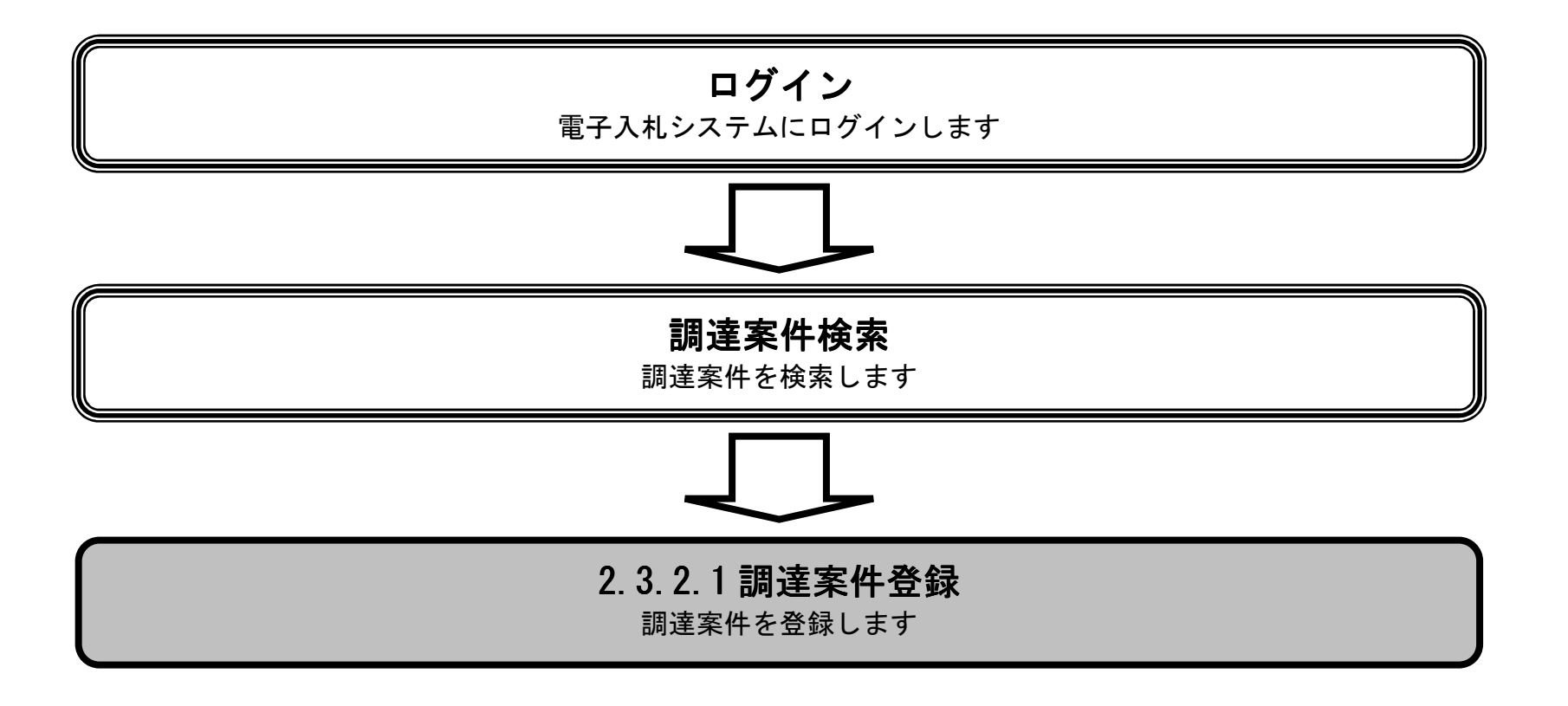

島根県電子入札システム 操作マニュアル(工事) ―発注者編―-

|                                                                   | 調達案件の登録            | まをするには      | ?     |         |                 |                               |
|-------------------------------------------------------------------|--------------------|-------------|-------|---------|-----------------|-------------------------------|
|                                                                   |                    |             |       |         |                 |                               |
| 案件登録 指名業者選定 受領                                                    | 確認                 |             |       |         |                 |                               |
| ログイン 調達案件検索 案                                                     | 件登録                |             |       |         |                 |                               |
| 画面説明                                                              |                    |             |       |         |                 |                               |
| 登録済みの調達案件を表示する一覧画面です。                                             |                    |             |       |         |                 |                               |
|                                                                   |                    |             |       |         |                 |                               |
|                                                                   |                    |             |       |         |                 |                               |
| 操作手順                                                              |                    |             |       |         |                 |                               |
| <b>新規案件登録ボタン①</b> を押下します。                                         |                    |             |       |         |                 |                               |
|                                                                   |                    |             |       |         |                 |                               |
|                                                                   |                    |             |       |         |                 |                               |
|                                                                   |                    |             |       |         |                 |                               |
|                                                                   |                    |             |       |         |                 |                               |
|                                                                   |                    |             |       |         |                 |                               |
|                                                                   |                    |             |       |         |                 |                               |
|                                                                   |                    |             |       |         |                 |                               |
| http://choutatsusv01/ - CALS/EC - Internet Explorer               |                    |             |       |         |                 |                               |
| 島根県 電子調達 共同利用システム                                                 | 2013年11月21日 18時34分 |             |       | CALS/EC | <b>E子入札システム</b> | Ø                             |
| 人礼馆報芽=EA 電子人社システム                                                 | A 核盐機能 其間回答        | 미:+ 수 씨 - 환 |       |         |                 | ~/k7                          |
| ○ 業務支援検索<br>入札方                                                   |                    | 周達案件一覧      |       |         |                 |                               |
| つ調達案件検索     式:     至方式       の調達案件一覧     検索日       検索日     検索条件なし | ★叶松浦: 主(の条件杯盤      |             |       |         |                 | 表示案件 1-10                     |
| へ入札案件一覧     新作番       号:     11:                                  | 表示件数:10件           |             |       |         |                 | 全案件数 10                       |
| <ul> <li>                 案件進捗一覧                 案件名</li></ul>    |                    |             |       |         |                 |                               |
| 2 業者一覧 案件表示順序: 案件番号 ✓                                             | □ □ 昇順<br>● 降順     |             |       |         |                 | 最新表示                          |
| 9 紙業者一覧     担当者     担当 太郎       9 外部連携     10 小部連携     10 小部連携    |                    |             |       |         | 最新更新日時          | 2013.11.21 18:34              |
| 番号の調査案件名                                                          | <b>1</b> #         | 入礼方式        | 入扎状況  | 変更等     | 申請受付一覧          | 甲語 <sup>4</sup> 4 3 2 1 1 名 / |
|                                                                   |                    |             | 申請受付中 | 変更/削除   | 表示              | 表示                            |

表示

表示

表示

表示

|   | 7 OAI事 | 簡易型一般競争 <sup>。</sup><br>(事後審査型) | 案件登録および<br>公示/公告済み | 変更/削除 |          | ~ |
|---|--------|---------------------------------|--------------------|-------|----------|---|
|   |        |                                 |                    |       |          |   |
| - |        |                                 |                    |       | 🔍 100% · | • |

3 〇〇業務委託

4 00工事

5 <u>〇口工事</u>

6 <u>ODI</u>

標準 プロポーザル

随意契約

一般競争

指名競争

案件登録および 公示/公告済み

案件登録および 公示/公告済み

案件登録および 公示/公告済み

案件登録および 公示/公告済み

変更/削除

変更/削除

変更/削除

変更/削除

表示

表示

表示

表示

島根県電子入札システム 操作マニュアル(工事) ― 発注者編―-

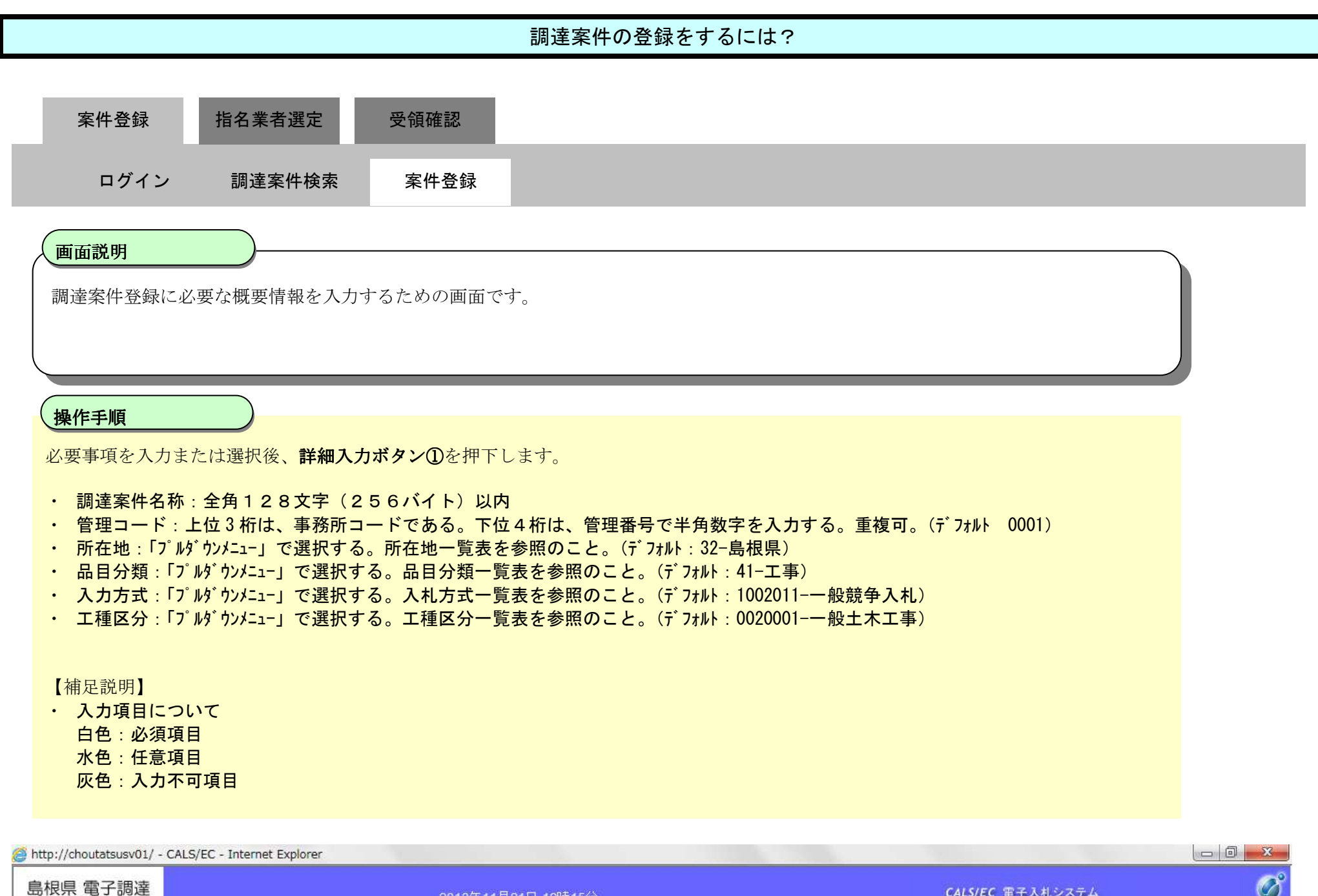

| 島限県 電丁調達                                                                                                    |          | 2                                                                                                    | 2013年11月2 <sup>-</sup> | 日 19時15分                                                                                                    | CALS/EC 電子入札システム | <b>S</b> |
|----------------------------------------------------------------------------------------------------|----------|----------------------------------------------------------------------------------------------------|------------------------|----------------------------------------------------------------------------------------------------|------------------|----------|
| 共同利用システム                                                                                                    | 入札情報サービス | 電子入札システム                                                                                                    | 検証機能                   | 質問回答                                                                                                    |                  | へルプ      |
| <ul> <li>新規案件登録</li> <li>業務支援検索</li> </ul>                                                                          |          |                                                                                                    |                        | 調達案件登録                                                                                                    |                  |          |
| ○ 調達案件検索                                                                                                    |          | 調達案件名称                                                                                                    |                        | ○×指名競争入札工事                                                                                                    |                  |          |
| <ul> <li>調達案件一覧</li> <li>入札案件一覧</li> <li>案件進捗一覧</li> <li>担当確認</li> <li>業者一覧</li> <li>紙業者一覧</li> <li>外部連携</li> </ul> |          | 調達案件番号<br>管理コード<br>所在地<br>品目分類<br>入札方式<br>工種区分<br>落札方式<br>工事/コンサル区分<br>内訳書<br>消費税率<br>予定価格公開設定<br>公開価格<br>予定価格[半角で入力 | っしてくたさい]               | 00010 - 0001<br>32-島根県 ▼<br>41-工事 ▼<br>2002027-指名競争入札方式 ▼<br>2002027-指名競争入札方式 ▼<br>20020501-一般土木工事 ▼<br>④ 価格競争 ○総合評価(従来版) ○総合評価(拡充版)<br>④ 工事 ○ コンサル<br>④ 有り ○ 無し<br>⑤ %<br>● 事前公開 ④ 事後公開 ○ 非公開<br>● 税抜き ○ 税込み<br>P(税抜き) | 計算               |          |
|                                                                                                    |          |                                                                                                    |                        | 円(税込み)<br><b>詳細入力</b> ①                                                                                                    | 円(税込み)           |          |

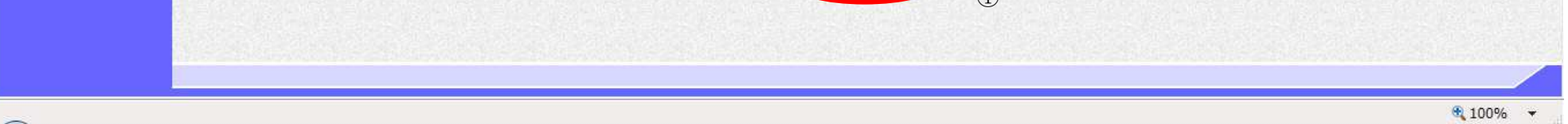

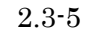

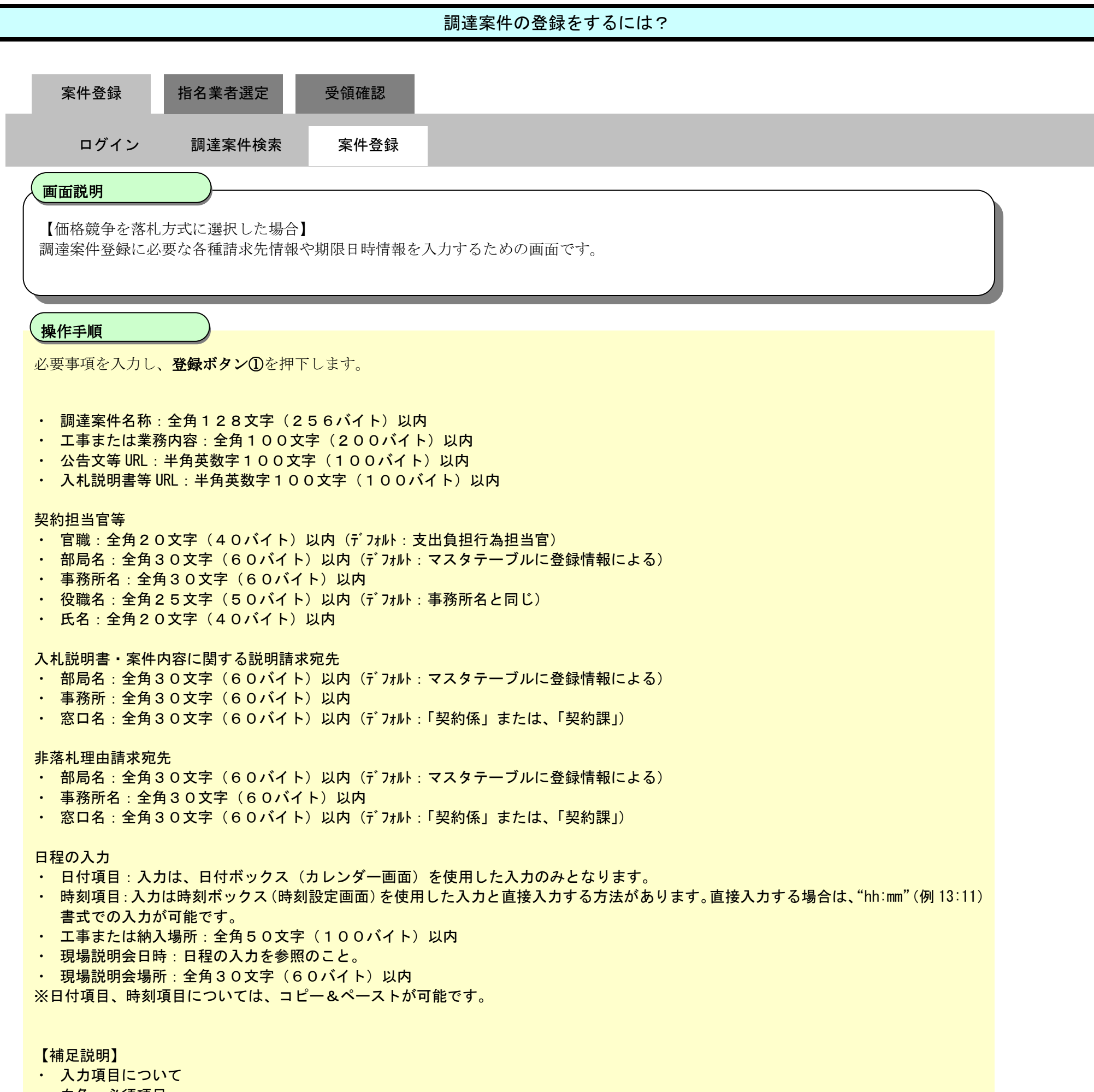

白色:必須項目

- 水色:任意項目
- 灰色:入力不可項目

島根県電子入札システム 操作マニュアル(工事)一発注者編---

| 具 電子調達                                |          | 2013年11月21日          | 19時16分                                   | CALS/EC 電子入札システム                                                                                                 | 0   |
|---------------------------------------|----------|----------------------|------------------------------------------|----------------------------------------------------------------------------------------------------|-----|
| ・・・・・・・・・・・・・・・・・・・・・・・・・・・・・・・・・・・・・ | 入札情報サービス | 電子入机システム 檢証機能        | 資間回答                                     |                                                                                                    | へルプ |
|                                       |          |                      |                                          |                                                                                                    |     |
|                                       |          |                      | 調達案件登録                                   |                                                                                                    |     |
|                                       |          | 調達案件名称               | ○×指名競争入札工事                               | 346                                                                                                    |     |
|                                       |          | 調達案件番号               |                                          |                                                                                                    |     |
|                                       |          | 管理コード                | 00010-0001                               |                                                                                                    |     |
| 12                                    |          | 品目分類                 | あ你来<br>工事                                |                                                                                                    |     |
|                                       |          | 入札方式<br>工種区公         | 指名競争入札<br>一般++大工事                        |                                                                                                    |     |
|                                       |          | 工事/コンサル区分            | 工事                                       |                                                                                                    |     |
|                                       |          | 清費税率<br>予定体站//開設定    | 5%<br>#636-/NB                           |                                                                                                    |     |
|                                       |          | 公開価格(税抜き/税込み)        |                                          |                                                                                                    |     |
| - B                                   |          | 予定価格                 | - 円(税抜き)<br>- 円(税込み)                     |                                                                                                    |     |
|                                       |          | 工事または業務内容            |                                          |                                                                                                    |     |
|                                       |          | 公告文等URL              | https://choutatsuveb.pref.shimane.lz.jp/ | and the second                                                                                                   |     |
|                                       |          | 入札説明書等URL            |                                          |                                                                                                    |     |
|                                       |          | 契約者等                 |                                          |                                                                                                    |     |
|                                       |          | 团体名                  | 島根県                                      | *                                                                                                    |     |
|                                       |          | 部局名                  |                                          | *                                                                                                    |     |
|                                       |          | 課·事務所名               | 土木総務課                                    | *                                                                                                    |     |
|                                       |          | 役職名                  | 島根県知事                                    | *                                                                                                    |     |
|                                       |          | 氏名                   | 港口 巻兵衛                                   | *                                                                                                    |     |
|                                       |          | 入札説明書·案件内容に関す<br>部局名 | る説明請求宛先                                  | V/Arrest                                                                                                    |     |
|                                       |          | 課·事務所名               |                                          |                                                                                                    |     |
|                                       |          | 窓口名                  |                                          | and the second second second second second second second second second second second second second second second |     |
|                                       |          | 非落扎理由請求宛先            |                                          |                                                                                                    |     |
|                                       |          | 部局名                  | 土木部                                      | *                                                                                                    |     |
|                                       |          | 課·車務所名               | 土木総務課                                    | *                                                                                                    |     |
|                                       |          | <b>窓口名</b>           | 土木総務課                                    | *                                                                                                    |     |
|                                       |          | 公告日/公示日等             | <b>•</b>                                 |                                                                                                    |     |
|                                       |          | 入札說明書說明論求期限          |                                          |                                                                                                    |     |
|                                       |          | 指名通知書発行開始日時          |                                          |                                                                                                    |     |
|                                       |          | 指名通知書発行終了日時          |                                          |                                                                                                    |     |
| 10                                    |          | 入扎書受付開始予定日時          |                                          |                                                                                                    |     |
|                                       |          | 入扎書受付締切予定日時          |                                          |                                                                                                    |     |
|                                       |          | 内訳書開封予定日時            |                                          |                                                                                                    |     |
|                                       |          | 開札予定日時               |                                          |                                                                                                    |     |
| 123                                   |          | 工期または履行期限            |                                          |                                                                                                    |     |
|                                       |          | 工事または納入場所            |                                          |                                                                                                    |     |
|                                       |          | 現場說明会日時              |                                          |                                                                                                    |     |
|                                       |          | 現場說明会場所              |                                          |                                                                                                    |     |
|                                       |          |                      |                                          |                                                                                                    |     |
|                                       |          |                      |                                          |                                                                                                    |     |

@ 100% +

島根県電子入札システム 操作マニュアル(工事) — 発注者編—-

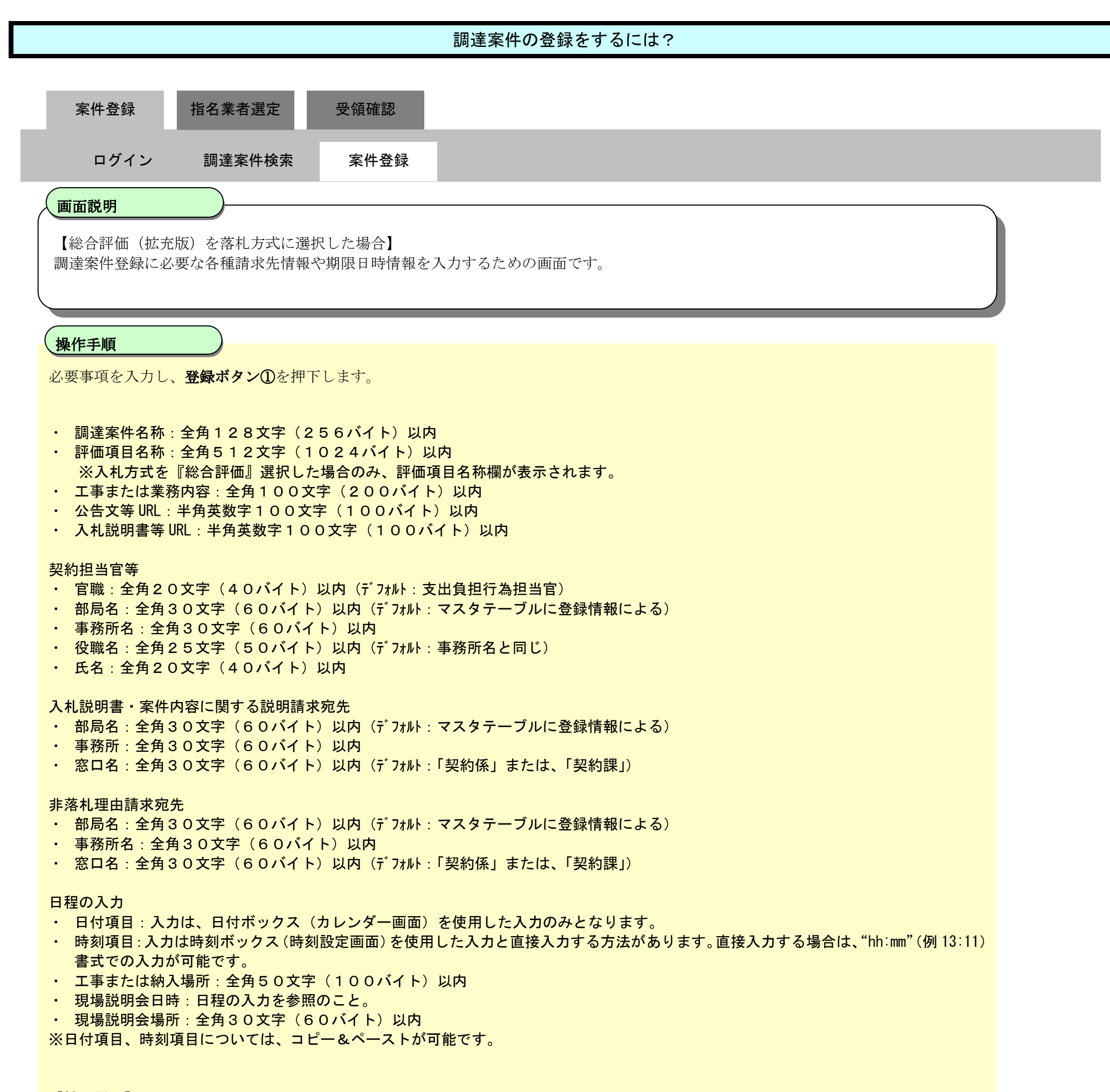

【補足説明】

・ 入力項目について

- 白色:必須項目
- 水色:任意項目
- 灰色:入力不可項目
- 総合評価(拡充版)を落札方式として選択した場合、追加される項目
   評価値の算出方式:【除算方式】【加算方式1】【加算方式2】
   評価項目名称:全角512文字(1024バイト)以内
   疑義の受付期限

島根県電子入札システム 操作マニュアル(工事) —発注者編—-

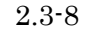

| 電子調達    |           | 2013年11月21日          | 19時16分                                   | CALS/EC 電子入札システム | 0   |
|---------|-----------|----------------------|------------------------------------------|------------------|-----|
| ヨシステム   | し情報サービス 1 | 子入札システム 検証機能         | <b>和</b> 問題著                             |                  | へルプ |
| 1119    |           |                      |                                          |                  |     |
|         |           |                      | 調達案件登録                                   |                  |     |
|         |           | 調連案件名称               | ○ ×指名競争入礼工事                              |                  |     |
|         |           | 調建案件錄号               |                                          |                  |     |
|         |           | 管理コード                | 00010-0001                               |                  |     |
| Test.   |           | 品目分類                 | 510条<br>工事                               |                  |     |
|         |           | 入札方式<br>工種区公         | 指名競争入札                                   |                  |     |
|         |           | 工事/コンサル区分            | I#                                       |                  |     |
|         |           | 清費税率<br>予定体約//880/中  | 5%<br>#144-0400                          |                  |     |
|         |           | 公開価格(税抜き/税込み)        | -                                        |                  |     |
| 1853    |           | 予定価格                 | - 円(税抜き)<br>- 円(税抜き)                     |                  |     |
|         |           | 工事または業務内容            |                                          |                  |     |
|         |           | 公告文等URL              | https://choutatsuveb.pref.shimane.lc.jp/ |                  |     |
|         |           | 入札説明書等URL            |                                          |                  |     |
|         |           | 契約者等                 |                                          |                  |     |
|         |           | 团体名                  | 島根県                                      | *                |     |
|         |           | 部局名                  |                                          | *                |     |
| i de la |           | 課·事務所名               | 土木総務課                                    | *                |     |
|         |           | 役職名                  | 島根県知事                                    | *                |     |
|         |           | 氏名                   | 溝口 善兵衛                                   | *                |     |
|         |           | 入札説明書·案件内容に関す<br>部局名 | 品說明請求宛先                                  |                  |     |
|         |           | 課·事務所名               |                                          |                  |     |
| 1333    |           | 窓口名                  |                                          |                  |     |
| 1997    |           | 非落扎理由請求宛先            |                                          |                  |     |
| 1990    |           | 部局名                  | 土木部                                      | *                |     |
|         |           | 課·軍務所名               | 土木総務課                                    | *                |     |
|         |           | 常口名                  | 土木総務課                                    | *                |     |
| 1.319   |           | 公告日/公示日等             | <b>—</b>                                 |                  |     |
|         |           | 入礼說明書說明請求期限          |                                          |                  |     |
|         |           | 指名通知書発行開始日時          |                                          |                  |     |
| 100     |           | 指名通知書発行終了日時          |                                          |                  |     |
|         |           | 入礼書受付開始予定日時          |                                          |                  |     |
|         |           | 入礼書受付締切予定日時          |                                          | 6                |     |
|         |           | 内訳書開封予定日時            |                                          |                  |     |
|         |           | 開札予定日時               |                                          |                  |     |
| 683     |           | 工期または履行期限            |                                          |                  |     |
|         |           | 工事または納入場所            | Para Kal                                 |                  |     |
|         |           | 現場說明会日時              |                                          |                  |     |
|         |           | 現場說明会場所              |                                          |                  |     |
|         |           |                      |                                          |                  |     |
|         |           |                      |                                          |                  |     |

@ 100% +

島根県電子入札システム 操作マニュアル(工事) — 発注者編—-

|                                                      |                                           |                                        | 調達案件の登録をするには?                                        |                         |                                                                                                    |
|------------------------------------------------------|-------------------------------------------|----------------------------------------|------------------------------------------------------|-------------------------|----------------------------------------------------------------------------------------------------|
| 호ル 좌려                                                | 七々要老语中                                    | <u>₩ AB 170 -</u> 31                   |                                                      |                         |                                                                                                    |
| 条件 <b>位</b> 錸                                        | 指名耒有进疋                                    |                                        |                                                      |                         |                                                                                                    |
| ログイン                                                 | 調達案件検索                                    | 案件登録                                   |                                                      |                         |                                                                                                    |
| 画面説明                                                 |                                           |                                        |                                                      |                         |                                                                                                    |
| 調達案件の登録                                              | が正常に行われたこ                                 | とを確認する画面です                             | o                                                    |                         |                                                                                                    |
|                                                      |                                           |                                        |                                                      |                         |                                                                                                    |
| 操作手順                                                 |                                           |                                        |                                                      |                         |                                                                                                    |
|                                                      |                                           |                                        |                                                      |                         |                                                                                                    |
| そ母された調達<br>そ母された調達                                   | を登録する場合は、 <b>第</b><br>案件を確認する場合は          | 新規案件登録ボタン① <sup>2</sup><br>こは、調達案件一覧ボク | を押下します。<br><b>タン②</b> を押下します。                        |                         |                                                                                                    |
|                                                      |                                           |                                        |                                                      |                         |                                                                                                    |
|                                                      |                                           |                                        |                                                      |                         |                                                                                                    |
|                                                      |                                           |                                        |                                                      |                         |                                                                                                    |
|                                                      |                                           |                                        |                                                      |                         |                                                                                                    |
|                                                      |                                           |                                        |                                                      |                         |                                                                                                    |
|                                                      | ALS/EC - Internet Explorer                |                                        |                                                      |                         |                                                                                                    |
| Ø http://choutatsusv01/ - C.<br>島根県 電子調達<br>共同利用システム | ALS/EC - Internet Explorer                | 2013年11月2                              | 1日 19時17分                                            | <b>CALS/EC</b> 電子入札システム | ×                                                                                                    |
| ⊘ http://choutatsusv01/ - Ca<br>島根県 電子調達<br>共同利用システム | CALS/EC - Internet Explorer<br>入札情報サービス 電 | 2013年11月2<br>子入札システム 検証機能              | 1日 19時17分<br>質問回答                                    | <i>CALS/EC</i> 電子入札システム | - 0 - ×<br>Ø                                                                                                    |
| Ø http://choutatsusv01/ - Ca<br>島根県 電子調達<br>共同利用システム | CALS/EC - Internet Explorer<br>入札情報サービス 電 | 2013年11月2<br>辛入札システム 検証機能              | 1日 19時17分<br>質問回答                                    | CALS/EC 電子入札システム        | <u>- 日 ×</u><br>()<br>へルフ                                                                                                    |
| Ø http://choutatsusv01/ - Ca<br>島根県 電子調達<br>共同利用システム | CALS/EC - Internet Explorer<br>入札情報サービス 電 | 2013年11月2<br>孝入札システム 検証機能              | 1日 19時17分<br>質問回答<br>案件番号3200080001020130018で登録しました  | <i>CALS/EC</i> 電子入札システム | <u> 一 D ×</u><br>必<br>へルオ                                                                                                    |
| ⊘ http://choutatsusv01/ - C/<br>島根県 電子調達<br>共同利用システム | CALS/EC - Internet Explorer<br>入札情報サービス 電 | <u>2013年11月2</u><br>孝入札ジステム 検証機能       | 1日 198時17分<br>質問回答<br>案件番号3200080001020130018で登録しました | CALS/EC 電子入札システム        | ► 0 ×<br>~~~~><br>~~~~><br>~~~~><br>~~~~><br>~~~~><br>~~~~><br>~~~~><br>~~~~><br>~~~~><br>~~~~><br>~~~~><br>~~~~><br>~~~~><br>~~~~><br>~~~~><br>~~~~><br>~~~~><br>~~~~><br>~~~~><br>~~~~><br>~~~~~><br>~~~~~><br>~~~~~~~~ |
| ⊘ http://choutatsusv01/ - C/<br>島根県 電子調達<br>共同利用システム | ALS/EC - Internet Explorer<br>入札情報サービス 電  | <u>2013年11月2</u><br>孝入札システム 検証機能       | 1日 198時17分<br>質問回答<br>案件番号3200080001020130018で登録しました | CALS/EC 電子入札システム<br>=-  | ● ● × ● ● ×                                                                                                    |
| ⊘ http://choutatsusv01/ - C/<br>島根県 電子調達<br>共同利用システム | ALS/EC - Internet Explorer<br>入札情報サービス 電  | 2013年11月2<br><b>子入札システム 検証機能</b>       | 1日 198時17分<br>質問回答<br>案件番号3200080001020130018で登録しました | CALS/EC 電子入札システム        | ○ ○ ×                                                                                                    |
| Attp://choutatsusv01/ - Call<br>島根県 電子調達<br>共同利用システム | CALS/EC - Internet Explorer<br>入札情報サービス 電 | 2013年11月2<br>子入礼システム 検証機能              | 1日 19時17分<br>質問回答<br>案件番号3200080001020130018で登録しました  | CALS/EC 電子入札システム        | し                                                                                                    |
| http://choutatsusv01/ - Cl<br>島根県 電子調達<br>共同利用システム   | ALS/EC - Internet Explorer<br>入礼情報サービス 電  | 2013年11月2                              | 1日 19時17分<br>質問回答<br>案件番号3200080001020130018で登録しました  | CALS/EC 電子入札システム        | し                                                                                                    |
| ※ http://choutatsusv01/ - Ca<br>島根県 電子調達<br>共同利用システム | ALS/EC - Internet Explorer<br>入礼情報サービス 電  | 2013年11月2                              | 1日 19時17分<br>質問回答<br>案件番号3200080001020130018で登録しました  | CALSIEC 電子入札システム        | レ<br>こ                                                                                                    |
| ※ http://choutatsusv01/ - Ca<br>島根県 電子調達<br>共同利用システム | ALS/EC - Internet Explorer<br>入札情報サービス 電  | 2013年11月2<br>孝入礼システム 検証機能              | 1日 19時17分<br>質問回答<br>案件番号3200080001020130018で登録しました  | CALSIEC 電子入札システム        | レ                                                                                                    |
| Ø http://choutatsusv01/ - Ca<br>島根県 電子調達<br>共同利用システム | ALS/EC - Internet Explorer<br>入札情報サービス 電  | 2013年11月2<br>孝入社システム 検証機能              | 1日 198517分<br>質問回答<br>案件番号3200080001020130018で登録しました | CALSIEC 電子入札システム        |                                                                                                    |

# 2.3.2.2. <u>調達案件の変更/削除をするには?</u>

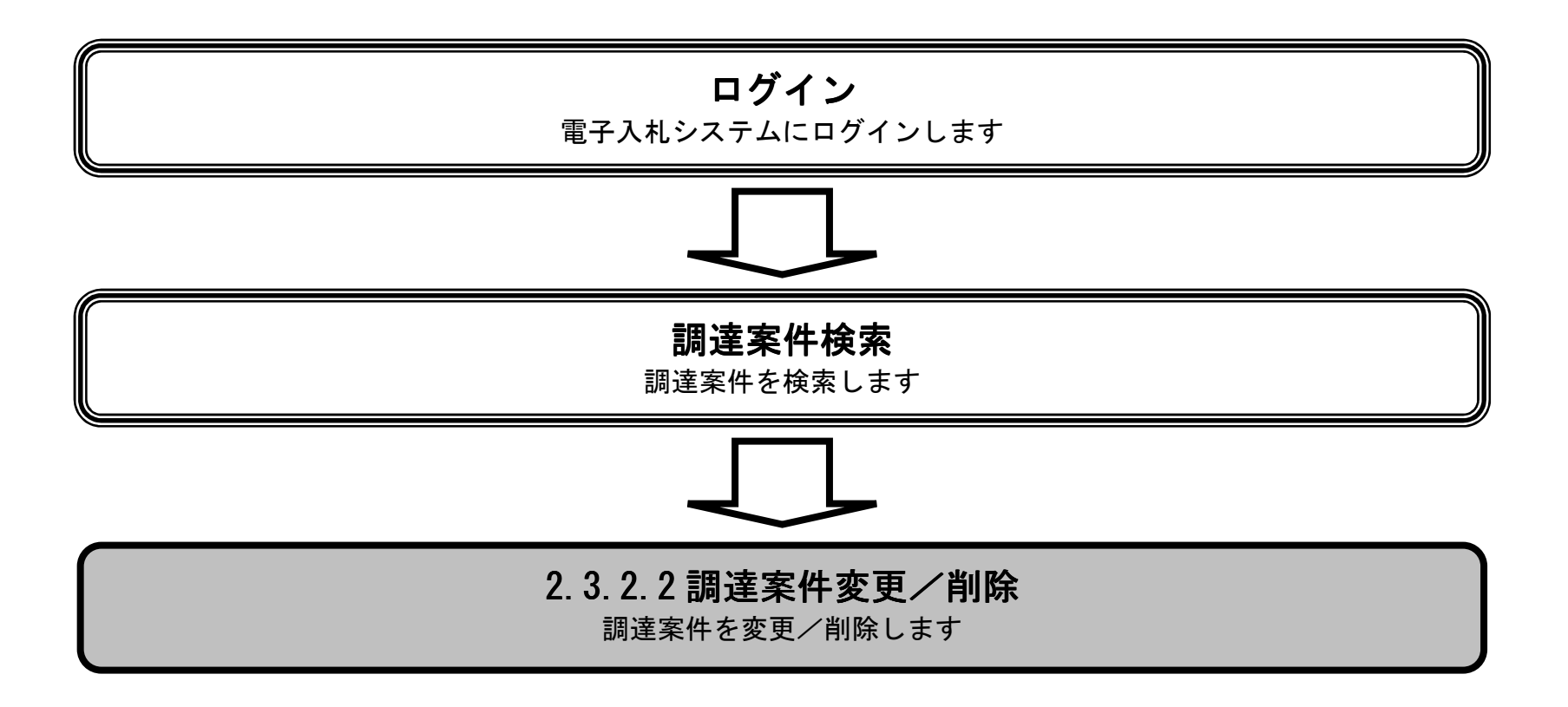

島根県電子入札システム 操作マニュアル(工事) ―発注者編―-

|                                                                                                    |                                                                                                    | 調達条件の後                                                                                          | 2.更/削除をするに                                                                                                    | は?                                                                                                    |                                                                                                    |                                                                                                    |                                                                                                    |
|----------------------------------------------------------------------------------------------------|----------------------------------------------------------------------------------------------------|-------------------------------------------------------------------------------------------------|----------------------------------------------------------------------------------------------------|----------------------------------------------------------------------------------------------------|----------------------------------------------------------------------------------------------------|----------------------------------------------------------------------------------------------------|----------------------------------------------------------------------------------------------------|
| 案件登録                                                                                                    | 指名業者選定                                                                                                    | 受領確認                                                                                            |                                                                                                    |                                                                                                    |                                                                                                    |                                                                                                    |                                                                                                    |
| <b>本日立</b> 55                                                                                                   | ЛІТСК                                                                                                    |                                                                                                 | _                                                                                                    |                                                                                                    |                                                                                                    |                                                                                                    |                                                                                                    |
| ログイン                                                                                                    | ノニニ 調達案件検索                                                                                                    | 案件登録    案件登録                                                                                    | 変更/削除                                                                                                    |                                                                                                    |                                                                                                    |                                                                                                    |                                                                                                    |
|                                                                                                    |                                                                                                    |                                                                                                 |                                                                                                    |                                                                                                    |                                                                                                    |                                                                                                    |                                                                                                    |
| ( 画面說明                                                                                                    |                                                                                                    |                                                                                                 |                                                                                                    |                                                                                                    |                                                                                                    |                                                                                                    |                                                                                                    |
| 登録済みの調                                                                                                    | 達案件を表示する一覧画面                                                                                                    | です。                                                                                             |                                                                                                    |                                                                                                    |                                                                                                    |                                                                                                    |                                                                                                    |
|                                                                                                    |                                                                                                    |                                                                                                 |                                                                                                    |                                                                                                    |                                                                                                    |                                                                                                    |                                                                                                    |
| 田作王順                                                                                                    |                                                                                                    |                                                                                                 |                                                                                                    |                                                                                                    |                                                                                                    |                                                                                                    |                                                                                                    |
| 操作手順                                                                                                    |                                                                                                    |                                                                                                 |                                                                                                    |                                                                                                    |                                                                                                    |                                                                                                    |                                                                                                    |
| <u> </u>                                                                                                    | ♥ ン①を押下しよす。                                                                                                    |                                                                                                 |                                                                                                    |                                                                                                    |                                                                                                    |                                                                                                    |                                                                                                    |
|                                                                                                    |                                                                                                    |                                                                                                 |                                                                                                    |                                                                                                    |                                                                                                    |                                                                                                    |                                                                                                    |
|                                                                                                    |                                                                                                    |                                                                                                 |                                                                                                    |                                                                                                    |                                                                                                    |                                                                                                    |                                                                                                    |
|                                                                                                    |                                                                                                    |                                                                                                 |                                                                                                    |                                                                                                    |                                                                                                    |                                                                                                    |                                                                                                    |
|                                                                                                    |                                                                                                    |                                                                                                 |                                                                                                    |                                                                                                    |                                                                                                    |                                                                                                    |                                                                                                    |
|                                                                                                    |                                                                                                    |                                                                                                 |                                                                                                    |                                                                                                    |                                                                                                    |                                                                                                    |                                                                                                    |
|                                                                                                    |                                                                                                    |                                                                                                 |                                                                                                    |                                                                                                    |                                                                                                    |                                                                                                    |                                                                                                    |
|                                                                                                    |                                                                                                    |                                                                                                 |                                                                                                    |                                                                                                    |                                                                                                    |                                                                                                    |                                                                                                    |
|                                                                                                    |                                                                                                    |                                                                                                 |                                                                                                    |                                                                                                    |                                                                                                    |                                                                                                    |                                                                                                    |
|                                                                                                    |                                                                                                    |                                                                                                 |                                                                                                    |                                                                                                    |                                                                                                    |                                                                                                    |                                                                                                    |
|                                                                                                    |                                                                                                    |                                                                                                 |                                                                                                    |                                                                                                    |                                                                                                    |                                                                                                    |                                                                                                    |
|                                                                                                    |                                                                                                    |                                                                                                 |                                                                                                    |                                                                                                    |                                                                                                    |                                                                                                    |                                                                                                    |
| http://choutatsusv01/ -                                                                                         | CALS/EC - Internet Explorer                                                                                                    |                                                                                                 |                                                                                                    |                                                                                                    | _                                                                                                    |                                                                                                    |                                                                                                    |
| 島根県 電子調達<br>共同利用システム                                                                                            |                                                                                                    | 2013年11月21日 18時34分                                                                              |                                                                                                    |                                                                                                    | CALS/EC                                                                                                    | 電子入札システム                                                                                                    |                                                                                                    |
|                                                                                                    | 入札情報サービス 電子入札                                                                                                    | システム 検証機能 質問回答                                                                                  |                                                                                                    |                                                                                                    |                                                                                                    |                                                                                                    |                                                                                                    |
| ○ 新規案件登録                                                                                                    |                                                                                                    |                                                                                                 |                                                                                                    |                                                                                                    |                                                                                                    |                                                                                                    | ~kJ                                                                                                    |
| 業務支援検索<br>調達家供給売                                                                                                | 入札方<br>                                                                                                    |                                                                                                 | 調達条件一覧                                                                                                    |                                                                                                    |                                                                                                    |                                                                                                    | ~kJ                                                                                                    |
| ·調達案件一覧                                                                                                    | 検索日検索条件なし                                                                                                    | 案件状況:全ての案件状態                                                                                    | 調達柔什一見                                                                                                    |                                                                                                    |                                                                                                    |                                                                                                    | へたづ<br>へたづ                                                                                                    |
| の 入札案件一覧                                                                                                    |                                                                                                    | 案件状況:全ての案件状態                                                                                    | <b>湖</b> 送杀什一頁                                                                                                    |                                                                                                    |                                                                                                    |                                                                                                    | <b>ヘルブ</b><br>表示案件 1-10                                                                                                    |
| CONTRACTOR OF A CONTRACT OF A CONTRACT OF A CONTRACT OF A CONTRACT OF A CONTRACT OF A CONTRACT OF A CONTRACT OF | 17:<br>案件番                                                                                                    | 案件状況:全ての案件状態<br>表示件数:10件                                                                        | ij <b>送</b> 条件一頁                                                                                                    |                                                                                                    |                                                                                                    |                                                                                                    | <b>ヘルブ</b><br>表示案件 1-10<br>全案件数 10                                                                                                    |
| ◦ 案件進捗一覧                                                                                                    | 11:<br>案件番<br>号:<br>案件名                                                                                                    | 案件状況:全ての案件状態<br>表示件数:10件                                                                        | ij <b>送</b> 条件一頁。                                                                                                    |                                                                                                    |                                                                                                    |                                                                                                    | ヘルプ<br>表示案件 1-10<br>全案件数 10<br>④ 1 ●                                                                                                    |
| <ul> <li>家件進捗一覧</li> <li>担当確認</li> <li>***一覧</li> </ul>                                                         | 11:<br>案件番<br>号:<br>案件名<br>称:                                                                                                    | 案件状況:全ての案件状態<br>表示件数:10件                                                                        | ij <b>送</b> 条件一頁                                                                                                    |                                                                                                    |                                                                                                    |                                                                                                    | ヘルプ<br>表示案件 1-10<br>全案件数 10<br>④ 1 ●                                                                                                    |
| <ul> <li>家件進捗一覧</li> <li>担当確認</li> <li>業者一覧</li> <li>紙業者一覧</li> </ul>                                           | 17]:<br>案件番<br>号:<br>案件名<br>称:<br>案件表示顺序:<br>案件番号                                                                                                    | 案件状況:全ての案件状態<br>表示件数:10件<br>● 降順<br>● 降順                                                        | ij <b>送</b> 条件一頁。                                                                                                    |                                                                                                    |                                                                                                    |                                                                                                    | ヘルプ<br>表示案件 1-10<br>全案件数 10<br>④ 1 ●<br>最新表示                                                                                                    |
| <ul> <li>家件進捗一覧</li> <li>担当確認</li> <li>業者一覧</li> <li>紙業者一覧</li> <li>外部連携</li> </ul>                             | 17):<br>案件番<br>号:<br>案件名<br>称:<br>案件表示順序: <u>案件番号</u><br>担当者 担当 太郎                                                                                                    | 案件状況:全ての案件状態<br>表示件数:10件<br>● 屛順<br>● 降順                                                        | 詞達柔什一頁                                                                                                    |                                                                                                    |                                                                                                    | 最新更新日時                                                                                                    | ヘルプ 表示案件 1-10<br>全案件数 10 ④ 1 ● 最新表示 2013.11.21 18.34 由ま2(第2) / 16.2 /                                                                                                    |
| <ul> <li>家件進捗一覧</li> <li>担当確認</li> <li>業者一覧</li> <li>紙業者一覧</li> <li>外部連携</li> </ul>                             | 11:<br>案件番<br>号:<br>案件名<br>称:<br>案件表示順序: 案件番号<br>担当者 担当 太郎<br>番<br>号                                                                                                    | 案件状況:全ての案件状態<br>表示件数:10件<br>● 昇順<br>● 降順<br>■<br>■<br>■<br>■<br>■<br>■<br>■<br>■<br>■<br>第<br>二 | <b>詞</b> 送条件一頁。<br>入批方式                                                                                                    | λңжж                                                                                                    | 変更等                                                                                                    | 最新更新日時                                                                                                    | ヘルプ<br>表示案件 1-10<br>全案件数 10<br>④ 1 ④<br>最新表示<br>2013.11.21 18:34<br>申試確認/指名/<br>選定→覧                                                                                                    |
| <ul> <li>・ 案件進捗一覧</li> <li>・ 担当確認</li> <li>・ 業者一覧</li> <li>・ 紙業者一覧</li> <li>・ 新業者一覧</li> </ul>                  | 1):       案件番         号:       案件名         家:       案件表示順序: 案件番号         担当者       担当太郎         費                                                                                                    | <ul> <li>案件状況:全ての案件状態</li> <li>表示件数:10件</li> <li>● 昇順</li> <li>● 降順</li> <li>勇は案件名件</li> </ul>  | 詞送条件一頁。                                                                                                    | 入礼状況 申請受付中                                                                                                    | <b>交更</b> 等<br>変更/削除                                                                                                | 最新更新日時<br>申詠受付→貨                                                                                                    | ヘルプ<br>表示案件 1-10<br>全案件数 10<br>④ 1 ●<br>最新表示<br>2013.11.21 18:34<br>単試研説/出名/<br>選定一覧<br>表示                                                                                                    |
| <ul> <li>家件進捗一覧</li> <li>担当確認</li> <li>業者一覧</li> <li>紙業者一覧</li> <li>紙業者一覧</li> <li>外部連携</li> </ul>              | 11:       案件番         号:       案件名         家件表示順序:       案件番号         担当者       担当太郎         費       1         〇×一般競争入札工事       2         〇口工事                                                       | 案件状況:全ての案件状態<br>表示件数:10件<br>● 厚順<br>● 降順<br>■<br>■<br>減業件名件                                     | 詞注条件→頁。                                                                                                    | 入北状況           申請受付中           案件登録および           公示/公告済み                                                                                                    | 変更/削除       変更/削除                                                                                                   | 最新更新日時:<br>申該受け→覧<br>① 表示<br>表示                                                                                                    | <ul> <li>ヘルブ</li> <li>表示案件 1-10<br/>全案件数 10</li> <li>① 1</li> <li>① 1</li> <li>① 1</li> <li>② 1</li> <li>② 1</li> <li>② 1</li> <li>② 1</li> <li>② 1</li> <li>② 1</li> <li>③ 1</li> <li>③ 1</li> <li>○</li> <li>○</li></ul> |
| <ul> <li>案件進捗一覧</li> <li>担当確認</li> <li>業者一覧</li> <li>紙業者一覧</li> <li>紙業者一覧</li> <li>外部連携</li> </ul>              | 11:       案件番         号:       案件名         案件名       新:         案件表示順序:       案件番号         担当者       担当 太郎         費       通         1       〇×一般競争入札工事         2       〇□工事         3       〇〇×業務委託 | <ul> <li>案件状況:全ての案件状態</li> <li>表示件数:10件</li> <li>● 厚順</li> <li>● 降順</li> </ul>                  | 武利主条件→頁                                                                                                    | 入札状況           申請受付中           案件登録および           公示/公告済み           案件登録および           公示/公告済み                                                                                                    | 変更/削除       変更/削除       変更/削除       変更/削除                                                                           | <ul> <li>最新更新日時</li> <li>申話 ジ 1 → 覧</li> <li>① 表示</li> <li>表示</li> <li>表示</li> <li>表示</li> </ul>                                                                                                    | <ul> <li>ヘルプ</li> <li>表示案件 1-10<br/>全案件数 10</li> <li>① 1</li> <li>① 1</li> <li>② 1</li> <li>② 1</li> <li>② 1</li> <li>② 1</li> <li>② 1</li> <li>③ 1</li> <li>③ 1</li> <li>③ 1</li> <li>○</li> <li>● 計算部</li> <li>● 計算部</li> <li>/ 指名/<br/>選定一覧</li> <li>表示</li> <li>表示</li> <li>表示</li> <li>表示</li> </ul>                                                                                                    |
| <ul> <li>家件進捗一覧</li> <li>担当確認</li> <li>業者一覧</li> <li>紙業者一覧</li> <li>外部連携</li> </ul>                             | 11:       案件番         号:       案件名         家件表示順序:       案件番号         担当者       担当太郎         費       通         1       ○×一般競争入札工事         2       ○□工事         3       ○◇業務委託         4       ○◇工事   | <ul> <li>案件状況:全ての案件状態</li> <li>表示件数:10件</li> <li>● 厚順</li> <li>● 降順</li> </ul>                  | おり注 条件 一 頁                                                                                                    | 入札状況           申請受付中           案件登録および           公示/公告済み           案件登録および           公示/公告済み           案件登録および           公示/公告済み                                                                                           | 文更等       変更/削除       変更/削除       変更/削除       変更/削除                                                                 | <ul> <li>最新更新日時</li> <li>申誌受け→覧</li> <li>① 表示</li> <li>表示</li> <li>表示</li> <li>表示</li> <li>表示</li> <li>表示</li> </ul>                                                                                                    | <ul> <li>ヘルプ</li> <li>表示案件 1-10<br/>全案件数 10</li> <li>① 1 ②</li> <li>量新表示</li> <li>20131121 1834</li> <li>申試確認/指名/<br/>選定一覧</li> <li>表示</li> <li>表示</li> <li>表示</li> <li>表示</li> <li>表示</li> <li>表示</li> <li>表示</li> <li>表示</li> </ul>                                                                                                    |
| <ul> <li>家件進捗一覧</li> <li>担当確認</li> <li>業者一覧</li> <li>紙業者一覧</li> <li>外部連携</li> </ul>                             | 11:       案件番号:         案件名       称:         案件表示順序:       案件番号         担当者       担当太郎         費       通当太郎         費       二         1       〇〇二重         3       〇〇二重         5       〇〇二重         | <ul> <li>案件状況:全ての案件状態</li> <li>表示件数:10件</li> <li>● 算順</li> <li>● 降順</li> </ul>                  | 武礼方式     「一般競争●     「     指名競争●     「     「     てロボーザル     随意契約●     「     一般競争●     「     一般競争●     「     一般競争●     「     一般競争●     「     」     「     」     「     」     「     」     、     」     、     」     、     」     、     、     、     ●     、     、     、     、     ●     、     、     、     、     、     、     、     、     、     、     、     、     、     、     、     、     、     、     、     、     、     、     、     、     、     、     、     、     、     、     、     、     、     、     、     、     、     、     、     、     、     、     、     、     、     、     、     、     、     、     、     、     、     、     、     、     、     、     、     、     、     、     、     、     、     、     、     、     、     、     、     、     、     、     、     、     、     、     、     、     、     、     、     、     、     、     、     、     、     、     、     、     、     、     、     、     、     、     、     、     、     、     、     、     、     、     、     、     、     、     、     、     、     、     、     、     、     、     、     、     、     、     、     、     、     、     、     、     、     、     、     、     、     、     、     、     、     、     、     、     、     、     、     、     、     、     、     、     、     、     、     、     、     、     、     、     、     、     、     、     、     、     、     、     、     、     、     、     、     、     、     、     、     、     、     、     、     、     、     、     、     、     、     、     、     、     、     、     、     、     、     、     、     、     、     、     、     、     、     、     、     、     、     、     、     、     、     、     、     、     、     、     、     、     、     、     、     、     、     、     、     、     、     、     、     、     、     、     、     、     、     、     、     、     、     、     、     、     、     、     、     、     、     、     、     、     、     、     、     、     、     、     、     、     、     、     、     、     、     、     、     、     、     、     、     、     、     、     、     、     、     、     、     、     、     、     、     、     、     、     、     、     、     、     、     、     、     、     、     、     、     、     、     、 | 入札状況           申請受付中           案件登録および<br>公示/公告済み           案件登録および<br>公示/公告済み           案件登録および<br>公示/公告済み           案件登録および<br>公示/公告済み           案件登録および<br>公示/公告済み                                                      | 文更冬           変更/削除           変更/削除           変更/削除           変更/削除           変更/削除           変更/削除           変更/削除 |                                                                                                    | ヘルプ<br>表示案件 1-10<br>全案件数 10<br>④ 1<br>●<br>量新表示<br>2013.11.21 18.34<br>申試確認/指名/<br>選定→覧<br>表示<br>表示<br>表示<br>表示<br>表示<br>表示                                                                                                    |
| <ul> <li>家件進捗一覧</li> <li>担当確認</li> <li>業者一覧</li> <li>紙業者一覧</li> <li>外部連携</li> </ul>                             | 11:       案件番         号:       案件名         家件表示順序:       案件番号         担当者       担当太郎         費       通当太郎         費       1         〇〇工事       3         〇〇工事       5         6       〇〇工事           | <ul> <li>案件状況:全ての案件状態</li> <li>表示件数:10件</li> <li>● 昇順</li> <li>● 降順</li> </ul>                  | 誌)注 条11 → 頁                                                                                                    | 入札状況           申請受付中           案件登録および           案件登録および           案件登録および           案件登録および           案件登録および           案件登録および           案件登録および           案件登録および           案件登録および           案件登録および           案子/公告済み | 文更字       変更/削除       変更/削除       変更/削除       変更/削除       変更/削除       変更/削除       変更/削除       変更/削除                 | <ul> <li>■              最新更新日時          </li> <li>             申誌受け→算         </li> <li>             表示         </li> <li>             表示         </li> <li>             表示         </li> <li>             表示         </li> <li>             表示         </li> <li>             表示         </li> <li>             表示         </li> </ul> | <ul> <li>ヘルプ</li> <li>表示案件 1-10<br/>全案件数 10<br/>④ 1 ●</li> <li>最新表示</li> <li>2013.11.21 18:34</li> <li>単試研説/出名/<br/>選定一覧</li> <li>表示</li> <li>表示</li> <li>表示</li> <li>表示</li> <li>表示</li> <li>表示</li> <li>表示</li> <li>表示</li> <li>表示</li> <li>表示</li> <li>表示</li> <li>表示</li> <li>表示</li> </ul>                                                                                                    |

|   | (PRWAY/ | AN ABAY |           |
|---|---------|---------|-----------|
|   | •       |         |           |
|   |         |         |           |
| ~ |         |         | St 100% 🔻 |

島根県電子入札システム 操作マニュアル(工事) ― 発注者編―-

| 調達案件の変更/削除をするには?                                                                                                    |  |
|----------------------------------------------------------------------------------------------------|--|
| 案件登録 指名業者選定 受領確認                                                                                                    |  |
| ログイン 調達案件検索 案件登録 案件登録変更/削除                                                                                                    |  |
| 画面説明<br>調達案件変更に必要な概要情報を入力するための画面です。                                                                                                    |  |
| <b>操作手順</b><br>変更の場合、必要事項を入力または選択後、 <b>詳細入力ボタン①</b> を押下します。<br>削除、中止の場合、そのまま <b>詳細入力ボタン①</b> を押下します。                                                                                                    |  |
| <ul> <li>・ 筒建架件名称: 主角 1 2 8 文字 (2 3 6 八4 下) 坂内</li> <li>・ 管理コード:上位3桁は、事務所コードである。下位4桁は、管理番号で半角数字を入力する。重複可。(デフォルト 0001)</li> <li>・ 所在地:「プルダウンメニュー」で選択する。所在地一覧表を参照のこと。(デフォルト:32-島根県)</li> <li>・ 品目分類:「プルダウンメニュー」で選択する。品目分類一覧表を参照のこと。(デフォルト:41-エ事)</li> <li>・ 入力方式:「プルダウンメニュー」で選択する。入札方式一覧表を参照のこと。(デフォルト:1002011-一般競争入札)</li> <li>・ 工種区分:「プルダウンメニュー」で選択する。工種区分一覧表を参照のこと。(デフォルト:0020001-一般土木工事)</li> </ul> |  |
| <ul> <li>【補足説明】</li> <li>入力項目について</li> <li>白色:必須項目</li> <li>水色:任意項目</li> <li>灰色:入力不可項目</li> </ul>                                                                                                    |  |
| ・ 公告日を過ぎていると、調達案件名称・管理コード以外は変更不可になります。                                                                                                    |  |

| Attp://192.1 | 68.109.134/ - CALS | /EC - Windows In | ternet Explorer |  |
|--------------|--------------------|------------------|-----------------|--|

| 島根県 電子調達<br>共同利用システム<br>                          | Ø   |
|---------------------------------------------------|-----|
| 入札情報サービス 電子入札システム 検証機能 質問回答                       | へルプ |
| ◎新規案件登録                                           |     |
| □ 業務支援検索<br>● ● ● ● ● ● ● ● ● ● ● ● ● ● ● ● ● ● ● |     |
| 2 調達案件検索         調達案件名称         〇〇工事案件総合評価(拡充版)   |     |
| 7 調達案件一覧 調達案件番号 3200080001020130077               |     |
|                                                   |     |
| 2 案件進捗一覧         所在地         32-島根県               |     |
|                                                   |     |
|                                                   |     |
|                                                   |     |
|                                                   |     |
|                                                   |     |
|                                                   |     |
|                                                   |     |
|                                                   |     |
| 公用加価値 ● 税抜き ● 税込み                                 |     |
| ア走1曲台L手用で入力し(くたさい) 10000000 円(税抜き) 計算             |     |
| 10,000,000円(税抜き) 1000万円(税抜き)                      |     |
| 10,500,000円(税込み) 1050万円(税込み)                      |     |
| 詳細入力                                              |     |
|                                                   |     |

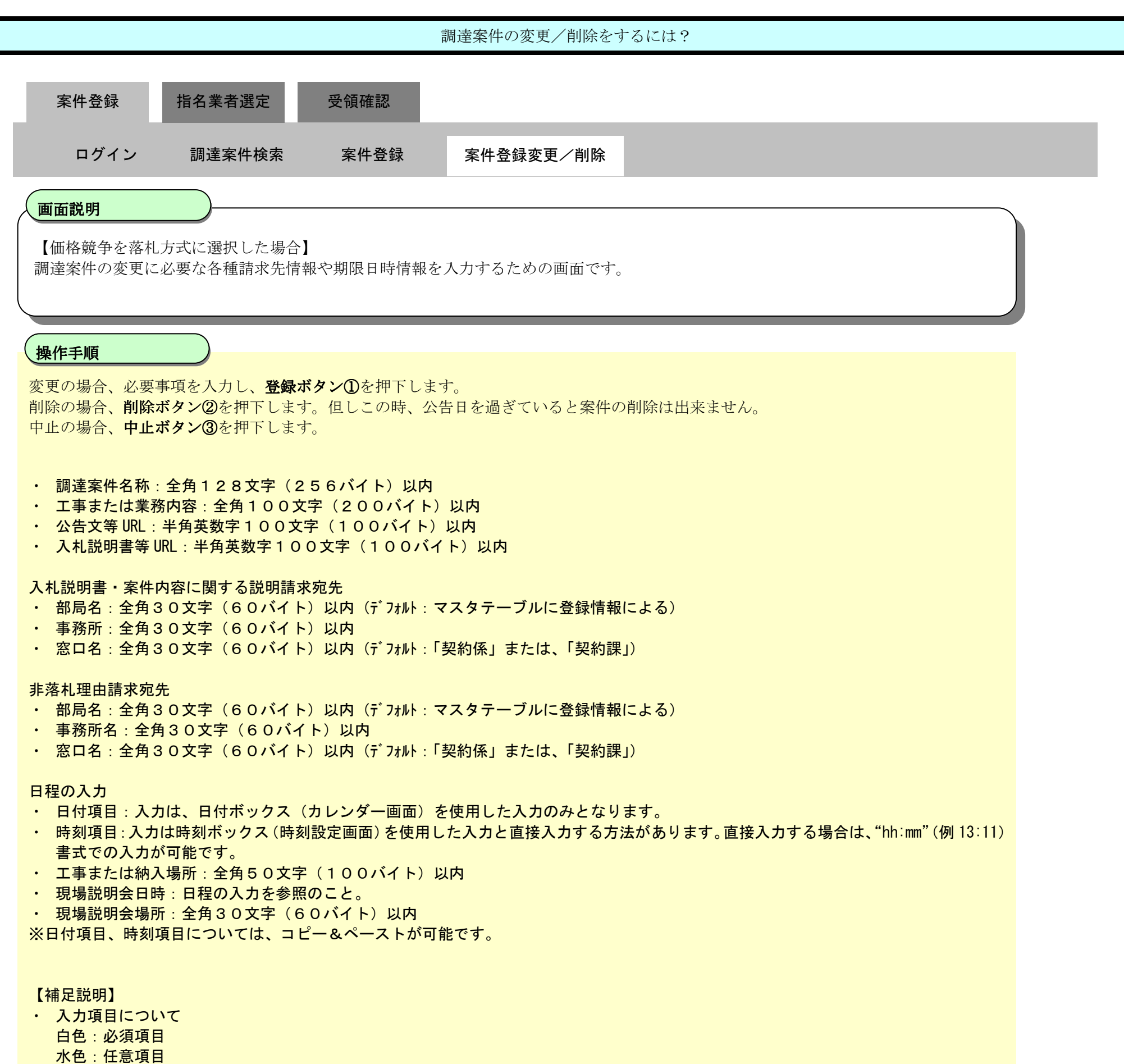

灰色:入力不可項目

中止ボタン②を押下時の操作は中止通知書の発行に移ります。「2.3.2.3 調達案件の中止をするには?」を参照します。

島根県電子入札システム 操作マニュアル(工事)一発注者編---

| 島根県 電子調達 | 2013年12月18日 16時30分 |                                                                    |                                                                                                    | CALS/EC 電子入札システム |   |  |
|----------|--------------------|--------------------------------------------------------------------|----------------------------------------------------------------------------------------------------|------------------|---|--|
| 共同利用システム | 入札情報サービス           | 电子入机步关学ム 核証偿能 異                                                    | 開興著                                                                                                    | <b>~.i</b> k     |   |  |
|          |                    |                                                                    | 調達案件変更・削除・中止                                                                                           |                  | í |  |
|          |                    | 調達案件名称                                                             | 00工事案件総合評価(拡充版)                                                                                        |                  |   |  |
|          |                    | 調速案件番号<br>管理コード<br>所在地<br>品目分類<br>入札方式<br>工種区分<br>薄札方式<br>評価値の算出方式 | 3200080001020130077<br>00010-0001<br>島根県<br>工事<br>一般競争入札<br>一般土木工事<br>総合評価(拡充版)<br>の除算方式 C加算方式1 C加算方式2 |                  |   |  |
|          |                    | 8710-948-644                                                       | 確工計画<br>企業の施工能力<br>配置予定技術者の能力                                                                          | <b>0</b> _*      |   |  |
|          |                    | 工事/コンサル区分<br>消費税率<br>予定価格公開設定<br>公開価格(税抜き/税込み)<br>予定価格             | 工事<br>5%<br>事前公開<br>税抜き価格<br>10,000,000円(税抜き)<br>10,500,000円(税抜き)                                      |                  |   |  |
|          |                    | 工事または業務内容<br>公告文等URL                                               | https://choutatsuweb.pref.shimane.lg.jp/                                                               |                  |   |  |
|          |                    | 入机說明書等URL                                                          |                                                                                                    |                  | , |  |
|          |                    | 94% 1世年<br>団体名<br>部局名                                              | 島根県                                                                                                    | *                |   |  |
|          |                    | 課·事務所名                                                             | 十木総務課                                                                                                  | *                |   |  |
|          |                    | 役職名                                                                | 皇振興和奉                                                                                                  | *                |   |  |
|          |                    | 氏名                                                                 | (潜口) 単丘街                                                                                               | ¥                |   |  |
|          |                    | 11前明章,案件内容に開する                                                     | 2010 8 3 1 1 1 1 1 1 1 1 1 1 1 1 1 1 1 1 1 1                                                           | ¥                |   |  |
|          |                    | 部局名                                                                | 上木部                                                                                                    |                  |   |  |
|          |                    | 課·事務所名                                                             | 土木総務課                                                                                                  | w                |   |  |
|          |                    | 窓口名                                                                | 土木総務課                                                                                                  | ^*               |   |  |
|          |                    | 参加資格なし/非指名/非選加                                                     | 定/非特定理由請求宛先                                                                                            | ~                |   |  |
|          |                    | 部局名                                                                | 土木部                                                                                                    | *                |   |  |
|          |                    | 課·軍務所名                                                             | 土木総務課                                                                                                  |                  |   |  |
|          |                    | 窓口名<br>非際礼理由請求宛先                                                   | 土木総務課                                                                                                  | 38               |   |  |
|          |                    | 部局名                                                                | 土木部                                                                                                    | *                |   |  |
|          |                    | 課·事務所名                                                             | 土木総務課                                                                                                  | *                |   |  |
|          |                    | 窓口名                                                                | 土木総務課                                                                                                  | *                |   |  |
|          |                    | 公告日/公示日等<br>入札説明書説明諸求期限                                            | 平成25年12月02日(月) ※<br>平成25年12月03日(八)                                                                     |                  |   |  |
|          |                    | 参加申請書受付開始日時                                                        | 平成25年12月04日(水) [26600分 ] ※                                                                             |                  |   |  |
|          |                    | 参加申請書受付締切日時                                                        | 平成25年12月05日(木) [26600分] (() ※                                                                          |                  |   |  |
|          |                    | 確認通知書発行開始日時                                                        | 平成25年12月06日(金) [28時00分 (5) *                                                                           |                  |   |  |
|          |                    | 確認通知書発行終了日時                                                        | 平成25年12月09日(月) [28時00分] [] ※                                                                           |                  |   |  |
|          |                    | 入礼書受付開始予定日時                                                        | 平成25年12月10日(火) 12時00分 💽 💥                                                                              |                  |   |  |
|          |                    | 入礼書受付締切予定日時                                                        | 平成25年12月11日(水) 12時00分 (上) ※                                                                            |                  |   |  |
|          |                    | 疑義の受付期限<br>内訳書開封予定日時                                               | 平成25年12月12日(木) 12時00分 💽 *                                                                              |                  |   |  |
|          |                    | 開札予定日時<br>工規または履行期限                                                | 平成25年12月13日(金) 12:00 ※                                                                                 |                  |   |  |
|          |                    | 工事または納入場所                                                          |                                                                                                    |                  |   |  |

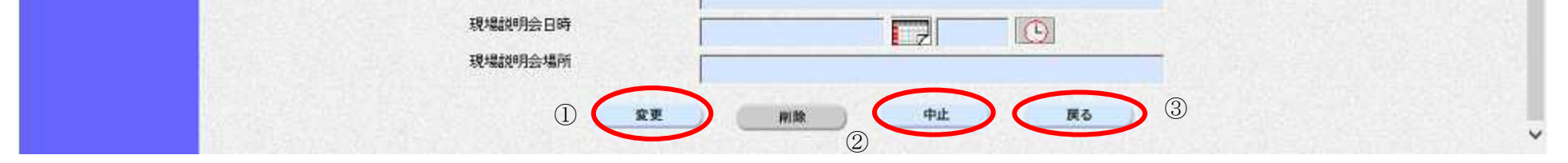

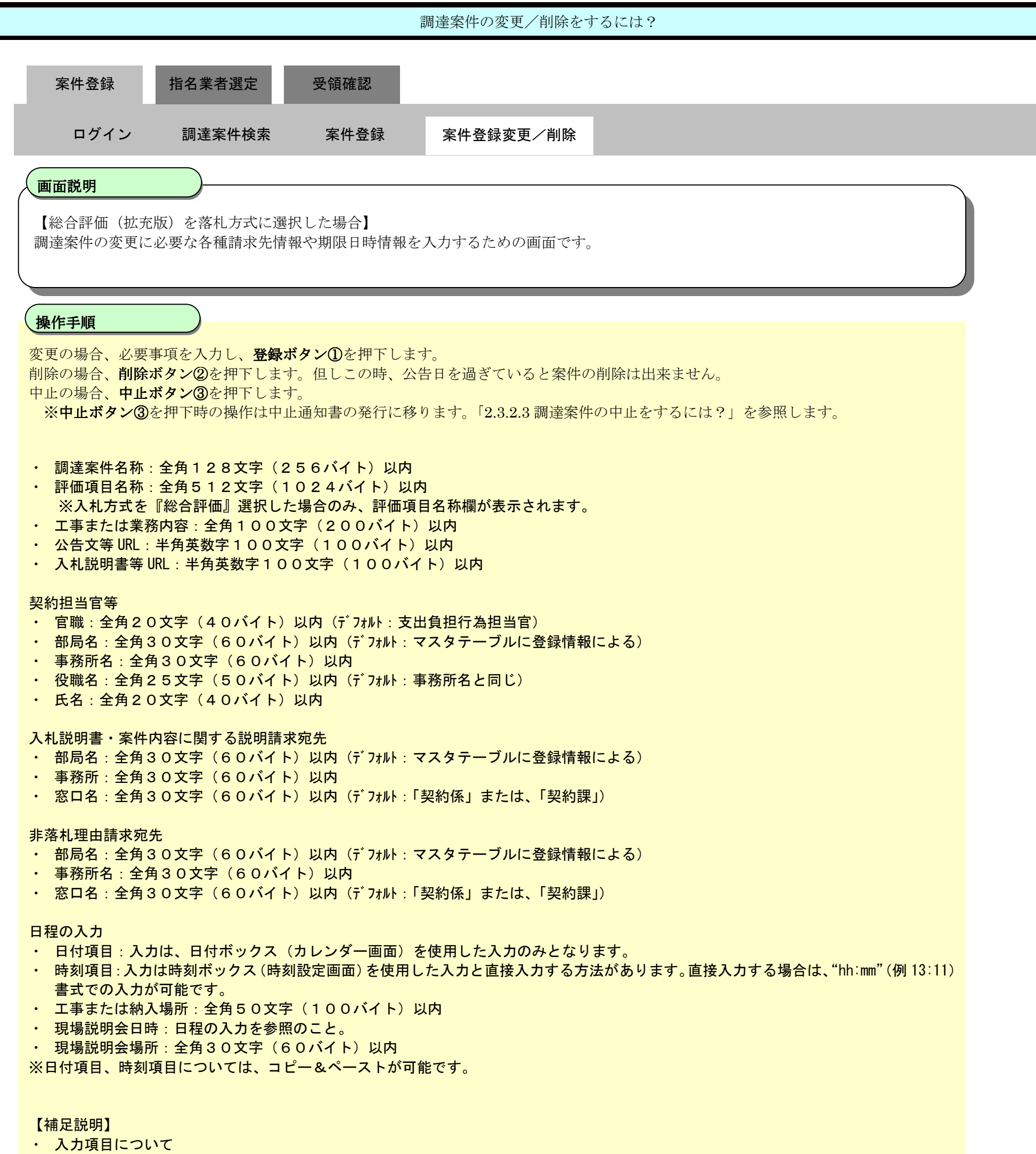

白色:必須項目 水色:任意項目

### 灰色:入力不可項目

 総合評価(拡充版)を落札方式として選択した場合、追加される項目 評価値の算出方式:【除算方式】【加算方式1】【加算方式2】 評価項目名称:全角512文字(1024バイト)以内 疑義の受付期限

> 島根県電子入札システム 操作マニュアル(工事)―発注者編―-

| 島根県 電子調達 |          | 2013年12月18日 1                                                      | CALS/EC 電子入札システム                                                                                       |                                                                                                    |     |
|----------|----------|--------------------------------------------------------------------|----------------------------------------------------------------------------------------------------|----------------------------------------------------------------------------------------------------|-----|
| 共同利用システム | 入札情報サービス | 电子入机步关学ム 核証偿能 異                                                    | 開興著                                                                                                    |                                                                                                    | ~#J |
|          |          |                                                                    | 調達案件変更・削除・中止                                                                                           |                                                                                                    | í   |
|          |          | 調達案件名称                                                             | 00工事案件総合評価(拡充版)                                                                                        |                                                                                                    |     |
|          |          | 調速案件番号<br>管理コード<br>所在地<br>品目分類<br>入札方式<br>工種区分<br>薄札方式<br>評価値の算出方式 | 3200060001020130077<br>00010-0001<br>島根県<br>工事<br>一般競争入札<br>一般土木工事<br>総合評価(拡充版)<br>の除算方式 C加算方式1 C加算方式2 |                                                                                                    |     |
|          |          | 8710-948-644                                                       | 確工計画<br>企業の施工能力<br>配置予定技術者の能力                                                                          | <b>0</b> _*                                                                                                    |     |
|          |          | 工事/コンサル区分<br>消費税率<br>予定価格公開設定<br>公開価格(税抜き/税込み)<br>予定価格             | 工事<br>5%<br>事前公開<br>税抜き価格<br>10,000,000円(税抜き)<br>10,500,000円(税抜き)                                      |                                                                                                    |     |
|          |          | 工事または業務内容<br>公告文等URL                                               | https://choutatsuweb.pref.shimane.lg.jp/                                                               |                                                                                                    |     |
|          |          | 入机說明書等URL                                                          |                                                                                                    |                                                                                                    | ,   |
|          |          | 94% 1世年<br>団体名<br>部局名                                              | 島根県                                                                                                    | *                                                                                                    |     |
|          |          | 課·事務所名                                                             | 十木総務課                                                                                                  | *                                                                                                    |     |
|          |          | 役職名                                                                | 皇振興和奉                                                                                                  | *                                                                                                    |     |
|          |          | 氏名                                                                 | (潜口) 単丘街                                                                                               | ¥                                                                                                    |     |
|          |          | 11前明章,案件内容に開する                                                     | 2010 8 3 1 1 1 1 1 1 1 1 1 1 1 1 1 1 1 1 1 1                                                           | ¥                                                                                                    |     |
|          |          | 部局名                                                                | 上木部                                                                                                    |                                                                                                    |     |
|          |          | 課·事務所名                                                             | 土木総務課                                                                                                  | w                                                                                                    |     |
|          |          | 窓口名                                                                | 土木総務課                                                                                                  | ^*                                                                                                    |     |
|          |          | 参加資格なし/非指名/非選加                                                     | 定/非特定理由請求宛先                                                                                            | ~                                                                                                    |     |
|          |          | 部局名                                                                | 土木部                                                                                                    | *                                                                                                    |     |
|          |          | 課·軍務所名                                                             | 土木総務課                                                                                                  |                                                                                                    |     |
|          |          | 窓口名<br>非際礼理由請求宛先                                                   | 土木総務課                                                                                                  | 38                                                                                                    |     |
|          |          | 部局名                                                                | 土木部                                                                                                    | *                                                                                                    |     |
|          |          | 課·事務所名                                                             | 土木総務課                                                                                                  | *                                                                                                    |     |
|          |          | 窓口名                                                                | 土木総務課                                                                                                  | *                                                                                                    |     |
|          |          | 公告日/公示日等<br>入札説明書説明諸求期限                                            | 平成25年12月02日(月) ※<br>平成25年12月03日(八)                                                                     |                                                                                                    |     |
|          |          | 参加申請書受付開始日時                                                        | 平成25年12月04日(水) [26600分 ] ※                                                                             |                                                                                                    |     |
|          |          | 参加申請書受付締切日時                                                        | 平成25年12月05日(木) [26600分] (() ※                                                                          |                                                                                                    |     |
|          |          | 確認通知書発行開始日時                                                        | 平成25年12月06日(金) [28時00分 (5) *                                                                           |                                                                                                    |     |
|          |          | 確認通知書発行終了日時                                                        | 平成25年12月09日(月) [28時00分] [] ※                                                                           |                                                                                                    |     |
|          |          | 入礼書受付開始予定日時                                                        | 平成25年12月10日(火) 12時00分 💽 💥                                                                              |                                                                                                    |     |
|          |          | 入礼書受付締切予定日時                                                        | 平成25年12月11日(水) 12時00分 (上) ※                                                                            |                                                                                                    |     |
|          |          | 疑義の受付期限<br>内訳書開封予定日時                                               | 平成25年12月12日(木) 12時00分 💽 *                                                                              |                                                                                                    |     |
|          |          | 開札予定日時<br>工規または履行期限                                                | 平成25年12月13日(金) 12:00 ※                                                                                 |                                                                                                    |     |
|          |          | 工事または納入場所                                                          |                                                                                                    | and a state of the state of the |     |

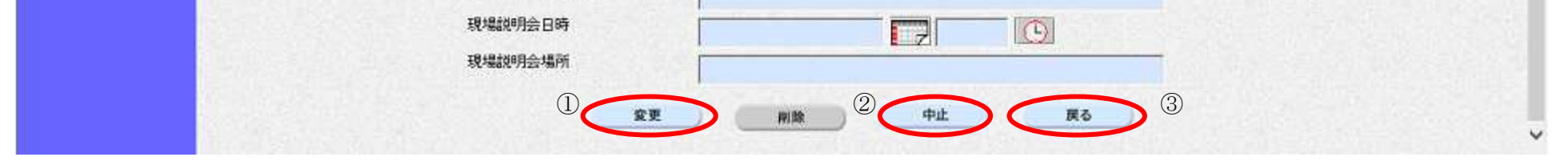

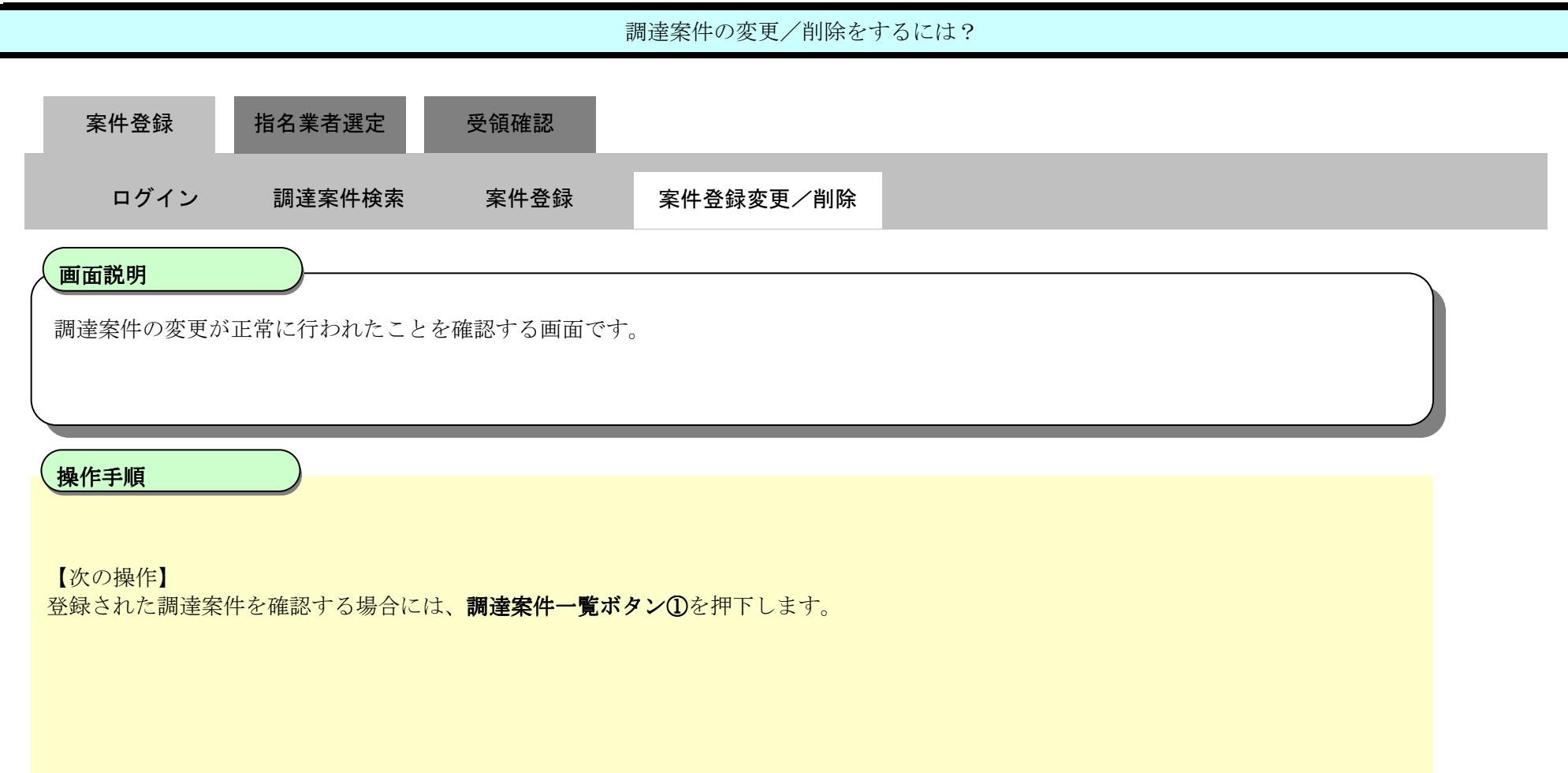

| g http://192.168.109.134/  | CALS/EC - Windows Int | ternet Explorer |      |                                    |                  |     |
|----------------------------|-----------------------|-----------------|------|------------------------------------|------------------|-----|
| 島根県 電子調達                   | 2013年12月18日 16時30分    |                 |      | 日 16時30分                           | CALS/EC 電子入札システム | Ø   |
| 共同利用シスノム                   | 入札情報サービス              | 電子入札システム        | 檢証機能 | 質問回答                               |                  | へんづ |
|                            |                       |                 |      |                                    |                  |     |
| 9 新規案件登録                   |                       |                 |      |                                    |                  |     |
| 9 業務支援検索                   |                       |                 |      |                                    |                  |     |
| ○ 調達案件検索                   |                       |                 |      | 案件番号3200080001020130077の案件を変更しました。 |                  |     |
| o 調達案件一覧                   |                       |                 |      |                                    |                  |     |
| <ul> <li>入札案件一覧</li> </ul> |                       |                 |      |                                    |                  |     |
| ○ 案件進捗一覧                   |                       |                 |      |                                    |                  |     |
| 1 出確認                      |                       |                 |      |                                    |                  |     |
| ***                        |                       |                 |      |                                    |                  |     |
| * 未有 見                     |                       |                 |      |                                    |                  |     |
| • 粃葉者一覧                    |                       |                 |      |                                    |                  |     |
| 9 外部連携                     |                       |                 |      |                                    |                  |     |
|                            |                       |                 |      |                                    |                  |     |
|                            |                       |                 |      |                                    |                  |     |
|                            |                       |                 |      |                                    |                  |     |
|                            |                       |                 |      | 田達案件一覧                             |                  |     |
|                            |                       |                 |      |                                    |                  |     |
|                            |                       |                 |      |                                    |                  |     |
|                            |                       |                 |      |                                    |                  |     |
|                            |                       |                 |      |                                    |                  |     |
|                            |                       |                 |      |                                    |                  |     |
|                            |                       |                 |      |                                    |                  |     |

2.3.2.3. 調達案件の中止をするには?

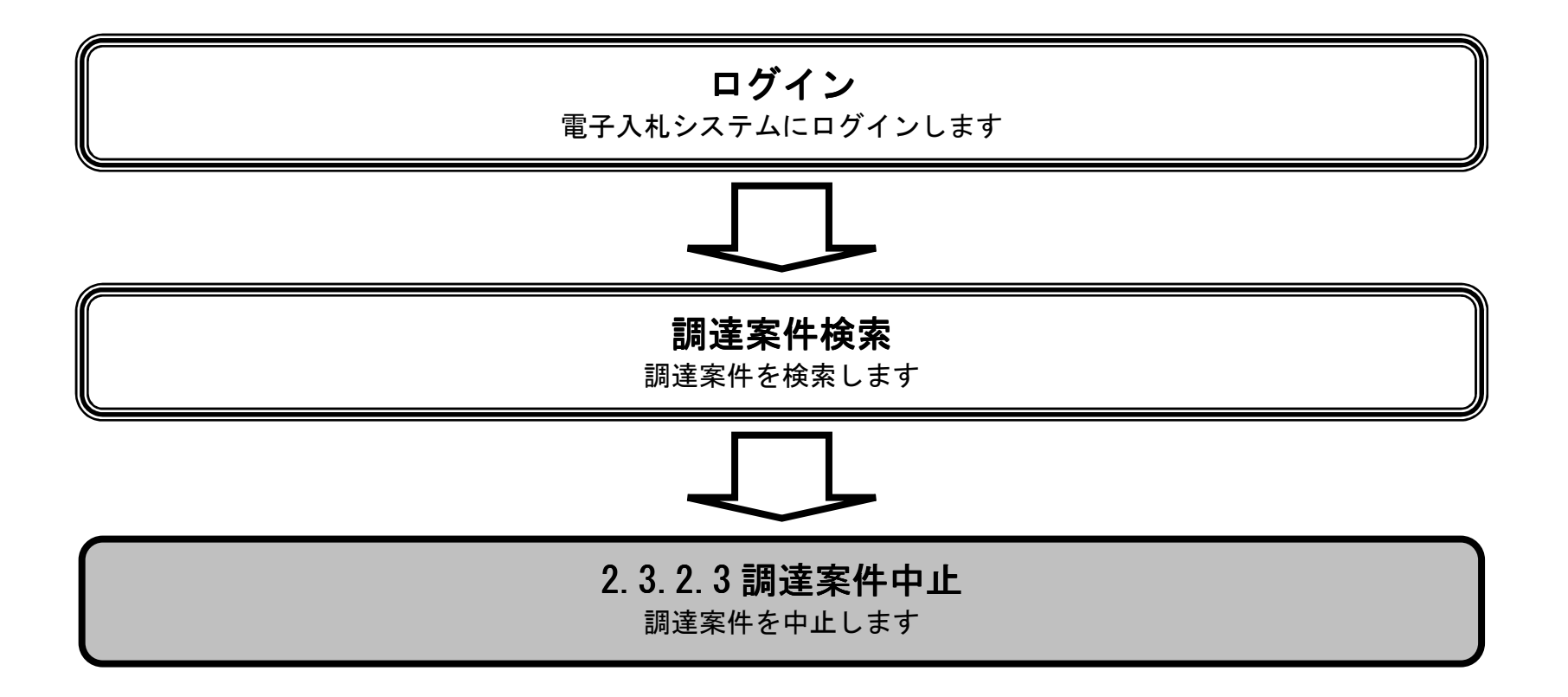

島根県電子入札システム 操作マニュアル(工事) —発注者編—-

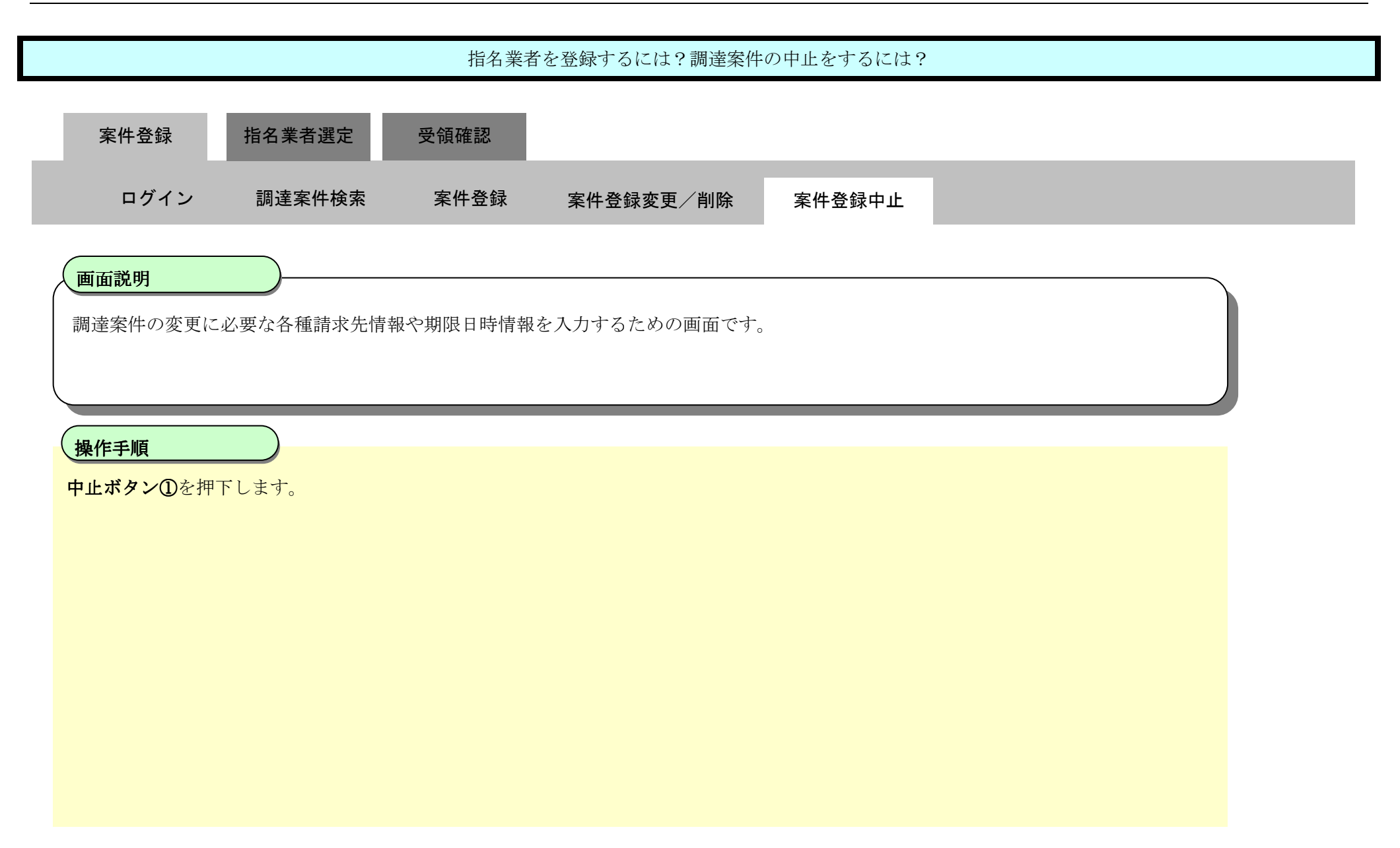

| 島根県 電子調達 |          | 2013年12月18日 1                                                      | CALS/EC 電子入札システム                                                                                       |             |     |
|----------|----------|--------------------------------------------------------------------|----------------------------------------------------------------------------------------------------|-------------|-----|
| 共同利用システム | 入札情報サービス | 电子入机步关学ム 核証偿能 異                                                    | 開興著                                                                                                    |             | ~#J |
|          |          |                                                                    | 調達案件変更・削除・中止                                                                                           |             | í   |
|          |          | 調達案件名称                                                             | 00工事案件総合評価(拡充版)                                                                                        |             |     |
|          |          | 調速案件番号<br>管理コード<br>所在地<br>品目分類<br>入札方式<br>工種区分<br>薄札方式<br>評価値の算出方式 | 3200080001020130077<br>00010-0001<br>島根県<br>工事<br>一般競争入札<br>一般土木工事<br>総合評価(拡充版)<br>の除算方式 C加算方式1 C加算方式2 |             |     |
|          |          | 8710-948-644                                                       | 確工計画<br>企業の施工能力<br>配置予定技術者の能力                                                                          | <b>0</b> _* |     |
|          |          | 工事/コンサル区分<br>消費税率<br>予定価格公開設定<br>公開価格(税抜き/税込み)<br>予定価格             | 工事<br>5%<br>事前公開<br>税抜き価格<br>10,000,000円(税抜き)<br>10,500,000円(税抜き)                                      |             |     |
|          |          | 工事または業務内容<br>公告文等URL                                               | https://choutatsuweb.pref.shimane.lg.jp/                                                               |             |     |
|          |          | 入机說明書等URL                                                          |                                                                                                    |             | ,   |
|          |          | 94% 1世年<br>団体名<br>部局名                                              | 島根県                                                                                                    | *           |     |
|          |          | 課·事務所名                                                             | 十木総務課                                                                                                  | *           |     |
|          |          | 役職名                                                                | 皇振興和奉                                                                                                  | *           |     |
|          |          | 氏名                                                                 | (潜口) 単丘街                                                                                               | ¥           |     |
|          |          | 11前明章,案件内容に開する                                                     | 2010 8 3 1 1 1 1 1 1 1 1 1 1 1 1 1 1 1 1 1 1                                                           | ¥           |     |
|          |          | 部局名                                                                | 上木部                                                                                                    |             |     |
|          |          | 課·事務所名                                                             | 土木総務課                                                                                                  | w           |     |
|          |          | 窓口名                                                                | 土木総務課                                                                                                  | ^*          |     |
|          |          | 参加資格なし/非指名/非選加                                                     | 定/非特定理由請求宛先                                                                                            | ~           |     |
|          |          | 部局名                                                                | 土木部                                                                                                    | *           |     |
|          |          | 課·軍務所名                                                             | 土木総務課                                                                                                  |             |     |
|          |          | 窓口名<br>非際礼理由請求宛先                                                   | 土木総務課                                                                                                  | 38          |     |
|          |          | 部局名                                                                | 土木部                                                                                                    | *           |     |
|          |          | 課·事務所名                                                             | 土木総務課                                                                                                  | *           |     |
|          |          | 窓口名                                                                | 土木総務課                                                                                                  | *           |     |
|          |          | 公告日/公示日等<br>入札説明書説明諸求期限                                            | 平成25年12月02日(月) ※<br>平成25年12月03日(火)                                                                     |             |     |
|          |          | 参加申請書受付開始日時                                                        | 平成25年12月04日(水) [26600分 ] ※                                                                             |             |     |
|          |          | 参加申請書受付締切日時                                                        | 平成25年12月05日(木) [26600分] (() ※                                                                          |             |     |
|          |          | 確認通知書発行開始日時                                                        | 平成25年12月06日(金) [28時00分 (5) *                                                                           |             |     |
|          |          | 確認通知書発行終了日時                                                        | 平成25年12月09日(月) [28時00分] [] ※                                                                           |             |     |
|          |          | 入礼書受付開始予定日時                                                        | 平成25年12月10日(火) 12時00分 💽 💥                                                                              |             |     |
|          |          | 入礼書受付締切予定日時                                                        | 平成25年12月11日(水) 12時00分 (上) ※                                                                            |             |     |
|          |          | 疑義の受付期限<br>内訳書開封予定日時                                               | 平成25年12月12日(木) 12時00分 💽 *                                                                              |             |     |
|          |          | 開札予定日時<br>工規または履行期限                                                | 平成25年12月13日(金) 12:00 ※                                                                                 |             |     |
|          |          | 工事または納入場所                                                          |                                                                                                    |             |     |

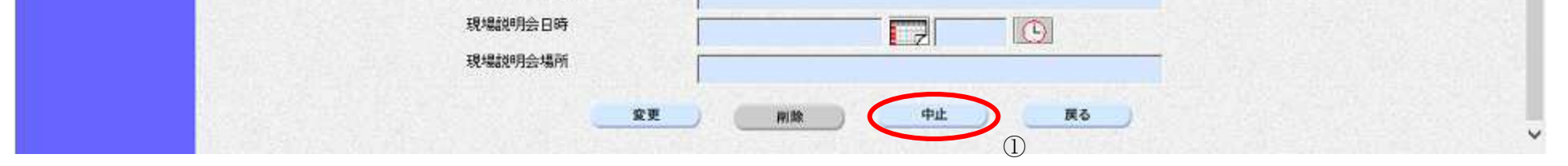

|                        |                    |      | 調達案件の中止をする | には?    |  |
|------------------------|--------------------|------|------------|--------|--|
| 案件登録                   | 指名業者選定             | 受領確認 |            |        |  |
| ログイン                   | 調達案件検索             | 案件登録 | 案件登録変更/削除  | 案件登録中止 |  |
| <b>画面説明</b><br>中止通知書を作 | 成するための確認画面         | です。  |            |        |  |
| 操作手順<br>確認後、OKボ        | <b>タン①</b> を押下します。 |      |            |        |  |
|                        |                    |      |            |        |  |
|                        |                    |      |            |        |  |

| http://192.168.109.134/ | - CALS/EC - Wind | lows Internet Explorer |
|-------------------------|------------------|------------------------|

| 🥝 http://192.168.109.134/ - | ALS/EC - Windows Internet Explorer                                                                                                    |                                                                                                    |                  |      |
|-----------------------------|----------------------------------------------------------------------------------------------------|----------------------------------------------------------------------------------------------------|------------------|------|
| 島根県電子調達                     | 2013年12月18日 168                                                                                                    | 寺35分                                                                                                    | CALS/EC 電子入札システム | ø    |
| 共同利用システム                    | 2013年12月18日 168           入札情報サービス         重子入札システム         検証機能         質問           非落礼理由請求宛先         部局名         部局名         課・事務所名         窓口名           二二二         二二二         公告日/公示日等         入札説明書説明請求期限         参加申請書受付開始日時           参加申請書受付開始日時         参加申請書受付開始日時           ※           確認通知書発行解         Web ページブ              確認通知書発行解         入札書受付開始子?         入札書受付開始子?              人札書受付開始子?         入札書受付開始子? <t< th=""><th>ま35分<br/>上木部<br/>土木総務課<br/>平成25年12月02日(月) ※<br/>平成25年12月03日(火)<br/>平成25年12月03日(火)<br/>平成25年12月04日(水)<br/>平成25年12月05日(木)<br/>からのメッセージ<br/>本<br/>全<br/>本<br/>本<br/>本<br/>本<br/>本<br/>本<br/>本<br/>本</th><th></th><th>~~**</th></t<> | ま35分<br>上木部<br>土木総務課<br>平成25年12月02日(月) ※<br>平成25年12月03日(火)<br>平成25年12月03日(火)<br>平成25年12月04日(水)<br>平成25年12月05日(木)<br>からのメッセージ<br>本<br>全<br>本<br>本<br>本<br>本<br>本<br>本<br>本<br>本 |                  | ~~** |
|                             | 現場説明会日時                                                                                                    |                                                                                                    |                  |      |

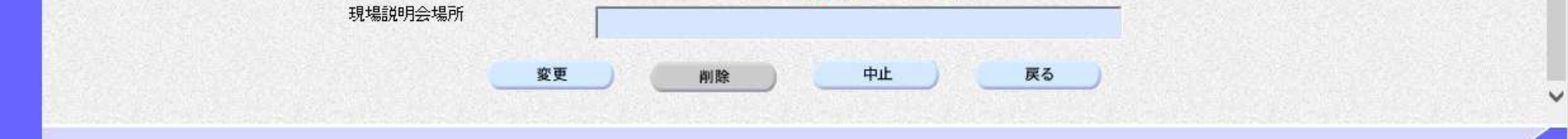

|                                      | 調達案件の中止をするには?           |              |           |        |  |  |  |  |
|--------------------------------------|-------------------------|--------------|-----------|--------|--|--|--|--|
| 案件登録                                 | 指名業者選定                  | 受領確認         |           |        |  |  |  |  |
| ログイン                                 | 調達案件検索                  | 案件登録         | 案件登録変更/削除 | 案件登録中止 |  |  |  |  |
| <b>画面説明</b><br>中止通知書を作成 <sup>・</sup> | するための画面です。              |              |           |        |  |  |  |  |
| 操作手順<br>理由に必要事項を7                    | 、<br>、カレ、 <b>作成ボタン①</b> | を押下します。      |           |        |  |  |  |  |
| ・ 理由:改行コー                            | -ドを含め全角 15000 :         | 文字(30000 バイト | ~)以内      |        |  |  |  |  |
|                                      |                         |              |           |        |  |  |  |  |

| 😂 http://192.168.109.134 | / - CALS/EC - Windows Inte | ernet Explorer |                  |                         |        |                      |     |  |
|--------------------------|----------------------------|----------------|------------------|-------------------------|--------|----------------------|-----|--|
| 島根県 電子調達<br>共同利用システム     |                            | 2              | CALS/EC 電子入札システム | Ø                       | ĵ      |                      |     |  |
| X1913/132 X7 H           | 入札情報サービス                   | 電子入札システム       | 検証機能 質問!         | 回答                      |        |                      | へんづ |  |
| o 新規案件登録                 |                            |                |                  | 中止通知書                   | ŧ      |                      |     |  |
| 9 業務支援検索                 |                            |                |                  |                         |        |                      |     |  |
| ○ 調達案件検索                 |                            |                | 調達案件番号           | 3200080001020130078     |        |                      |     |  |
| o 調達案件一覧                 |                            |                | 調達案件名称<br>執行回数   | 口口工事案件総合評価(従来版)<br>1 回目 |        |                      |     |  |
| • 入札案件一覧                 |                            |                | 理由               | 都合により中止いたします。           |        | ^                    |     |  |
| ?案件進捗一覧                  |                            |                | 注田               |                         |        | <ul> <li></li> </ul> |     |  |
| ○ 担当確認                   |                            |                |                  |                         |        |                      |     |  |
| o 業者一覧                   |                            |                |                  |                         |        |                      |     |  |
| ○ 紙業者一覧                  |                            |                | 1                | TER                     | 崩建条件一覧 |                      |     |  |
| 9 外部連携                   |                            |                |                  |                         |        |                      |     |  |
|                          |                            |                |                  |                         |        |                      |     |  |
|                          |                            |                |                  |                         |        |                      |     |  |
|                          |                            |                |                  |                         |        |                      |     |  |
|                          |                            |                |                  |                         |        |                      |     |  |
|                          |                            |                |                  |                         |        |                      |     |  |
|                          |                            |                |                  |                         |        |                      |     |  |
|                          |                            |                |                  |                         |        |                      |     |  |

島根県電子入札システム 操作マニュアル(工事)―発注者編―-

|                                                                                                |                                                     |                                                            | 調達案件の中止をする                          | には?                    |                  |     |
|------------------------------------------------------------------------------------------------|-----------------------------------------------------|------------------------------------------------------------|-------------------------------------|------------------------|------------------|-----|
| 案件登録                                                                                           | 指名業者選定                                              | 受領確認                                                       |                                     |                        |                  |     |
| ログイン                                                                                           | 調達案件検                                               | 索 案件登録                                                     | 案件登録変更/削除                           | 案件登録中止                 |                  |     |
|                                                                                                |                                                     |                                                            |                                     | 1                      |                  |     |
| <u>画面説明</u><br>中止通知書を作                                                                         | 年成するための画面                                           | です。                                                        |                                     |                        |                  |     |
| 操作手順                                                                                           |                                                     |                                                            |                                     |                        |                  |     |
| 執行担当署名求                                                                                        | <b>ダン①</b> を押下しま <sup>、</sup>                       | す。                                                         |                                     |                        |                  |     |
| 【補足説明】<br>執行担当署名後<br>入札(見積)結果:<br>◎ http://192.168.109.134<br>島根県 電子調達                         | 、他画面へ遷移し;<br>登録画面の中止通知<br>/ - CALS/EC - Windows Int | た場合は、中止通知書の<br>ロ書の発行処理は取止め<br>ernet Explorer               | D発行処理は入札(見積)結果<br>D通知書発行処理と同様とな     | 登録画面で行います。<br>ります。     | CALS/EC 電子入札システム |     |
| 共同利用システム                                                                                       | 入礼情報サービス                                            | 2013年12<br>電子入札システム 検証機                                    | 归18日 16時35分<br>能 質問回答               |                        | CALS/EC 地子入札システム | へんざ |
| <ul> <li>&gt; 新規案件登録</li> <li>&gt; 業務支援検索</li> <li>&gt; 調達案件検索</li> <li>&gt; 調達案件検索</li> </ul> |                                                     |                                                            |                                     | 島根県<br>島根県知事<br>港口、第5年 | 平成25年12月18日      |     |
| • 入札案件一覧                                                                                       |                                                     |                                                            | 中山                                  |                        |                  |     |
| 9 案件進捗一覧<br>日当確認                                                                               |                                                     |                                                            | 下記の案件について、                          | 中止となる旨通知致します。          |                  |     |
| <ul> <li>c 業者一覧</li> <li>o 紙業者一覧</li> <li>o 外部連携</li> </ul>                                    |                                                     | 調達案件 <del>番号</del><br>調達案件名称<br>執行回数<br>執行担当者名称<br>立会担当者名称 | 320008000102013<br>口口工事案件総合<br>1 回目 | 記<br>0078<br>評価(従来版)   |                  |     |
|                                                                                                |                                                     | 理由                                                         | 都合により中止い                            | いたします。                 |                  |     |
|                                                                                                |                                                     | Ū                                                          | <b>執行担当署名</b> 立会担当署名                | 発行 戻                   | 5                |     |

|                                                                     |                                |                        | 調達案件の中止をする            | には?                |                  |          |
|---------------------------------------------------------------------|--------------------------------|------------------------|-----------------------|--------------------|------------------|----------|
|                                                                     | _                              |                        |                       |                    |                  |          |
| 案件登録                                                                | 指名業者選定                         | 受領確認                   |                       |                    |                  |          |
| ログイン                                                                | 調達案件検索                         | 案件登録                   | 案件登録変更/削除             | 案件登録中止             |                  |          |
|                                                                     |                                |                        |                       |                    |                  |          |
| 画面説明                                                                |                                |                        |                       |                    |                  |          |
| 執行担当署名码                                                             | 確認画面です。                        |                        |                       |                    |                  |          |
|                                                                     |                                |                        |                       |                    |                  |          |
|                                                                     |                                |                        |                       |                    |                  |          |
| 操作手順執行相当官の「                                                         |                                | リーダに挿入し                | )Kボタン①を押下します          |                    |                  |          |
|                                                                     |                                |                        |                       |                    |                  |          |
|                                                                     |                                |                        |                       |                    |                  |          |
|                                                                     |                                |                        |                       |                    |                  |          |
|                                                                     |                                |                        |                       |                    |                  |          |
|                                                                     |                                |                        |                       |                    |                  |          |
|                                                                     |                                |                        |                       |                    |                  |          |
|                                                                     |                                |                        |                       |                    |                  |          |
|                                                                     |                                |                        |                       |                    |                  |          |
| etge 雨了油)去                                                          | / - CALS/EC - Windows Internet | Explorer               |                       |                    |                  | <u> </u> |
| 島根県 電子調運<br>共同利用システム                                                | 入札情報サービス 電                     | 2013年12<br>子入札システム 検証機 | 月18日 16時36分<br>能 質問回答 |                    | CALS/EC 電子入札システム | へルプ      |
| o 新規案件登録                                                            |                                |                        |                       |                    | 平成25年12月18日      |          |
| o 業務支援検索                                                            |                                |                        |                       | 島根県                |                  |          |
| ○ 調達案件検索<br>○ 調達案件一覧                                                |                                |                        |                       | 島根県知事<br>溝口 善兵衛    |                  |          |
| <ul> <li>入札案件一覧</li> </ul>                                          |                                |                        | 中」                    | 上通知書               |                  |          |
| <ul> <li>案件進捗一覧</li> <li>担当確認</li> </ul>                            |                                |                        | 下記の案件について             | 中止となる旨通知致します。<br>記 |                  |          |
| c 業者一覧                                                              |                                | 調達案件 Web ペー            | ージからのメッセージ            |                    |                  |          |
| <ul> <li>         紙業者一覧     </li> <li>         外部連携     </li> </ul> |                                | 調達業件<br>執行回数           | 立会担当官のICカードをICカードリー   | ダに挿入してください。        |                  |          |
| P. C. MILLARE D. 2                                                  |                                | ₩1丁1旦首                 |                       |                    |                  |          |
|                                                                     |                                | 立会担当理由                 |                       |                    |                  |          |

執行担当署名 立会担当署名 発行

調達案件一覧

島根県電子入札システム 操作マニュアル(工事) —発注者編—-

|                                                                                                    |                                    |                                                        | 調達案件の中止をす                                       | るには?             |                          |                     |
|----------------------------------------------------------------------------------------------------|------------------------------------|--------------------------------------------------------|-------------------------------------------------|------------------|--------------------------|---------------------|
| 案件登録<br>ログイン                                                                                                    | 指名業者選定 調達案件検索                      | 受領確認<br>案件登録                                           | 案件登録変更/削除                                       | 案件登録中止           |                          |                     |
| <mark>画面説明</mark><br>PIN 番号およ                                                                                                    | び担当者氏名を入力するī                       | 画面です。                                                  |                                                 |                  |                          |                     |
| 操作手順<br>PIN 番号と担当                                                                                                    | 当者氏名を入力し、OKオ                       | <b>ヾタン①</b> を押下しま                                      | す。                                              |                  |                          |                     |
|                                                                                                    |                                    |                                                        |                                                 |                  |                          |                     |
| Attp://192.168.109.134                                                                                                    | ¥/ - CALS/EC - Windows Internet E> | xolorer                                                |                                                 |                  |                          |                     |
| 島根県電子調達                                                                                                    |                                    | 2013年12月                                               | ]18日 16時35分                                     |                  | CALS/EC 電子入札>            | / <del>7.7.</del> 4 |
| <ul> <li>              新規案件登録             ・ 業務支援検索             ・ 調達案件検索             ・ 調達案件一覧      </li> </ul>                                                                                                    | 入札情報サービス 電子.                       | 入札システム 検証機能                                            | <b>進 質問回答</b>                                   | 島根県<br>島根県<br>溝口 | 平成25年12月18日<br>知事<br>善兵衛 | へルプ                 |
| <ul> <li>ヘ入札案件一覧</li> <li>・案件進捗一覧</li> <li>・担当確認</li> <li>・業者一覧</li> <li>・紙業者一覧</li> <li>・紙業者一覧</li> <li>・</li> <li>・</li></ul> |                                    | PIN番<br>調達案件番<br>調達案件名<br>執行回数<br>執行担当者<br>立会担当者<br>理由 | <b>3入力ダイアログ</b> PIN番号を入力してください。   PIN番号:   担当者: |                  |                          |                     |
|                                                                                                    |                                    |                                                        | 1 OK                                            | ++>12/1          | 戻る                       |                     |

|                                                             |                        |                                                      | 調達案件の中止をする                                              | には?                       |                  |     |
|-------------------------------------------------------------|------------------------|------------------------------------------------------|---------------------------------------------------------|---------------------------|------------------|-----|
| 案件登録                                                        | 指名業者選定                 | 受領確認                                                 |                                                         |                           |                  |     |
| ログイン                                                        | 調達案件検                  | 索   案件登録                                             | 案件登録変更/削除                                               | 案件登録中止                    |                  |     |
| 画面説明                                                        |                        |                                                      |                                                         |                           |                  |     |
| 中止通知書を作                                                     | 作成するための画面              | です。                                                  |                                                         |                           |                  |     |
| 操作手順                                                        |                        |                                                      |                                                         |                           |                  |     |
| 立会担当署名术                                                     | <b>ダン①</b> を押下します      | す。                                                   |                                                         |                           |                  |     |
| 【補足説明】<br>立会担当署名の<br>立会担当名称、                                | の付与は設定により<br>立会担当署名ボタン | 壬意となります。<br>ンは設定により表示され                              | いません。                                                   |                           |                  |     |
| 島根県 電子調達                                                    |                        | 2013年12                                              | 2月18日 16時36分                                            |                           | CALS/EC 電子入札システム | Ø   |
| 共同利用システム                                                    | 入札情報サービス               | 電子入札システム 検証機                                         | 能質問回答                                                   | and an each bank that the |                  | ヘルプ |
| <ul> <li>新規案件登録</li> <li>業務支援検索</li> </ul>                  |                        |                                                      |                                                         | 島根県                       | 平成25年12月18日      |     |
| ○ 調達案件検索<br>○ 調達案件一覧                                        |                        |                                                      |                                                         | 島根県知事<br>溝口 善兵衛           |                  |     |
| <ul> <li>入札案件一覧</li> </ul>                                  |                        |                                                      | 中」                                                      | 上通知書                      |                  |     |
| <ul> <li>家件進捗一覧</li> <li>担当確認</li> </ul>                    |                        |                                                      | 下記の案件について、                                              | 中止となる旨通知致します。             |                  |     |
| <ul> <li>c 業者一覧</li> <li>o 紙業者一覧</li> <li>o 外部連携</li> </ul> |                        | 調達案件番号<br>調達案件名称<br>執行回数<br>執行担当者名称<br>立会担当者名称<br>珊由 | 320008000102013<br>ロロエ事案件総合<br>1 回目<br>執行 太郎<br>都会にといれた | 30078<br>評価(従来版)<br>ッたします |                  |     |
|                                                             |                        |                                                      | ①<br>载行担当署名<br>立会担当署名                                   | 発行 調達案                    | 件一覧              |     |

|                                                                    |                                  |                        | 調達案件の中止をする            | には?              |                       |                  |     |        |
|--------------------------------------------------------------------|----------------------------------|------------------------|-----------------------|------------------|-----------------------|------------------|-----|--------|
| 案件登録                                                               | 指名業者選定                           | 受領確認                   |                       |                  |                       |                  |     |        |
| ログイン                                                               | 調達案件検索                           | 案件登録                   | 案件登録変更/削除             | 案件登録「            | <b>卢止</b>             |                  |     |        |
| 面面説明                                                               |                                  |                        |                       |                  |                       |                  |     |        |
| 立会担当署名確                                                            | 電認画面です。                          |                        |                       |                  |                       |                  |     |        |
|                                                                    |                                  |                        |                       |                  |                       |                  |     |        |
| 操作手順                                                               |                                  |                        |                       |                  |                       |                  |     |        |
| 立会担当官のI                                                            | C カードを I C カード!                  | リーダに挿入し、O              | <b>Kボタン①</b> を押下します。  |                  |                       |                  |     |        |
|                                                                    |                                  |                        |                       |                  |                       |                  |     |        |
|                                                                    |                                  |                        |                       |                  |                       |                  |     |        |
|                                                                    |                                  |                        |                       |                  |                       |                  |     |        |
|                                                                    |                                  |                        |                       |                  |                       |                  |     |        |
|                                                                    |                                  |                        |                       |                  |                       |                  |     |        |
|                                                                    |                                  |                        |                       |                  |                       |                  |     |        |
| ⊘ http://192.168.109.134/ 島根県 電子調達                                 | / - CALS/EC - Windows Internet E | Explorer               |                       |                  |                       | CALS/EC 電子入札システム |     | x<br>C |
| 共同利用システム                                                           | 入札情報サービス 電子                      | 2013年12<br>入札システム 検証機( | 月18日 16時36分<br>唯 質問回答 |                  | 21. <b>1</b> . 19. 19 |                  | ヘルプ |        |
| <ul> <li>新規案件登録</li> <li>業務支援検索</li> </ul>                         |                                  |                        |                       |                  | ミ根旦                   | 平成25年12月18日      |     |        |
| ○ 調達案件検索                                                           |                                  |                        |                       | j                | 烏根県知事                 |                  |     |        |
| <ul> <li>         · 調達案件一覧         ·         ·         ·</li></ul> |                                  |                        | 中山                    | ›<br>上通知書        | 構口 善兵衛                |                  |     |        |
| <ul> <li>家件進捗一覧</li> <li>担当確認</li> </ul>                           |                                  |                        | 下記の案件について、            | 中止となる旨通知致しま      | <b>す</b> 。            |                  |     |        |
| 。 業者一覧                                                             |                                  | 調達案件 Web ペー            | -ジからのメッセージ            | 5C.              | <u>×</u> ]            |                  |     |        |
| <ul> <li>         · 紙業者一覧         ·         ·         ·</li></ul>  |                                  | 調達柔行<br>執行回数<br>執行担当   | 立会担当官のICカードをICカードリーク  | ダに挿入してください。      |                       |                  |     |        |
|                                                                    |                                  | 理由                     | 1                     | ок <b>+</b> +>tz | L                     |                  |     |        |

2.3 - 28

立会担当署名

発行

執行担当署名

調達案件一覧

|                                 |                   |                               | 調達案件の中止をする | には?    |  |
|---------------------------------|-------------------|-------------------------------|------------|--------|--|
| 案件登録                            | 指名業者選定            | 受領確認                          |            |        |  |
| ログイン                            | 調達案件検索            | 案件登録                          | 案件登録変更/削除  | 案件登録中止 |  |
| <b>画面説明</b><br>PIN 番号および担       | 当者氏名を入力する         | 画面です。                         |            |        |  |
| 揭作毛順                            |                   |                               |            |        |  |
| PIN 番号と担当者                      | 氏名を入力し、OKオ        | <b>ドタン①</b> を押下し <sup>、</sup> | ます。        |        |  |
| 【補足説明】<br>立会担当署名の付 <sup>4</sup> | <b>与は設定により任意と</b> | :なります。                        |            |        |  |
|                                 |                   |                               |            |        |  |
|                                 |                   |                               |            |        |  |

| 遵 http://192.168.109.134                   | / - CALS/EC - Windows Int | ernet Explorer     |               |                  |        |               |                  |     | 23 |
|--------------------------------------------|---------------------------|--------------------|---------------|------------------|--------|---------------|------------------|-----|----|
| 島根県 電子調達                                   |                           | 201                | 13年12月18日 16時 | <del>1</del> 35分 |        |               | CALS/EC 電子入札システム |     | Ø  |
|                                            | 入礼情報サービス                  | 電子入札システム           | 論証機能 質問       | 回答               |        |               |                  | へルプ |    |
| ○ 新規案件登録                                   |                           |                    |               |                  |        |               | 平成25年12月18日      |     |    |
| 9 業務支援検索                                   |                           |                    |               |                  | 島和     | 根県            |                  |     |    |
| <ul> <li>調達案件検索</li> <li>調達案件一覧</li> </ul> |                           |                    |               |                  | 島<br>満 | 根県知事<br>□ 善丘衛 |                  |     |    |
| <ul> <li>入札案件一覧</li> </ul>                 |                           |                    | PIN番号入力ダイア    | יםט              |        |               |                  |     |    |
| <ul> <li>案件進捗一覧</li> <li>担当確認</li> </ul>   |                           |                    | PIN番号を        | 入力してください。        |        | ٥             |                  |     |    |
| 0 業者一覧                                     |                           | 調達案件番              |               |                  |        |               |                  |     |    |
| ○ 紙業者一覧                                    |                           | 調達案件名<br>執行回数      | PI            | IN番号:            |        |               |                  |     |    |
| 7下口口里的                                     |                           | 執行担当者<br>立会担当者<br> | 担当者:          |                  |        |               |                  |     |    |
|                                            |                           | 理田                 |               |                  |        |               |                  |     |    |
|                                            |                           |                    | 1             | OK ++            | 1211   |               |                  |     |    |
|                                            |                           |                    |               |                  |        | 戻る            |                  |     |    |
|                                            |                           |                    |               |                  |        |               |                  |     |    |

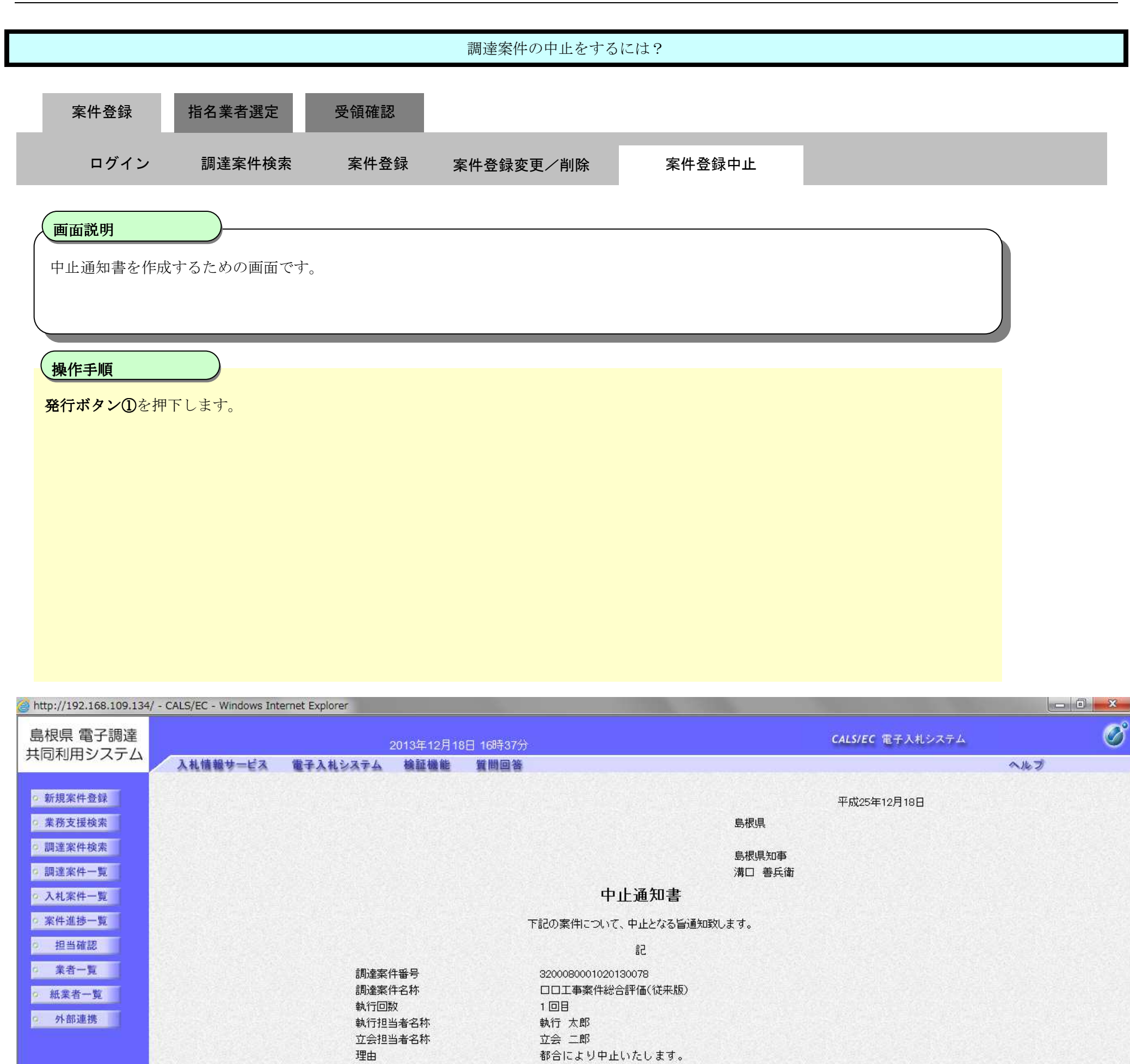

執行担当署名 立会担当署名 発行 調達案件一覧

島根県電子入札システム 操作マニュアル(工事) —発注者編---

|                                                                     |                                |                    | 調達案件の中止をするに          | は?                  |                  |     |
|---------------------------------------------------------------------|--------------------------------|--------------------|----------------------|---------------------|------------------|-----|
| 案件登録                                                                | 指名業者選定                         | 受領確認               |                      |                     |                  |     |
| ログイン                                                                | 調達案件検索                         | 案件登録               | 案件登録変更/削除            | 案件登録中止              |                  |     |
| 画面説明                                                                |                                |                    |                      |                     |                  |     |
| 調達案件の中」                                                             | 上が正常に行われたこと                    | を確認する画面で           | す。                   |                     |                  |     |
|                                                                     |                                |                    |                      |                     |                  |     |
| 操作手順                                                                |                                |                    |                      |                     |                  |     |
| 【次の操作】                                                              |                                |                    |                      |                     |                  |     |
| 登録された調達                                                             | 「案件を確認する場合に                    | は、 <b>調達案件一覧</b> オ | <b>ドタン①</b> を押下します。  |                     |                  |     |
|                                                                     |                                |                    |                      |                     |                  |     |
|                                                                     |                                |                    |                      |                     |                  |     |
|                                                                     |                                |                    |                      |                     |                  |     |
|                                                                     |                                |                    |                      |                     |                  |     |
|                                                                     |                                |                    |                      |                     |                  |     |
| http://192.168.109.134                                              | / - CALS/EC - Windows Internet | : Explorer         |                      |                     |                  | _ 0 |
| 島根県 電子調達                                                            |                                | 2013年12            | 2月18日 16時37分         |                     | CALS/EC 電子入札システム | Ø   |
| ○ 新規案件登録                                                            | 入札情報サービス 電                     | 子入札システム 検証機        | 能質問回答                |                     |                  | へルプ |
| 9 業務支援検索                                                            |                                |                    | 安代委号320009000102013  | 10079の変件を中止」ました     |                  |     |
| o 調達案件一覧                                                            |                                |                    | 来IT留与320008000102013 | 007609#1F2FILU&U/L6 |                  |     |
| <ul> <li>ヘスれ条件一覧</li> <li>・案件進捗一覧</li> </ul>                        |                                |                    |                      |                     |                  |     |
| <ul> <li>担当確認</li> <li>業者一覧</li> </ul>                              |                                |                    |                      |                     |                  |     |
| <ul> <li>         紙業者一覧     </li> <li>         外部連携     </li> </ul> |                                |                    |                      |                     |                  |     |
|                                                                     |                                |                    |                      |                     |                  |     |
|                                                                     |                                |                    | 調達案                  | 件-號 1               |                  |     |
|                                                                     |                                |                    |                      |                     |                  |     |

2.3.3.<u>指名業者選定の流れ</u>

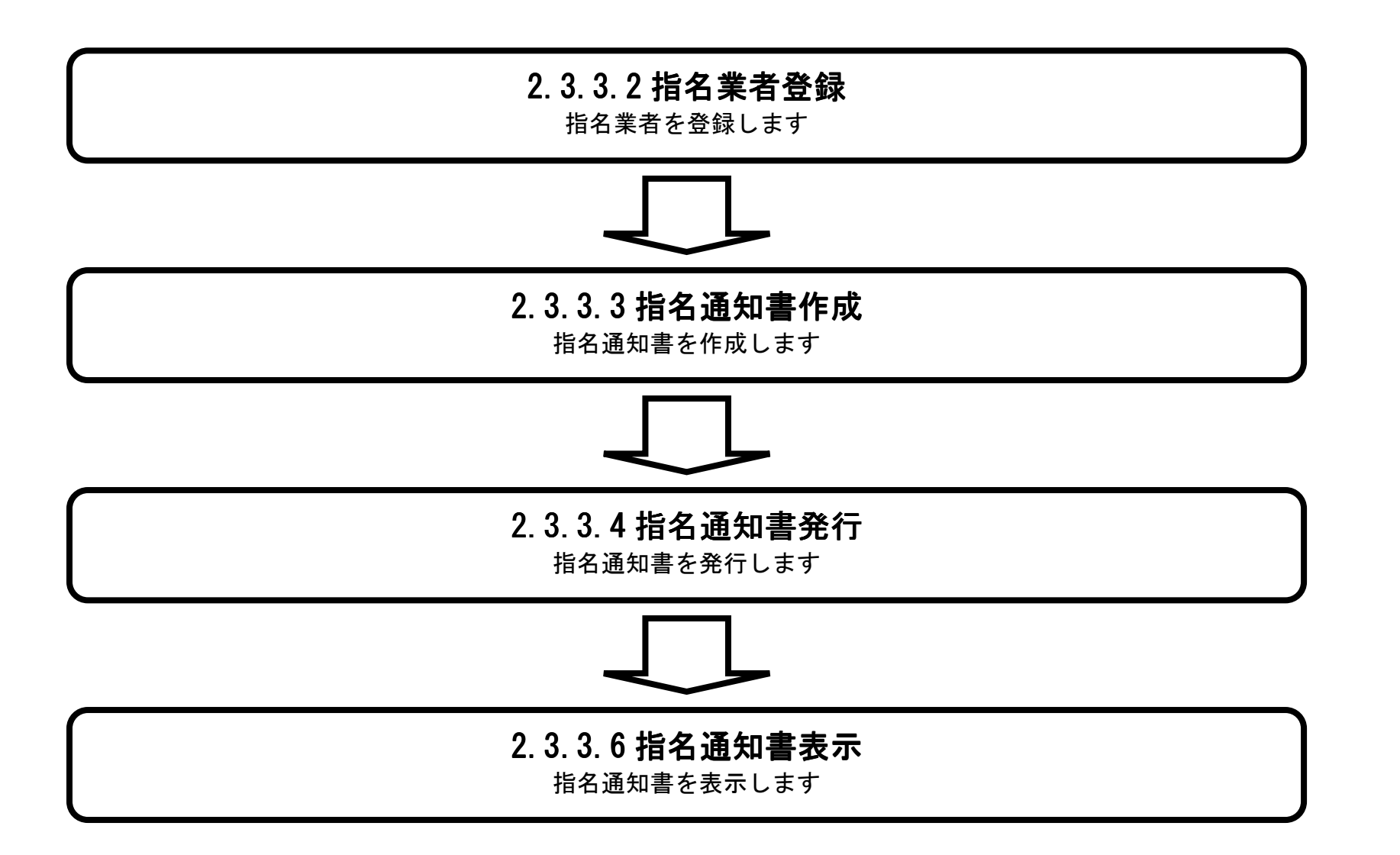

島根県電子入札システム 操作マニュアル(工事) —発注者編—-

# 2.3.3.1. <u>指名通知書発行対象一覧を表示するには?</u>

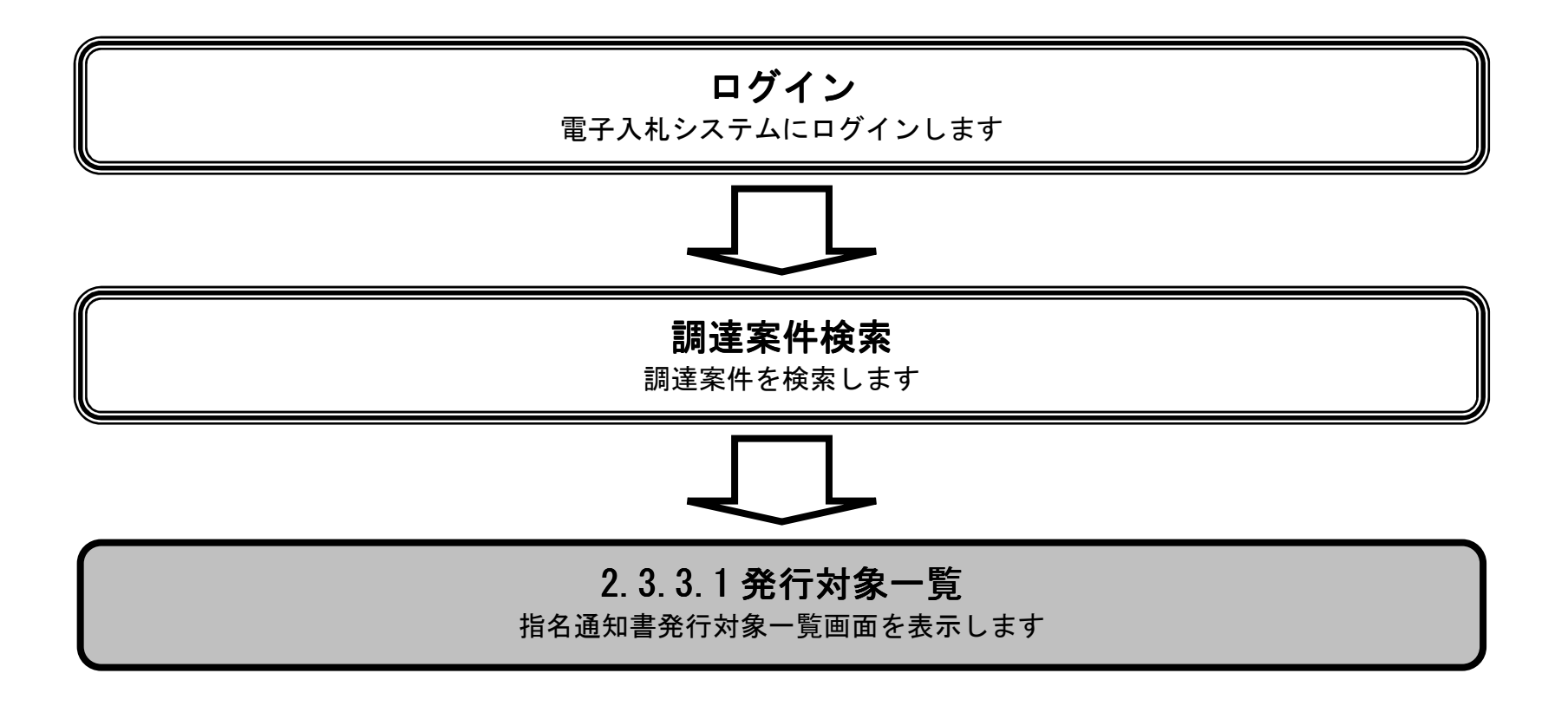

島根県電子入札システム 操作マニュアル(工事) —発注者編—-

|                                                                                                    |                                                                                                    |                                                                                                    | JA HCAN                                                                                                    |                                                                                                    |                                                                                                    |                                                                                                    |                                                                                                    |
|----------------------------------------------------------------------------------------------------|----------------------------------------------------------------------------------------------------|----------------------------------------------------------------------------------------------------|----------------------------------------------------------------------------------------------------|----------------------------------------------------------------------------------------------------|----------------------------------------------------------------------------------------------------|----------------------------------------------------------------------------------------------------|----------------------------------------------------------------------------------------------------|
| 案件登録                                                                                                    | 指名業者選定                                                                                                    | 受領確認                                                                                                    |                                                                                                    |                                                                                                    |                                                                                                    |                                                                                                    |                                                                                                    |
| ログイン                                                                                                    | ▶ 調達案件検索                                                                                                    | 発行対象一覧                                                                                                    |                                                                                                    |                                                                                                    |                                                                                                    |                                                                                                    |                                                                                                    |
|                                                                                                    |                                                                                                    |                                                                                                    |                                                                                                    |                                                                                                    |                                                                                                    |                                                                                                    |                                                                                                    |
|                                                                                                    |                                                                                                    |                                                                                                    |                                                                                                    |                                                                                                    |                                                                                                    |                                                                                                    |                                                                                                    |
| 画面説明                                                                                                    |                                                                                                    |                                                                                                    |                                                                                                    |                                                                                                    |                                                                                                    |                                                                                                    |                                                                                                    |
| 調達案件の一覧                                                                                                    | 覧から、指名業者選定を                                                                                                    | 行う調達案件を選択する画面です                                                                                                    | 0                                                                                                    |                                                                                                    |                                                                                                    |                                                                                                    |                                                                                                    |
|                                                                                                    |                                                                                                    |                                                                                                    |                                                                                                    |                                                                                                    |                                                                                                    |                                                                                                    |                                                                                                    |
|                                                                                                    |                                                                                                    |                                                                                                    |                                                                                                    |                                                                                                    |                                                                                                    |                                                                                                    |                                                                                                    |
| 操作手順                                                                                                    |                                                                                                    |                                                                                                    |                                                                                                    |                                                                                                    |                                                                                                    |                                                                                                    |                                                                                                    |
| 指名業者を選定                                                                                                    | 定する調達案件の指名カ                                                                                                    | ラムの <b>表示ボタン①</b> を押下します                                                                                                    | •<br>•                                                                                                    |                                                                                                    |                                                                                                    |                                                                                                    |                                                                                                    |
|                                                                                                    |                                                                                                    |                                                                                                    |                                                                                                    |                                                                                                    |                                                                                                    |                                                                                                    |                                                                                                    |
| 【補足説明】<br>調達案件名称な                                                                                                    | >押下すると別のブラウ                                                                                                    | ザが起動され調達案件概要が表示                                                                                                    | されます。                                                                                                    |                                                                                                    |                                                                                                    |                                                                                                    |                                                                                                    |
| 以下に一覧項目                                                                                                    | を示します。                                                                                                    |                                                                                                    |                                                                                                    |                                                                                                    |                                                                                                    |                                                                                                    |                                                                                                    |
| ・番号、調達案                                                                                                    | 案件名称、入札方式、入                                                                                                    | 札状況、変更/削除、申請受付一                                                                                                    | 覧、申請確認/指                                                                                                    | 名/選定一覧                                                                                                    |                                                                                                    |                                                                                                    |                                                                                                    |
|                                                                                                    |                                                                                                    |                                                                                                    |                                                                                                    |                                                                                                    |                                                                                                    |                                                                                                    |                                                                                                    |
|                                                                                                    |                                                                                                    |                                                                                                    |                                                                                                    |                                                                                                    |                                                                                                    |                                                                                                    |                                                                                                    |
|                                                                                                    |                                                                                                    |                                                                                                    |                                                                                                    |                                                                                                    |                                                                                                    |                                                                                                    |                                                                                                    |
|                                                                                                    |                                                                                                    |                                                                                                    |                                                                                                    |                                                                                                    |                                                                                                    |                                                                                                    |                                                                                                    |
|                                                                                                    |                                                                                                    |                                                                                                    |                                                                                                    |                                                                                                    |                                                                                                    |                                                                                                    |                                                                                                    |
|                                                                                                    |                                                                                                    |                                                                                                    |                                                                                                    |                                                                                                    |                                                                                                    |                                                                                                    |                                                                                                    |
| tp://choutatsusv01/ -                                                                                                    | CALS/EC - Internet Explorer                                                                                                    |                                                                                                    |                                                                                                    |                                                                                                    |                                                                                                    |                                                                                                    |                                                                                                    |
| tp://choutatsusv01/ -<br>根県 電子調達                                                                                                    | CALS/EC - Internet Explorer                                                                                                    | 2013年11月21日 18時34分                                                                                                    |                                                                                                    |                                                                                                    | CALS/EC                                                                                                    | 電子入札システム                                                                                                    |                                                                                                    |
| tp://choutatsusv01/ -<br>根県 電子調達<br>司利用システム                                                                                                    | CALS/EC - Internet Explorer<br>入礼情報サービス 電子.                                                                                                    | 2013年11月21日 18時34分<br>入札システム 検証機能 質問回答                                                                                        |                                                                                                    |                                                                                                    | CALS/EC                                                                                                    | 電子入札システム                                                                                                    | — ① ×<br>②<br>へルブ                                                                                                    |
| tp://choutatsusv01/ -<br>根県 電子調達<br>司利用システム<br><sup>新規案件登録</sup>                                                                                   | CALS/EC - Internet Explorer<br>入礼情報サービス 電子.                                                                                                    | 2013年11月21日 18時34分<br>入札システム 検証機能 質問回答                                                                                        | 調達案件一覧                                                                                                    |                                                                                                    | CALS/EC                                                                                                    | 電子入札システム                                                                                                    | - □ ×<br>- ○ ×<br>- ○ ×<br>- ○ ×                                                                                                    |
| tp://choutatsusv01/ -<br>根県 電子調達<br>司利用システム<br><sup>新規案件登録</sup><br>業務支援検索<br>調達案件検索                                                               | CALS/EC - Internet Explorer<br>入札情報サービス 電子,<br>入札方 全方式                                                                                                    | 2013年11月21日 18時34分<br>入社システム 検証機能 質問回答<br>案件状況:全ての案件状態                                                                        | 調達案件一覧                                                                                                    |                                                                                                    | CALS/EC                                                                                                    | 電子入札システム                                                                                                    | ・<br>・<br>・<br>・<br>・<br>・<br>・<br>・<br>・<br>・<br>・<br>・<br>・<br>・                                                                                                    |
| tp://choutatsusv01/ -<br>根県 電子調達<br>司利用システム<br>新規案件登録<br>業務支援検索<br>調達案件検索<br>調達案件一覧                                                                | CALS/EC - Internet Explorer         入札信報サービス 電子         入札信報サービス 電子         入札方 全方式                                                                                                    | 2013年11月21日 18時34分<br>入社システム 検証機能 質問回答<br>案件状況:全ての案件状態                                                                        | 調達案件一覧                                                                                                    |                                                                                                    | CALS/EC                                                                                                    | 電子入札システム                                                                                                    | <ul> <li>回 ×</li> <li>へんづ</li> <li>表示案件 1-10<br/>全案件数 10</li> </ul>                                                                                                    |
| tp://choutatsusv01/ -<br>根県 電子調達<br>司利用システム<br>新規案件登録<br>業務支援検索<br>調達案件検索<br>調達案件一覧<br>入札案件一覧                                                      | CALS/EC - Internet Explorer         入札信報サービス 電子         入札方 全方式         式:       全方式         検索日<br>付:       検索条件なし         案件番<br>号:       号:                                                                                                    | 2013年11月21日 18時34分<br>入社システム 検証機能 質問回答<br>案件状況:全ての案件状態<br>表示件数: 10件                                                           | 調達案件一覧                                                                                                    |                                                                                                    | CALS/EC                                                                                                    | 電子入札システム                                                                                                    | <ul> <li>回 ×</li> <li></li> <li>へんづ</li> <li></li> <li>表示案件 1-10<br/>全案件数 10</li> <li></li> <li></li> <li></li> <li></li> <li></li> <li></li> <li></li> </ul>                                                                                                    |
| tp://choutatsusv01/ -<br>根県 電子調達<br>司利用システム<br>新規案件登録<br>業務支援検索<br>調達案件検索<br>調達案件一覧<br>入札案件一覧<br>入札案件一覧<br>担当確認                                    | CALS/EC - Internet Explorer         入札信報サービス 電子         入札方 全方式         式:       全方式         検索日<br>位:       検索条件なし         案件番<br>号:       案件名<br>称:                                                                                                    | 2013年11月21日 18時34分 入社システム 検証機能 質問回答<br>案件状況:全ての案件状態<br>表示件数: 10件                                                              | 調達案件一覧                                                                                                    |                                                                                                    | CALS/EC                                                                                                    | 電子入札システム                                                                                                    |                                                                                                    |
| tp://choutatsusv01/ -<br>根県 電子調達<br>司利用システム<br>新規案件登録<br>業務支援検索<br>調達案件検索<br>調達案件検索<br>調達案件一覧<br>入札案件一覧<br>入札案件一覧<br>担当確認<br>業者一覧                  | CALS/EC - Internet Explorer         入札信報サービス 電子         入札信報サービス 電子         八札方 全方式         検索日 検索条件なし         案件番号:         案件名称:         案件表示順序:         案件番号:                                                                                                    | 2013年11月21日 18時34分<br>入社システム 検証機能 質問回答<br>案件状況:全ての案件状態<br>表示件数:10件<br>● 降順                                                    | 調達案件一覧                                                                                                    |                                                                                                    | CALS/EC                                                                                                    | 電子入札システム                                                                                                    | <ul> <li>回 ×</li> <li>でご</li> <li>へんづ</li> <li>へんづ</li></ul>                                                                                                    |
| tp://choutatsusv01/ -<br>根県 電子調達<br>司利用システム<br>新規案件登録<br>業務支援検索<br>調達案件一覧<br>入札案件一覧<br>入札案件一覧<br>指当確認<br>業者一覧<br>紙業者一覧<br>紙業者一覧                    | CALS/EC - Internet Explorer         入札情報サービス 電子         入札方<br>式:       全方式<br>検索日<br>検索条件なし         技索日<br>付:       検索条件なし         案件番<br>号:       案件名<br>称:         案件表示順序:       案件番号         担当者       担当 太郎                                                                                                    | 2013年11月21日 188時34分<br>入札システム 検証機能 質問回答<br>案件状況:全ての案件状態<br>表示件数: 10件<br>○ 昇順<br>● 降順                                          | 調達案件一覧                                                                                                    |                                                                                                    | CALS/EC                                                                                                    | 電子入札システム                                                                                                    | <ul> <li>・</li> <li>・</li></ul>                                                                                                    |
| tp://choutatsusv01/ -<br>根県 電子調達<br>司利用システム<br>新規案件登録<br>業務支援検索<br>調達案件一覧<br>入札案件一覧<br>入札案件一覧<br>料単確認<br>業者一覧<br>紙業者一覧<br>新課業者一覧                   | CALS/EC - Internet Explorer         入札情報サービス 電子         入札方 全方式         式:       全方式         検索日 検索条件なし         案件番号:         案件名称:         案件表示順序:         室件番号         担当者 担当 太郎         番号                                                                                                    | 2013年11月21日 18時34分         入札システム 検証機能 質問回答         案件状況:全ての案件状態         委示件数:10件         ● 屏順         ● 降順                   | 調達案件一覧                                                                                                    | λŧt##                                                                                                    | CALS/EC                                                                                                    | 電子入札システム 最新更新日時 単語気付ー覧                                                                                                    | 、 しので、 しので、 しので、 しので、 しので、 しので、 しので、 こので、 こので、 こので、 こので、 こので、 こので、 こので、 こ                                                                                                    |
| tp://choutatsusv01/ -<br>根県 電子調達<br>司利用システム<br>新規案件登録<br>業務支援検索<br>調達案件検索<br>調達案件の覧<br>入札案件一覧<br>入札案件一覧<br>推当確認<br>業者一覧<br>紙業者一覧<br>紙業者一覧          | CALS/EC - Internet Explorer         入札情報サービス 電子         入札方<br>式:       全方式<br>検索日<br>検索条件なし         技索日<br>校索日<br>検索条件なし       検索条件なし         案件番<br>号:       案件名<br>称:         案件表示順序:       案件番号         担当者       担当 太郎         費       1         ①X一般競争入札工事                                                         | 2013年11月21日 188時34分         入札システム 検証機能 質問回答         案件状況:全ての案件状態         表示件数:10件         一 昇順         ● 降順         到述案件名称   | 調達案件一覧                                                                                                    | 人北状況 申請受付中                                                                                                    | CALS/EC<br>変更/削除                                                                                                    | 電子入札システム 最新更新日時 単語受けー覧 表示                                                                                                    | <ul> <li>回 文</li> <li>人、ブ</li> </ul> 表示案件 1-10<br>全案件数 10 <ul> <li>① 1</li> <li>② 1</li> <li>② 1</li> <li>② 1</li> <li>② 1</li> <li>② 1</li> <li>② 1</li> <li>② 1</li> <li>② 1</li> <li>③ 1</li> <li>③ 1</li> <li>③ 1</li> <li>○ 1</li> <li>○ 1</li></ul>     |
| tp://choutatsusv01/ -<br>根県 電子調達<br>司利用システム<br>新規案件登録<br>業務支援検索<br>調達案件検索<br>調達案件検索<br>調達案件一覧<br>入札案件一覧<br>私業者一覧<br>紙業者一覧<br>紙業者一覧                 | CALS/EC - Internet Explorer         入札情報サービス 電子         入札方<br>式:       全方式<br>検索日<br>検索条件なし         技索日<br>技法日<br>検索条件なし       検索条件なし         案件番<br>号:       案件名<br>称:         案件表示順序:       案件番号         担当者       担当 太郎         費       1         1       QX-一般競争入札工事         2       Q口工事                           | 2013年11月21日 188時34分         入札システム 検証機能 質問回答         案件状況:全ての案件状態         表示件数:10件         一 昇順         ● 降順         Jlik案件名称 | 調達案件一覧<br>入札方式<br><u>一般競争</u><br>指名競争                                                                                                    | 入北状況         申請受付中         案件登録および         公示/公告済み                                                                           | CALS/EC         変更/削除         変更/削除         変更/削除                                                                                                    | 電子入札システム 最新更新日時 ● 単語受け→覧 表示 ● よのののののののののののののののののののののののののののののののののののの                                                                                                    | <ul> <li>回 文</li> <li>人、ブ</li> </ul> 表示案件 1-10<br>全案件数 10 <ul> <li>① 1</li> <li>② 1</li> <li>② 1</li> <li>② 1</li> <li>② 1</li> <li>② 1</li> <li>② 1</li> <li>② 1</li> <li>② 1</li> <li>② 1</li> <li>③ 1</li> <li>③ 1</li> <li>○ 1</li> <li>○ 1</li></ul>     |
| tp://choutatsusv01/ -<br>根県 電子調達<br>司利用システム<br>新規案件登録<br>業務支援検索<br>調達案件検索<br>調達案件検索<br>調達案件一覧<br>入札案件一覧<br>入札案件一覧<br>担当確認<br>業者一覧<br>紙業者一覧<br>新部連携 | CALS/EC - Internet Explorer         入札情報サービス 電子         入札方<br>式:       全方式<br>載索日<br>検索条件なし         放売日<br>検索日<br>校索日<br>行:       検索条件なし         案件番<br>号:       案件名<br>称:         案件表示順序:       案件番号         担当者       担当 太郎         費       1         1       QX-一般競争入札工事         2       Q口工事         3       Q公業務委託 | 2013年11月21日 18時34分         入札システム 検証機能 質問回答         ※件状況:全ての案件状態         法示件数:10件         ● 屏順         ● 降順                   | 調達案件一覧                                                                                                    | 入北上状況           申請受付中           案件登録および<br>公示/公告済み           案件登録および<br>公示/公告済み                                              | CALS/EC         変更/削除         変更/削除         変更/削除         変更/削除                                                                                                    | 電子入れシステム<br>最新更新日時<br>申諸受けー覧<br>表示<br>表示<br>表示                                                                                                    | <ul> <li>回 ×</li> <li>ごご</li> <li>へルブ</li> </ul> 表示案件 1-10<br>全案件数 10 <ul> <li>① 1</li> <li>② 1</li> <li>② 1</li> <li>② 1</li> <li>② 1</li> <li>② 1</li> <li>③ 1</li> <li>③ 1</li> <li>③ 1</li> <li>③ 1</li> <li>○ 1</li> <li>○ 1</li> &lt;</ul> |
| tp://choutatsusv01/ -<br>根県 電子調達<br>司利用システム<br>新規案件登録<br>業務支援検索<br>調達案件体察<br>調達案件の覧<br>入札案件一覧<br>入札案件一覧<br>推動確認<br>業者一覧<br>紙業者一覧<br>外部連携           | CALS/EC - Internet Explorer         入札信報サービス 電子.         入札方 全方式       電子.         大北方 全方式       検索日 検索条件なし         大化方 全方式       検索日 検索条件なし         案件番号:       案件名         案件表示/順序:       案件番号         担当者 担当 太郎       電子         1       〇〇二重         3       〇〇二重                                                    | 2013年11月21日 18時34分         入札システム 検証機能 質問回答         ※件状況:全ての案件状態         法示件数:10件         ● 算順         ● 算順         ● 算順      | 調達案件一覧                                                                                                    | 入札         大税           申請受付中         案件登録および           案件登録および         公示/公告済み           案件登録および         公示/公告済み            | CALS/EC         家更考         変更/削除         変更/削除         変更/削除         変更/削除         変更/削除         変更/削除         変更/削除                                                                                                   | 電子入れシステム<br>最新更新日時<br>申詠空けーE<br>表示<br>表示<br>表示<br>表示<br>表示                                                                                                    | <ul> <li>回 ×</li> <li></li> <li></li> <li>表示案件 1-10</li> <li>全案件数 10</li> <li>① 1 2</li> <li>最新表示</li> <li>2013.11.21 18.34</li> <li>申試程調/指名/<br/>第定一下</li> <li>表示</li> <li>表示</li> <li>①</li> </ul>                                                                                                    |
| tp://choutatsusv01/ -<br>根県 電子調達<br>司利用システム<br>新規案件登録<br>業務支援検索<br>調達案件一覧<br>入札案件一覧<br>入札案件一覧<br>私業者一覧<br>紙業者一覧<br>外部連携                            | 入札店報サービス 電子.         入札店報サービス 電子.         入札店報サービス 電子.         入札店報サービス 電子.         放木方 全方式         検索日 検索条件なし         案件番号:         案件名 称:         案件名 称:         案件表示順序:         案件名 和::         1         〇〇工事         3       〇〇工事         5       〇口工事                                                              | 2013年11月21日 188時34分         入社システム 検証機能 質問回答         ※件状況:全ての案件状態         透示件数:10件         ● 昇順         ● 降順         ● 新述案件名印 | 調達案件一覧<br>調達案件一覧<br><u>入札方式</u><br><u>一般競争</u><br>指名競争<br>「<br>「標準」」」<br>随意契約<br>一般競争                                                                                                    | 入北北状況<br>申請受付中<br>案件登録および<br>公示/公告済み<br>案件登録および<br>公示/公告済み<br>案件登録および<br>公示/公告済み<br>案件登録および<br>公示/公告済み                       | CALS/EC         第五年         変更/削除         変更/削除         変更/削除         変更/削除         変更/削除         変更/削除         変更/削除         変更/削除         変更/削除         変更/削除         変更/削除         変更/削除         変更/削除         変更/削除 | 電子入札システム 最新更新日時 ●諸交付→覧 表示 表示 表示 表示 表示 表示 表示 表示 表示 表示 表示 表示 表示 表示 表示 表示 表示 表示 表示 表示 表示 表示 表示 表示 表示 表示 表示 表示 表示 表示 表示 表示 表示 表示 表示 表示 表示 表示 表示 表示 表示 表示 表示 表示 表示 表示 表示 表示 表示 表示 表示 表示 表示 | <ul> <li>回 ×</li> <li>ぶルブ</li> </ul> 表示案件 1-10<br>全案件数 10<br>④ 1 ② 星新表示 2013.11.21 18.34 申請 確認/ 指名/<br>第定一覧 表示 表示 表示 表示 表示 表示 表示                                                                                                    |
| tp://choutatsusv01/ -<br>根県 電子調達<br>司利用システム<br>新規案件登録<br>業務支援検索<br>調達案件一覧<br>入札案件一覧<br>入札案件一覧<br>推当確認<br>業者一覧<br>紙業者一覧<br>新連携                      | 入札店報サービス 電子、         入札店報サービス 電子、         入札店報サービス 電子、         入札店報サービス 電子、         放木方 全方式         技索日 検索条件なし         茶件番号:         案件表示順序:         案件表示         担当者 担当 太郎         費         1       〇〇工事         3       〇〇工事         3       〇〇工事         5       〇口工事         6       〇口工事                           | 2013年11月21日 188時34分         入社システム 検証機能 質問回答         案件状況:全ての案件状態         表示件数:10件         ● 昇順         ● 降順                  | 調達案件一覧 調達案件一覧 「加売業」 「加売業」 < | ス北北坂況<br>申請受付中<br>案件登録および<br>公示/公告済み<br>案件登録および<br>公示/公告済み<br>案件登録および<br>公示/公告済み<br>案件登録および<br>公示/公告済み<br>案件登録および<br>公示/公告済み | 文更+削除         変更/削除         変更/削除         変更/削除         変更/削除         変更/削除         変更/削除         変更/削除         変更/削除         変更/削除         変更/削除         変更/削除         変更/削除         変更/削除         変更/削除         変更/削除 | 電子入札システム<br>最新更新日時<br>申諸党付→覧<br>表示<br>表示<br>表示<br>表示<br>表示<br>表示<br>表示<br>表示                                                                                                    | <ul> <li>回 X</li> <li>ごご</li> <li>へルブ</li> </ul> 表示案件 1-10<br>全案件数 10<br>③ 1 ② 量新表示 20131121 1834 単記留記/指名/<br>流文一覧 表示 表示 表示 表示 表示 表示 表示 表示 表示 表示 表示 表示 表示 表示                                                                                                    |

|   | (PRWAY/ | AN ABAY |          |
|---|---------|---------|----------|
|   | •       |         |          |
|   |         |         |          |
| _ |         |         | 🕄 100% 🔻 |

島根県電子入札システム 操作マニュアル(工事)―発注者編―-

|                                                    |                                                                   | 指名通知書多                                                                 | 後行対象一覧を表示するに                                   | は?              |                           |                |                  |
|----------------------------------------------------|-------------------------------------------------------------------|------------------------------------------------------------------------|------------------------------------------------|-----------------|---------------------------|----------------|------------------|
| 案件登録                                               | 指名業者選定                                                            | 受領確認                                                                   |                                                |                 |                           |                |                  |
| ログイン                                               | ■□□□□□□□□□□□□□□□□□□□□□□□□□□□□□□□□□□□□□                            | 発行対象一覧                                                                 |                                                |                 |                           |                |                  |
|                                                    |                                                                   |                                                                        |                                                |                 |                           |                |                  |
| 画面説明                                               |                                                                   |                                                                        |                                                |                 |                           |                |                  |
| 指名業者の選定                                            | ≧を行うための各種操作                                                       | 乍を行う画面です。                                                              |                                                |                 |                           |                |                  |
| 操作手順                                               |                                                                   |                                                                        |                                                |                 |                           |                |                  |
| 【次の操作】<br>指名業者を登録<br>指名通知書を作<br>指名通知書を発<br>指名通知書を表 | する場合は、「2.3.3.2<br>成する場合は、「2.3.3<br>行する場合は、「2.3.3<br>示する場合は、「2.3.3 | 指名業者を登録するには?」<br>.3 指名通知書を作成するには<br>.4 指名通知書を発行するには<br>.6 指名通知書を表示するには | を参照します。<br>?」を参照します。<br>?」を参照します。<br>?」を参照します。 |                 |                           |                |                  |
| 【補足説明】<br>・調達案件名称<br>には?を参照の<br>・業者名称を押            | を押下すると別のブラ<br>こと。<br>「下すると別のブラウサ                                  | ウザが起動され調達案件概要<br>「が起動され業者詳細情報画」                                        | ē画面が表示されます。2.3.7.1<br>面が表示されます。2.3.7.1 指       | 指名通知書<br>名通知書発  | 書発行対象一覧画面よ<br>き行対象一覧画面よりま | り表示する<br>表示するに |                  |
| な、その用のこ                                            | C 0                                                               |                                                                        |                                                |                 |                           |                |                  |
|                                                    |                                                                   |                                                                        |                                                |                 |                           |                |                  |
| 🧖 http://choutateuov01/                            | CALS/EC Internet Evaluator                                        |                                                                        |                                                |                 |                           |                |                  |
| 島根県 電子調達                                           | CALS/EC - Internet Explorer                                       | 2013年11日21日 10時1                                                       | 18分                                            |                 | <b>CALS/EC</b> 電子入札シス     | (7L            | Ø                |
| 共同利用システム                                           | 入札情報サービス 電子                                                       | 子入札システム 検証機能 質問回                                                       | 14                                             | w water with a  |                           | ~/b            | Ĵ                |
| ○ 新規案件登録<br>○ 業務支援検索                               |                                                                   |                                                                        | 指名通知書発行対象一                                     | 覧               |                           |                |                  |
| ○ 調速案件検索                                           |                                                                   | 審査一覧                                                                   | 申請受付一覧 📫 受付状況一覧 📫                              | 状況登録 C          | → 結果登録                    |                |                  |
| <ul> <li>調達案件一覧</li> <li>申請受付一覧</li> </ul>         | 調達案件名称                                                            | 〇〇大指名競争入札工事                                                            |                                                |                 | 王動連進要求这加                  | 紙入札業者一覧        | 紙入札業者登録          |
| ○ 審査一覧                                             | 調達案件番号<br>管理コード                                                   | 3200080001020130018<br>00010-0001                                      |                                                |                 | 于财建防未有道加                  | 一括作成           | 一括発行             |
| ○ 人札条件一覧<br>○ 受付状況一覧                               | 担当者                                                               | 担当 太郎                                                                  |                                                |                 |                           |                | 最新表示             |
| • 内訳書一覧                                            |                                                                   |                                                                        |                                                |                 |                           | 最新更新日時         | 2013.11.21 19:18 |
| <ul> <li>評価点登録</li> <li>状況登録</li> </ul>            | 율<br>号                                                            | 業者名称                                                                   |                                                | 削除 作成<br>▼全て ▼: | /発行<br>全て 通知書 修正          | 参照 取消          | 摘 摘要             |
| ○ 結果登録                                             |                                                                   |                                                                        |                                                |                 | (作成)                      |                |                  |
| <ul> <li>〇 (見積書)一覧</li> <li>〇 案件進捗一覧</li> </ul>    | 2  工人1:02株式完計                                                     |                                                                        |                                                |                 |                           |                |                  |
| o 担当確認                                             |                                                                   |                                                                        |                                                |                 |                           |                |                  |

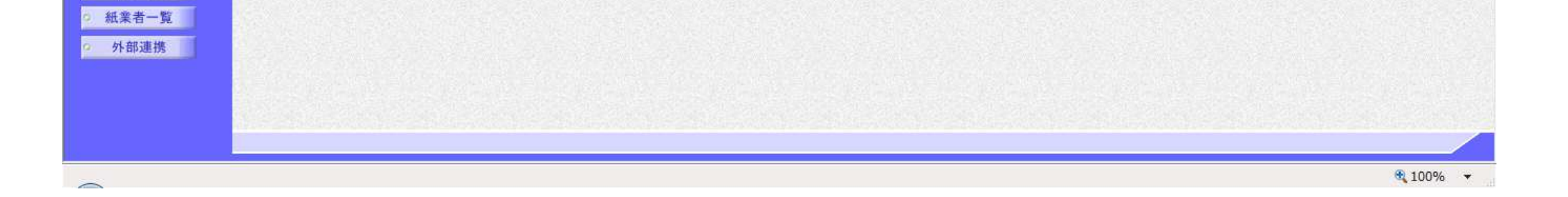

業者一覧

島根県電子入札システム 操作マニュアル(工事) —発注者編—-

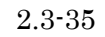

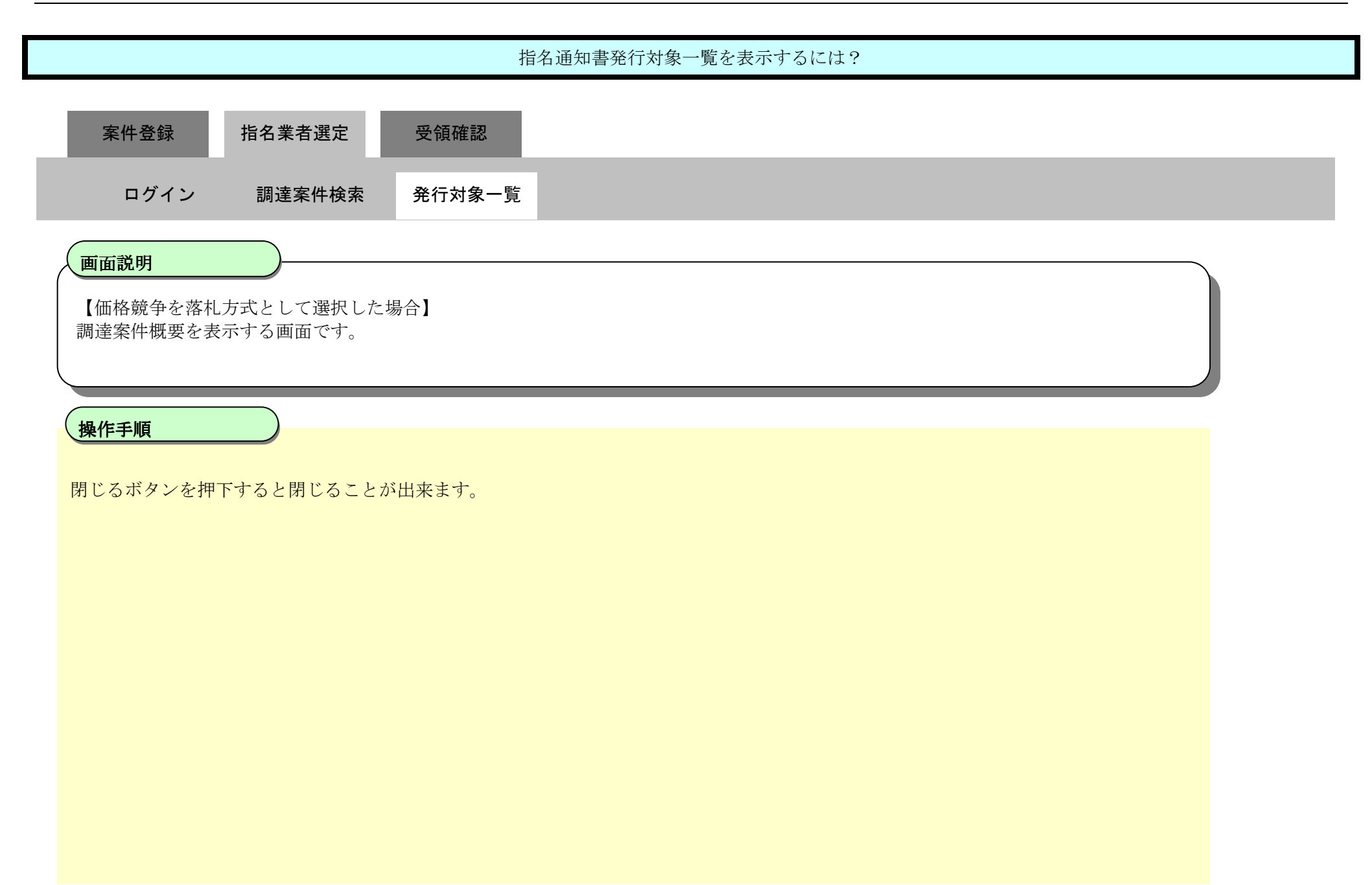
### 第2.3章 指名競争入札方式

X

| 調達案                      | 牛概要                                     |  |
|--------------------------|-----------------------------------------|--|
|                          | 最新更新日時 2013.12.23.08.31                 |  |
| 調達案件醫号                   | 3200080001020130080                     |  |
| 管理コード                    | 00010-0001                              |  |
| 所在地                      | 島根県                                     |  |
| 品目分類                     | Ta                                      |  |
| 入札方式                     | 指名競争入礼                                  |  |
| 工種区分                     | 一般十大工事                                  |  |
| 年11月7日<br>孫礼方式           | 価格競争                                    |  |
| 工事/コンサル区分                | TE                                      |  |
| 大和金牌中                    |                                         |  |
| - 18/18/ALL<br>予定保险      | 77<br>10,000,000円(1時)抜き)                |  |
| 17.2.1810                | 北夕縣五丁東安丹                                |  |
| 新潟連邦(中省の)<br>工事士た(主要認由の) | 16-28%中工中第14                            |  |
| 上争まだは柔柄内谷                |                                         |  |
| 公古人寺()代                  | nttps://choutatsuweo.pret.shmane.lg.jp/ |  |
| 人 礼貌明音等URL               |                                         |  |
| 契約者等                     |                                         |  |
| 团体名                      | 島根県                                     |  |
| 部局名                      |                                         |  |
| 課·事務所名                   | 土木総務課                                   |  |
| 役職名                      | 島根県知事                                   |  |
| 氏名                       | 溝口 善兵衛                                  |  |
| 入札説明書・案件内容に関する説明論求宛先     |                                         |  |
| 部局名                      |                                         |  |
| 課·事務所名                   |                                         |  |
| 窓口名                      |                                         |  |
| 非落礼理由請求宛先                |                                         |  |
| 部局名                      | 土木部                                     |  |
| 課·事務所名                   | 十大総務課                                   |  |
| 家口名                      | 十大投資課                                   |  |
| 公告日 / 公示日等               | 2013 12 02                              |  |
|                          | AV NO. 12 MA                            |  |
| 大ちのための時代の日本の時代           | 0010 1000 1000                          |  |
| 1日日間小学子(1月750日の)         | 2013.12.03 12.00                        |  |
| 1+1/目標/副本語/中期公式/2月時      | 2013.12.04 12.00                        |  |
| 八代に元何/春文門時間に上口吗          | 2013.12.00 12.00                        |  |
| 八代代代的香文竹神以下走日時           | 2013.12.06 12:00                        |  |
| 人们見何者受行神知就行日時            |                                         |  |
| 的版書開始打定日時                | 2013.12.09 12:00                        |  |
| 開札予定日時                   | 2013.12.10 12:00                        |  |
| 開扎執行日時                   |                                         |  |
| 案件状况                     | 案件登録および公示/公告済み                          |  |
| 入札執行回敗                   | 1 🛛 🗄                                   |  |
| 工期または履行期限                |                                         |  |
| 工事または納入場所                |                                         |  |
| 現場説明会日時                  |                                         |  |
| 現場説明会場所                  |                                         |  |
|                          |                                         |  |
| 開始                       | 5)                                      |  |
|                          |                                         |  |

島根県電子入札システム 操作マニュアル(工事) — 発注者編—-

2.3 - 37

| 指名通知書発行対象一覧を表示するには?                                   |  |
|-------------------------------------------------------|--|
| 案件登録 指名業者選定 受領確認                                      |  |
| ログイン 調達案件検索 発行対象一覧                                    |  |
| 画面説明<br>【総合評価(拡充版)を落札方式として選択した場合】<br>調達案件概要を表示する画面です。 |  |
| 操作手順                                                  |  |
| 閉じるボタンを押下すると閉じることが出来ます。                               |  |
|                                                       |  |
|                                                       |  |

島根県電子入札システム 操作マニュアル(工事) —発注者編—-

### 第2.3章 指名競争入札方式

X

| 調達案                      | 牛概要                                     |  |
|--------------------------|-----------------------------------------|--|
|                          | 最新更新日時 2013.12.23.08.31                 |  |
| 調達案件醫号                   | 3200080001020130080                     |  |
| 管理コード                    | 00010-0001                              |  |
| 所在地                      | 島根県                                     |  |
| 品目分類                     | Ta                                      |  |
| 入札方式                     | 指名競争入礼                                  |  |
| 工種区分                     | 一般十大工事                                  |  |
| 年11月1日<br>孫礼方式           | 価格競争                                    |  |
| 工事/コンサル区分                | TE                                      |  |
| 大和金牌中                    |                                         |  |
| - 18/18/ALL<br>予定保险      | 77<br>10,000,000円(1時)抜き)                |  |
| 17.2.1810                | 北夕縣五丁東安丹                                |  |
| 新潟連邦(中省の)<br>工事士た(主要認由の) | 16-28%中工中第14                            |  |
| 工事まだは素預内管                |                                         |  |
| 公古人寺()代                  | nttps://choutatsuweo.pret.shmane.lg.jp/ |  |
| 人 礼貌明音等URL               |                                         |  |
| 契約者等                     |                                         |  |
| 团体名                      | 島根県                                     |  |
| 部局名                      |                                         |  |
| 課·事務所名                   | 土木総務課                                   |  |
| 役職名                      | 島根県知事                                   |  |
| 氏名                       | 溝口 善兵衛                                  |  |
| 入札説明書・案件内容に関する説明論求宛先     |                                         |  |
| 部局名                      |                                         |  |
| 課·事務所名                   |                                         |  |
| 窓口名                      |                                         |  |
| 非落礼理由請求宛先                |                                         |  |
| 部局名                      | 土木部                                     |  |
| 課·事務所名                   | 十大総務課                                   |  |
| 家口名                      | 十大投資課                                   |  |
| 公告日 / 公示日等               | 2013 12 02                              |  |
|                          | AV NO. 12 MA                            |  |
| 大ちのための時代の日本の時代           | 0010 1000 1000                          |  |
| 1日日間小学子(1月750日の)         | 2013.12.03 12.00                        |  |
| 1+1/目標/副本語/中期公式/2月時      | 2013.12.04 12.00                        |  |
| 八代に元何/春文門時間に上口吗          | 2013.12.00 12.00                        |  |
| 八代代代的香文竹神以下走日時           | 2013.12.06 12:00                        |  |
| 人们見慣着受付押以執行日時            |                                         |  |
| 的版書開始打定日時                | 2013.12.09 12:00                        |  |
| 開札予定日時                   | 2013.12.10 12:00                        |  |
| 開扎執行日時                   |                                         |  |
| 案件状况                     | 案件登録および公示/公告済み                          |  |
| 入札執行回敗                   | 1 🛛 🗄                                   |  |
| 工期または履行期限                |                                         |  |
| 工事または納入場所                |                                         |  |
| 現場説明会日時                  |                                         |  |
| 現場説明会場所                  |                                         |  |
|                          |                                         |  |
| 開始                       | 5)                                      |  |
|                          |                                         |  |

島根県電子入札システム 操作マニュアル(工事) —発注者編---

2.3 - 39

# 2.3.3.2. <u>指名業者を登録するには?</u>

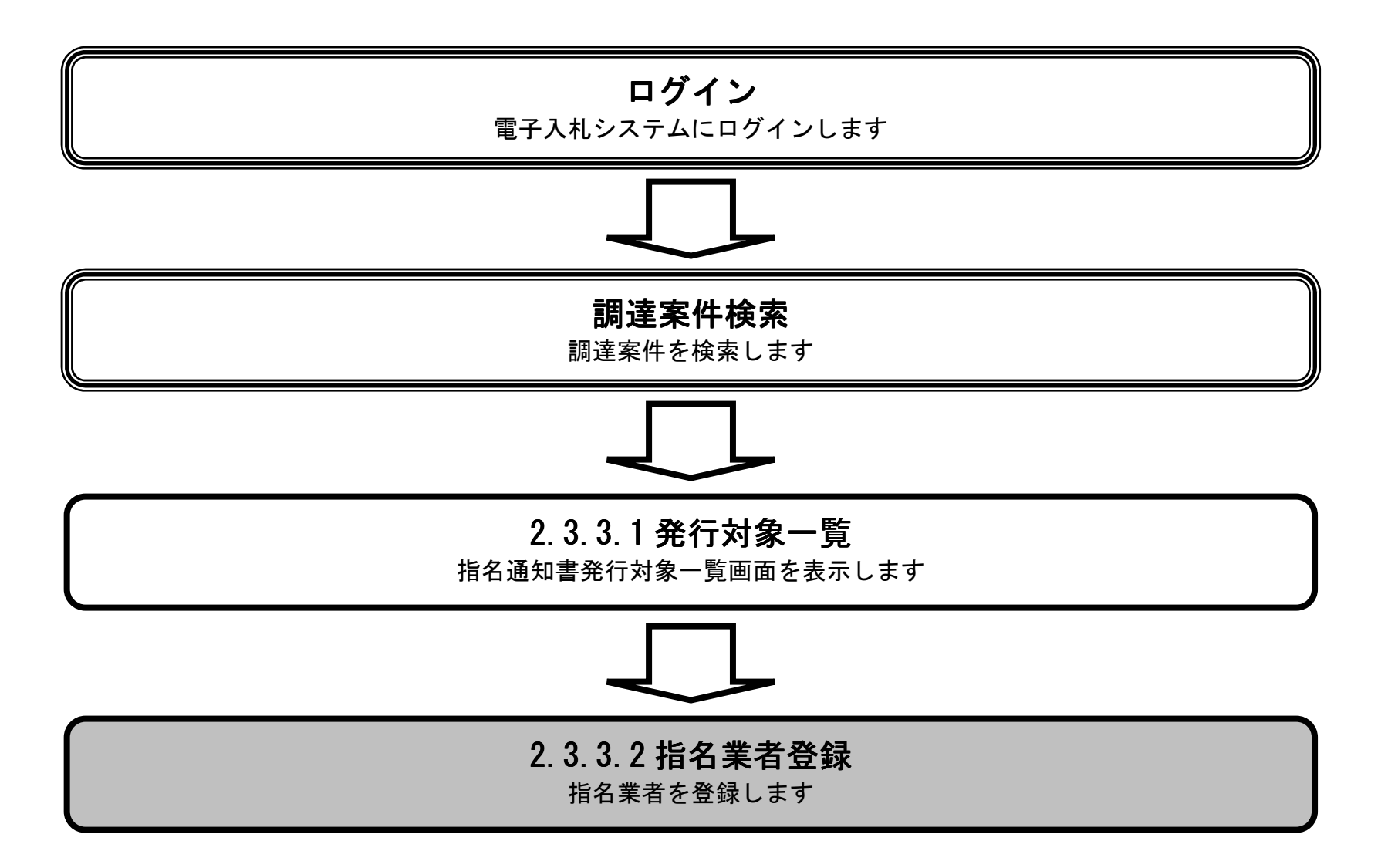

島根県電子入札システム 操作マニュアル(工事) —発注者編—-

|                                                                                                    |                           |                                               | 指名業者を登録するには?<br>                                 |                                 |
|----------------------------------------------------------------------------------------------------|---------------------------|-----------------------------------------------|--------------------------------------------------|---------------------------------|
| 案件登録                                                                                                    | 指名業者選び                    | 定 受領確認                                        |                                                  |                                 |
| ログイン                                                                                                    | / 調達案件核                   | 食素 発行対象一覧                                     | 指名業者登録                                           |                                 |
| 面面説明                                                                                                    | )                         |                                               |                                                  |                                 |
| 指名通知書を                                                                                                    | 発行する業者一覧を                 | を表示する画面です。                                    |                                                  |                                 |
| 操作手順                                                                                                    |                           |                                               |                                                  |                                 |
| 業者追加ボタン                                                                                                    | ①を押下します。                  |                                               |                                                  |                                 |
| <ul> <li>・調達案件名称</li> <li>には?を参照の</li> </ul>                                                                                                    | *を押下すると別の<br>)こと。         | ッブラウザが起動され調道                                  | <sup>室</sup> 案件概要画面が表示されます。2.3.7.1 指名通知書発行対象一覧画面 | iより表示する                         |
| 🥭 http://choutatsusv01/ -                                                                                                    | CALS/EC - Internet Explor | er                                            |                                                  |                                 |
| 島根県 電子調達<br>共同利用システム                                                                                                    |                           | 2013年11月                                      | 月21日 19時17分 CALS/EC 電子入札                         | >274 🕜                          |
|                                                                                                    | 人札信報サービス                  | 電子入札システム 機証機能                                 | 8 質問回答                                           | <u>へルプ</u>                      |
| • 新規案件登録<br>• 業務支援検索                                                                                                    |                           |                                               | 指名通知書発行対象一覧                                      |                                 |
| <ul> <li>調達案件検索</li> <li>調速家件/検索</li> </ul>                                                                                                    |                           | 審査-5                                          | 覧 □ ●請受付一覧 □ →  受付状況一覧 □ →  状況登録 □ →  結果登録       |                                 |
| • 申請受付一覧                                                                                                    | 調達案件名称                    | <u>〇×指名競争入札工事</u>                             | 手動連携業者這                                          | 紙入札業者一覧 紙入札業者登録<br>品加 業者追加 業者削除 |
| <ul> <li>審査一覧</li> <li>入札室件一覧</li> </ul>                                                                                                    | 調達案件番号<br>管理コート<br>指出来    | 3200080001020130018<br>00010-0001<br>48-24 大郎 |                                                  | ① 一括作成 一括発行                     |
| • 受付状況一覧                                                                                                    | 12348                     |                                               |                                                  | 最新表示                            |
| <ul> <li>内訳書一覧</li> <li>評価占券録</li> </ul>                                                                                                    |                           |                                               | 別除 作成/空行                                         | 最新更新日時 2013.11.21 19:17         |
| • 状況登録                                                                                                    | #<br>문                    | 業者                                            | 第名件 マ全て 通知書 修正                                   | 参照 取消 摘要                        |
| Art 101 104 AT                                                                                                    |                           |                                               |                                                  |                                 |
| 2 結果登録                                                                                                    |                           |                                               |                                                  |                                 |
| <ul> <li>結果登録</li> <li>入札書</li> <li>(見積書)-覧</li> <li>案件進捗一覧</li> </ul>                                                                                                    |                           |                                               |                                                  |                                 |
| <ul> <li>粘果登録</li> <li>人札書</li> <li>(見積書)一覧</li> <li>案件進捗一覧</li> <li>担当確認</li> </ul>                                                                                               |                           |                                               |                                                  |                                 |
| <ul> <li>結果登録         <ul> <li>入れ書                 <li>(見積書)一覧</li> <li>(見積書)一覧</li> <li>案件進捗一覧</li> <li>担当確認</li> <li>業者一覧</li> <li>紙業者一覧</li> </li></ul> </li> </ul>             |                           |                                               |                                                  |                                 |
| <ul> <li>結果登録</li> <li>入札書<br/>(見積書)一覧</li> <li>案件進捗一覧</li> <li>加当確認</li> <li>業者一覧</li> <li>紙業者一覧</li> <li>紙業者一覧</li> <li>外部連携</li> </ul>                                          |                           |                                               |                                                  |                                 |
| <ul> <li>結果登録         <ul> <li>入れ書                 <li>(見積書)一覧</li> <li>案件進捗一覧</li> <li>担当確認</li> <li>業者一覧</li> <li>紙業者一覧</li> <li>紙業者一覧</li> <li>外部連携</li> </li></ul> </li> </ul> |                           |                                               |                                                  |                                 |

島根県電子入札システム 操作マニュアル(工事) —発注者編—-

| 指名業者を登録するには?                                                                                                    |          |
|----------------------------------------------------------------------------------------------------|----------|
|                                                                                                    |          |
| 如此一案件登録。    指名業者選定。    受領確認。                                                                                                    |          |
| ログイン 調達案件検索 発行対象一覧 指名業者登録                                                                                                    |          |
| 画面説明                                                                                                    | <b>`</b> |
| 検索条件をもとに表示された業者を指名業者として登録する画面です。                                                                                                    |          |
| 操作手順                                                                                                    |          |
| <ol> <li>これから登録しようとしている業者の情報が既に登録されているか調べるために、検索条件(業者番号、業者名称、部署名、電話番号:<br/>住所)を入力します。入力後、検索ボタン②を押下します。</li> <li>後索結果の業者名称等が表示されます。登録しようとしている業者が表示されている場合は、「既に登録されている業者の場合」、入力<br/>後表示されない場合は、「登録されていない業者の場合」の手順に進んでください。</li> <li>「既に登録されている業者の場合」</li> <li>対象業者を押下して選択します。選択後、選択ボタン④を押下します。</li> <li>選択した業者情報が表示されます。内容を確認し登録ボタン⑥を押下します。</li> </ol> |          |
| JV 参加:チェックボックス<br>業者番号:半角数字16文字(16バイト)以内                                                                                                    |          |
| 業者名称:全角60文字(120バイト)以内                                                                                                    |          |
|                                                                                                    |          |
| 電話番号:半角数字ハイフンのみ25文字(25バイト)以内                                                                                                    |          |
| 住所:全角30文字(60バイト)以内                                                                                                    |          |
| 業者番号:半角数字16文字(16バイト)以内                                                                                                    |          |
| 業者名称:全角60文字(120バイト)以内                                                                                                    |          |
| 業者郵便番号:半角数字ハイフンのみ8文字(8バイト)以内                                                                                                    |          |
| 業者住所:全角30文字(60バイト)以内                                                                                                    |          |
|                                                                                                    |          |
|                                                                                                    |          |
|                                                                                                    |          |
| 10夜日 $MA$ : 千円奴子ハ1 ノノのみとうス子(とうハ1 F)以内<br>代表者メールアドレス・半角茶物字100文字(100バイト)以内                                                                                                    |          |
|                                                                                                    |          |
|                                                                                                    |          |
| 連絡先住所:全角30文字(60バイト)以内                                                                                                    |          |
| <u>連絡先電話番号:半角数字ハイフンのみ25文字(25バイト)以内</u>                                                                                                    |          |
| 連絡先メールアドレス:半角英数字100文字(100バイト)以内                                                                                                    |          |

続けて指名業者を登録する場合、**連続登録ボタン⑦**を押下します。

※JVによる指名業者登録を行う場合

・⑧「JV参加」チェックボックスにチェックすることにより、「企業体名称」テキストボックスが有効となり、企業体名称が入力できます。

島根県電子入札システム 操作マニュアル(工事)一発注者編---

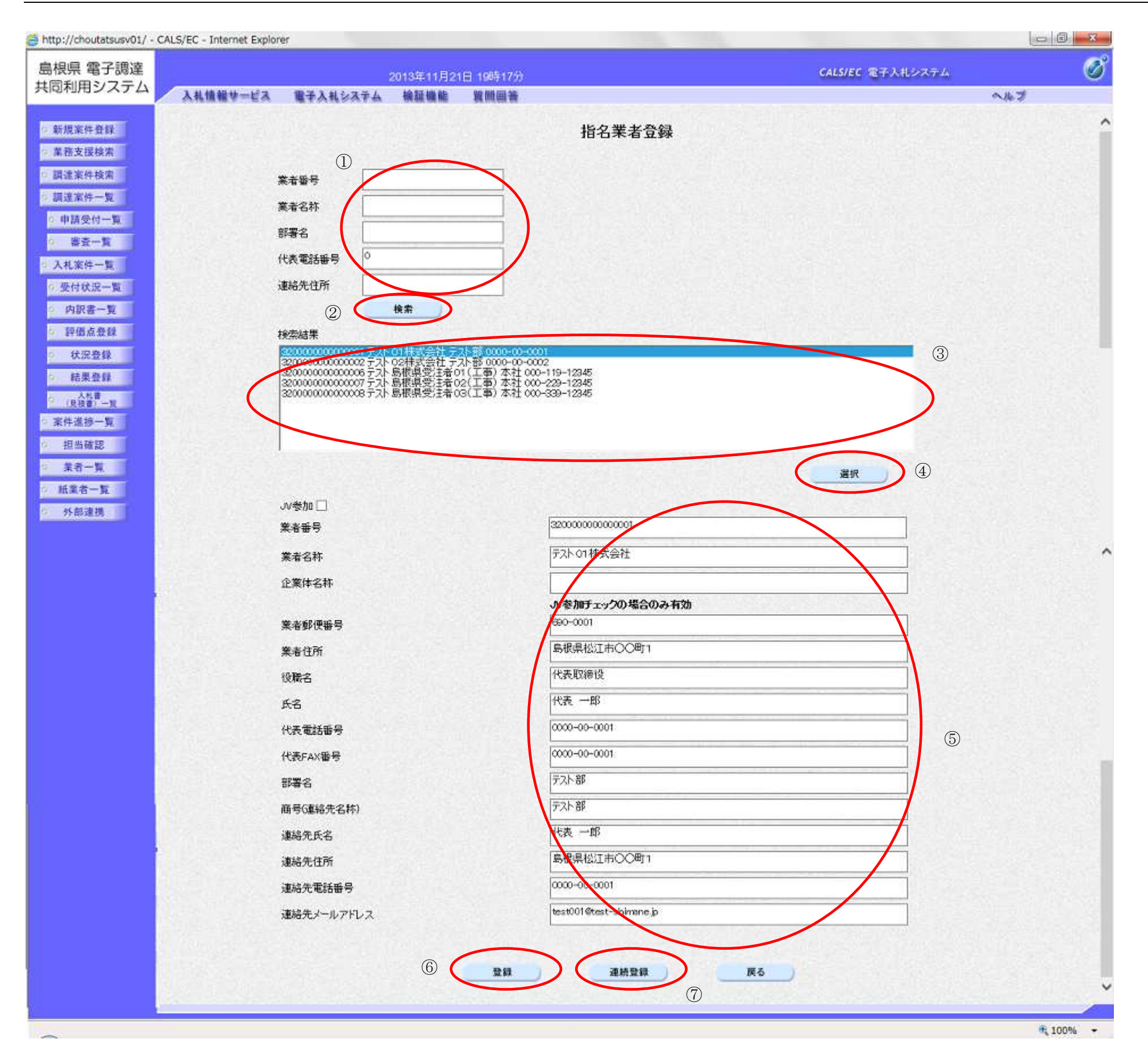

島根県電子入札システム 操作マニュアル(工事)一発注者編---

# 2.3.3.3. 指名通知書を作成するには?

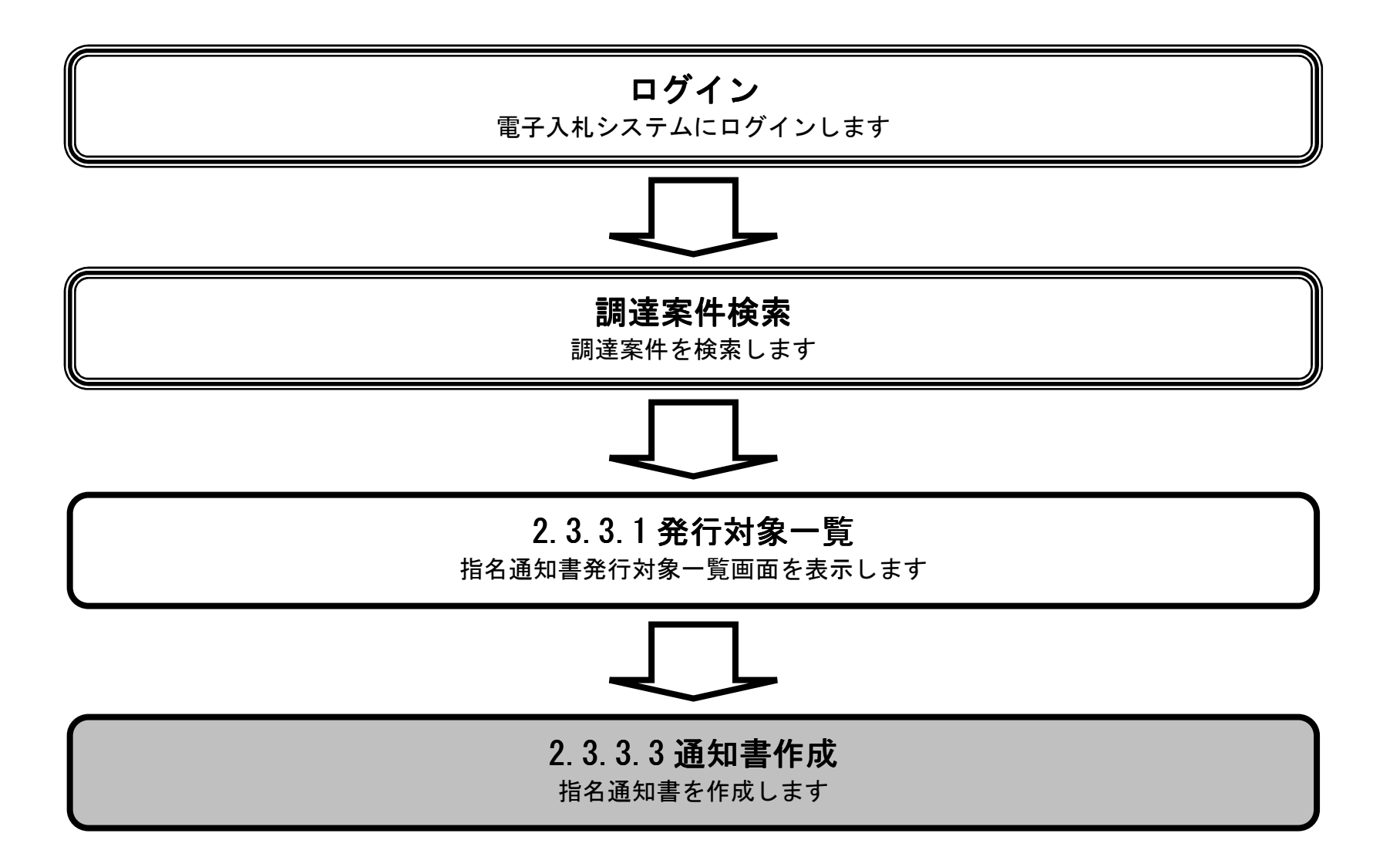

島根県電子入札システム 操作マニュアル(工事) —発注者編—-

|                                                                                                    |                                                                                                    |                                     | 諸名通知書を作成す                                   | るには?                                                          |                                                                                                    |                                                                   |
|----------------------------------------------------------------------------------------------------|----------------------------------------------------------------------------------------------------|-------------------------------------|---------------------------------------------|---------------------------------------------------------------|----------------------------------------------------------------------------------------------------|-------------------------------------------------------------------|
| 案件登録                                                                                                    | 指名業者選定                                                                                                | 受領確認                                |                                             |                                                               |                                                                                                    |                                                                   |
|                                                                                                    |                                                                                                    |                                     |                                             | _                                                             |                                                                                                    |                                                                   |
| ログイン                                                                                                    | ✓ 調達案件検索                                                                                              | 発行対象一覧                              | 指名業者登録 道                                    | 通知書作成<br>                                                     |                                                                                                    |                                                                   |
| 画面説明                                                                                                    |                                                                                                    |                                     |                                             |                                                               |                                                                                                    |                                                                   |
| 指名通知書を                                                                                                    | 一括作成にて業者を選択                                                                                           | する画面です。                             |                                             |                                                               |                                                                                                    |                                                                   |
| 操作手順                                                                                                    |                                                                                                    |                                     |                                             |                                                               |                                                                                                    |                                                                   |
| 全ての業者の<br>【補足説明】<br>・調達案件名称<br>には?を参照の<br>・業者名称を<br>は?を参照のこ<br>http://choutatsusv01/-                                                 | <sup>適用</sup> カフムにチェックが作<br>なを押下すると別のブラウ<br>つこと。<br>甲下すると別のブラウザ<br>こと。<br>CALS/EC - Internet Explorer | がが起動され調達案件<br>が起動され業者詳細情報           | - 、一括作成ホタン(2)<br>부概要画面が表示されます<br>報画面が表示されます | を押トします。<br>ます。2.3.7.1 指名通知書系<br><sup>-</sup> 。2.3.7.1 指名通知書発行 | 経行対象一覧画面より表示<br>対象一覧画面より表示す                                                                                                    | マンプレン・ション・ション・ション・ション・ション・ション・ション・ション・ション・ショ                      |
| 島根県 電子調達                                                                                                    |                                                                                                    | 2013年11月21日:                        | 19時18分                                      |                                                               | CALS/EC 電子入札システム                                                                                                    | ø                                                                 |
| も同利用システム                                                                                                    | 入札情報サービス 電子力                                                                                          | れシステム 検証機能 第                        | 【問回答                                        |                                                               |                                                                                                    | へんざ                                                               |
| <ul> <li>新規案件登録</li> <li>業務支援検索</li> <li>調査案件検索</li> </ul>                                                                            |                                                                                                    | 審査一覧                                | 指名通知書                                       | 発行対象一覧                                                        | 結果登録                                                                                                    |                                                                   |
| ·調達案件一覧<br>· 調達案件一覧                                                                                                    | 調達案件名称                                                                                                | ○×指名競争入札工事<br>3200080001020130018   |                                             |                                                               | 紙入札業                                                                                                    | 者一覧 紙入札業者登録                                                       |
| <ul> <li>審査一覧</li> <li>入札案件一覧</li> <li>受付状況一覧</li> </ul>                                                                              | 調達案件番号<br>管理コード<br>担当者                                                                                | 00010-0001<br>担当 太郎                 |                                             |                                                               | 手動連携案者追加 業者道<br>② —括f                                                                                                    | <u>自加</u> 業者削除<br>作成 一括発行<br>最新表示                                 |
| <ul> <li>審査一覧</li> <li>入札案件一覧</li> <li>受付状況一覧</li> <li>内訳書一覧</li> <li>評価占券録</li> </ul>                                                | 調達案件番号<br>管理コード<br>担当者                                                                                | 00010-0001<br>担当 太郎                 |                                             | 20192                                                         | <u>手動連携業者追加</u> 業者<br>② — 括<br>最新更新                                                                                              | <u>自加業者削除</u><br>年成 一括発行<br>最新表示<br>日時 2013.11.21 19:18           |
| <ul> <li>審査一覧</li> <li>入札案件一覧</li> <li>受付状況一覧</li> <li>内訳書一覧</li> <li>評価点登録</li> <li>状況登録</li> </ul>                                  | 調達案件番号<br>管理コード<br>担当者<br>号<br>1 テフト 01 株式会社                                                          | 00010-0001<br>担当 太郎<br><b>業者名</b> 称 |                                             | 副除<br>「全て」<br>「ア全て」<br>「ア全て」                                  | 手動連携案者追加     業者」       ②     一括(       ③     一括(       ③     一括(       ●     ●       最新更新     通知者       修正     登照       作成     ● | <u>自加業者削除</u><br>作成 一括発行<br>最新表示<br>日時 2013.11.21 19:18<br>取消 摘要  |
| <ul> <li>審査一覧</li> <li>入札案件一覧</li> <li>受付状況一覧</li> <li>内訳書一覧</li> <li>評価点登録</li> <li>状況登録</li> <li>結果登録</li> <li>(見稿書) - 覧</li> </ul> | 調達案件番号<br>管理コード<br>担当者<br>1 <u>テスト01株式会社</u><br>2 <u>テスト02株式会社</u>                                    | 00010-0001<br>担当 太郎<br><b>業者名称</b>  |                                             | 剤除<br>す全て<br>す全て<br>・・・・・・・・・・・・・・・・・・・・・・・・・・・・・・・           | 手動連携案者追加     業者」       ②     一括(       ②     一括(           通知書     修正       修正     考照       作成                                   | <u>自加</u> 業者削除<br>作成 一括発行<br>最新表示<br>日時 2013.11.21 19:18<br>取済 損要 |

島根県電子入札システム 操作マニュアル(工事) —発注者編—-

2.3 - 45

|                                                                                                    | 指名通知書を作成                                                                                                  | するには?                                           |       |
|----------------------------------------------------------------------------------------------------|----------------------------------------------------------------------------------------------------|-------------------------------------------------|-------|
| 案件登録 指名業者選                                                                                                    | 選定 受領確認                                                                                                   |                                                 |       |
| ログイン 調達案件                                                                                                    | 卡検索 発行対象一覧 指名業者登録                                                                                         | 通知書作成                                           |       |
| <b>画面説明</b><br>指名通知書を作成する画面です                                                                                            | F <sub>o</sub>                                                                                            |                                                 |       |
| 操作手順<br>必要に応じて理由または条件な<br>一括作成ボタンのを押下します                                                                                 | どを入力し、全ての指名業者に対して同様の内容                                                                                    | を適用する場合には <b>チェックボックス①</b> にチェックを               | こ 行い、 |
| <ul> <li>・ 入力欄: 改行コードを含め</li> <li>・ 理由または条件: 改行コー</li> <li>・ 内訳書提出要請文: 改行コ<br/>※ 案件登録時に「内訳書</li> </ul>                   | 。<br>全角15000文字(3000バイト)程度<br>ドを含め全角15000文字(30000バイト)<br>ードを含め全角15000文字(30000バイ<br>提出」で無しを選択した場合には、「内訳書提出到 | 以内<br>ト)程度<br>要請書」欄は、表示されません。                   |       |
| http://192.168.109.134/ - CALS/EC - Windows J                                                                            | itemet Explorer                                                                                           |                                                 | - 0 × |
| 島根県 電子調達<br>共同利用システム                                                                                                    | 2013年12月23日 08時23分                                                                                        | CALS/EC 電子入札システム                                | Ø     |
| <ul> <li>新規案件登録</li> <li>業務支援検索</li> <li>調達案件検索</li> <li>調達案件一覧</li> <li>申請受付一覧</li> <li>審査一覧</li> <li>入札案件一覧</li> </ul> | 指名:<br>業者番号 32000000000000000000000000000000000000                                                        | 通知書                                             | Î     |
| <ul> <li>受付状況一覧</li> <li>内訳書一覧</li> <li>評価点登録</li> <li>状況登録</li> <li>結果登録</li> </ul>                                     | 予定価格     1使円(税抜き)       摘要1        摘要2                                                                    | 0                                               |       |
| (R補新)-Ⅲ<br>○ 案件進捗-Ⅲ<br>○ 担当確認<br>○ 業者-覧<br>○ 耕業表一覧                                                                       | 内訳書提出要請文<br>入札説明書説明請求期限 平成25年12月<br>入札開始日時 平成25年12月<br>人札書提出締切日時 平成25年12月<br>内訳書開計予定日時 平成25年12月           | 06日<br>106日 12時00分<br>109日 12時00分<br>11日 12時00分 |       |

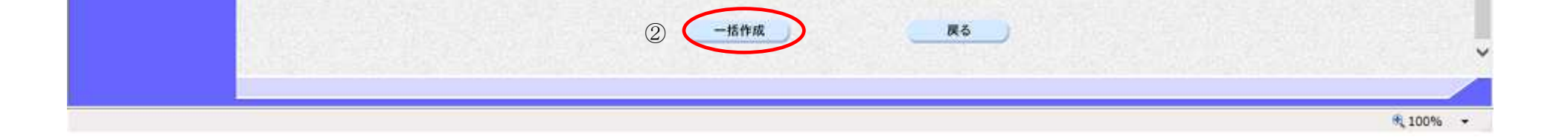

① 「以降全ての指名業者に対して上記の内容を連用する

平成25年12月12日 12時00分

開札予定日時

0 紙業者一覧

◎ 外部連携

島根県電子入札システム 操作マニュアル(工事) ― 発注者編―-

v

|                                                    |                                        |                                   | 指名通知書を作                | 成するには?                        |        |                   |                   |                 |                  |
|----------------------------------------------------|----------------------------------------|-----------------------------------|------------------------|-------------------------------|--------|-------------------|-------------------|-----------------|------------------|
| 案件登録                                               | 指名業者選定                                 | 受領確認                              |                        |                               |        |                   |                   |                 |                  |
| ログイン                                               | 調達案件検索                                 | 発行対象一覧                            | 指名業者登録                 | 通知書作成                         |        |                   |                   |                 |                  |
| (画面説明                                              |                                        |                                   |                        |                               |        |                   |                   |                 |                  |
| 指名通知書を個                                            | 国別作成にて業者を選択                            | マする画面です。                          |                        |                               |        |                   |                   |                 |                  |
| 操作手順                                               |                                        |                                   |                        |                               |        |                   |                   |                 |                  |
| 指名通知書を個                                            | <br>別で作成する場合、作                         | 成したい業者の <b>作成</b> :               | <b>ボタン①</b> を押下しま      | きす。                           |        |                   |                   |                 |                  |
|                                                    |                                        |                                   |                        |                               |        |                   |                   |                 |                  |
| 【補足説明】<br>・調達案件名称<br>には?を参照の<br>・業者名称を押<br>は?を参照のこ | を押下すると別のブラ<br>こと。<br> 下すると別のブラウサ<br>と。 | ウザが起動され調達第<br>が起動され業者詳細           | 案件概要画面が表示<br>情報画面が表示され | されます。2.3.7.1<br>います。2.3.7.1 指 | l 指名通知 | □書発行対象<br>「発行対象-  | え一覧画面より<br>・覧画面より | 、り表示する<br>表示するに |                  |
|                                                    |                                        |                                   |                        |                               |        |                   |                   |                 |                  |
|                                                    |                                        |                                   |                        |                               |        |                   |                   |                 |                  |
|                                                    |                                        |                                   |                        |                               |        |                   |                   |                 |                  |
|                                                    |                                        |                                   |                        |                               |        |                   |                   |                 |                  |
| ⊘ http://choutatsusv01/ - C                        | CALS/EC - Internet Explorer            |                                   |                        |                               |        | -                 |                   |                 |                  |
| 共同利用システム                                           | 入札情報サービス 電子                            | 2013年11月2<br>入札システム 検証機能          | 1日 19時18分<br>質問回答      |                               |        | CALS/             | EC 電子入札ンス         | 5712<br>Alk     | 7                |
| o 新規案件登録                                           |                                        |                                   | 指名道                    | 通知書発行対象一點                     | 覧      |                   |                   |                 |                  |
| ○ 業務支援検索                                           |                                        | 審査一覧                              | ● ●請受付一覧 二             | 受付状況一覧                        | 状况登録   | □> 結果登録           | *                 |                 |                  |
| ◎ 調達案件一覧                                           |                                        |                                   |                        |                               |        |                   |                   | 紙入札業者一覧         | 紙入札業者登録          |
| · 申請受付一覧                                           | 調達案件名称<br>調達案件番号                       | ○×指名競争入札工事<br>3200080001020130018 |                        |                               |        |                   | 手動連携業者追加          | 業者追加            | 業者削除             |
| · 查查一覧<br>· 入札案件一覧                                 | 管理コード<br>相当者                           | 000100001<br>相当 太郎                |                        |                               |        |                   |                   | 一括作成            | 一括発行             |
| ○ 受付状況一覧                                           |                                        |                                   |                        |                               |        |                   |                   |                 | 最新表示             |
| ○ 内訳書一覧                                            |                                        |                                   |                        |                               | 10100  |                   |                   | 最新更新日時          | 2013.11.21 19:18 |
| · 纤细点登録<br>· 状況登録                                  | #<br>5                                 | 業者名                               | 存                      |                               |        | <u>通知</u><br>(全て) | 書 修正              | 参照取             | 消 摘要             |
| ○ 結果登録                                             | 1 <u>テスト01株式会社</u>                     |                                   |                        |                               |        |                   |                   |                 |                  |
| ○ 人札書<br>(見積書) 一覧                                  | 2  〒21-02株式会社                          |                                   |                        |                               |        |                   | <b>λ</b>          |                 |                  |
| 2 案件進捗一覧                                           |                                        |                                   |                        |                               |        |                   |                   |                 |                  |
| の 業者一覧                                             |                                        |                                   |                        |                               |        |                   |                   |                 |                  |

| _    | <b>%</b> 10 | 0% 🔻 | 5 m |
|------|-------------|------|-----|
|      |             |      |     |
|      |             |      |     |
| 外部連携 |             |      |     |

○ 紙業者一覧

島根県電子入札システム 操作マニュアル(工事) —発注者編—-

|                                                                                                    |                                                  |                                                                                                    | 指名通知書を作                                                                                                    | 成するには?                                                           |                      |              |
|----------------------------------------------------------------------------------------------------|--------------------------------------------------|----------------------------------------------------------------------------------------------------|----------------------------------------------------------------------------------------------------|------------------------------------------------------------------|----------------------|--------------|
| 案件登録                                                                                                    | 指名業者選定                                           | 受領確認                                                                                                    |                                                                                                    |                                                                  |                      |              |
| ログイン                                                                                                    | 調達案件検索                                           | 発行対象一覧                                                                                                    | 指名業者登録                                                                                                    | 通知書作成                                                            |                      |              |
| 面示説明                                                                                                    |                                                  |                                                                                                    |                                                                                                    |                                                                  |                      |              |
| 世々通知書たがは                                                                                                    |                                                  |                                                                                                    |                                                                                                    |                                                                  |                      |              |
| 「招名 連知 書 を 作成                                                                                                    | する画面です。                                          |                                                                                                    |                                                                                                    |                                                                  |                      |              |
|                                                                                                    |                                                  |                                                                                                    |                                                                                                    |                                                                  |                      |              |
| 操作手順                                                                                                    |                                                  |                                                                                                    |                                                                                                    |                                                                  |                      |              |
| 入力欄および内訳                                                                                                    | 書提出要請文に条件を                                       | 記入後、必要に応                                                                                                    | 、じて理由または条件                                                                                                    | =などを入力し、 <b>作</b>                                                | <b>成ボタン①</b> を押下します。 |              |
| • 入力欄:全角                                                                                                    | 15000文字(30                                       | 000バイト)以                                                                                                    | 内                                                                                                    | 、 _                                                              |                      |              |
| <ul> <li>・ 理由または条何</li> <li>・ 内訳書提出要認</li> </ul>                                                                                                    | ‡ : <b>改行コードを含め</b> :<br>青文 : 全角256文字            | 全角15000文 <sup>5</sup><br>(512バイト)                                                                                                    | <b>字(30000バイト</b><br>以内                                                                                                    | ~)以内                                                             |                      |              |
|                                                                                                    |                                                  |                                                                                                    |                                                                                                    |                                                                  |                      |              |
|                                                                                                    |                                                  |                                                                                                    |                                                                                                    |                                                                  |                      |              |
|                                                                                                    |                                                  |                                                                                                    |                                                                                                    |                                                                  |                      |              |
|                                                                                                    |                                                  |                                                                                                    |                                                                                                    |                                                                  |                      |              |
|                                                                                                    |                                                  |                                                                                                    |                                                                                                    |                                                                  |                      |              |
|                                                                                                    |                                                  |                                                                                                    |                                                                                                    |                                                                  |                      |              |
|                                                                                                    |                                                  |                                                                                                    |                                                                                                    |                                                                  |                      |              |
|                                                                                                    |                                                  |                                                                                                    |                                                                                                    |                                                                  |                      |              |
|                                                                                                    |                                                  |                                                                                                    |                                                                                                    |                                                                  |                      |              |
| http://192.168.109.134/ - CA                                                                                                    | LS/EC - Windows Internet Explor                  | er                                                                                                    |                                                                                                    |                                                                  |                      |              |
| ⇒ http://192.168.109.134/ - CA<br>島根県 電子調達<br>サロションコニノ                                                                                                    | LS/EC - Windows Internet Explor                  | er<br>2013年12月23[                                                                                                    | 3 08時23分                                                                                                    |                                                                  | CALS/EC 電子入札システム     | <u> </u>     |
| ■ http://192.168.109.134/ - CA<br>島根県 電子調達<br>共同利用システム                                                                                                    | LS/EC - Windows Internet Explor<br>入札情報サービス 電手入札 | er<br>2013年12月23[<br>システム 検証機能                                                                                                    | 日 08時23分<br>費問回著                                                                                                    |                                                                  | CALS/EC 電子入札システム     | - 0 ×<br>Ø   |
| <ul> <li>http://192.168.109.134/ - CA</li> <li>島根県 電子調達</li> <li>共同利用システム</li> <li>新規案件登録</li> </ul>                                                                                                    | LS/EC - Windows Internet Explor<br>入札情報サービス 電子入札 | er<br>2013年12月23[<br>システム 検証機能                                                                                                    | 3 085523 <del>/)</del><br>戦闘國著<br>指:                                                                                                    | 名通知書                                                             | CALS/EC 電子入札システム     | - 0 ×<br>Ø   |
| <ul> <li>http://192.168.109.134/ - CA</li> <li>島根県 電子調達</li> <li>共同利用システム</li> <li>新規案件登録</li> <li>業務支援検索</li> <li>調達案件検索</li> </ul>                                                                                                    | LS/EC - Windows Internet Explor<br>入札情報サービス 電子入札 | er<br>2013年12月23日<br>システム 絵証機能<br>業者毎号 32<br>住所 男                                                                                                    | 3 0055235)<br>費問回答<br>拍:<br>00000000000001<br>夜県松江市〇〇町1                                                                                                    | 名通知書                                                             | CALS/EC 電子入札システム     | ~***         |
| <ul> <li>http://192.168.109.134/ - CA</li> <li>島根県 電子調達</li> <li>共同利用システム</li> <li>新規案件登録</li> <li>業務支援検索</li> <li>調達案件検索</li> <li>調達案件一覧</li> </ul>                                                                                                    | LS/EC - Windows Internet Explor<br>入礼情報サービス 電子入礼 | er<br>2013年12月23日<br>システム 絵証機能<br>業者毎号 32<br>住所 島引<br>業者名 デン<br>氏名 代                                                                                                    | 3 08時23分<br>費問回答<br>1000000000001<br>根県松江市〇〇町1<br>21-01株式会社<br>表 一郎様                                                                                                    | 名通知書                                                             | CALS/EC 電子入札システム     | ~**3         |
| <ul> <li>http://192.168.109.134/ - CA</li> <li>島根県電子調達</li> <li>共同利用システム</li> <li>新規案件登録</li> <li>業務支援検索</li> <li>調達案件検索</li> <li>調達案件一覧</li> <li>申請受付一覧</li> </ul>                                                                                                    | LS/EC - Windows Internet Explor<br>入礼情報サービス 電子入礼 | er<br>2013年12月23日<br>システム 絵証機能<br>学ステム 絵証機能<br>システム 絵証機能<br>システム 絵証機能<br>第者音号 32<br>住所 島<br>業者名 デン<br>氏名 代<br>調達家件等                                                                                                    | 3 00時23分<br>費問回着<br>10000000000001<br>根県松江市〇〇町1<br>スト01株式会社<br>表 一郎様<br>5 32000800010201300                                                                                                    | 名通知書                                                             | CALS/EC 電子入札システム     | ~**3         |
| <ul> <li>http://192.168.109.134/ - CA</li> <li>島根県電子調達</li> <li>共同利用システム</li> <li>新規案件登録</li> <li>業務支援検索</li> <li>調達案件検索</li> <li>調達案件検索</li> <li>調達案件一覧</li> <li>申請受付一覧</li> <li>審査一覧</li> <li>入札案件一覧</li> </ul>                                                                                                    | LS/EC - Windows Internet Explor<br>入礼情報サービス 電子入礼 | er<br>2013年12月23日<br>システム 検証機能<br>業者番号 32<br>住所 易<br>業者名 テン<br>氏名 代は<br>調練案件等者<br>習道コード<br>調練案件等者                                                                                                    | 3-08時23分<br>費問回答<br>1000000000001<br>根県松江市〇〇町1<br>スト01株式会社<br>表 一郎様<br>5 32000800010201300<br>00010 - 0001<br>昨 指名競争総合評価広)                                                                                     | 名通知書<br>79<br><sup>79</sup>                                      | CALS/EC 電子入札システム     | ~**3<br>^**3 |
| <ul> <li>http://192.168.109.134/ - CA</li> <li>島根県電子調達</li> <li>共同利用システム</li> <li>新規案件登録</li> <li>業務支援検索</li> <li>調達案件検索</li> <li>調達案件検索</li> <li>調達案件一覧</li> <li>申請受付一覧</li> <li>審査一覧</li> <li>入札案件一覧</li> <li>受付状況一覧</li> </ul>                                                                                                    | LS/EC - Windows Internet Explor<br>入礼情報サービス 電子入礼 | er<br>2013年12月23日<br>システム 輸証機能<br>学ステム 輸証機能<br>学ステム 輸証機能<br>22<br>注所 易<br>業者名 デジ<br>氏名 代<br>調漆案件等<br>習理コード<br>調漆案件名<br>所属準務所<br>予定価格                                                                                                    | 3-08時23分<br>2日回答<br>2000000000001<br>根県松江市〇〇町1<br>スト01株式会社<br>表 一郎様<br>号 32000800010201300<br>00010 - 0001<br>林 指名競争総合評価広)<br>土木総務課<br>1億円(税抜き)                                                                | 名通知書<br>79<br>充版工事案件                                             | CALS/EC 電子入札システム     | ~**3<br>~**3 |
| <ul> <li>http://192.168.109.134/ - CA</li> <li>島根県電子調達</li> <li>共同利用システム</li> <li>新規案件登録</li> <li>業務支援検索</li> <li>調達案件検索</li> <li>調達案件検索</li> <li>調達案件一覧</li> <li>申請受付一覧</li> <li>事査一覧</li> <li>入札案件一覧</li> <li>受付状況一覧</li> <li>内訳書一覧</li> </ul>                                                                                                    | LS/EC - Windows Internet Explor<br>入礼情報サービス 電子入礼 | er<br>2013年12月23日<br><b>システム 線頭機能</b><br><b>学ステム 線頭機能</b><br>学ステム 線頭機能<br>22<br>住所 男<br>業者名 デジ<br>兵名 代<br>調達案件名<br>所属学務所<br>予定価格<br>播要1                                                                                                    | 3 08時23分<br>置間回答<br>11:<br>0000000000001<br>根県松江市〇〇町1<br>スト01株式会社<br>表 一郎様<br>号 32000800010201300<br>00010 - 0001<br>称 指名競争総合評価広;<br>土木総務課<br>1億円(税抜き)                                                         | 名通知書<br>79<br><sup>充版工事案件</sup>                                  | CALS/EC 電子入札システム     | ~*3<br>~**3  |
| <ul> <li>http://192.168.109.134/ - CA</li> <li>島根県電子調達</li> <li>共同利用システム</li> <li>新規案件登録</li> <li>業務支援検索</li> <li>調達案件検索</li> <li>調達案件検索</li> <li>調達案件一覧</li> <li>申請受付一覧</li> <li>事査一覧</li> <li>入札案件一覧</li> <li>受付状況一覧</li> <li>内訳書一覧</li> <li>評価点登録</li> <li>状況登録</li> </ul>                                                                                    | LS/EC - Windows Internet Explor<br>入礼情報サービス 電子入礼 | er<br>2013年12月23日<br><b>ジステム 線証機能</b><br>業者番号 320<br>住所 易<br>業者名 元1<br>氏名 代<br>調建案件番<br>管理コート<br>調建案件名<br>所属事務所<br>予定価格<br>播要1                                                                                                    | 3 08時23分<br>置間回着<br>10000000000001<br>根県松江市〇〇町1<br>スト01株式会社<br>表 一郎様<br>号 32000800010201300<br>00010 - 0001<br>林 指名競争総合評価広3<br>土木総務課<br>1億円(税抜き)                                                               | 名通知書<br>79<br>先版工事案件                                             | CALS/EC 電子入札システム     |              |
| <ul> <li>http://192.168.109.134/ - CA</li> <li>島根県電子調達</li> <li>共同利用システム</li> <li>新規案件登録</li> <li>業務支援検索</li> <li>調達案件検索</li> <li>調達案件検索</li> <li>調達案件一覧</li> <li>申請受付一覧</li> <li>事査一覧</li> <li>入札案件一覧</li> <li>受付状況一覧</li> <li>内訳書一覧</li> <li>評価点登録</li> <li>結果登録</li> </ul>                                                                                    | LS/EC - Windows Internet Explor<br>入礼情報サービス 電子入礼 | er<br>2013年12月23日<br><b>ジステム 輸証機能</b><br>業者番号 32<br>住所 易<br>業者名 元1<br>氏名 代<br>調建案件番<br>前環本務所<br>予定価格<br>播要1<br>播要2                                                                                                    | 3 08時23分<br>置間回答<br>10000000000001<br>根県松江市〇〇町1<br>スト01株式会社<br>表 一郎様<br>号 32000800010201300<br>00010 - 0001<br>林 指名戦争総合評価広3<br>土木総務課<br>1億円(税抜き)                                                               | <b>名通知書</b><br>79<br>先版工事案件                                      | CALS/EC TALYATA      |              |
| <ul> <li>http://192.168.109.134/ - CA</li> <li>島根県電子調達<br/>共同利用システム</li> <li>新規案件登録</li> <li>業務支援検索</li> <li>調達案件検索</li> <li>調達案件検索</li> <li>調達案件検索</li> <li>調達案件一覧</li> <li>申請受付一覧</li> <li>第査一覧</li> <li>入札案件一覧</li> <li>受付状況一覧</li> <li>内訳書一覧</li> <li>詳価点登録</li> <li>人札掌<br/>一覧</li> </ul>                                                                   | LS/EC - Windows Internet Explor<br>入礼情報サービス 電子入礼 | er<br>2013年12月23日<br><b>ジステム 輸証機能</b><br>業者番号 324<br>住所 易祥<br>業者名 元1<br>氏名 代3<br>間違素件等 <sup>1</sup><br>管理コード<br>調違素件名<br>所属事務所<br>予定価格<br>播要1<br>播要2<br>内訳書提出3                                                                                                    | 3 00時23分<br>置間回着<br>11:<br>0000000000001<br>板県松江市〇〇町1<br>スト01株式会社<br>表 一郎様<br>号 32000800010201300<br>00010 - 0001<br>林 指名競争総合評価広3<br>土木総務課<br>1億円(税抜き)                                                         | <b>名通知書</b><br>79<br>充版工事案件                                      | CALS/EC TALYATA      |              |
| <ul> <li>http://192.168.109.134/-CA</li> <li>島根県電子調達<br/>共同利用システム</li> <li>新規案件登録</li> <li>業務支援検索</li> <li>課業件検索</li> <li>調達案件検索</li> <li>調達案件検索</li> <li>調達案件検索</li> <li>調達案件検索</li> <li>申請受付一覧</li> <li>事査一覧</li> <li>入礼案件一覧</li> <li>受付状況一覧</li> <li>内訳書一覧</li> <li>許佰点登録</li> <li>「見相書」一覧</li> <li>「見相書」一覧</li> <li>第日通認</li> </ul>                          | LS/EC - Windows Internet Explor<br>入礼情報サービス 電子入礼 | er<br>2013年12月23日<br>システム 絵証機能<br>システム 絵証機能<br>システム 絵証機能<br>22<br>住所 島引<br>業者名 デご<br>氏名 代<br>調漆素件等<br>管理コード<br>調漆素件の<br>開本本件の<br>一<br>構要1<br>播要1<br>播要2<br>内訳書提出<br>入礼,説明書                                                                                                    | 3 00時23分<br>置間回着<br>15:<br>0000000000001<br>根県松江市〇〇町1<br>スト01株式会社<br>表 一郎様<br>号 32000800010201300<br>00010 - 0001<br>林 指名競争総合評価広3<br>土木総務課<br>1億円(税抜き)<br>数請文<br>説明請求期限 平成25年                                  | 名通知書<br>79<br>充版工事案件<br>12月06日                                   | CALS/EC TALYATA      |              |
| <ul> <li>http://192.168.109.134/-CA</li> <li>島根県電子調達<br/>共同利用システム</li> <li>新規案件登録</li> <li>業務支援検索</li> <li>満路文保検索</li> <li>調達案件検索</li> <li>調達案件検索</li> <li>調達案件検索</li> <li>調達案件一覧</li> <li>申請受付一覧</li> <li>事査一覧</li> <li>入礼案件一覧</li> <li>受付状況一覧</li> <li>外訳書一覧</li> <li>好街点登録</li> <li>丸割書一覧</li> <li>第二章</li> <li>案件進捗一覧</li> <li>担当確認</li> <li>業者一覧</li> </ul> | LS/EC - Windows Internet Explor<br>入礼情報サービス 電子入礼 | er<br>2013年12月23日<br>システム 絵証機能<br>システム 絵証機能<br>システム 絵証機能<br>22<br>住所 鸟引<br>業者名 デご<br>氏名 代<br>調漆案件等<br>管理コード<br>調漆案件等<br>管理コード<br>調漆案件等<br>管理コード<br>調漆案件等<br>管理コード<br>調漆案件等<br>管理コード<br>調漆案件等<br>管理コード<br>調漆案件等<br>管理コード<br>調漆案件<br>新勝<br>予定価格<br>播要1<br>播要2<br>内訳書提出<br>入礼説明書<br>入礼説明書<br>入礼開始日間<br>入礼書提出 | 3 00時23分<br>置間回着<br>16:<br>0000000000001<br>根県松江市〇〇町1<br>スト01株式会社<br>表 一郎様<br>号 32000800010201300<br>00010 - 0001<br>林 指名競争総合評価広3<br>土木総務課<br>1億円(税抜き)<br>数請文<br>説明請求期限 平成25年<br>序 平成25年<br>序 平成25年<br>序 平成25年 | 名通知書<br>79<br>充版工事案件<br>12月06日<br>12月06日 12時00分<br>12月09日 12時00分 | CALSIEC RETARIATION  |              |

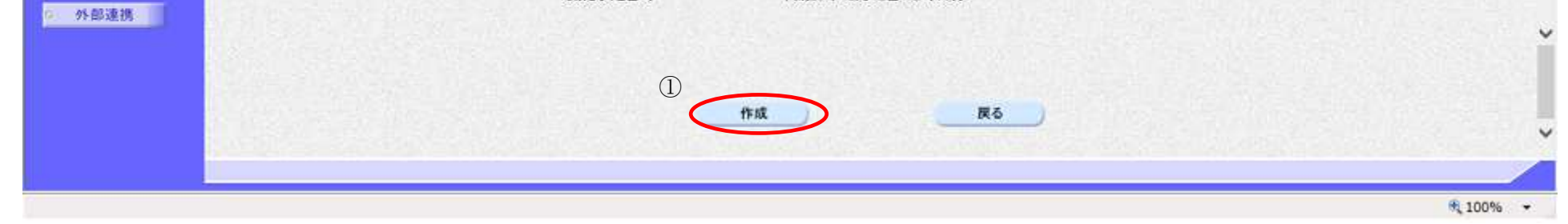

島根県電子入札システム 操作マニュアル(工事) 一発注者編---

| 指名通知書を作成するには?                                                                                                    |    |
|----------------------------------------------------------------------------------------------------|----|
| 案件登録 指名業者選定 受領確認                                                                                                    | _  |
| ログイン 調達案件検索 発行対象一覧 指名業者登録 通知書作成                                                                                                    |    |
| 画面説明                                                                                                    |    |
| 指名通知書の作成完了を確認する画面です。                                                                                                    |    |
|                                                                                                    |    |
|                                                                                                    |    |
|                                                                                                    |    |
| 【次の操作】<br>指名通知書を発行する提合け 「9333指名通知書を作成するには9」を参照します                                                                                                |    |
| 油石通知音を元目する物目は、「4.9.9.9 油石通知音をIF/成するには:」を参照しよす                                                                                                    |    |
| 【補足説明】<br>・ 指名通知書の作成が完了した場合、作成した業者の通知書カラムのボタンが『作成』から『発行』のボタンに変わります。                                                                              |    |
| <ul> <li>指名/非指名通知書を作成後、修正を行なう場合は、修正カラムの修正ボタン①を押下し、修正を行います。</li> <li>調達案件名称を押下すると別のブラウザが起動され調達案件概要画面が表示されます。2.3.7.1 指名通知書発行対象一覧画面より表示す</li> </ul> |    |
| るには?を参照のこと。 <ul> <li>業者名称を押下すると別のブラウザが起動され業者詳細情報画面が表示されます。2.3.7.1 指名通知書発行対象一覧画面より表示するに</li> </ul>                                                |    |
| は?を参照のこと。                                                                                                    |    |
|                                                                                                    |    |
|                                                                                                    |    |
| 🙆 http://choutatsusv01/ - CALS/EC - Internet Explorer                                                                                            |    |
| 島根県 電子調達 2013年11月21日 10時18分 CALS/EC 電子入札システム                                                                                                    | Ø  |
| 共同利用システム 入札情報サービス 電子入札システム 検証機能 質問回答 ヘル                                                                                                    | 67 |
| ◎ 新規案件登録 指名通知書発行対象一覧                                                                                                    |    |

| ○ 調達案件検索                  |                    | 審査一覧              | ▶ 申請受付一覧 → 受付状況一覧 | → 状況登録 | ∎⇔∎   | 吉果登録  |        |        |        |              |
|---------------------------|--------------------|-------------------|-------------------|--------|-------|-------|--------|--------|--------|--------------|
| ◎ 調達案件一覧                  |                    |                   |                   |        |       |       |        | 紙入札業者一 | 覧) 紙入村 | 礼業者登録)       |
| 申請受付一覧                    | 調達案件名称             | <u>○×指名競争入札工事</u> |                   |        |       | 手動    | 連携業者追加 | 業者追加   | ¥      | 者削除          |
| 容 審査一覧                    | 調達発行番号<br>管理コード    | 00010-0001        |                   |        |       |       |        | 一括作成   | 1      | 括発行          |
| © 入札案件一覧                  | 担当者                | 担当 太郎             |                   |        |       |       |        | 220003 |        | ***          |
| ◎ 受付状況一覧                  |                    |                   |                   |        |       |       |        |        | 42     | 制致小          |
| <ul> <li>内訳書一覧</li> </ul> |                    |                   |                   |        |       |       | i      | 最新更新日時 | 2013.  | .11.21 19:18 |
| ○ 評価点登録                   | #                  | 業者名称              |                   | 削除     | 作成/発行 | 通知書   | 修正     | 参照     | 取消     | 摘要           |
| ◎ 状況登録                    |                    |                   |                   | (V±C)  | V±C   | 23.42 | MT.    |        | 2      |              |
| o 結果登録                    | 1 <u>工人上01株式会社</u> |                   |                   |        |       | 9617  | 18 LE  |        |        |              |
| ○ 入札書<br>(見積書)一覧          | 2 <u>〒ストの2株式会社</u> |                   |                   |        |       | 発行    | 修正     |        |        |              |
| ◎ 案件進捗一覧                  |                    |                   |                   |        |       |       |        |        |        |              |
| ○ 担当確認                    |                    |                   |                   |        |       |       |        |        |        |              |
| o 業者一覧                    |                    |                   |                   |        |       |       |        |        |        |              |

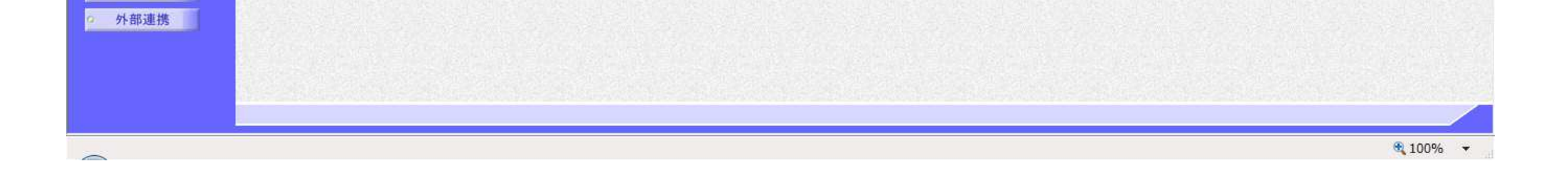

○ 紙業者一覧

島根県電子入札システム 操作マニュアル(工事) —発注者編—-

2.3 - 49

## 2.3.3.4. 指名通知書を発行するには?

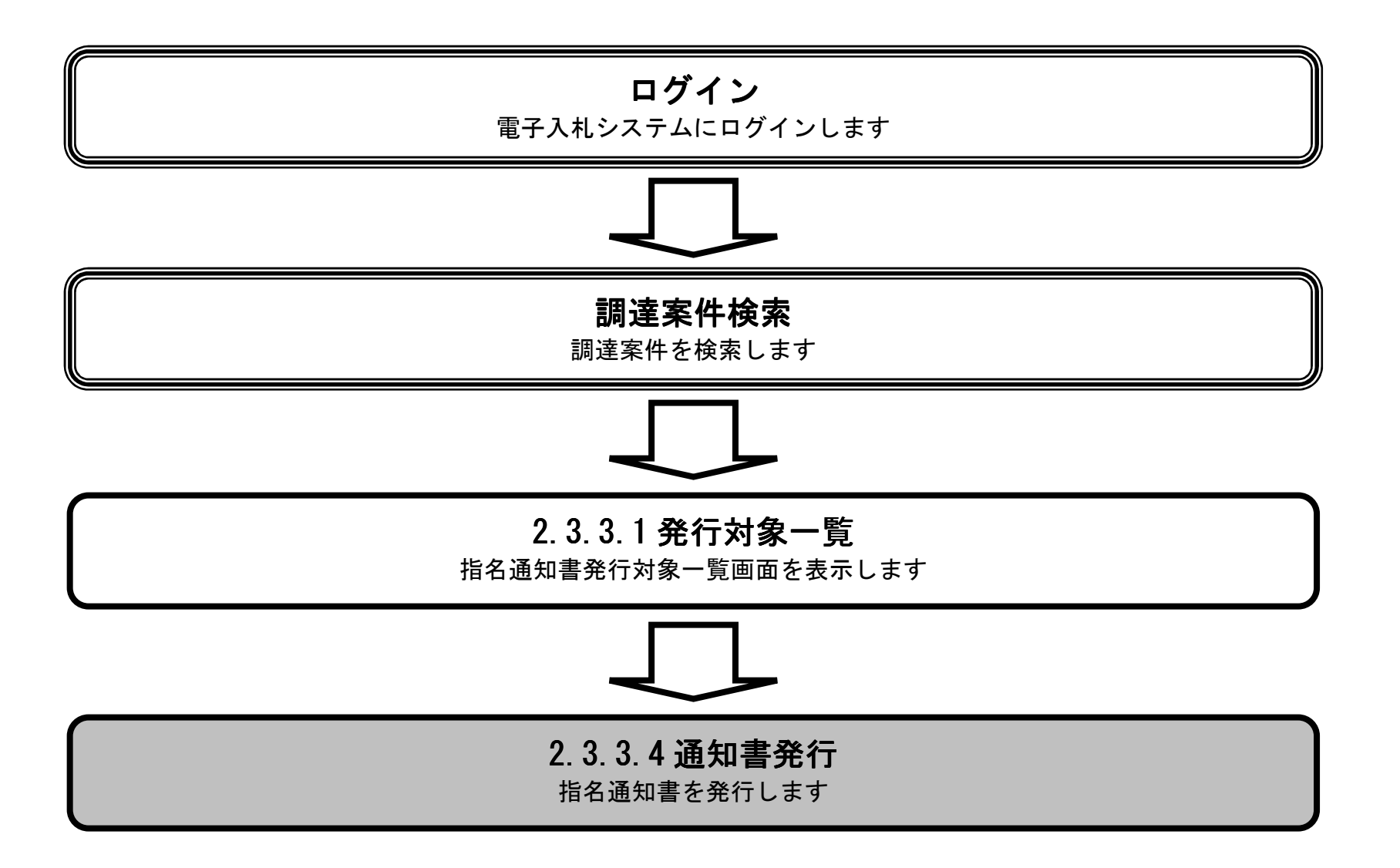

島根県電子入札システム 操作マニュアル(工事)一発注者編---

|                                                                                                    |                                                                              |                                                                | 指名通知書を発            | 行するには?             |                                                                                               |                                                                     |                                                                                                    |                                                                 |
|----------------------------------------------------------------------------------------------------|------------------------------------------------------------------------------|----------------------------------------------------------------|--------------------|--------------------|-----------------------------------------------------------------------------------------------|---------------------------------------------------------------------|----------------------------------------------------------------------------------------------------|-----------------------------------------------------------------|
|                                                                                                    | المراجع المراجع المراجع                                                      |                                                                |                    |                    |                                                                                               |                                                                     |                                                                                                    |                                                                 |
| ───案件登録<br>──                                                                                                    | 指名業者選定                                                                       | 受領確認                                                           |                    |                    |                                                                                               |                                                                     |                                                                                                    |                                                                 |
| ログイン                                                                                                    | ,    調達案件検索                                                                  | 索 発行対象一覧                                                       | 指名業者登録             | 通知書作成              | 通知書発行                                                                                         |                                                                     |                                                                                                    |                                                                 |
| 面云説明                                                                                                    |                                                                              |                                                                |                    |                    |                                                                                               |                                                                     |                                                                                                    |                                                                 |
| 世纪圣如书之                                                                                                    | 抵いて恋行中ス学                                                                     |                                                                |                    |                    |                                                                                               |                                                                     |                                                                                                    |                                                                 |
| 11名迪知書を                                                                                                    | 一括に(発行する美有                                                                   | 百を選択する画面です。                                                    |                    |                    |                                                                                               |                                                                     |                                                                                                    |                                                                 |
|                                                                                                    |                                                                              |                                                                |                    |                    |                                                                                               |                                                                     |                                                                                                    |                                                                 |
| 操作手順                                                                                                    |                                                                              |                                                                |                    |                    |                                                                                               |                                                                     |                                                                                                    |                                                                 |
| 指名通知書を一                                                                                                    | 一括で発行する場合、                                                                   | 一括処理:適用カラム。                                                    | の <b>全てボタン①</b> を押 | 下後、                |                                                                                               |                                                                     |                                                                                                    |                                                                 |
| 全ての業者の通                                                                                                    | 画用カラムにチェック                                                                   | が付加されたことを確認                                                    | 認し、 <b>一括発行ボタ</b>  | ン②を押下します。          |                                                                                               |                                                                     |                                                                                                    |                                                                 |
| 【補足説明】                                                                                                    | を押下すスト別のプ                                                                    | ラウザが起動され調素                                                     | <u>案</u> 件概要両面が表示  | されます 9371 地        | 名通知聿郄行去                                                                                       | 象 皆両両 ト り                                                           | 表示する                                                                                                    |                                                                 |
| には?を参照の                                                                                                    | でを1年159るとかのク                                                                 |                                                                | 采什城安回回//·衣小        | C4UI 9 0 2.3.7.1 1 | 石地和音光门入                                                                                       | 」豕 見回回より                                                            | 衣小りる                                                                                                    |                                                                 |
| ・業者名称を推 は?を参照のこ                                                                                                    | 甲下すると別のブラウ<br>こと。                                                            | フザが起動され業者詳細                                                    | 情報画面が表示され          | ぃます。2.3.7.1 指名     | 通知書発行対象                                                                                       | 一覧画面より表                                                             | 示するに                                                                                                    |                                                                 |
|                                                                                                    |                                                                              |                                                                |                    |                    |                                                                                               |                                                                     |                                                                                                    |                                                                 |
|                                                                                                    |                                                                              |                                                                |                    |                    |                                                                                               |                                                                     |                                                                                                    |                                                                 |
|                                                                                                    |                                                                              |                                                                |                    |                    |                                                                                               |                                                                     |                                                                                                    |                                                                 |
|                                                                                                    |                                                                              |                                                                |                    |                    |                                                                                               |                                                                     |                                                                                                    |                                                                 |
|                                                                                                    |                                                                              |                                                                |                    |                    |                                                                                               |                                                                     |                                                                                                    |                                                                 |
|                                                                                                    |                                                                              |                                                                |                    |                    |                                                                                               |                                                                     |                                                                                                    |                                                                 |
| http://choutatsusv01/ -                                                                                                    | CALS/EC - Internet Explorer                                                  |                                                                |                    |                    |                                                                                               |                                                                     |                                                                                                    | ×                                                               |
| 島根県 電子調達<br>共同利用システム                                                                                                    | 3 11 14 10 11 12 13 1                                                        | 2013年11月                                                       | 21日 19時18分         |                    | (                                                                                             | CALS/EC 電子入札シス                                                      | 74                                                                                                    | Ø                                                               |
|                                                                                                    | 人礼信報サービス                                                                     | 電手人札システム 残証機能                                                  | 質問回答               |                    |                                                                                               |                                                                     | ~/kJ                                                                                                    |                                                                 |
| <ul> <li>新規案件登録</li> <li>業務支援検索</li> </ul>                                                                                                    |                                                                              |                                                                | 指名:                | 通知書発行対象一覧          |                                                                                               |                                                                     |                                                                                                    |                                                                 |
| ○ 調達案件検索                                                                                                    |                                                                              | 審査一覧                                                           | € ●請受付一覧 □         |                    |                                                                                               | 果登録                                                                 |                                                                                                    |                                                                 |
| ? 調達案件一覧                                                                                                    |                                                                              |                                                                |                    | 受付状況一覧     →     1 | К況登録 □♪                                                                                       | 100 C                                                               |                                                                                                    |                                                                 |
| 0 申請受付一覧                                                                                                    | 調達案件名称                                                                       | ○×指名競争入札工事                                                     |                    | ◇ 受付状況一覧 🖒 1       | t況登録 □♪                                                                                       |                                                                     | 紙入札業者一覧 紙入札業者                                                                                                    | 證録                                                              |
| <ul> <li>申請受付一覧</li> <li>審査一覧</li> </ul>                                                                                                    | 調達案件名称<br>調達案件番号<br>管理コード                                                    | <u>○×指名競争入札工事</u><br>3200080001020130018<br>00010-0001         |                    | ◇ 受付状況一覧 🖒 1       | 【況登録 □ 二 結                                                                                    | 手動連携業者追加                                                            | 紙入札業者一覧 紙入札業者<br>業者追加 業者削<br>一并作成 4500                                                                                                    | 1登録<br>除                                                        |
| <ul> <li>申請受付一覧</li> <li>審査一覧</li> <li>入札案件一覧</li> </ul>                                                                                                    | 調達案件名称<br>調達案件番号<br>管理コード<br>担当者                                             | <u>○×指名競争入札工事</u><br>320080001020130018<br>00010-0001<br>担当 太郎 |                    |                    | 【況登録 → 結                                                                                      | 手動連携業者追加                                                            | <ul> <li>紙入札業者一覧</li> <li>紙入札業者</li> <li>業者追加</li> <li>業者削</li> <li>一括作成</li> <li>一括発</li> <li>②</li> <li>最新表</li> </ul>                                                                             | 登録                                                              |
| <ul> <li>申請受付一覧</li> <li>審査一覧</li> <li>入札案件一覧</li> <li>受付状況一覧</li> <li>内訳書一覧</li> </ul>                                                                                              | 調達案件名称<br>調達案件番号<br>管理コード<br>担当者                                             | <u>○×指名競争入札工事</u><br>320080001020130018<br>00010-0001<br>担当 太郎 |                    | ◆ 受付状況一覧 → 1       | <del>1.2000 (1)</del> 1100 (1)                                                                | 手動連携業者追加                                                            | <ul> <li>紙入札業者一覧</li> <li>紙入札業者</li> <li>業者追加</li> <li>業者消</li> <li>一括作成</li> <li>一括発</li> <li>②</li> <li>最新表</li> <li>最新更新日時</li> <li>2013.112*</li> </ul>                                          | 19:18                                                           |
| <ul> <li>申請受付一覧</li> <li>審査一覧</li> <li>入札案件一覧</li> <li>受付状況一覧</li> <li>内訳書一覧</li> <li>評価点登録</li> </ul>                                                                               | 調達案件名称<br>調達案件番号<br>管理コード<br>担当者                                             | ○×指名競争入札工事<br>320080001020130018<br>00010-0001<br>担当 太郎        | 2称                 | ◇ 受付状況一覧 → 1       | 1. (1) (1) (1) (1) (1) (1) (1) (1) (1) (1)                                                    | 手動連携業者追加                                                            | <ul> <li>紙入札業者一覧</li> <li>紙入札業者</li> <li>業者追加</li> <li>業者消</li> <li>一括作成</li> <li>一括発</li> <li>②</li> <li>最新表</li> <li>最新表</li> <li>最新更新日時</li> <li>2013.11.2*</li> <li>登照</li> <li>取消</li> </ul>    | 19:18                                                           |
| <ul> <li>申請受付一覧</li> <li>審查一覧</li> <li>入札案件一覧</li> <li>受付状況一覧</li> <li>内訳書一覧</li> <li>評価点登録</li> <li>状況登録</li> </ul>                                                                 | 調達案件名称<br>調達案件番号<br>管理コード<br>担当者<br>3<br>1 <u>テスト01株式会社</u>                  | ○×指名競争入札工事<br>320080001020130018<br>00010-0001<br>担当 太郎        | 2枠                 | \$ 受付状況一覧 → 1      | ①<br>①<br>③<br>除<br>全て<br>↓<br>✓<br>全て<br>↓<br>✓<br>全て<br>↓<br>✓<br>↓                         | 手動連携業者追加<br>道知書 修正<br>作成                                            | <ul> <li>紙入札業者一覧</li> <li>紙入札業者</li> <li>業者追加</li> <li>業者消</li> <li>一括作成</li> <li>一括発</li> <li>②</li> <li>最新表</li> <li>最新表</li> <li>最新更新日時</li> <li>2013.11.2</li> <li>参照</li> <li>取済</li> </ul>     | 1 19:18                                                         |
| <ul> <li>申請受付一覧</li> <li>審查一覧</li> <li>入札案件一覧</li> <li>受付状況一覧</li> <li>ワ(水況一覧)</li> <li>内訳書一覧</li> <li>評価点登録</li> <li>状況登録</li> <li>結果登録</li> <li>(日該書一覧)</li> </ul>                 | 調達案件名称<br>調達案件番号<br>管理コード<br>担当者<br>1 <u>テストの1様式会社</u><br>2 <u>テストの2株式会社</u> | ○×指名競争入札工事<br>320080001020130018<br>00010-0001<br>担当 太郎        | <b>2</b> 种         |                    | ①     ↓     ★       ○     ↓     ↓       ○     ↓     ↓       ○     ↓     ↓       ○     ↓     ↓ | 手動連携業者追加       通知書     修正       作成                                  | <ul> <li>紙入札業者一覧</li> <li>紙入札業者</li> <li>業者追加</li> <li>業者消</li> <li>一括作成</li> <li>一括発</li> <li>②</li> <li>最新表</li> <li>最新表</li> <li>最新表</li> <li>最新表</li> <li>2013.11.2*</li> </ul>                  | 1<br>登録<br>示<br>1<br>19:18                                      |
| <ul> <li>申請受付一覧</li> <li>審査一覧</li> <li>入札案件一覧</li> <li>受付状況一覧</li> <li>ワ(水況一覧)</li> <li>内訳書一覧</li> <li>評価点登録</li> <li>状況登録</li> <li>結果登録</li> <li>(見稿書)一覧</li> <li>案件進捗一覧</li> </ul> | 調達案件名称<br>調達案件番号<br>管理コード<br>担当者<br>1 <u>テスト01株式会社</u><br>2 <u>テスト02株式会社</u> | ○×指名競争入札工事<br>320080001020130018<br>00010-0001<br>担当 太郎        | 2 <b>4</b>         |                    | 1       1       1       1       1       1       1       1                                     | 手動連携業者追加         済加合       修正         作成          作成                | <ul> <li>紙入札業者一覧</li> <li>紙入札業者</li> <li>業者追加</li> <li>業者消</li> <li>一括作成</li> <li>一括作成</li> <li>一括発</li> <li>最新表</li> <li>最新表</li> <li>最新表</li> <li>最新表</li> <li>取消</li> </ul>                       | 1<br>9:18<br>前表                                                 |
| <ul> <li>申請受付一覧</li> <li>審査一覧</li> <li>入札案件一覧</li> <li>受付状況一覧</li> <li>内訳書一覧</li> <li>許価点登録</li> <li>状況登録</li> <li>結果登録</li> </ul>                                                   | 調達案件名称<br>調達案件番号<br>管理コード<br>担当者<br>1 <u>テスト01株式会社</u>                       | <u>○×指名競争入札工事</u><br>320080001020130018<br>00010-0001<br>担当 太郎 | 2种                 | ◆ 受付状況一覧 → 1       | 【〕                                                                                            | 手動連携業者追加<br>通知音 修正<br>作成                                            | <ul> <li>紙入札業者一覧</li> <li>紙入札業者</li> <li>業者追加</li> <li>業者測</li> <li>一括作成</li> <li>一括作成</li> <li>一括発</li> <li>(2)</li> <li>最新表</li> <li>最新表</li> <li>最新日時</li> <li>2013.11.2*</li> <li></li></ul>     | 音登録<br>除<br>行<br>示<br>1 19:18<br>真要                             |
| <ul> <li>申請受付一覧</li> <li>審査一覧</li> <li>入札案件一覧</li> <li>受付状況一覧</li> <li>ワ訳書一覧</li> <li>沖価点登録</li> <li>状況登録</li> <li>結果登録</li> <li>(見積書)-覧</li> <li>案件進捗一覧</li> <li>担当確認</li> </ul>    | 調達案件名称<br>調達案件番号<br>管理コード<br>担当者<br>1 <u>テスト01株式会社</u><br>2 <u>テスト02株式会社</u> | ○×指名競争入札工事<br>320080001020130018<br>00010-0001<br>担当 太郎        | <u>名称</u>          |                    | ①<br>●<br>●<br>●<br>●<br>●<br>●<br>●<br>●<br>●<br>●<br>●<br>●<br>●                            | 運動連携業者追加         通知書       修正         作成       「         作成       」 | <ul> <li>紙入札業者一覧</li> <li>紙入札業者</li> <li>業者追加</li> <li>業者消</li> <li>一括作成</li> <li>一括作成</li> <li>一括作成</li> <li>一括発</li> <li>最新表</li> <li>最新更新日時</li> <li>2013.11.2</li> <li>参照</li> <li>取済</li> </ul> | <ul> <li>登録</li> <li>許可定義</li> <li>19:18</li> <li>第表</li> </ul> |

| ♀ 外部連携 |          |
|--------|----------|
|        |          |
|        |          |
| ~      | 💐 100% 🔻 |

○ 紙業者一覧

島根県電子入札システム 操作マニュアル(工事) —発注者編---

2.3 - 51

|                                                                                                    | 指                                                                                                    | 名通知書を発行す                                                                                                    | るには?                                          |                               |          |
|----------------------------------------------------------------------------------------------------|----------------------------------------------------------------------------------------------------|----------------------------------------------------------------------------------------------------|-----------------------------------------------|-------------------------------|----------|
| 案件登録    指名業者選定                                                                                                    | 受領確認                                                                                                    |                                                                                                    |                                               |                               |          |
| ログイン 調達案件検索                                                                                                    | 発行対象一覧 持                                                                                                    | 指名業者登録 通                                                                                                    | 知書作成                                          | 通知書発行                         |          |
| 面面説明                                                                                                    |                                                                                                    |                                                                                                    |                                               |                               |          |
| 指名通知書を一括発行する画面です。                                                                                                    |                                                                                                    |                                                                                                    |                                               |                               |          |
| 操作手順                                                                                                    |                                                                                                    |                                                                                                    |                                               |                               |          |
| 画面に表示されている内容を確認後、一                                                                                                    | <b>括発行ボタン(1)</b> を押下                                                                                                    | <b>、</b> します。                                                                                                    |                                               |                               |          |
| http://choutatsusv01/ - CALS/EC - Internet Explorer<br>鳥根県 雷子調達                                                                                                    |                                                                                                    |                                                                                                    |                                               | PARKE 0214122-1               | e e ×    |
| 共同利用システム 入札情報サービス 電子入札:                                                                                                    | 2013年11月21日 19時<br>システム 検証機能 質問!                                                                                                    | 918分<br>興筆                                                                                                    |                                               | CALIFIC REPARTA               | ~#J      |
| <ul> <li>新規案件登録</li> <li>業務支援検索</li> <li>調達案件検索</li> <li>調達案件一覧</li> <li>申請受付一覧</li> <li>申請受付一覧</li> <li>審査一覧</li> <li>入札案件一覧</li> <li>欠付状況一覧</li> <li>内訳書一覧</li> <li>好価点登録</li> <li>私完登録</li> <li>私思登録</li> <li>私思登録</li> <li>私思登録</li> <li>主教書一覧</li> <li>第件進捗一覧</li> <li>第二章</li> <li>第二章</li></ul> | 下記の<br>調濾案件番号<br>調濾案件名称<br>入札說明書說明請求期限<br>入札開始日時<br>入机書撥出締切日時<br>内訳書開射予定日時<br>開札予定日時<br>開札予定日時<br>開札予定日時<br>開札予定日時<br>開札予定日時<br>開札予定日時<br>開札予定日時<br>入札書撥出納入場所<br>摘要1<br>摘要2<br>内訳書の援示<br>入札条件等 | 指名通知<br>調達案件について指名競争に付す<br>記<br>3200080001020130018<br>〇×指名競争入札工事<br>平成25年11月05日 12時00分<br>平成25年11月05日 12時00分<br>平成25年11月05日 12時00分<br>平成25年11月06日 12時00分<br>平成25年11月06日 12時00分<br>平成25年11月06日 12時00分<br>平成25年11月06日 12時00分<br>平成25年11月06日 12時00分<br>平成25年11月06日 12時00分<br>平成25年11月07日 12時00分<br>平成25年11月07日 12時00分<br>平成25年11月07日 12時00分<br>平成25年11月07日 12時00分<br>平成25年11月07日 12時00分<br>平成25年11月07日 12時00分<br>平成25年11月07日 12時00分<br>平成25年11月07日 12時00分<br>平成25年11月07日 12時00分<br>平成25年11月07日 12時00分<br>平成25年11月07日 12時00分<br>平成25年11月07日 12時00分<br>平成25年11月05日 12時00分<br>平成25年11月05日 12時00分<br>平成5年11月05日 12時00分<br>平成5年11月05日 12時00分<br>平成5年11月05日 12時00分<br>平成5年11月05日 12時00分<br>日本10000<br>日本100000<br>日本10000<br>日本1000 | 島根県<br>路根県知道<br>滝口 善野<br>るので、参加されたく通知し<br>さす。 | 平成25年11月21日<br>手<br>気御<br>ます。 |          |
|                                                                                                    |                                                                                                    | 一括発行                                                                                                    | 甲間喉腔/指名<br>/避定一覧                              |                               |          |
|                                                                                                    |                                                                                                    |                                                                                                    |                                               |                               | € 100% · |

島根県電子入札システム 操作マニュアル(工事) —発注者編—-

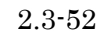

|         |                             |                                 |                    | 指名通知書を発行                 | 行するには?         |                   |                |                 |                  |
|---------|-----------------------------|---------------------------------|--------------------|--------------------------|----------------|-------------------|----------------|-----------------|------------------|
|         | 安此登铅                        | 指名業者選定                          | 马街波河               |                          |                |                   |                |                 |                  |
| d,      | 未口豆蚜                        | 旧石木石运足                          | 之间 14 月1 又         |                          |                |                   | -              |                 |                  |
|         | ログイン                        | 調達案件検索                          | 発行対象一覧             | 指名業者登録                   | 通知書作成          | 通知書発行             | Ŧ              |                 |                  |
| Ĺ       | 画面説明                        |                                 |                    |                          |                |                   |                |                 | N                |
| #       | 指名通知書を個                     | 別にて発行する業者                       | を選択する画面です。         |                          |                |                   |                |                 |                  |
|         | 操作手順                        |                                 |                    |                          |                |                   |                |                 |                  |
| 指       | 自名通知書を個                     | 別で発行する場合、教                      | 発行したい業者の <b>発行</b> | <b>ボタン①</b> を押下しま        | す。             |                   |                |                 |                  |
|         |                             |                                 |                    |                          |                |                   |                |                 |                  |
|         | 【補足説明】<br>調達案件名称            | を押下すろと別のブラ                      | ラウザが起動され調達         | 家件概要画面が表示                | されます 9371お     | 后名通知圭郄行           | - 対象一覧画面上      | り表示する           |                  |
| 12      | 両建業日石が<br>には?を参照の<br>業者名称を押 | と計「すると別のクク<br>こと。<br>下すると別のブラウ・ | ザが起動され業者詳細         | 米中城安画面が扱い                | になり。2.3.7.11   | 通知書発行対            | ·象一階画面より       | 表示するに           |                  |
| 13      | は?を参照のこ                     | と。                              | クルービジ これの未石 叶和     | □ 〒 秋 西 面 // - 衣 小 C 4 ( | よう。 2.0.1.1 泊4 | 1.2274 自 元 [] /]  | 豕 見回回より        | AV A OK         |                  |
|         |                             |                                 |                    |                          |                |                   |                |                 |                  |
|         |                             |                                 |                    |                          |                |                   |                |                 |                  |
|         |                             |                                 |                    |                          |                |                   |                |                 |                  |
|         |                             |                                 |                    |                          |                |                   |                |                 |                  |
| d http: | ://choutatsusv01/ - C       | ALS/EC - Internet Explorer      |                    |                          |                |                   |                |                 |                  |
| 島根      | 県 電子調達<br>利用システム            | 2 41 48 40 41 - 12 m            | 2013年11月2          | 1日 19時18分                |                |                   | CALS/EC 電子入札シス | 74<br>          | Ø                |
| - 20    | 相如供政权                       | 人札信報サービス 電                      | 千人礼システム 磯趾磯肥       | 資間回答                     |                |                   |                | ∧lk             | 7                |
| 。 新     | 務支援検索                       |                                 |                    | 指名通                      | 知書発行対象一覧       |                   | maa            |                 |                  |
| の調      | 達案件検索 達案件一覧                 |                                 | 香蕉一克               |                          |                |                   |                |                 |                  |
| o F     | 申請受付一覧                      | 調達案件名称                          | ○×指名競争入札工事         |                          |                |                   | 手動連携業者追加       | 紙入札業者一覧<br>業者追加 | 紙入札業者登録<br>業者削除  |
| 0       | 審査一覧                        | 調達条件番号 管理コード                    | 00010-0001         |                          |                |                   |                | 一括作成            | 一括発行             |
| 9 A     | 和柔件一覧<br>受付状況一覧             | 担当者                             | 担当 太郎              |                          |                |                   |                |                 | 最新表示             |
| 0       | 内訳書一覧                       |                                 |                    |                          |                |                   |                | 最新更新日時          | 2013.11.21 19:18 |
| 9       | 評価点登録                       | 番<br>号                          | 業者名                | A                        |                | 除 作成/発行<br>全て ▼全て | 通知書 修正         | 参照 取            | 消 摘要             |
| 9       | 状況登録                        | 1 <u>テスト01株式会社</u>              |                    |                          |                |                   | 発行修正           |                 |                  |
| 0       | 枯未豆芽<br>人札書<br>(日持集)一覧      | 2 テスト02株式会社                     |                    |                          |                |                   | 発行修正           |                 |                  |
| 9 案     | 件進捗一覧                       |                                 |                    |                          |                |                   |                |                 |                  |
| 0       | 担当確認                        |                                 |                    |                          |                |                   |                |                 |                  |
| 9       | 業者一覧                        |                                 |                    |                          |                |                   |                |                 |                  |
| 9 新     | 低業者一覧                       |                                 |                    |                          |                |                   |                |                 |                  |

| ○ 外部連携 |               |   |
|--------|---------------|---|
|        |               |   |
| -      | <b>a</b> 100% | • |

島根県電子入札システム 操作マニュアル(工事) —発注者編—-

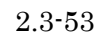

|                                              |                              |                   | 指名通知書を発                  | 行するには?             |            |                  |       |   |
|----------------------------------------------|------------------------------|-------------------|--------------------------|--------------------|------------|------------------|-------|---|
|                                              |                              |                   |                          |                    |            |                  |       |   |
| 案件登録<br>———————————————————————————————————— | 指名業者選定                       | 受領確認              |                          |                    |            |                  |       |   |
| ログイン                                         | 調達案件検索                       | 発行対象一覧            | 指名業者登録                   | 通知書作成              | 通知書発行      |                  |       |   |
| 画面説明                                         |                              |                   |                          |                    |            |                  |       |   |
| 指名通知書を個別                                     | 発行する画面です。                    |                   |                          |                    |            |                  |       |   |
|                                              |                              |                   |                          |                    |            |                  |       |   |
|                                              |                              |                   |                          |                    |            |                  |       |   |
| 操作手順                                         |                              |                   |                          |                    |            |                  |       |   |
| 画面に表示されて                                     | いる内容を確認後、                    | <b>ě行ボタン①</b> を押下 | します。                     |                    |            |                  |       |   |
|                                              |                              |                   |                          |                    |            |                  |       |   |
|                                              |                              |                   |                          |                    |            |                  |       |   |
|                                              |                              |                   |                          |                    |            |                  |       |   |
|                                              |                              |                   |                          |                    |            |                  |       |   |
|                                              |                              |                   |                          |                    |            |                  |       |   |
|                                              |                              |                   |                          |                    |            |                  |       |   |
|                                              |                              |                   |                          |                    |            |                  |       |   |
|                                              |                              |                   |                          |                    |            |                  |       |   |
|                                              |                              |                   |                          |                    |            |                  |       |   |
|                                              |                              |                   |                          |                    |            |                  |       |   |
|                                              |                              |                   |                          |                    |            |                  |       |   |
|                                              |                              |                   |                          |                    |            |                  |       |   |
|                                              |                              |                   |                          |                    |            |                  |       |   |
| http://192.168.109.134/ - C                  | ALS/EC - Windows Internet Ex | xplorer           |                          |                    |            |                  | (iQu) |   |
| 島根県 電子調達                                     |                              | 2013年12月          | ]23日 06時23分              |                    |            | CALS/EC 電子入札システム |       | Ø |
| Alerand ZATA                                 | 入礼情報サービス 電子                  | 入札システム 検証機能       | 1 質問回答                   |                    |            |                  | 人格力   |   |
| ○ 新規案件登録                                     |                              |                   |                          |                    |            | 平成25年12月23日      |       |   |
| • 業務支援検索                                     |                              | 企業D               | 320000000000000          |                    | 島根県        |                  |       |   |
| ○ 調達案件検索                                     |                              | 企業名称<br>氏名        | テスト01株式会社<br>代表 一郎 様     |                    | 島根県知事      |                  |       |   |
| ○ 調達案件一覧                                     |                              |                   |                          | 指名通知書              | 海口 普兵衛     |                  |       |   |
| 2 申請受行一覧                                     |                              |                   | 下記の調達案件について              | 指名競争に付するので、参加      | はれたく通知します。 |                  |       |   |
| 0 入札案件一覧                                     |                              |                   |                          | 51                 |            |                  |       |   |
| 2 受付状况一覧                                     |                              | 調達案件番号<br>調達案件名称  | 3200080001020<br>指名競争総合評 | 130079<br>価拡充版工事案件 |            |                  |       |   |
|                                              |                              | <b>圣中</b> (王拉     | 1(帝田)(1811本)             | Kennen valende     |            |                  |       |   |

入札説明書説明請求期限 平成25年12月06日 入札開始日時 平成25年12月06日 12時00分 平成25年12月09日 12時00分 入礼書提出締切日時 内訳書開封予定日時 平成25年12月11日 12時00分 平成25年12月12日 12時00分 開札予定日時 土木総務課 工事または納入場所 摘要1 テスト 摘要2 テスト

内訳書の提示

平価点登録

《 状況登録

44果登録

2 (見頃書)一覧

○ 案件進捗一覧

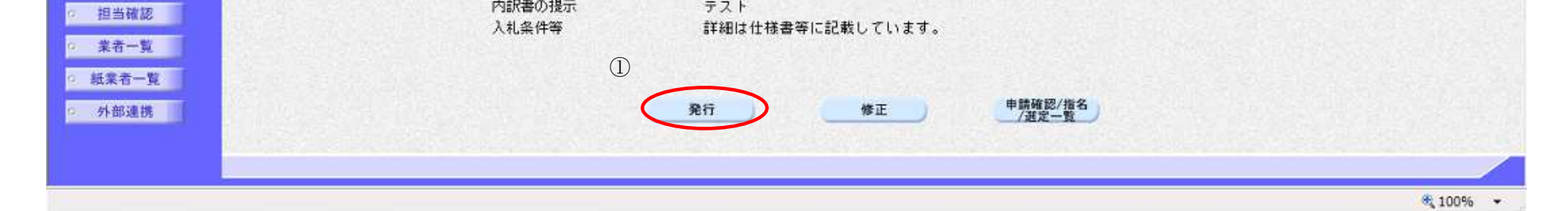

テスト

島根県電子入札システム 操作マニュアル(工事) ― 発注者編―-

|                                                                                                    |                                                        |                                                  | 指名通知書を発                             | 行するには?                                       |                                             |                           |                          |
|----------------------------------------------------------------------------------------------------|--------------------------------------------------------|--------------------------------------------------|-------------------------------------|----------------------------------------------|---------------------------------------------|---------------------------|--------------------------|
| 案件登録                                                                                                    | 指名業者選定                                                 | 受領確認                                             |                                     |                                              |                                             |                           |                          |
| ログイン                                                                                                    | 調達案件検索                                                 | 至一一 発行対象一覧                                       | 指名業者登録                              | 通知書作成                                        | 通知書発行                                       |                           |                          |
| 面面説明                                                                                                    |                                                        |                                                  |                                     |                                              |                                             |                           |                          |
| 指名通知書の引                                                                                                    | ě行完了を確認する@                                             | 重面です。                                            |                                     |                                              |                                             |                           |                          |
| 操作手順                                                                                                    |                                                        |                                                  |                                     |                                              |                                             |                           |                          |
| 【次の操作】<br>指名通知書を表                                                                                                    | 示する場合は、「2.3                                            | .3.6 指名通知書を表示 <sup>~</sup>                       | するには?」を参照                           | します                                          |                                             |                           |                          |
| <ul> <li>発行された</li> <li>調達案件名<br/>るには?を</li> <li>業者名称を<br/>は?を参照</li> </ul>                                                                                                    | 指名/非指名通知書:<br>称を押下すると別の<br>参照のこと。<br>押下すると別のブラ<br>のこと。 | を受注者にて確認が行れ<br>ブラウザが起動され調調<br>ウザが起動され業者詳約        | っれると、参考カラ<br>達案件概要画面が表<br>冊情報画面が表示さ | ム欄の表示が『未』<br>示されます。2.3.7.1<br>れます。2.3.7.1 指4 | から『済』に変わります<br>1 指名通知書発行対象一<br>名通知書発行対象一覧画司 | 。<br>寛画面より表示す<br>面より表示するに |                          |
| http://choutatsusv01/ -                                                                                                    | CALS/EC - Internet Explorer                            |                                                  |                                     |                                              |                                             |                           |                          |
| 島根県 電子調達<br>4同利用システム                                                                                                    | 3 41 49 40 11 1 2 4                                    | 2013年11月                                         | 21日 19時19分                          |                                              | CALS/EC 電                                   | 子入札システム                   | Ø                        |
| 0 新想家供容録                                                                                                    | 人礼馆徽节二日本                                               | 電学人社ジステム 機能機能                                    | 豊間回音                                | ᇾᇭᆂᅏᇨᅯᅀᅟᅊ                                    | ×                                           | ~                         | 53                       |
| <ul> <li>業務支援検索</li> <li>調達案件検索</li> </ul>                                                                                                    |                                                        | 審査一覧                                             | 1百名<br>                             | → 受付状況一覧 🛶                                   | 兄<br>状況登録 □♪ 結果登録                           |                           |                          |
| ◎ 調達案件一覧                                                                                                    | 一町注金はなま                                                | 0.0000000000000000000000000000000000000          |                                     |                                              |                                             | 紙入札業者一覧                   | 紙入札業者登録                  |
| 中 崩 受 何 一 覚<br>の 審査 一 覧                                                                                                    | 調理来ける州<br>調達案件番号<br>管理コード                              | ○ノス信石競争入札上事<br>3200080001020130018<br>00010-0001 |                                     |                                              | 手動連                                         | 携案者追加 業者追加                | 業者削除                     |
| ○ 入札案件一覧                                                                                                    | ■ 理コート<br>担当者                                          | 担当 太郎                                            |                                     |                                              |                                             | 一括作成                      | 一括羌行                     |
| Contraction of the second second seco |                                                        |                                                  |                                     |                                              |                                             |                           | 最新表示                     |
| <ul> <li>○ 受付状況一覧</li> <li>○ 内訳書一覧</li> </ul>                                                                                                    |                                                        |                                                  |                                     |                                              |                                             | 最新更新日時                    | 最新表示<br>2013.11.21 19:19 |

| ○ 評価点登録                             | *    | 業者名称              | 削除  | 作成/発行 | 通知書 | 修正 | 参照 | 取消 | 摘要 |
|-------------------------------------|------|-------------------|-----|-------|-----|----|----|----|----|
| Ø 状況登録                              |      |                   | VIC | VEC   |     |    |    |    |    |
| ○ 結果登録                              | 1    | <u>〒21-01株式会社</u> |     |       | 表示  |    | 未  | 取消 |    |
| <ul> <li>入札書<br/>(見積書)一覧</li> </ul> | 2    | <u> </u>          |     |       | 表示  |    | 未  | 取消 |    |
| 。案件進捗一覧                             | 1879 |                   |     |       |     |    |    |    |    |

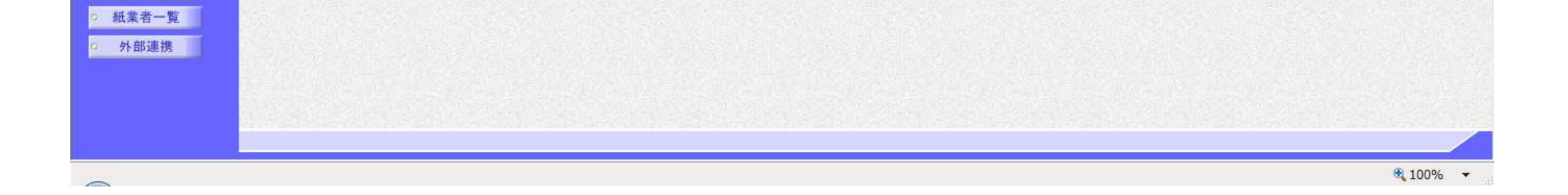

担当確認
 業者一覧

島根県電子入札システム 操作マニュアル(工事)一発注者編―-

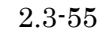

2.3.3.5. <u>紙入札業者の登録をするには?</u>

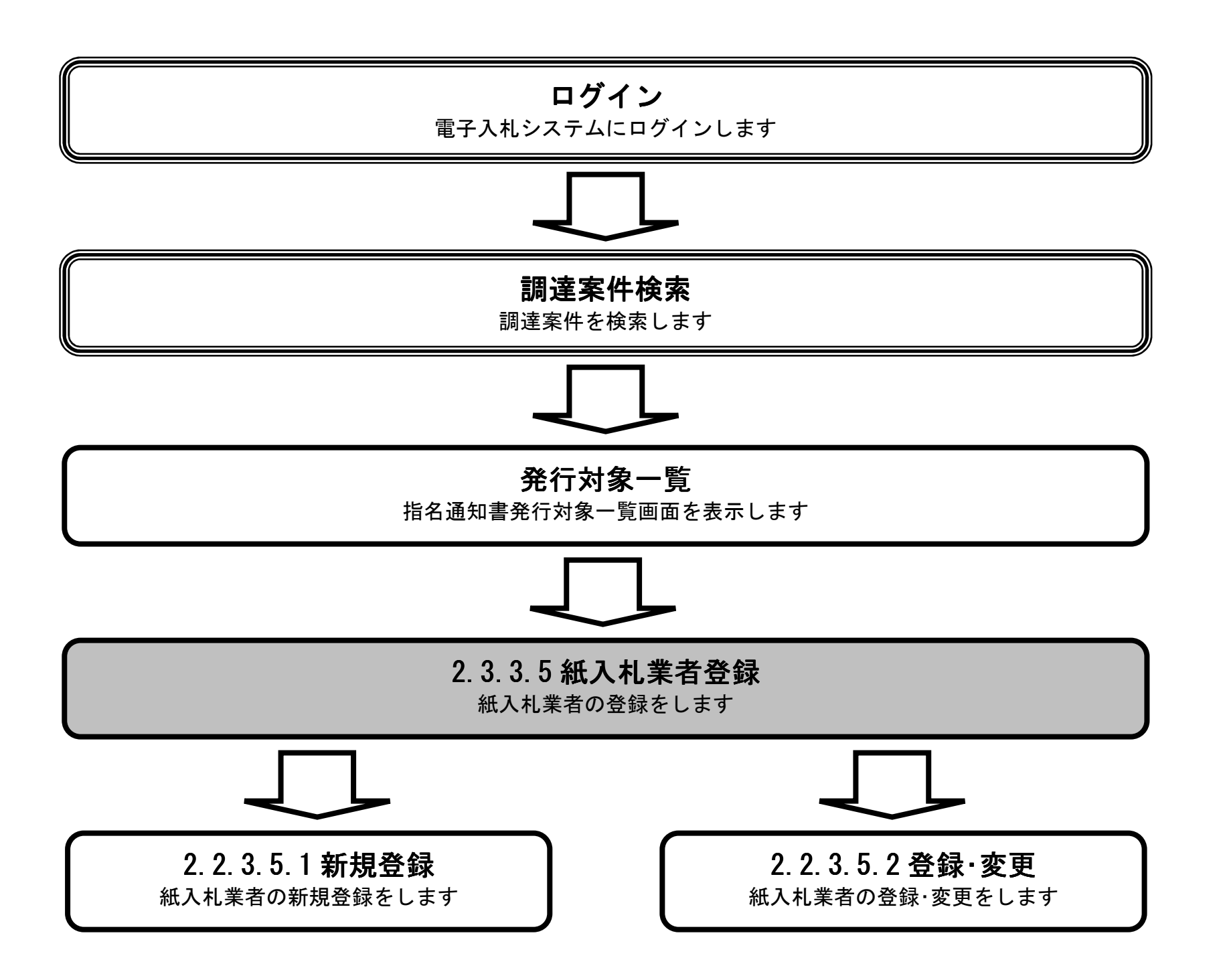

島根県電子入札システム 操作マニュアル(工事)一発注者編---

|                                                                                                    |                                                                                                    | 紙入札業者の登録を                                                                                                    | するには?                                                                                                    |                                                                                                    |
|----------------------------------------------------------------------------------------------------|----------------------------------------------------------------------------------------------------|----------------------------------------------------------------------------------------------------|----------------------------------------------------------------------------------------------------|----------------------------------------------------------------------------------------------------|
| 古仙夜月                                                                                                    | H. 方 - # - 世 · 記 - 白                                                                                                    | 55 AF TH-T                                                                                                    |                                                                                                    |                                                                                                    |
| 条件登録                                                                                                    | 指名 <b>美</b> 有選足                                                                                                    |                                                                                                    |                                                                                                    |                                                                                                    |
| ログイン                                                                                                    | 調達案件検索                                                                                                    | 発行対象一覧 紙入札業者登録                                                                                                    |                                                                                                    |                                                                                                    |
| 画面説明                                                                                                    |                                                                                                    |                                                                                                    |                                                                                                    |                                                                                                    |
| 紙入札業者を登                                                                                                    | 録する画面です。                                                                                                    |                                                                                                    |                                                                                                    |                                                                                                    |
|                                                                                                    |                                                                                                    |                                                                                                    |                                                                                                    |                                                                                                    |
| 操作手順                                                                                                    |                                                                                                    |                                                                                                    |                                                                                                    |                                                                                                    |
| 紙入札業者登録                                                                                                    | <b>ボタン①</b> を押下します。                                                                                                    |                                                                                                    |                                                                                                    |                                                                                                    |
|                                                                                                    |                                                                                                    |                                                                                                    |                                                                                                    |                                                                                                    |
| 【補足説明】                                                                                                    |                                                                                                    |                                                                                                    |                                                                                                    |                                                                                                    |
| ・調達案件名称るには?を参照の                                                                                                    | を押下すると別のファ!<br>こと。                                                                                                    | 7サが起動され調達案件概要画面が表示され                                                                                                    | 1ます。2.3.7.1 指名迪知書発行対象                                                                                                    | R一覧画面より表示する<br>                                                                                                    |
| ・業者名称を押                                                                                                    | 下すると別のブラウザ:<br>い                                                                                                    | が起動され業者詳細情報画面が表示されま                                                                                                    | す。2.3.7.1 指名通知書発行対象-                                                                                                    | 「覧画面より表示するに                                                                                                    |
| は、を参照のこ                                                                                                    | ∠ ₀                                                                                                    |                                                                                                    |                                                                                                    |                                                                                                    |
|                                                                                                    |                                                                                                    |                                                                                                    |                                                                                                    |                                                                                                    |
|                                                                                                    |                                                                                                    |                                                                                                    |                                                                                                    |                                                                                                    |
|                                                                                                    |                                                                                                    |                                                                                                    |                                                                                                    |                                                                                                    |
|                                                                                                    |                                                                                                    |                                                                                                    |                                                                                                    |                                                                                                    |
|                                                                                                    |                                                                                                    |                                                                                                    |                                                                                                    |                                                                                                    |
| http://choutatsusv01/ - C                                                                                                    | ALS/EC - Internet Explorer                                                                                                |                                                                                                    |                                                                                                    |                                                                                                    |
| http://choutatsusv01/-C<br>島根県 電子調達                                                                                                    | ALS/EC - Internet Explorer                                                                                                | 2013年11月21日 19時19分                                                                                                    | CAL                                                                                                    | <u>ー 回 X</u><br>S/EC 電子入札システム                                                                                                    |
| http://choutatsusv01/ - c<br>島根県 電子調達<br>に同利用システム                                                                                                    | CALS/EC - Internet Explorer<br>入札情報サービス 電子                                                                                | 2013年11月21日 19時19分<br>入札システム 検証機能 質問回答                                                                                                    | CAL                                                                                                    | <u>- 回 ×</u><br>S/EC 電子入札システム<br>へルプ                                                                                                    |
| http://choutatsusv01/ - C<br>島根県 電子調達<br>も同利用システム                                                                                                    | ALS/EC - Internet Explorer<br>入札情報サービス 電子                                                                                 | 2013年11月21日 19時19分<br>入札システム 検証機能 質問回答<br>指名通知                                                                                                    | CAL<br>]書発行対象一覧                                                                                                    | <u>ー 回 ×</u><br>S/EC 電子入札システム<br>へルプ                                                                                                    |
| http://choutatsusv01/ - C<br>島根県 電子調達<br>も同利用システム<br>新規案件登録<br>業務支援検索<br>調達案件検索                                                                                                    | ALS/EC - Internet Explorer<br>入札情報サービス 電子                                                                                 | 2013年11月21日 19時19分<br>入札システム 検証機能 質問回答<br>指名通知<br>審査一覧 🔿 甲請受付一覧 🗘 🗷                                                                                    | CAL<br>]書発行対象一覧<br>Eff##第一覧 → #課題録 → 編集                                                                                                    | レーロー×<br>S/EC 電子入札システム<br>へルプ                                                                                                    |
| http://choutatsusv01/ - C<br>島根県 電子調達<br>も同利用システム<br>新規案件登録<br>業務支援検索<br>調達案件検索<br>調達案件一覧                                                                                                    | ALS/EC - Internet Explorer<br>入札情報サービス 電子                                                                                 | 2013年11月21日 19時19分<br>入札システム 検証機能 質問回答<br>指名通知<br>審査一覧 🔿 甲頭受付一覧 🗘 🗷                                                                                    | CAL<br>]書発行対象一覧<br>至付状況一覧 ♀ ★况登録 ♀ 結果3                                                                                                    | レーローズ<br>SJEC 電子入札システム<br>のルブ<br>1<br>新社業業一般<br>新社業業の数<br>(1)                                                                                                    |
| http://choutatsusv01/ - C<br>島根県 電子調達<br>も同利用システム<br>新規案件登録<br>業務支援検索<br>調達案件検索<br>調達案件一覧<br>の申請受付一覧                                                                                                    | ALS/EC - Internet Explorer<br>入札情報サービス 電子<br>調達案件名称<br>調達案件名称                                                             | 2013年11月21日 19時19分<br>入札システム 検証機能 質問回答<br>指名通知<br>審査一覧 ➡ 甲請受付一覧 ➡ 愛<br>①×指名競争入札工事                                                                      | CAL<br>]書発行対象一覧<br>至行状況一覧 ♀ ★況登録 ♀ 結果3                                                                                                    | レローズ       SJEC 電子入札システム       ヘルブ       1       紙入札業者一覧       紙入札業者登録       手動連携業者追加     業者追加                                                                                                    |
| http://choutatsusv01/ - C<br>島根県 電子調達<br>転引用システム<br>新規案件登録<br>2 新規案件登録<br>3 調達案件検索<br>3 調達案件検索<br>3 調達案件一覧<br>2 申請受付一覧<br>2 審査一覧<br>3 計画を                                                                                                    | ALS/EC - Internet Explorer<br>入札情報サービス 電子<br>調達案件名称<br>調達案件番号<br>管理コード                                                    | 2013年11月21日 19時19分<br>入社システム 検証機能 質問回答<br>指名通知<br>春査一覧 ➡ 甲請受付一覧 ➡ 逐<br>①×指名競争入札工事<br>3200080001020130018<br>00010-0001                                 | CAL<br>□書発行対象一覧<br>≅付状況-覧 ♀ ★況登録 ♀ 結果3                                                                                                    | S/EC 電子入札システム     ご       ち/EC 電子入札システム     ご       ヘルプ     1       経験     1       軽入札業者一覧     紙入札業者登録       手動連携業者追加     業者削除       一括作成     一括発行                                                                                                    |
| http://choutatsusv01/ - C<br>島根県 電子調達<br>転引利用システム<br>新規案件登録<br>業務支援検索<br>調達案件検索<br>調達案件一覧<br>・<br>申請受付一覧<br>・<br>都査一覧<br>・<br>入札案件一覧                                                                                                    | ALS/EC - Internet Explorer<br>入れ情報サービス 電子<br>調達案件名称<br>調達案件番号<br>管理コード<br>担当者                                             | 2013年11月21日 198時19分<br>入札システム 検証機能 質問回答<br>店名通知<br>香査一覧 ➡ 甲頭受付一覧 ➡ 図<br><u>〇×指名競争入札工事</u><br>3200030001020130018<br>00010-0001<br>担当 太郎                | CAL<br>□書発行対象一覧<br>Eff研究-覧 ♀ ★沢登録 ♀ 結果3                                                                                                    | S/EC 電子入札システム               へルプ                  金融                へルプ                 金融               ①                 金融               金融                 金融               金融                    エ                 エ |
| http://choutatsusv01/ - C<br>                                                                                                    | ALS/EC - Internet Explorer<br>入れ情報サービス 電子<br>調達案件名称<br>調達案件番号<br>管理コード<br>担当者                                             | 2013年11月21日 198時19分<br>入札システム 検証機能 質問回答<br>店名通知<br>夏を一覧 ➡ 単語受付一覧 ↔<br>○<br>べ指名競争入札工事<br>3200080001020130018<br>00010-0001<br>担当 太郎                     | CAL<br>]書発行対象一覧<br>₩//// #<br>##<br>#                                                                                                    | S/EC 電子入札システム       び         ヘルプ         新夏新夏新日時       2013.11.21 19.19                                                                                                    |
| http://choutatsusv01/ - C<br>島根県 電子調達<br>に同利用システム<br>新規案件登録<br>二次の支援検索<br>二調達案件検索<br>二調達案件一覧<br>二申請受付一覧<br>二、取者一覧<br>二、入札案件一覧<br>二、文札案件一覧<br>二、文札案件一覧<br>二、文札案件一覧<br>二、文札案件一覧<br>二、文札案件一覧<br>二、文札案件一覧<br>二、文札案件一覧<br>二、文札案件一覧<br>二、文札案件一覧<br>二、文目<br>二、文目<br>二<br>二、二<br>二<br>二<br>二<br>二<br>二<br>二<br>二<br>二<br>二<br>二<br>二<br>二<br>二 | ALS/EC - Internet Explorer<br>入れ情報サービス 電子<br>調達案件名称<br>調達案件番号<br>管理コード<br>担当者                                             | 2013年11月21日 198時19分<br>入社システム 検証機能 質問回答<br>店名通知<br>変 ● 第要一覧                                                                                            | CAL<br>□書発行対象一覧<br>至行状況一覧 → 状況登録 → 結果3                                                                                                    | シンティン     シンティン       SJEC 電子入札システム     シンティン       SUB     1       主人札業者一覧     主人札業者登録       手動連携業者追加     業者削除       一括作成     一括発行       最新表示       最新更新日時     2013.11.21 19:19                                                                                                    |
| http://choutatsusv01/ - C<br>                                                                                                    | ALS/EC - Internet Explorer<br>入札情報サービス 電子<br>調達案件名称<br>調達案件番号<br>管理コード<br>担当者                                             | 2013年11月21日 198時19分<br>入社システム 検証機能 質問回答                                                                                                    | CAL<br>1書発行対象一覧<br>전付状況一覧 과 秋況登録 과 結果3                                                                                                    | SJEC 電子入札システム       のルブ         SJEC 電子入札システム       のルブ         1       私人札業者一覧 低入札業者登録         手動連携業者追加 業者崩除       一括作成 一括発行         最新表示       最新表示         最新更新日時 2013.11.21 19:19       知者 修正 容照 欧済 換充                                                                                                    |
| http://choutatsusv01/ - C<br>島根県 電子調達<br>転引利用システム<br>新規案件登録<br>2 新規案件登録<br>2 調達案件検索<br>2 調達案件一覧<br>2 申請受付一覧<br>2 審査一覧<br>3 入札案件一覧<br>3 入札案件一覧<br>3 入札案件一覧<br>3 戸訳書一覧<br>3 許価点登録<br>3 結果登録                                                                                                    | ALS/EC - Internet Explorer<br>入れ情報サービス 電子<br>調達案件名称:<br>調達案件番号<br>管理コード<br>担当者<br>1 <u>〒2ト01株式会社</u>                      | 2013年11月21日 198時19分<br>入札システム 検証機能 質問回答<br>店名通知<br>● ● ● ● ● ● ● ● ● ● ● ● ● ● ● ● ● ● ●                                                               | CAL<br>□書発行対象一覧<br>歴付状況-覧  → 状況登録  → 結果3<br>(正全て 正全て 1                                                                                                    | SJEC 電子入札システム       のルブ         SJEC 電子入札システム       のルブ         1       私人札業者一覧         新数元       業者追加         東動連携業者追加       業者追加         業者追加       業者削除         一括作成       一括発行         最新表元       最新表元         最新更新日時       2013.11.21 19:19         知者       修正       多照       取消         東京       東       取消                                                                                                    |
| http://choutatsusv01/ - C<br>                                                                                                    | ALS/EC - Internet Explorer<br>入れ情報サービス 電子<br>調達案件名称<br>調達案件番号<br>管理コード<br>担当者<br>1 <u>テストロ1株式会社</u><br>2 <u>テストロ2株式会社</u> | 2013年11月21日 198時19分         入札システム 綾証機能 質問回答         唐査一覧 ● 単語受付三覧 ● 図         ①×指名競争入札工事         3200090001020130018         00010-0001         担当 太郎 | CAL<br>1書発行対象一覧<br>M研研研 (1)<br>MMK (1)<br>MK (1)<br>MK | SJEC 電子入札システム       のルプ         SJEC 電子入札システム       のルプ         本ルプ       1         新設備業者追加       業者追加         手動連携業者追加       業者追加         業者追加       業者削除         一括作成       一括発行         最新表示       最新         取消       第二         取消       第二                                                                                                    |

業者一覧
 紙業者一覧
 外部連携

🔍 100% 🛛 🔻

島根県電子入札システム 操作マニュアル(工事) —発注者編—-

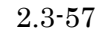

## 2.3.3.5.1 <u>紙入札業者の新規登録をするには?</u>

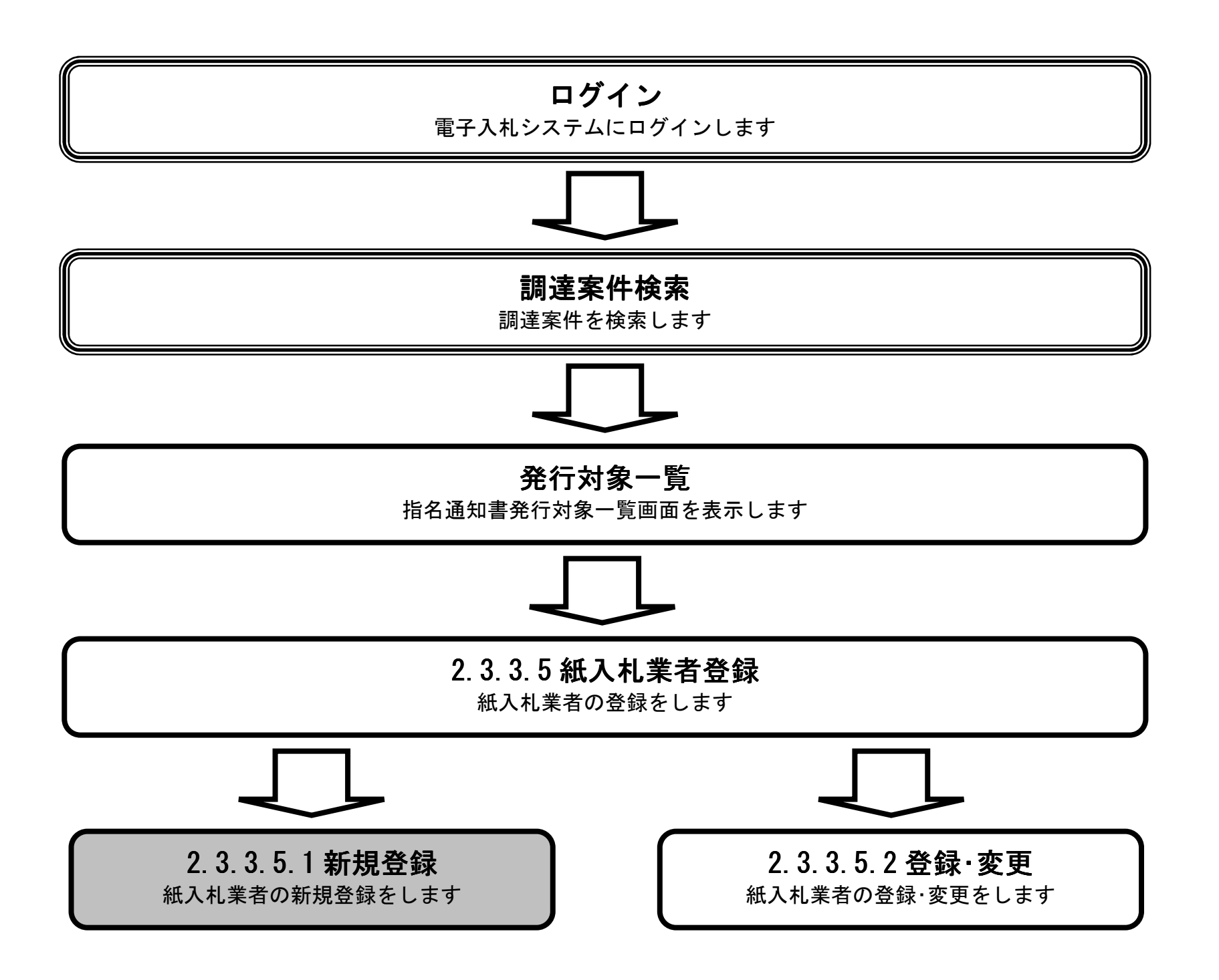

島根県電子入札システム 操作マニュアル(工事)一発注者編---

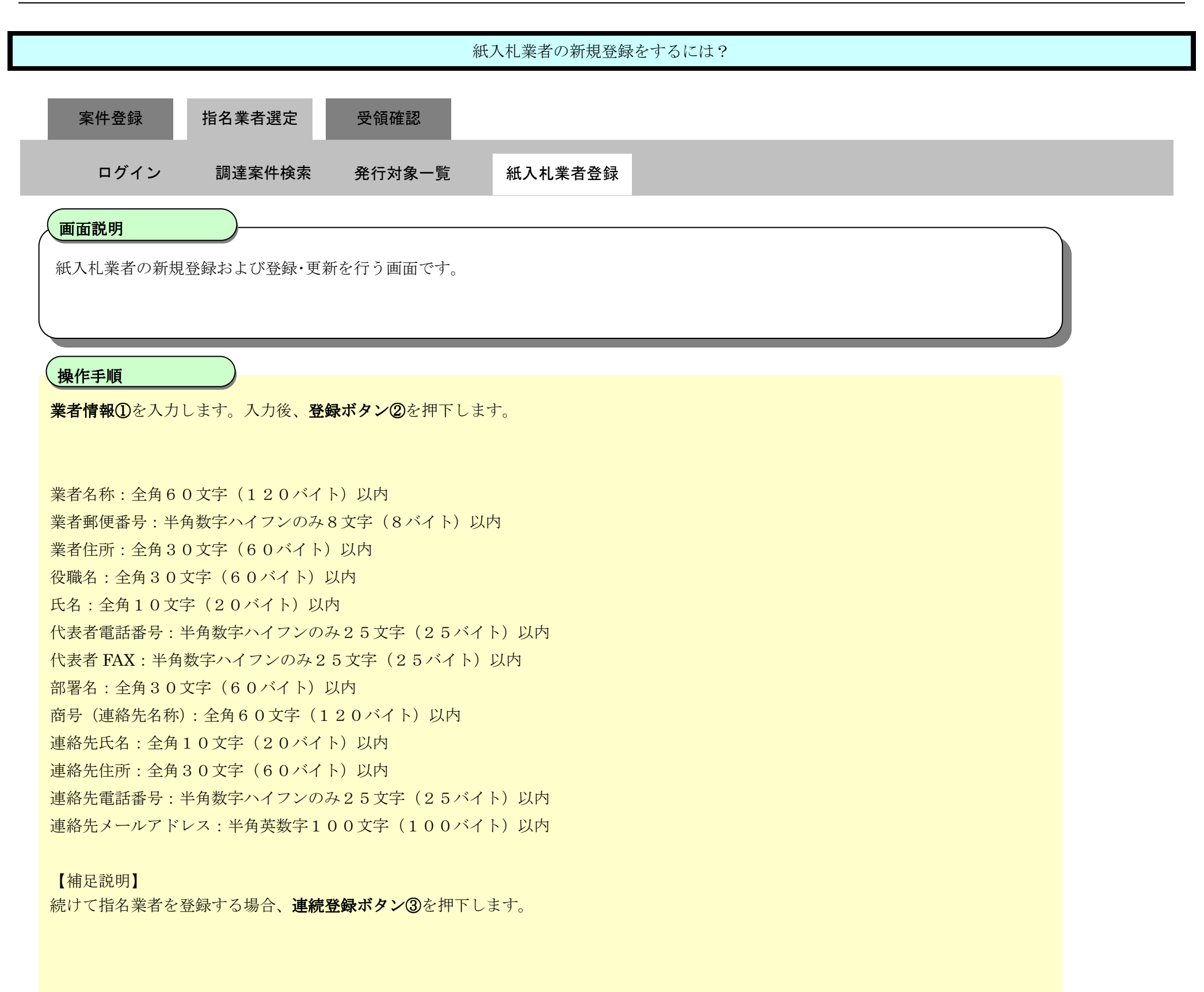

島根県電子入札システム 操作マニュアル(工事) ―発注者編―-

| a http://192.168.109.134/                                                                                                    | - CALS/EC - Windows In | itemet Explorer                                                                                                    |                            |           |            |              | ) x   |
|----------------------------------------------------------------------------------------------------|------------------------|----------------------------------------------------------------------------------------------------|----------------------------|-----------|------------|--------------|-------|
| 島根県 電子調達<br>共同利用システム                                                                                                    |                        |                                                                                                    | 2013年12月2                  | 3日 08時29分 | CALS/EC 電子 | 入札システム       | Ø     |
| <ul> <li>新規案件登録</li> <li>業務支援検案</li> <li>誤違案件検案</li> <li>誤違案件一覧</li> <li>申請受付一覧</li> <li>審査一覧</li> <li>入札案件一覧</li> <li>受付状況一覧</li> <li>内訳書一覧</li> </ul> | AAMEV                  | 業者番号        業者名称        部署名        代表電話番号        連絡先住所        検索結果                                                                | (19.53) (19.16)<br>(<br>快衆 |           | 紙入札業者情報登録  |              | Î     |
| <ul> <li>○ 評価点登録</li> <li>○ 秋泉登録</li> <li>○ 紙泉登録</li> <li>○ 県指書: - 五</li> <li>○ 東出語認</li> <li>○ 東古一覧</li> <li>○ 秋部連携</li> </ul>                         |                        | 4%5%6年<br>(水参加□<br>業者番号<br>業者名称<br>企業体名称<br>企業体名称<br>業者驻所<br>设職名<br>氏名<br>代表電話番号<br>代表FAX番号<br>部署名<br>面号(連絡先名称)<br>連絡先氏名<br>連絡先氏名 |                            |           | 選択<br>     |              | •     |
|                                                                                                    |                        | 連絡先メールアドレス                                                                                                    | 2                          | 29<br>29  | 3 連続登録 戻る  |              | v     |
|                                                                                                    |                        |                                                                                                    |                            |           |            | <b>3</b> 100 | 196 - |

島根県電子入札システム 操作マニュアル(工事) —発注者編---

## 2.3.3.5.2 紙入札業者登録・変更をするには?

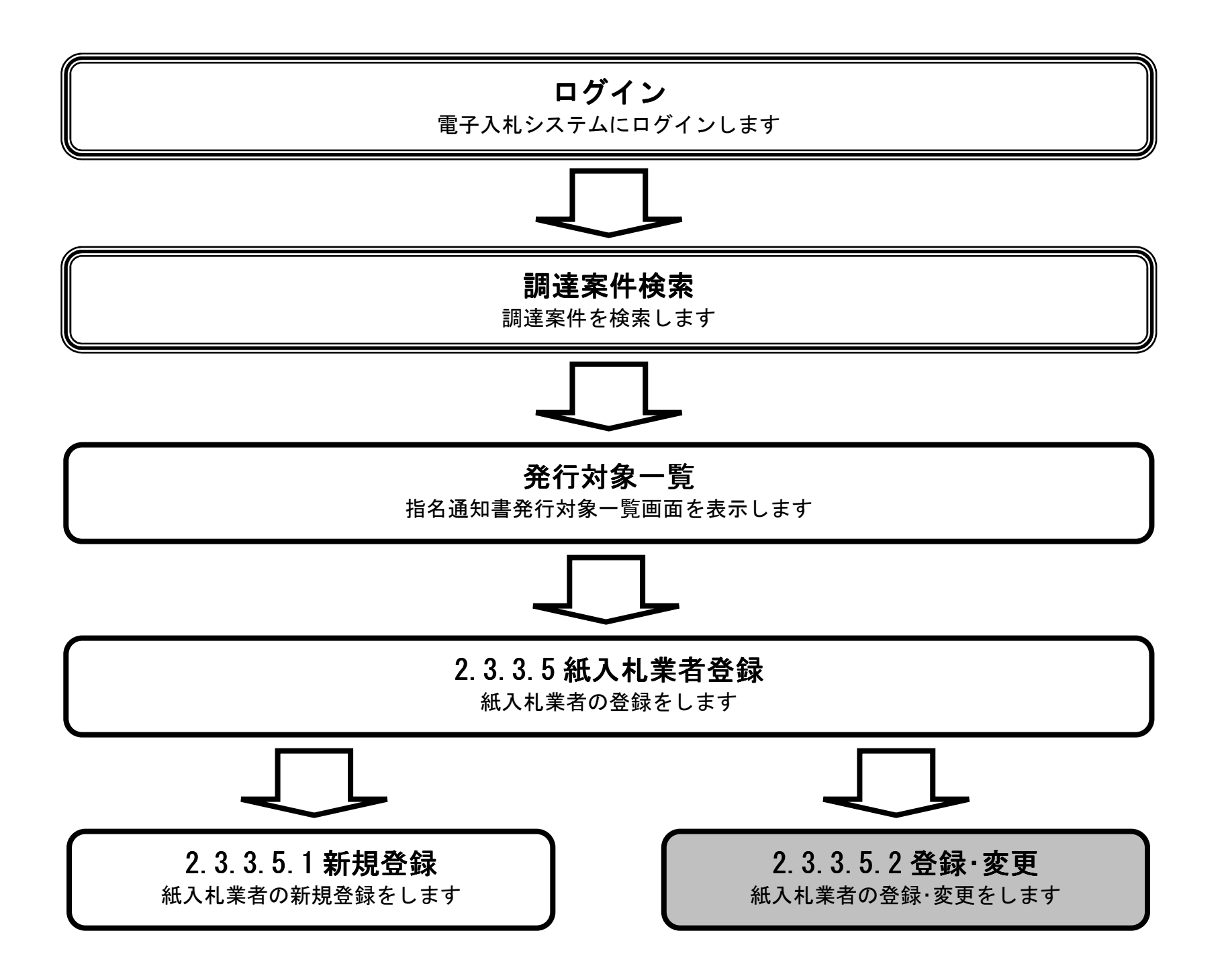

島根県電子入札システム 操作マニュアル(工事)一発注者編---

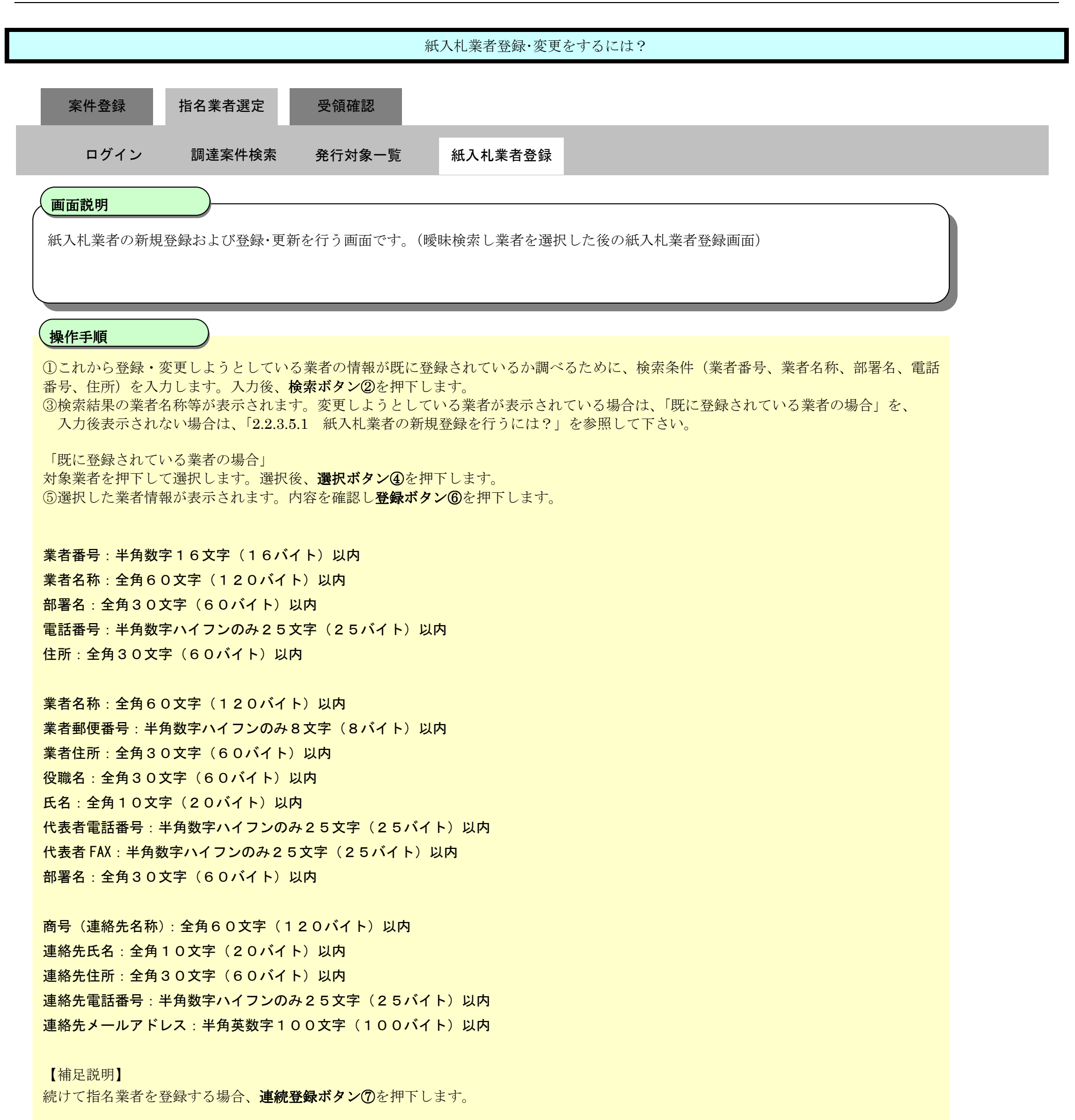

業者名称、業者郵便番号、業者住所、役職名、氏名、代表電話番号、代表 FAX 番号、部署名の項目は主要項目なため、変更できません。変

更した場合、確認メッセージが表示されます。

連絡先名称、連絡先氏名、連絡先住所、連絡先電話番号、連絡先メールアドレスの項目を変更した場合、変更された内容で更新し登録します。

島根県電子入札システム 操作マニュアル(工事) —発注者編—-

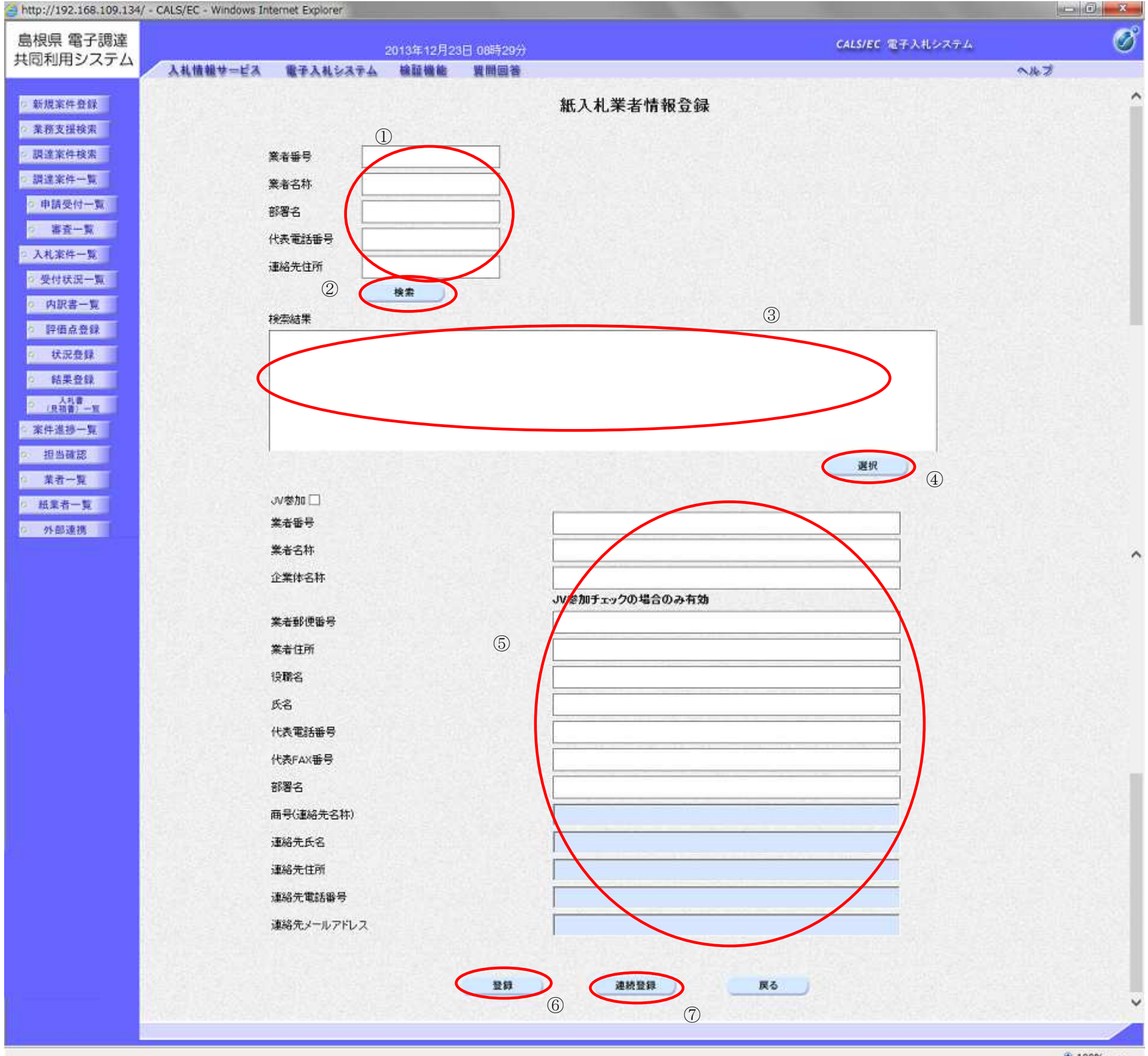

🔍 100% 👻

島根県電子入札システム 操作マニュアル(工事) 一発注者編---

2.3.3.6. 指名通知書を表示するには?

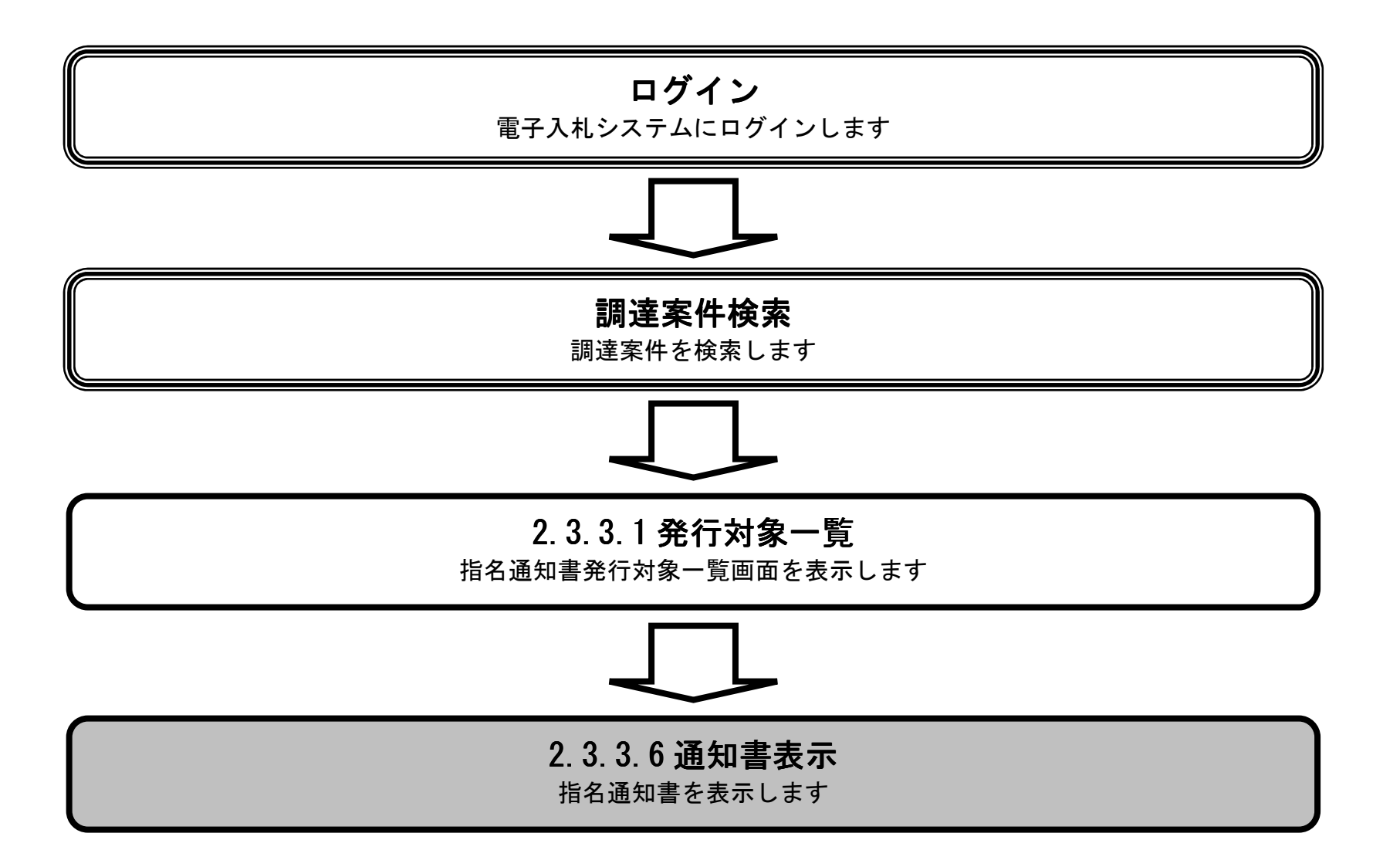

島根県電子入札システム 操作マニュアル(工事)一発注者編---

|                                                                                                    |                                                                                                    |                                                                                                    | 指名通知書を表                                                               | 示するには?                                              |                                                                                                    |                                                                                                    |                                                                                                    |
|----------------------------------------------------------------------------------------------------|----------------------------------------------------------------------------------------------------|----------------------------------------------------------------------------------------------------|-----------------------------------------------------------------------|-----------------------------------------------------|----------------------------------------------------------------------------------------------------|----------------------------------------------------------------------------------------------------|----------------------------------------------------------------------------------------------------|
| 案件登録                                                                                                    | 指名業者選定                                                                                                    | 受領確認                                                                                                    |                                                                       |                                                     |                                                                                                    |                                                                                                    |                                                                                                    |
| ログイン                                                                                                    | 調達案件検索                                                                                                    | · 発行対象一覧                                                                                                    | 指名業者登録                                                                | 通知書作成                                               | 通知書発行                                                                                                    | 通知書表示                                                                                                    |                                                                                                    |
| ात्त्रज्ञ्ञा                                                                                                    |                                                                                                    |                                                                                                    |                                                                       |                                                     |                                                                                                    |                                                                                                    | _                                                                                                    |
| 東京する発行落                                                                                                    |                                                                                                    | 日本ス画面です                                                                                                    |                                                                       |                                                     |                                                                                                    |                                                                                                    |                                                                                                    |
| 衣小りる先行街                                                                                                    | が旧石迪州音で医り                                                                                                    | でする回面です。                                                                                                    |                                                                       |                                                     |                                                                                                    |                                                                                                    |                                                                                                    |
|                                                                                                    |                                                                                                    |                                                                                                    |                                                                       |                                                     |                                                                                                    |                                                                                                    |                                                                                                    |
| 操作手順                                                                                                    |                                                                                                    |                                                                                                    |                                                                       |                                                     |                                                                                                    |                                                                                                    |                                                                                                    |
| 表示したい業者の                                                                                                    | の通知書カラムの <b>表</b>                                                                                                    | <b>示ボタン①</b> を押下しま                                                                                                    | す。                                                                    |                                                     |                                                                                                    |                                                                                                    |                                                                                                    |
|                                                                                                    |                                                                                                    |                                                                                                    |                                                                       |                                                     |                                                                                                    |                                                                                                    |                                                                                                    |
| 【補足説明】                                                                                                    | た田でナイトロップ                                                                                                    | · 그 · 과 가 치 카 카 가 ㅋ ㅋ 가 ㅋ ㅋ 가 ㅋ ㅋ 가 ㅋ ㅋ 가 ㅋ ㅋ ㅋ ㅋ ㅋ                                                                                                    |                                                                       |                                                     |                                                                                                    |                                                                                                    |                                                                                                    |
| ・調産条件名称をには?を参昭の                                                                                                    | を押下すると別のブ<br>こと。                                                                                                    | フワサが起動され調達                                                                                                    | 条件慨要画面が表示                                                             | されます。2.3.7.1                                        | 指名迪知菁発行対象                                                                                                    | 一覧画面より表示                                                                                                    | <b>マチク</b>                                                                                                    |
| ・業者名称を押                                                                                                    | ーこ。<br>下すると別のブラウ                                                                                                    | ・ザが起動され業者詳細                                                                                                    | 田情報画面が表示され                                                            | ヽます。2.3.7.1 指                                       | 名通知書発行対象一                                                                                                    | 覧画面より表示す                                                                                                    | -3 C                                                                                                    |
| は?を参照のこ                                                                                                    | と。                                                                                                    |                                                                                                    |                                                                       |                                                     |                                                                                                    |                                                                                                    |                                                                                                    |
|                                                                                                    |                                                                                                    |                                                                                                    |                                                                       |                                                     |                                                                                                    |                                                                                                    |                                                                                                    |
|                                                                                                    |                                                                                                    |                                                                                                    |                                                                       |                                                     |                                                                                                    |                                                                                                    |                                                                                                    |
|                                                                                                    |                                                                                                    |                                                                                                    |                                                                       |                                                     |                                                                                                    |                                                                                                    |                                                                                                    |
|                                                                                                    |                                                                                                    |                                                                                                    |                                                                       |                                                     |                                                                                                    |                                                                                                    |                                                                                                    |
|                                                                                                    |                                                                                                    |                                                                                                    |                                                                       |                                                     |                                                                                                    |                                                                                                    |                                                                                                    |
|                                                                                                    |                                                                                                    |                                                                                                    |                                                                       |                                                     |                                                                                                    |                                                                                                    |                                                                                                    |
|                                                                                                    |                                                                                                    |                                                                                                    |                                                                       |                                                     |                                                                                                    |                                                                                                    |                                                                                                    |
|                                                                                                    |                                                                                                    |                                                                                                    |                                                                       |                                                     |                                                                                                    |                                                                                                    |                                                                                                    |
|                                                                                                    |                                                                                                    |                                                                                                    |                                                                       |                                                     |                                                                                                    |                                                                                                    |                                                                                                    |
| p://choutatsusv01/ - C/                                                                                                    | ALS/EC - Internet Explorer                                                                                                    |                                                                                                    |                                                                       |                                                     |                                                                                                    |                                                                                                    |                                                                                                    |
| p://choutatsusv01/-C/<br>根県 電子調達<br>冠和田シフテム                                                                                                    | ALS/EC - Internet Explorer                                                                                                    | 2013年11月;                                                                                                    | 21日 19時20分                                                            |                                                     | CALS/I                                                                                                    | EC 電子入札システム                                                                                                    |                                                                                                    |
| :p://choutatsusv01/ - C/<br>根県 電子調達<br>引利用システム                                                                                                    | ALS/EC - Internet Explorer<br>入礼情報サービス 1                                                                                       | 2013年11月<br>電子入札システム 検証機能                                                                                                    | 21日 19時20分<br>質問回答                                                    |                                                     | CALS/I                                                                                                    | EC 電子入札システム                                                                                                    | ー 日 <u>- ×</u><br>へルプ                                                                                                    |
| tp://choutatsusv01/ - C/<br>根県 電子調達<br>司利用システム<br><sup>新規案件登録</sup>                                                                                                    | ALS/EC - Internet Explorer<br>入礼情報サービス 1                                                                                       | 2013年11月:<br>電子入札システム 検証機能                                                                                                    | 21日 19時20分<br>質問回答<br>指名词                                             | 通知書発行対象一覧                                           | CALS/I                                                                                                    | EC 電子入札システム                                                                                                    | - 0 - ×                                                                                                    |
| ip://choutatsusv01/ - C/<br>根県 電子調達<br>司利用システム<br><sup>新規案件登録</sup><br>業務支援検索<br>調達案件検索                                                                                                    | ALS/EC - Internet Explorer<br>入礼情報サービス 1                                                                                       | 2013年11月<br>車子入札システム 検証機能<br>審査一覧                                                                                                    | 21日 19時20分<br>質問回答<br>指名词                                             | ●五十十二章 ● ● ● ● ● ● ● ● ● ● ● ● ● ● ● ● ● ● ●        | CALS//<br>-<br>-<br>大況登録 □♪   結果登録                                                                                                    | EC 電子入札システム                                                                                                    | - 0 - ×                                                                                                    |
| tp://choutatsusv01/ - C/<br>根県 電子調達<br>司利用システム<br>新規案件登録<br>業務支援検索<br>調達案件検索<br>調達案件一覧                                                                                                    | ALS/EC - Internet Explorer<br>入札情報サービス 1                                                                                       | 2013年11月                                                                                                    | 21日 19時20分<br>質問回答<br>指名道                                             | 通知書発行対象一覧<br>> ▼###況=覧 🗘 🚺                          | CALS/I<br>大況登録 □♪ 結果登録                                                                                                    | EC 電子入札システム                                                                                                    | <u> し 回 × へ ん プ<br/>本 ん プ<br/>業 者 一覧 新 入 相 業 素 発 4</u>                                                                                                    |
| tp://choutatsusv01/ - C/<br>根県 電子調達<br>司利用システム<br>新規案件登録<br>業務支援検索<br>調達案件検索<br>調達案件検索<br>調達案件一覧<br>申請受付一覧                                                                                              | ALS/EC - Internet Explorer<br>入札情報サービス<br>調達案件名称                                                                               | 2013年11月:<br>聖子入札システム 検証機能<br>唐査一覧<br>〇×指名競争入札工事                                                                                                    | 21日 198寺20分<br>質問回答<br>指名道<br>(二) (本) (中語受付一覧) (二)                    | ●和書発行対象一覧<br>> 要付我沒一覧 🗘 🚺                           | CALS/I<br>[<br>                                                                                                    | EC 電子入札システム<br>紙入札<br>手動連携業者追加 業者                                                                                                    | <ol> <li>回 ×</li> <li>へルプ</li> <li>業者一覧 紙入札業者登録</li> <li>新道加 業者削除</li> </ol>                                                                                                    |
| tp://choutatsusv01/ - C/<br>根県 電子調達<br>司利用システム<br>新規案件登録<br>業務支援検索<br>調達案件検索<br>調達案件一覧<br>申請受付一覧<br>審査一覧                                                                                                | ALS/EC - Internet Explorer<br>入札情報サービス<br>調達案件名称<br>調達案件番号<br>管理コード                                                            | <u>2013年11月</u><br>豊子入札システム 検証機能<br><u> 春査一覧</u><br><u> 〇×指名競争入札工事</u><br>3200080001020130018<br>00010-0001                                                                                                    | 21日 19時20分<br>質問回答<br>指名词                                             | 通知書発行対象一覧<br>> ₩₩₩₩₩₩₩₩₩₩₩₩₩₩₩₩₩₩₩₩₩₩₩₩₩₩₩₩₩₩₩₩₩₩₩₩ | <i>CALS/I</i>                                                                                                    | <ul> <li>モビ 電子入札システム</li> <li>紙入札:</li> <li>手動連携業者追加 業者</li> <li>一初</li> </ul>                                                                 | 二 回 X   本ルプ   業者一覧   紙入札業者登録   着追加   業者削除   舌作成   一括発行                                                                                                    |
| tp://choutatsusv01/ - C/<br>根県電子調達<br>司利用システム<br>新規案件登録<br>業務支援検索<br>調達案件検索<br>調達案件一覧<br>申請受付一覧<br>審査一覧<br>入札案件一覧                                                                                       | ALS/EC - Internet Explorer<br>入札情報サービス<br>調達案件名称<br>調達案件番号<br>管理コード<br>担当者                                                     | 2013年11月:                                                                                                    | 21日 19時20分<br>質問回答<br>指名道                                             | ▲知書発行対象一覧<br>> 要付供況一覧 🔿 📑                           | CALS/I<br>【<br>大況登録 □♪ 結果登録                                                                                                    | EC 電子入札システム<br>新連携業者追加 業者<br>一招                                                                                                    | <ul> <li>回 ×</li> <li>へルブ</li> <li>業者一覧 紙入札業者登録</li> <li>話追加 業者削除</li> <li>基作成 一括発行</li> <li>最新表示</li> </ul>                                                                       |
| tp://choutatsusv01/ - C/<br>根県電子調達<br>司利用システム<br>新規案件登録<br>業務支援検索<br>調達案件一覧<br>申請受付一覧<br>審査一覧<br>入札案件一覧                                                                                                 | ALS/EC - Internet Explorer<br>入札情報サービス<br>調達案件名称<br>調達案件番号<br>管理コード<br>担当者                                                     | <u>2013年11月</u><br><u> 書子入札システム</u> 検証機能<br><u> 春査一覧</u><br><u> 〇×指名競争入札工事</u><br>3200080001020130018<br>00010-0001<br>担当 太郎                                                                                                    | 21日 19時20分<br>質問回答<br>指名词                                             | 通知書発行対象一覧<br>> ₩₩₩₩₩₩₩₩₩₩₩₩₩₩₩₩₩₩₩₩₩₩₩₩₩₩₩₩₩₩₩₩₩₩₩₩ | CALS/I<br>【<br>大況登録 □♪ 結果登録                                                                                                    | EC 電子入札システム<br>手動連携業者追加 業者<br>一招                                                                                                    | <ul> <li>回 ×</li> <li>へルプ</li> <li>業者一覧 紙入札業者登録</li> <li>新道加 業者削除</li> <li>新表示</li> </ul>                                                                                          |
| tp://choutatsusv01/ - C/<br>根県 電子調達<br>司利用システム<br>新規案件登録<br>業務支援検索<br>調達案件検索<br>調達案件検索<br>調達案件一覧<br>申請受付一覧<br>審査一覧<br>入札案件一覧<br>受付状況一覧<br>内訳書一覧                                                         | ALS/EC - Internet Explorer<br>入れ情報サービス<br>調達案件名称<br>調達案件番号<br>管理コード<br>担当者                                                     | 2013年11月:<br>電子入札システム 検証機能<br>唐査一覧<br>○ <u>×指名競争入札工事</u><br>320080001020130018<br>00010-0001<br>担当 太郎                                                                                                    | 21日 19時20分<br>質問回答<br>指名道                                             | 通知書発行対象一覧 ▼###況一覧 ⇒ ■                               | CAL5/1<br>大況登録 □♪ 結果登録                                                                                                    | <ul> <li>モC 電子入札システム</li> <li>              新連携業者追加 業者<br/>一招             最新更業      </li> </ul>                                                | <ul> <li>回 ×</li> <li>へルブ</li> <li>業者一覧 紙入札業者登録</li> <li>新進加 業者削除</li> <li>新作成 一括発行</li> <li>最新表示</li> <li>新日時 2013.11.21 19:20</li> </ul>                                         |
| tp://choutatsusv01/ - C/<br>根県 電子調達<br>司利用システム<br>新規案件登録<br>業務支援検索<br>調達案件一覧<br>) 申請受付一覧<br>審査一覧<br>入札案件一覧<br>) 受付状況一覧<br>) 所訳書一覧<br>) 評価点登録                                                            | ALS/EC - Internet Explorer<br>入札情報サービス<br>調違案件名称<br>調違案件番号<br>管理コード<br>担当者                                                     | 2013年11月:<br>電子入札システム 検証機能<br>歴史<br>「大<br>た<br>名<br>た<br>の<br>に<br>の<br>に<br>た<br>の<br>に<br>た<br>の<br>に<br>、<br>に<br>た<br>の<br>に<br>、<br>に<br>た<br>の<br>に<br>の<br>に<br>の<br>の<br>に<br>の<br>の<br>に<br>の<br>の<br>に<br>の<br>の<br>に<br>の<br>の<br>に<br>の<br>の<br>こ<br>の<br>の<br>に<br>の<br>の<br>に<br>の<br>の<br>に<br>の<br>の<br>こ<br>の<br>の<br>に<br>の<br>の<br>に<br>の<br>の<br>に<br>の<br>の<br>こ<br>の<br>の<br>の<br>に<br>の<br>の<br>こ<br>の<br>の<br>こ<br>の<br>の<br>の<br>し<br>の<br>こ<br>の<br>こ<br>の<br>の<br>に<br>の<br>の<br>こ<br>の<br>の<br>に<br>の<br>の<br>こ<br>の<br>の<br>の<br>の<br>の<br>の<br>の<br>の<br>の<br>の<br>の<br>の<br>の | 21日 198年20分<br>質問回答<br>指名道<br>(二) (二) (二) (二) (二) (二) (二) (二) (二) (二) | ●知書発行対象一覧<br>> ፵研研究一覧 ♀ ■                           | CALS/I<br>大況登録 □♪ 結果登録<br>剤際<br>作成/発行<br>了全て 〔全て 通知:                                                                                                    | <ul> <li>エモテ入札システム</li> <li>紙入札:</li> <li>手動連携業者追加 業者</li> <li>一担</li> <li>最新更素</li> <li>あ正 参照</li> </ul>                                      | <ul> <li>回 ×</li> <li>へルブ</li> <li>業者一覧 紙入札業者登録     <li>普追加 業者削除     <li>皆住成 一括発行     <li>最新表示     <li>折日時 2013.11.21.19:20     <li>取消 摘要     </li> </li></li></li></li></li></ul> |
| tp://choutatsusv01/ - C/<br>根県電子調達<br>司利用システム<br>新規案件登録<br>業務支援検索<br>調達案件一覧<br>申請受付一覧<br>事査一覧<br>入札案件一覧<br>交付状況一覧<br>交付状況一覧<br>評価点登録<br>状況登録                                                            | ALS/EC - Internet Explorer<br>入札情報サービス 대<br>調達案件名称<br>調達案件番号<br>管理コード<br>担当者<br>1 <u>〒ZF01株式会社</u>                             | 2013年11月:<br>電子入札システム 絵証機能<br>歴史上<br>原本一覧<br>の <u>×指名競争入札工事</u><br>320032001020130018<br>0010-0001<br>担当 太郎                                                                                                    | 21日 19時20分<br>質問回答<br>指名词<br>→ ■請受付一覧 ↓                               | ●知書発行対象一覧<br>> <sup>受付状況一覧</sup> ↔                  | CALS/I<br>大況登録 □♪ 結果登録<br>前服<br>「①全て 通知:<br>① 金丁 通知:                                                                                                    | <ul> <li>EC 電子入札システム</li> <li>紙入札:</li> <li>手動連携業者追加 業者</li> <li>一招</li> <li>最新更業</li> <li>各正 参照</li> <li>済</li> </ul>                         | <ul> <li>         ・・・・・・・・・・・・・・・・・・・・・・・・・・・・・</li></ul>                                                                                                    |
| tp://choutatsusv01/ - C/<br>根県電子調達<br>司利用システム<br>新規案件登録<br>業務支援検索<br>調達案件検索<br>調達案件一覧<br>申請受付一覧<br>審査一覧<br>入札案件一覧<br>内訳書一覧<br>評価点登録<br>状況登録<br>結果登録<br>(品基書 )                                           | ALS/EC - Internet Explorer<br>入礼情報サービス 1<br>調達案件名称<br>調達案件番号<br>管理コード<br>担当者<br>1<br><u>テストの1株式会社</u><br>2<br><u>テストの2株式会社</u> | 2013年11月:<br>登子入札システム 検証機能<br>唐査一覧<br>〇 <u>×指名競争入札工事</u><br>32008001020130018<br>00010-0001<br>退当 太郎                                                                                                    | 21日 198寺20分<br>質問回答<br>指名道<br>♪ ● ■請受付一覧 ↓                            | ▲知書発行対象一覧<br>> ▼###況-覧 🗘 1                          | CALS/I         ····································                                                                                                    | EC 電子入札システム<br>新更熟<br>4 修正 参照<br>5 人<br>5 人<br>5 人<br>5 人<br>5 人<br>5 人<br>5 人<br>5 人                                                          | <ul> <li>回 ×</li> <li>へルブ</li> </ul> 業者一覧 紙入札業者登録 話追加 業者削除 話止成 一括発行 最新表示 新日時 2013.11.21.19:20 取消 14.5 取消 取消                                                                        |
| tp://choutatsusv01/ - C/<br>根県 電子調達<br>司利用システム<br>新規案件登録<br>業務支援検索<br>調達案件一覧<br>申請受付一覧<br>審査一覧<br>入札案件一覧<br>受付状況一覧<br>入札案件一覧<br>評価点登録<br>状況登録<br>結果登録<br>(見積書) - 覧<br>案件進捗一覧                            | ALS/EC - Internet Explorer<br>入札情報サービス 1<br>調達案件名称<br>調達案件番号<br>管理コード<br>担当者<br>1 <u>〒スト01株式会社</u><br>2 <u>〒スト02株式会社</u>       | 2013年11月:<br>電子入社システム 絵証機能<br>正本一覧<br>の <u>×指名競争入札工事</u><br>320080001020130018<br>00010-0001<br>担当 太郎                                                                                                    | 21日 19時20分<br>實問回答<br>指名道                                             | ●<br>通知書発行対象一覧<br>文 受付状況一覧 → □                      | ○       作成/発行<br>「       通知時<br>(「全て」」」         ○       作成/光行<br>「       通知時<br>(」         ○       (」       通知時<br>(」                                                                                                    | 王 第 10 連携業者追加       紙入札:         手動連携業者追加       業者         一村       最新更素         日       修正       参照         二       済       未                 | 本ルプ   業者一覧 紙入札業者登録   第追加 業者削除   登述 一括発行   最新表示   新日時 2013.11.21.19:20   取消 取消 取消                                                                                                   |
| tp://choutatsusv01/ - C/<br>根県 電子調達<br>司利用システム<br>新規案件登録<br>業務支援検索<br>調達案件一覧<br>申請受付一覧<br>申請受付一覧<br>を付状況一覧<br>久札案件一覧<br>入札案件一覧<br>う 許価点登録<br>、状況登録<br>結果登録<br>、<br>た況登録<br>2<br>編書)一覧<br>案件進捗一覧<br>担当確認 | ALS/EC - Internet Explorer<br>入札情報サービス<br>調達案件名称<br>調達案件番号<br>管理コード<br>担当者<br>1 <u>テストロ1株式会社</u><br>2 <u>テストロ2株式会社</u>         | 2013年11月:<br>登子入札システム 絵証機能<br>唐査一覧<br>八 <u>大指名読争入札工事</u><br>320080001020130018<br>00010-0001<br>担当 太郎                                                                                                    | 21日 198時20分<br>質問回答<br>指名词<br>■ ● ■語受け一葉 →                            | ●知書発行対象一覧<br>文 受付状況一覧  ↓                            | CALS/I         工業         大況登録       □         林果登録         「二         「二         「二         「二         「二         「二         「二         「二         「二         「二         「二         「二         「二         「二         美方 | <ul> <li>モC 電子入札システム</li> <li>         手動連携業者追加 業者<br/>一引<br/>最新更業     </li> <li>         修正 考照     </li> <li>         済<br/>天     </li> </ul> | 業者一覧 紙入札業者登録<br>着追加 業者削除<br>皆作成 一括発行<br>最新表示<br>新日時 2013.11.21 19:20<br>取消<br>取消<br>取消                                                                                             |

| ○ 外部連携 |               |   |
|--------|---------------|---|
|        | <b>a</b> 100% | - |

○ 紙業者一覧

島根県電子入札システム 操作マニュアル(工事) —発注者編—-

| 家株金銭         指名未希選定         受新確認           ログイン         斯達朱件検索         外行対象一覧         指名未希登録         通知宣奏行         通知宣奏行           画面送明            通知宣奏行         通知宣奏行           副正式明                現在                  銀行湾 > 指令:                                                                                  <                                                                                                    |                                                                                                    |                                       |                                                                                      | 指名通知書を表                                                                                                    | 示するには?                                                                                 |                                             |               |               |
|----------------------------------------------------------------------------------------------------|----------------------------------------------------------------------------------------------------|---------------------------------------|--------------------------------------------------------------------------------------|----------------------------------------------------------------------------------------------------|----------------------------------------------------------------------------------------|---------------------------------------------|---------------|---------------|
| 株社主部         相名未着基単         通知事件成         通知事業()           ログイン         調査業件検索         発行対象一覧         治知事者()         通知事表示           画面説明            通知事業()         通知事表示           単行済み指名に加拿る支示する目面です。             通知事業()                 通知事業()                                                                                                    |                                                                                                    | ـــــــــــــــــــــــــــــــــــــ |                                                                                      |                                                                                                    |                                                                                        |                                             |               |               |
| ログイン       観楽架体線系       発行対象一覧       指名業者登録       通知書我行       通知書我行       通知書表行         ●       ●       ●       ●       ●       ●       ●       ●       ●       ●       ●       ●       ●       ●       ●       ●       ●       ●       ●       ●       ●       ●       ●       ●       ●       ●       ●       ●       ●       ●       ●       ●       ●       ●       ●       ●       ●       ●       ●       ●       ●       ●       ●       ●       ●       ●       ●       ●       ●       ●       ●       ●       ●       ●       ●       ●       ●       ●       ●       ●       ●       ●       ●       ●       ●       ●       ●       ●       ●       ●       ●       ●       ●       ●       ●       ●       ●       ●       ●       ●       ●       ●       ●       ●       ●       ●       ●       ●       ●       ●       ●       ●       ●       ●       ●       ●       ●       ●       ●       ●       ●       ●       ●       ●       ●       ●       ●       ●       ●                                                                                                    | 系件 <b>登</b> 球                                                                                                    | 指名美 <b>ব</b> 選疋                       | 至了一一一 <b>受</b> 領確認                                                                   |                                                                                                    |                                                                                        |                                             |               | _             |
| 単作表の構築       単作素の構築         単作表の構築       単作素の構築         ● たたの構築       ●         ● たたの構築       ●         ● たたの構築       ●         ● たたの構築       ●         ● たたの構築       ●         ● たたの構築       ●         ● たたの使用       ●         ● たたの使用       ●         ● たたの       ●         ● たたの       ●         ● たたの       ●         ● たたの                                                                                                    | ログイン                                                                                                    | , 調達案件検                               | 意素 発行対象一覧                                                                            | 指名業者登録                                                                                                    | 通知書作成                                                                                  | 通知書発行                                       | 通知書表示         |               |
| Refine     Refine     Refine     Refine     Refine     Cytotage     Control     Control     Contro     Contro     Cont | 面面證明                                                                                                    |                                       |                                                                                      |                                                                                                    |                                                                                        |                                             |               |               |
| Christer Backer Backer Steller Stelle                          | 举行落み指名ji                                                                                                    |                                       | Ĩi雨です                                                                                |                                                                                                    |                                                                                        |                                             |               |               |
| 上内の端作       人相緒切用時に、入札線切画加書の発行を行います、入札書の開札処理に関する操作は「3.1 入札以降」を参照します。         「相信切用時に、入札線切画加書の発行を行います、入札書の開札処理に関する操作は「3.1 入札以降」を参照します。         「相定我的]         著食検証ボタン①を押ドすることにより、岩名検証成石のボップアップが表示されます。         著を検証は成定により自動、手動があります。自動の場合、署名検証ボタンは表示されません。         ************************************                                                                                                    |                                                                                                    |                                       | чшсу.                                                                                |                                                                                                    |                                                                                        |                                             |               |               |
| 東京田田       「次の操作]         人礼緒切田均に、入札緒切通知書の発行を行います。入札書の開札処理に関する操作は「3.1 入札以降」を参照します。         【加足説明】         雪を検証ボタンOを押下することにより、署を検証成素のボップアップが表示されます。         署を検証式身父Oを押下することにより、署を検証が素のボップアップが表示されます。         署を検証は設定により自動、手動があります。自動の場合、署を検証ボタンは表示されません。         ● http://192.106.109.134/- C4.5(E - Windows Internet Explore************************************                                                                                                    |                                                                                                    |                                       |                                                                                      |                                                                                                    |                                                                                        |                                             |               |               |
| 【次の機作】         人札締切日時に、人札締切通加書の発行を行います。人札書の開札処理に関する操作は「3.1 人札以降」を参照します。         【細足説明】         署名検証ボタン①を押下することにより、署名検証成否のボッブアップが表示されます。         署名検証は設定により日動、手動があります。日動の場合、署名検証ボタンは表示されます。         署名検証は設定により日動、手動があります。目動の場合、署名検証ボタンは表示されません。         ****         ****         ● http://192.168.189.124/・CALS/EC - Windows Internet Explore*         ● http://192.168.189.124/・CALS/EC - Windows Internet Explore*         ● http://192.168.189.124/・CALS/EC - Windows Internet Explore*         ● http://192.168.189.124/・CALS/EC - Windows Internet Explore*         ● http://192.168.189.124/・CALS/EC - Windows Internet Explore*         ● http://192.168.189.124/・CALS/EC - Windows Internet Explore*         ● http://192.168.189.124/・CALS/EC - Windows Internet Explore*         ● http://192.168.189.124/・CALS/EC - Windows Internet Explore*         ● http://192.168.189.124/・CALS/EC - Windows Internet Explore*         ● attg:## # # # # # # # # # # # # # # # # # #                                                                                                     | 操作手順                                                                                                    |                                       |                                                                                      |                                                                                                    |                                                                                        |                                             |               |               |
| 【次の操作】         人札締切日時に、入札締切通知書の発行を行います。入札書の開札処理に関する操作は「3.1 入札以降」を参照します。         【補足説明】         第名検証ボタン①を押下することにより、署名検証成否のポップアップが表示されます。         署名検証は設定により自動、手動があります。自動の場合、署名検証ボタンは表示されません。         第日時に、人札締切当びたくといれはないまれを見たさい。         第日時に、人札締切通知書の発行を行います。入札書の開札処理に関する操作は「3.1 入札以降」を参照します。         第日を読むのまり、ことにより、警名検証成否のポップアップが表示されません。         第日に見ていたいます。         第日に見ていたいたいます。         第日に見ていたいたいます。         第日に見ていたいたいます。         第日に見ていたいたいたいたいたいたいたいたいたいたいたいたいたいたいたいたいたいたいた                                                                                                    |                                                                                                    |                                       |                                                                                      |                                                                                                    |                                                                                        |                                             |               |               |
| 人札飾切日時に、人札飾切通知者の発行を行います。入札者の開札処理に関する操作は「3.1 人札以降」を参照します。         【補足説明】         署名検証ボタン①を押下することにより、署名検証成否のボップアップが表示されます。         署名検証は設定により自動、手動があります。自動の場合、署名検証ボタンは表示されません。         ● Htp://192.168.109.134/-CALS/EC - Windows Internet Explore*         ● ERE,電子調整         ▲目間目         ● U13年12月23日 06324//         ● U13年12月23日 06324//         ● U13年12月23日 06324//         ● U13年12月23日 06324//         ● ERE,電子調整         ● U13年12月23日 06324//         ● U13年12月23日 06324//         ● U13年12月23日         ● U13年12月23日 06324//         ● U13年12月23日         ● U13年12月23日         ● U13年12月23日         ● U13年12月23日         ● U13年12月23日         ● U13年12月23日         ● U13年12月23日         ● U13年12月23日                                                                                                    |                                                                                                    |                                       |                                                                                      |                                                                                                    |                                                                                        |                                             | 1_            |               |
| 【補足説明】<br><b>著名検証ボタン①</b> を押下することにより、著名検証成否のボップアップが表示されます。<br>著名検証には設定により自動、手動があります。自動の場合、著名検証ボタンは表示されません。<br>● MD://192.169.109.134/ - CALS/EC - Windows Internet Explorer ● ● ● ● ● ● ● ● ● ● ● ● ● ● ● ● ● ●                                                                                                    | 人札締切日時に                                                                                                    | L、入札締切通知書(                            | の発行を行います。人材                                                                          | し書の開札処理に関う                                                                                                    | する操作は「3.1 人材                                                                           | 札以降」を参照します                                  | F.,           |               |
| 署名検証は設定により自動、手動があります。自動の場合、署名検証ボタンは表示されません。 Intp://192.168.109.134/ - CALS/EC - Windows Internet Explorer          ● http://192.168.109.134/ - CALS/EC - Windows Internet Explorer       ● 100 ● 2         島根県、電子調達       2013年12月23日 05時24分         上間選集       2013年12月23日 05時24分         「新規県、電子調達       0.100 ● 2         大口利用システム       2013年12月23日 05時24分         「新規県電子調達       100 ● 2         「新規業件・ビス       100 ● 2         「新設工作業局       100 ● 2         「新設工作業局       100 ● 2                                                                                                    | 【補足説明】<br><mark>署名検証ボタン</mark>                                                                                                    | ◆①を押下すること                             | により、署名検証成否の                                                                          | ロポップアップが表示                                                                                                    | 示されます。                                                                                 |                                             |               |               |
|                                                                                                    | 署名検証は設定                                                                                                    | ミにより自動、手動:                            | があります。自動の場合                                                                          | 合、署名検証ボタンは                                                                                                    | は表示されません。                                                                              |                                             |               |               |
| Lttp://192.168.109.134/ - CALS/EC - Windows Internet Explorer <th< th="">                                      &lt;</th<>                                                                                                    |                                                                                                    |                                       |                                                                                      |                                                                                                    |                                                                                        |                                             |               |               |
| ● http://192.168.109.134/ - CALS/EC - Windows Internet Explorer                                                                                                    |                                                                                                    |                                       |                                                                                      |                                                                                                    |                                                                                        |                                             |               |               |
| CALS/EC - Windows Internet Explorer       CALS/EC 電子入札システム         島根県 電子調達<br>共同利用システム       2013年12月23日 08時24分       CALS/EC 電子入札システム       ジ         ・ 新規案件登録       ・ ・・・・・・・・・・・・・・・・・・・・・・・・・・・・・・・・・・・                                                                                                    |                                                                                                    |                                       |                                                                                      |                                                                                                    |                                                                                        |                                             |               |               |
| ② http://192.168.109.134/ - CALS/EC - Windows Internet Explorer       〇 〇 〇         島根県 電子調達<br>共同利用システム       2013年12月23日 08時24分       CALS/EC 電子入札システム       〇         ・ 新規案件登録       2013年12月23日 08時24分       へルブ         ・ 新規案件登録       金子入札システム       後羅機能 質問回答       へルブ         ・ 新規案件登録       金子入札システム       後羅機能       質問回答       へルブ         ・ 新規案件登録       金子入札システム       修理           ・ 新規案件登録       企業の 32000000000001       島根県           ・ 新規案件型       企業名林       テストロ1株式会社       島根県知事           ・ 申請受付一覧       正       指名通知書                                                                                                    |                                                                                                    |                                       |                                                                                      |                                                                                                    |                                                                                        |                                             |               |               |
| CALS/EC - Windows Internet Explorer       CALS/EC 電子入札システム       の       へ         島根県 電子調達<br>大同利用システム       2013年12月23日 08時24分       CALS/EC 電子入札システム       の       く         ・新規案件登録       ・新規案件登録       ・       ・       ・       ・       ・       ・       ・       ・       ・       ・       ・       ・       ・       ・       ・       ・       ・       ・       ・       ・       ・       ・       ・       ・       ・       ・       ・       ・       ・       ・       ・       ・       ・       ・       ・       ・       ・       ・       ・       ・       ・       ・       ・       ・       ・       ・       ・       ・       ・       ・       ・       ・       ・       ・       ・       ・       ・       ・       ・       ・       ・       ・       ・       ・       ・       ・       ・       ・       ・       ・       ・       ・       ・       ・       ・       ・       ・       ・       ・       ・       ・       ・       ・       ・       ・       ・       ・       ・       ・       ・       ・       ・       ・       ・       ・       ・       ・       ・       ・                                                                                                    |                                                                                                    |                                       |                                                                                      |                                                                                                    |                                                                                        |                                             |               |               |
| 副根県電子調達<br>共同利用システム       2013年12月23日 08時24分       CALS/EC 電子入札システム       ジジ         小植植戦サービス       電子入札システム       修証機能       質問回答       ヘルブ         ・新規案件登録       ・       ・       平成25年12月23日       ・         ・       第規案件登録       ・       ・       ・         ・       第提案件検索       ・       ・       ・       ・         ・       調達案件検索       ・       ・       ・       ・         ・       調達案件検索       ・       ・       ・       ・         ・       調達案件検索       ・       ・       ・       ・         ・        第20000000000001       ・       ・       ・         ・         32000000000001       ・       ・       ・         ・           ・       ・       ・         ・             ・       ・       ・       ・       ・       ・       ・       ・       ・       ・       ・       ・       ・       ・       ・       ・       ・       ・       ・       ・       ・       ・       ・       ・       ・       ・       ・       ・                                                                                                    | A http://192 168 109 134                                                                                                    | / - CALS/EC - Windows Int             | ternet Evalorer                                                                      |                                                                                                    |                                                                                        |                                             |               |               |
| 共同利用システム     2013年12月23日 08時24分       入札情報サービス 電子入札システム 検証機能 質問回答     へルブ       ● 新規案件登録        ● 新規案件登録        ● 新規案件登録        ● 調達案件検索        ● 調達案件一覧     32000000000001       ● 申請受付一覧        ● 本本                                                                                                    | 島根県 電子調達                                                                                                    |                                       |                                                                                      |                                                                                                    |                                                                                        | CAL                                         | 5/EC 電子入札システム | Ø             |
| <ul> <li>         ・新規案件登録         <ul> <li></li></ul></li></ul>                                                                                                    | 共同利用システム                                                                                                    | 入礼情報サービス                              | 2018年12<br>電子入札システム 検証機                                                              | 月23日 08時2455<br>能 質問回答                                                                                                    |                                                                                        |                                             |               | $\overline{}$ |
| ・業務支援検索     企業D     32000000000001     島根県       ・調達案件検索     企業A称     テスト01株式会社     島根県知事       ・調達案件一覧     氏名     代表 一郎 様     満口 善兵衛                                                                                                    |                                                                                                    |                                       |                                                                                      |                                                                                                    |                                                                                        |                                             |               | へルプ           |
| 2 調達案件検索     企業名称     テスト01株式会社     島根県知事       3 調達案件一覧     氏名     代表 一郎 様     清口 善兵衛       2 申請受付一覧                                                                                                    | o 新規案件登録                                                                                                    |                                       |                                                                                      |                                                                                                    |                                                                                        | 平成                                          | 25年12月23日     | へルプ<br>へ      |
| 9 調達案件一覧     広名     代表 一即 様     清口 善兵衛       9 申請受付一覧     指名通知書                                                                                                    | ○ 新規案件登録<br>○ 業務支援検索                                                                                                    |                                       | 企業D                                                                                  | 32000000000000001                                                                                                    |                                                                                        | 平成島根県                                       | 25年12月23日     | へルプ<br>へ      |
| <sup>2 申請受付一覧</sup><br>一番目名通知書                                                                                                    | <ul> <li>         ・新規案件登録         ・         ・         ・</li></ul>                                                                                                    |                                       | 企業D<br>企業名称                                                                          | 32000000000000001<br>テスト01株式会社                                                                                                    |                                                                                        | 平成<br>島根県<br>島根県知事                          | 25年12月23日     | へルプ<br>^      |
| てお小型 美安 供目的 いてお 2 キャナション 2 キャナション 2 キャナション 2 キャナ                                                                                                    | ○ 新規案件登録<br>○ 業務支援検索<br>○ 調達案件検索<br>○ 調達案件一覧                                                                                                    |                                       | 企業D<br>企業名称<br>氏名                                                                    | 3200000000000001<br>テスト01株式会社<br>代表 一郎 様                                                                                          |                                                                                        | 平成<br>島根県<br>島根県知事<br>溝口 善兵衛                | 25年12月23日     | へルプ<br>^      |
| 2 番金二見 ト記の調達条件について指名競争に付するので、参加されたく通知します。<br>記                                                                                                    | <ul> <li>○ 新規案件登録</li> <li>○ 業務支援検索</li> <li>○ 調達案件検索</li> <li>○ 調達案件一覧</li> <li>○ 申請受付一覧</li> <li>○ 申請受付一覧</li> </ul>                                                                                                    |                                       | 企業D<br>企業名称<br>氏名                                                                    | 3200000000000001<br>テスト01株式会社<br>代表 一郎 様                                                                                          | 指名通知書                                                                                  | 平成:<br>島根県<br>島根県知事<br>溝口 善兵衛               | 25年12月23日     | へルプ<br>^      |
| 2 受付状况一覧 調達案件番号 3200080001020130079                                                                                                    | <ul> <li>         新規案件登録         <ul> <li>             業務支援検索             </li> <li>             調達案件検索             </li> <li>             調達案件一覧             ・申請受付一覧             ・             審査一覧         </li> </ul> </li> </ul> |                                       | 企業D<br>企業名称<br>氏名                                                                    | 320000000000001<br>テスト01株式会社<br>代表 一郎 様<br>下記の調達案件について                                                                            | <b>指名通知書</b><br>指名競争に付するので、参加の<br>記                                                    | 平成:<br>島根県<br>島根県知事<br>溝口 善兵衛<br>されたく通知します。 | 25年12月23日     | ヘルプ           |
|                                                                                                    | <ul> <li>新規案件登録</li> <li>業務支援検索</li> <li>調達案件検索</li> <li>調達案件一覧</li> <li>申請受付一覧</li> <li>審査一覧</li> <li>入札案件一覧</li> </ul>                                                                                                    |                                       | 企業D<br>企業名称<br>氏名<br>調達案件番号                                                          | 3200000000000001<br>テスト01株式会社<br>代表 一郎 様<br>下記の調達案件について<br>3200080001020                                                          | <b>指名通知書</b><br>指名競争に付するので、参加<br>記<br>130079                                           | 平成:<br>島根県<br>島根県知事<br>溝口 善兵衛<br>されたく通知します。 | 25年12月23日     | へルプ<br>▲      |
| ◇ 評価点登録 入札説明書説明請求期限 平成25年12月09日                                                                                                    | <ul> <li>新規案件登録</li> <li>業務支援検索</li> <li>調達案件検索</li> <li>調達案件一覧</li> <li>申請受付一覧</li> <li>審査一覧</li> <li>入札案件一覧</li> <li>Q付状況一覧</li> <li>内訳書一覧</li> </ul>                                                                              |                                       | 企業D<br>企業名称<br>氏名<br>調達案件番号<br>調達案件名称<br>予定価格                                        | 3200000000000001<br>テスト01株式会社<br>代表 一郎 様<br>下記の調達案件について<br>3200080001020<br>指名競争総合評<br>1億円(税抜考)                                   | <b>指名通知書</b><br>指名競争に付するので、参加<br>記<br>1130079<br>2価拡充版工事案件                             | 平成:<br>島根県知事<br>溝口 善兵衛<br>されたく通知します。        | 25年12月23日     | へルプ<br>^      |
| 入札書提出締切日時     平成25年12月09日 12時00分       2     状況登録                                                                                                    | <ul> <li>新規案件登録</li> <li>業務支援検索</li> <li>調達案件検索</li> <li>調達案件一覧</li> <li>申請受付一覧</li> <li>申請受付一覧</li> <li>審査一覧</li> <li>入札案件一覧</li> <li>受付状況一覧</li> <li>内訳書一覧</li> <li>評価点登録</li> </ul>                                               |                                       | 企業D<br>企業名称<br>氏名<br>調達案件番号<br>調達案件名称<br>予定価格<br>入札説明書説明請:                           | 32000000000000001<br>テスト01株式会社<br>代表 一郎 様<br>下記の調達案件について<br>3200080001020<br>指名競争総合評<br>1億円(税抜き)<br>だ期限 平成25年12月00                | <b>指名通知書</b><br>指名競争に付するので、参加<br>記<br>1130079<br>価拡充版工事案件<br>9日                        | 平成:<br>島根県知事<br>溝口 善兵衛<br>されたく通知します。        | 25年12月23日     | へルプ<br>^      |
| □ 結果登録                                                                                                    | <ul> <li>新規案件登録</li> <li>業務支援検索</li> <li>調達案件検索</li> <li>調達案件一覧</li> <li>申請受付一覧</li> <li>申請受付一覧</li> <li>本査一覧</li> <li>入札案件一覧</li> <li>受付状況一覧</li> <li>の訳書一覧</li> <li>評価点登録</li> <li>状況登録</li> </ul>                                 |                                       | 企業D<br>企業名称<br>氏名<br>調達案件番号<br>調達案件名称<br>予定価格<br>入札説明書説明請認<br>入札書提出締切日B<br>内訳書關封予定日8 | 3200000000000001<br>テスト01株式会社<br>代表 一郎 様<br>下記の調達案件について<br>3200080001020<br>指名競争総合評<br>1億円(税抜ぎ)<br>求期限 平成25年12月09<br>年 平成25年12月15 | <b>指名通知書</b><br>指名競争に付するので、参加<br>記<br>1130079<br>活動充版工事案件<br>9日<br>12時00分<br>1日 12時00分 | 平成:<br>島根県知事<br>溝口 善兵衛<br>されたく通知します。        | 25年12月23日     | ヘルプ           |

テスト 摘要2 内訳書の提示 テスト 入札条件等 詳細は仕様書等に記載しています。

摘要1

○ 入札書 (見積書)一覧

◎ 案件進捗一覧

◎ 担当確認

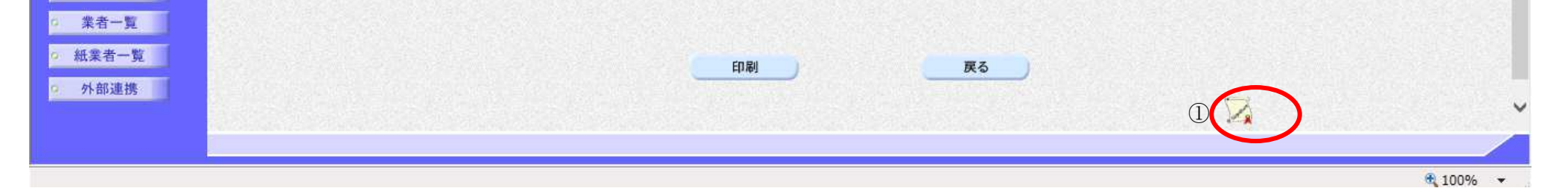

島根県電子入札システム 操作マニュアル(工事) ― 発注者編―-

2.3.3.7. 指名通知書を印刷するには?

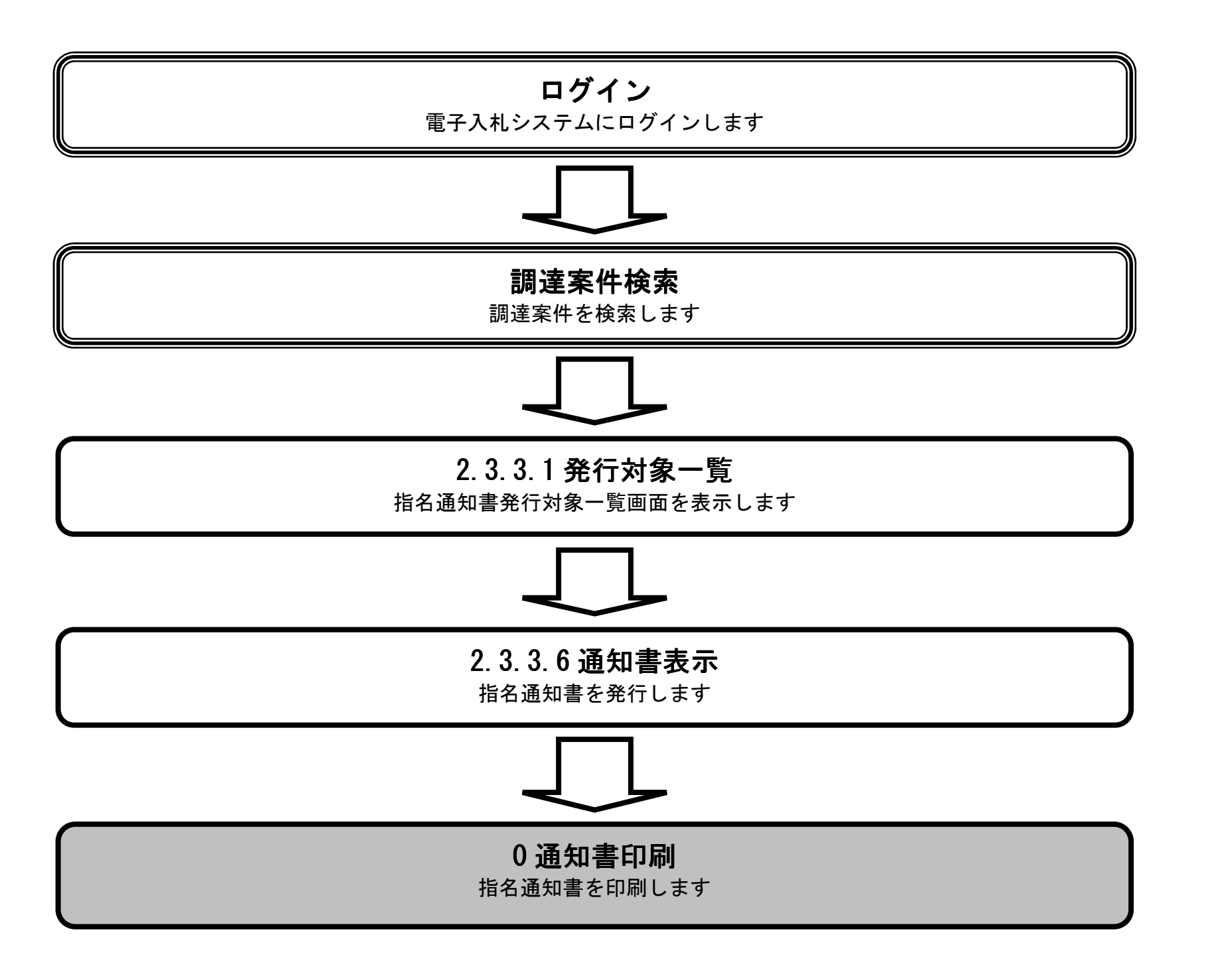

島根県電子入札システム 操作マニュアル(工事)一発注者編---

| 실 http://192.168.109.134/ - (                                                              | CALS/EC - Windows Inte                                                                                                | ernet Explorer                                                              |                                           | (1000 Bar 178                                              |                 |                  |                   | ٢ |
|--------------------------------------------------------------------------------------------|----------------------------------------------------------------------------------------------------|-----------------------------------------------------------------------------|-------------------------------------------|------------------------------------------------------------|-----------------|------------------|-------------------|---|
| 島根県 電子調達                                                                                   |                                                                                                    | 2013年12月                                                                    | 23日 08時24分                                |                                                            |                 | CALS/EC 電子入札システム | 6                 | 8 |
| 共同利用システム                                                                                   | 入札情報サービス                                                                                                    | 電子入札システム 検証機能                                                               | 質問回答                                      |                                                            |                 |                  | へんプ               |   |
| ○ 新規案件登録                                                                                   |                                                                                                    |                                                                             |                                           |                                                            |                 |                  |                   | ^ |
| 9 業務支援検索                                                                                   |                                                                                                    |                                                                             |                                           |                                                            | 島根県             | 半成25年12月23日      |                   |   |
| ○ 調達案件検索                                                                                   |                                                                                                    | 企業D 3<br>企業名称 5                                                             | 3200000000000001<br>テスト01株式会社             |                                                            |                 |                  |                   |   |
| o 調達案件一覧                                                                                   |                                                                                                    | 氏名                                                                          | 代表 一郎 様                                   |                                                            | 島根県知事<br>溝口 善兵衛 |                  |                   |   |
| ○ 申請受付一覧                                                                                   |                                                                                                    |                                                                             |                                           | 指名通知書                                                      |                 |                  |                   |   |
| ◎ 審査一覧                                                                                     |                                                                                                    |                                                                             | 下記の調達案件について                               | 指名競争に付するので、参加                                              | されたく通知します。      |                  |                   |   |
| <ul> <li>入札案件一覧</li> </ul>                                                                 |                                                                                                    | 調造安件采品                                                                      | 9000090001000                             | 記                                                          |                 |                  |                   |   |
| • 受付状況一覧                                                                                   |                                                                                                    | 調達案件名称                                                                      | 指名競争総合評                                   | 130079<br>価拡充版工事案件                                         |                 |                  |                   |   |
| <ul> <li>内訳書一覧</li> </ul>                                                                  |                                                                                                    | 予定価格<br>入札.説明書説明請求期                                                         | 1億円(税抜き)<br>服 平成25年12月09                  | )A                                                         |                 |                  |                   |   |
| ◎ 評価点登録                                                                                    |                                                                                                    | 入札書提出締切日時                                                                   | 平成25年12月09                                | 9日 12時00分                                                  |                 |                  |                   |   |
| 2 状况登録                                                                                     |                                                                                                    | 内訳書開封予定日時<br>開札予定日時                                                         | 平成25年12月11<br>平成25年12月12                  | 日 12時00分<br>2日 12時00分                                      |                 |                  |                   |   |
| 2 結果登録 2 1 1 1 1 1 1 1 1 1 1 1 1 1 1 1 1 1 1                                               |                                                                                                    | 工事または納入場所                                                                   | 土木総務課                                     |                                                            |                 |                  |                   |   |
| <ul> <li>(見積書)一覧</li> <li>家件准挑一覧</li> </ul>                                                |                                                                                                    | 摘要2                                                                         | テスト                                       |                                                            |                 |                  |                   |   |
| 0 担当確認                                                                                     |                                                                                                    | 内訳書の提示<br>入札条件等                                                             | テスト<br>詳細は仕様書等                            | 卸に記載しています。                                                 |                 |                  |                   |   |
| 0 業者一覧                                                                                     |                                                                                                    | A dok in s                                                                  |                                           |                                                            |                 |                  |                   |   |
| ○ 紙業者一覧                                                                                    |                                                                                                    |                                                                             | CORI                                      |                                                            |                 |                  |                   |   |
| 9 外部連携                                                                                     |                                                                                                    |                                                                             | Elixed                                    |                                                            | <u>R</u> O      | *>               |                   |   |
|                                                                                            |                                                                                                    |                                                                             |                                           |                                                            |                 | $\sim$           |                   | Y |
|                                                                                            |                                                                                                    |                                                                             |                                           |                                                            |                 |                  |                   |   |
|                                                                                            |                                                                                                    |                                                                             |                                           |                                                            |                 |                  | 9 100%            |   |
|                                                                                            |                                                                                                    |                                                                             | 指名通知書を印                                   | 刷するには?                                                     |                 |                  | € 100%            |   |
|                                                                                            |                                                                                                    |                                                                             | 指名通知書を印                                   | 刷するには?                                                     |                 |                  | € 100% -          |   |
| 安供登録                                                                                       | <b>华名莱考</b> 深宁                                                                                                    | 马佰应河                                                                        | 指名通知書を印                                   | 刷するには?                                                     |                 |                  | ® 100% •          | * |
| 案件登録                                                                                       | 指名業者選定                                                                                                    | 受領確認                                                                        | 指名通知書を印                                   | 刷するには?                                                     |                 |                  | <b>A</b> 100%     |   |
| 案件登録                                                                                       | 指名業者選定<br>調達案件検                                                                                                    | 受領確認           安領確認           索         発行対象一覧                              | 指名通知書を印<br>指名業者登録                         | 刷するには?<br>通知書作成                                            | 通知書発行           | 通知書表示            | € 100% 通知書印刷      |   |
| 案件登録<br>ログイン                                                                               | 指名業者選定<br>調達案件検                                                                                                    | 受領確認   安領確認   索   発行対象一覧                                                    | 指名通知書を印<br>指名業者登録                         | 刷するには?<br>通知書作成                                            | 通知書発行           | 通知書表示            | € 100%<br>通知書印刷   |   |
| 案件登録<br>ログイン                                                                               | 指名業者選定<br>調達案件検                                                                                                    | 至領確認<br>索 発行対象一覧                                                            | 指名通知書を印<br>指名業者登録                         | 刷するには?<br>通知書作成                                            | 通知書発行           | 通知書表示            | € 100% ·<br>通知書印刷 |   |
| 案件登録<br>ログイン<br>画面説明                                                                       | 指名業者選定調達案件検                                                                                                    | 受領確認 索 発行対象一覧                                                               | 指名通知書を印<br>指名業者登録                         | 刷するには?<br>通知書作成                                            | 通知書発行           | 通知書表示            | € 100%<br>通知書印刷   |   |
| <b>案件登録</b><br>ログイン<br><b>画面説明</b><br>指名通知書を印刷                                             | 指名業者選定<br>調達案件検<br><br>」<br>」<br>」                                                                                    | 受領確認 索 発行対象一覧                                                               | 指名通知書を印<br>指名業者登録                         | 刷するには?<br>通知書作成                                            | 通知書発行           | 通知書表示            | € 100% 通知書印刷      |   |
| <b>案件登録</b><br>ログイン<br><u>画面説明</u><br>指名通知書を印刷                                             | 指名業者選定<br>調達案件検                                                                                                    | 空領確認<br>索 発行対象一覧                                                            | 指名通知書を印<br><b>指名業者登録</b>                  | 刷するには?<br>通知書作成                                            | 通知書発行           | 通知書表示            | € 100% 通知書印刷      |   |
| <b>案件登録</b><br>ログイン<br><b>画面説明</b><br>指名通知書を印刷                                             | 指名業者選定<br>調達案件検<br><br>」<br>」<br>」<br>」                                                                               | <ul> <li>受領確認</li> <li>素 発行対象一覧</li> </ul>                                  | 指名通知書を印<br>指名業者登録                         | 刷するには?<br>通知書作成                                            | 通知書発行           | 通知書表示            | ④ 100% 通知書印刷      |   |
| <b>案件登録</b><br>ログイン<br>画面説明<br>指名通知書を印刷                                                    | 指名業者選定<br>調達案件検                                                                                                    | 空領確認<br>素 発行対象一覧                                                            | 指名通知書を印                                   | 刷するには?<br>通知書作成                                            | 通知書発行           | 通知書表示            | € 100%            |   |
| <b>案件登録</b><br>ログイン<br>画面説明<br>指名通知書を印刷                                                    | 指名業者選定<br>調達案件検                                                                                                    | : 受領確認<br>索 発行対象一覧                                                          | 指名通知書を印                                   | 別するには? 通知書作成                                               | 通知書発行           | 通知書表示            | € 100%            |   |
| <b>案件登録</b><br>ログイン<br>画面説明<br>指名通知書を印刷<br><b>操作手順</b>                                     | 指名業者選定調達案件検                                                                                                    | <ul> <li>・ 受領確認</li> <li>索 発行対象一覧</li> </ul>                                | 指名通知書を印                                   | 刷するには? 通知書作成                                               | 通知書発行           | 通知書表示            | € 100%            |   |
| <b>案件登録</b><br>ログイン<br>画面説明<br>指名通知書を印刷<br>操作手順<br>印刷ボタン①を押<br>指名通知書印刷画                    | 指名業者選定<br>調達案件検<br>」<br>」<br>」<br>」<br>」<br>」<br>」<br>」<br>「<br>下<br>す<br>る<br>こ<br>とによ<br>面の印刷を押下                    | <ul> <li>受領確認</li> <li>素 発行対象一覧</li> <li>り、新規ブラウザにて指わ<br/>します。</li> </ul>   | 指名通知書を印                                   | 刷するには?<br>通知書作成                                            | 通知書発行           | 通知書表示            | € 100%            |   |
| <b>案件登録</b><br>ログイン<br>画面説明<br>指名通知書を印刷<br><b>操作手順</b><br><b>印刷ボタン①</b> を押<br>指名通知書印刷画     | <b>指名業者選定</b><br>調達案件検<br>」<br>」<br>」<br>」<br>」<br>」<br>」<br>」<br>「<br>下することによ<br>面の印刷を押下                             | : 受領確認<br>索 発行対象一覧<br>り、新規ブラウザにて指<br>します。                                   | 指名通知書を印                                   | 刷するには?<br>通知書作成<br>*表示します。                                 | 通知書発行           | 通知書表示            | € 100%            |   |
| 案件登録<br>ログイン<br>画面説明<br>指名通知書を印刷<br>推名通知書を印刷<br>開刷ボタン①を押<br>指名通知書印刷画<br>指名通知書印刷画           | <b>指名業者選定</b><br>調達案件検<br>」<br>」<br>」<br>」<br>」<br>」<br>」<br>」<br>」<br>」<br>」<br>「<br>下<br>することによ<br>」<br>面の印刷を押下     | <ul> <li>受領確認</li> <li>素 発行対象一覧</li> <li>り、新規ブラウザにて指わ<br/>します。</li> </ul>   | 指名通知書を印                                   | □別するには? ■通知書作成 ■またのの目前の目前の目前の目前の目前の目前の目前の目前の目前の目前の目前の目前の目前 | 通知書発行           | 通知書表示            | ④ 100%            |   |
| 案件登録<br>ログイン<br>画面説明<br>指名通知書を印刷<br>指名通知書を印刷<br>開刷ボタン①を押<br>指名通知書印刷画<br>【補足説明】<br>指名通知書印刷画 | <b>指名業者選定</b><br>調達案件検<br>」<br>」<br>」<br>」<br>」<br>」<br>」<br>」<br>」<br>」<br>」<br>」<br>」<br>」<br>」<br>」<br>」<br>」<br>」 | <ul> <li>・ 受領確認</li> <li>索 発行対象一覧</li> <li>り、新規ブラウザにて指わ<br/>します。</li> </ul> | 指名通知書を印<br>指名業者登録<br>名通知書印刷画面を<br>支用願います。 | 刷するには? 通知書作成 *表示します。                                       | 通知書発行           | 通知書表示            | ④ 100%            |   |
| 案件登録<br>ログイン<br>画面説明<br>指名通知書を印刷<br>操作手順<br>印刷ボタン①を押<br>指名通知書印刷画<br>【補足説明】<br>指名通知書印刷画     | 指名業者選定         調達案件検         調達案件検         リする画面です。         「下することによ」         「面の印刷を押下         「面での印刷はブ・              | <ul> <li>・ 受領確認</li> <li>索 発行対象一覧</li> <li>り、新規ブラウザにて指わ<br/>します。</li> </ul> | 指名通知書を印<br>指名業者登録<br>名通知書印刷画面を<br>専用願います。 | 刷するには?<br>通知書作成<br>ま示します。                                  | 通知書発行           | 通知書表示            | € 100%            |   |

島根県電子入札システム 操作マニュアル(工事) 一発注者編---

### 第2.3章 指名競争入札方式

| http://192.168.109.134/ - CALS/EC - V                                                                | Nindows Internet Explorer    |                                        |             |                   |          |
|----------------------------------------------------------------------------------------------------|------------------------------|----------------------------------------|-------------|-------------------|----------|
| 島根県 電子調達                                                                                             | 2013年12月23日(                 | 8時24分                                  |             | CALS/EC 電子入札システム  | Ø        |
| 兵団利用 システム 入礼情報                                                                                       | サービス 電子入札システム 検証機能 質         | 間回答                                    |             | ~                 | して       |
| <ul> <li>         新規案件登録     </li> <li>         業務支援検索     </li> <li>         調達案件検索     </li> </ul> | 企業D 320000<br>企業2種 テフトの      | 0000000001<br>1# <u>#</u> 소차           | 島根県         | 平成25年12月23日       | ſ        |
| 2 調達案件一覧                                                                                             | 氏名 代表 -                      | →郎 様                                   | 島根県知事       |                   |          |
| maxim se                                                                                             |                              | 此方又加击                                  | 溝口 香兵衛      |                   |          |
| • 申請受付一覧                                                                                             |                              | 指名通知書                                  |             |                   |          |
| ◎ 審査一覧                                                                                               | 「「」「」「」「」」「」「」」「」」「」」「」」「」」」 | の調達案件について指名競争に付するので、参                  | 加されたく通知します。 |                   |          |
| ○ 入札案件一覧                                                                                             |                              | 言言                                     |             |                   |          |
| o 受付状況一覧                                                                                             | 調達案件番号                       | 3200080001020130079<br>北々競争総合部連載な版工事実件 |             |                   |          |
| ○ 内訳書一覧                                                                                              | うりまた。日本の                     | 1億円(税抜き)                               |             |                   |          |
| 。 評価占券録                                                                                              | 入札説明書説明請求期限                  | 平成25年12月09日                            |             |                   |          |
| LE YT TY AL                                                                                          | 入札書提出締切日時                    | 平成25年12月09日 12時00分                     |             |                   |          |
| 认法证据                                                                                                 | 内試着原則了定日時<br>開札予定日時          | 平成25年12月11日12時00万<br>平成25年12月12日12時00分 |             |                   |          |
| ◎ 結果登録                                                                                               | 工事または納入場所                    | 土木総務課                                  |             |                   |          |
| 2 (見枝書) 一覧                                                                                           | 摘要1                          | テスト                                    |             |                   |          |
| 2 案件進捗一覧                                                                                             | 摘要2<br>内記書の提示                | テスト                                    |             |                   |          |
| ○ 担当確認                                                                                               | 入札条件等                        | ) へ)<br>詳細は仕様書等に記載しています。               |             |                   |          |
| 2 業者一覧                                                                                               |                              |                                        |             |                   |          |
|                                                                                                    |                              |                                        |             |                   |          |
| • 机未有一見                                                                                              |                              |                                        | 戻る          |                   |          |
| 9 外部連携                                                                                               |                              |                                        |             | $\overline{\Box}$ |          |
|                                                                                                    |                              |                                        |             |                   |          |
|                                                                                                    |                              |                                        |             |                   |          |
|                                                                                                    |                              |                                        |             |                   | 🔍 100% 🔻 |

| @ http://192.168.109.134/ - CALS/EC - Windows In | ternet Explorer |                                       |                 | -                |     | 0 × |
|--------------------------------------------------|-----------------|---------------------------------------|-----------------|------------------|-----|-----|
| 島根県 電子調達                                         | 2013年12月23日 0   | 8時24分                                 |                 | CALS/EC 電子入札システム |     | Ø   |
| 共同利用 シスプム 入札情報サービス                               | 電子入札システム 検証機能 質 | 間回答                                   |                 |                  | へんづ |     |
| 。 新規案件登録                                         |                 |                                       |                 |                  |     | ^   |
|                                                  |                 |                                       |                 | 平成25年12月23日      |     |     |
| 9 美務文援模案                                         | 企業Ⅳ 320000      | 000000001                             | 島根県             |                  |     |     |
| ○ 調達案件検索                                         | <br>企業名称 テストO   |                                       |                 |                  |     |     |
| 0 調達案件一覧                                         | 氏名 代表 一         | ·郎 様                                  | 与板県知争<br>港口 美氏海 |                  |     |     |
|                                                  |                 | · · · · · · · · · · · · · · · · · · · | 用口 番共用          |                  |     |     |
| ○ 申請受付一覧                                         |                 | 指名通知書                                 |                 |                  |     |     |
| の 審査一覧                                           | 下記              | の調達案件について指名競争に付するので、特                 | 参加されたく通知します。    |                  |     |     |
| 0入 利 家件 一覧                                       |                 | 品                                     |                 |                  |     |     |
| VOID ALL SE                                      | 調達案件番号          | 3200080001020130079                   |                 |                  |     |     |
| ○ 受付状況一覧                                         | 調達案件名称          | 指名競争総合評価拡充版工事案件                       |                 |                  |     |     |
| 。 内訳書一覧                                          | 予定価格            | 1億円(税抜き)                              |                 |                  |     |     |
| · 师师古教教                                          | 入札説明書説明請求期限     | 平成25年12月09日                           |                 |                  |     |     |
| 5T IIII // 32, 598                               | 入札書提出締切日時       | 平成25年12月09日 12時00分                    |                 |                  |     |     |
| ◎ 状況登録                                           | 内訳書開封予定日時       | 平成25年12月11日 12時00分                    |                 |                  |     |     |
| ○ 結果登録                                           | 開札予定日時          | 平成25年12月12日 12時00分                    |                 |                  |     |     |
| 入礼書                                              | 工事または納人場所       | 土木総務課                                 |                 |                  |     |     |
| (見積書)一覧                                          | /摘安1<br>/2=== < |                                       |                 |                  |     |     |
| ◎ 案件進捗一覧                                         | 摘安2<br>内訳書の提示   | テスト                                   |                 |                  |     |     |

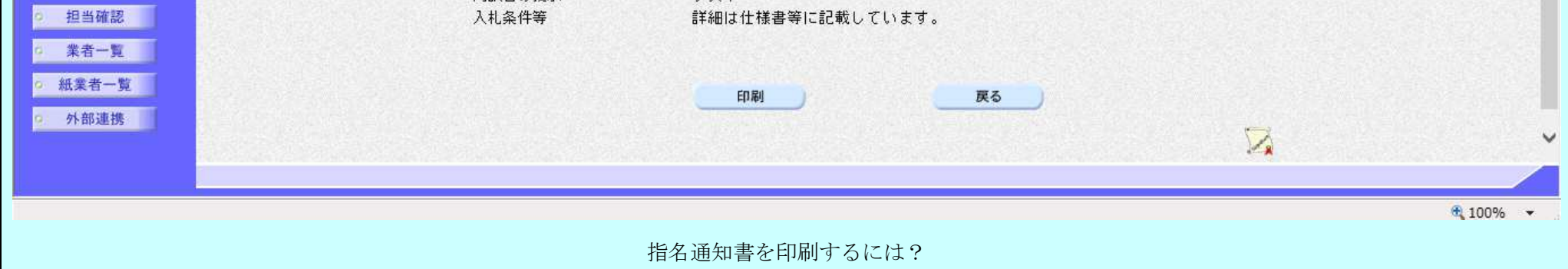

島根県電子入札システム 操作マニュアル(工事)一発注者編―-

|          | 案件登録                     | 指名業者選定                          | 受領確認                                                                                                    |                                                                                                    |                                     |             |       |       |
|----------|--------------------------|---------------------------------|----------------------------------------------------------------------------------------------------|----------------------------------------------------------------------------------------------------|-------------------------------------|-------------|-------|-------|
|          | ログイン                     | 調達案件検索                          | 発行対象一覧                                                                                                    | 指名業者登録                                                                                                    | 通知書作成                               | 通知書発行       | 通知書表示 | 通知書印刷 |
|          | 画面説明                     |                                 |                                                                                                    |                                                                                                    |                                     |             |       |       |
|          | 指名通知書を印刷                 | 削する画面です。                        |                                                                                                    |                                                                                                    |                                     |             |       |       |
|          | 操作手順                     |                                 |                                                                                                    |                                                                                                    |                                     |             |       |       |
|          | 画面を右クリック                 | し <b>印刷ボタン</b> を押下 <sup>、</sup> | することにより、扌                                                                                                 | 指名通知書の印刷がと                                                                                                    | 出来ます。                               |             |       |       |
|          | 【補足説明】<br>指名通知書印刷画       | 面での印刷はブラウ                       | ザの印刷機能をご使                                                                                                 | 吏用願います。                                                                                                    |                                     |             |       |       |
|          |                          |                                 |                                                                                                    |                                                                                                    |                                     |             |       |       |
|          |                          |                                 |                                                                                                    |                                                                                                    |                                     |             |       |       |
|          |                          |                                 |                                                                                                    |                                                                                                    |                                     |             |       |       |
|          |                          |                                 |                                                                                                    |                                                                                                    |                                     |             |       |       |
| <u>a</u> | httn://192.168.109.134/C | AI S/Order/ebidmlit/isp/comm    | non/headerMenuOrder.isn :                                                                                 | - Windows Internet Explorer                                                                                                    |                                     |             |       |       |
| ú        | * 🛱                      |                                 |                                                                                                    |                                                                                                    |                                     |             |       |       |
| 5        | \$                       |                                 |                                                                                                    |                                                                                                    |                                     |             |       |       |
|          |                          |                                 | 企業ID 32                                                                                                   | 200000000000000000000000000000000000000                                                                                                    | 島根県                                 | 平成25年12月23日 |       |       |
|          |                          |                                 | 企業名称 テ<br>氏名 代                                                                                            | スト01株式会社<br>表 一郎 様                                                                                                    | 島根県知事<br>溝口 善兵衛                     |             |       |       |
|          |                          |                                 | 下記の創                                                                                                    | 指名通<br>調達室件について指名競争に付                                                                                                    | <mark>須知書</mark><br>tするので 参加されたく通知い | ŧā.         |       |       |
|          |                          |                                 | 1800/8                                                                                                    |                                                                                                    |                                     | × 7 0       |       |       |
|          |                          |                                 | 調達案件番号<br>調達案件名称<br>予定価格<br>入札説明書説明諸求期限<br>入札開始日時<br>入札書提出締切日時<br>内訳書開封予定日時<br>開札予定日時<br>工事または納入場所<br>摘要1 | 3200080001020130079<br>指名競争総合評価拡充版<br>1億円(税抜き)<br>平成25年12月06日<br>平成25年12月06日 12時00<br>平成25年12月10日 12時00<br>平成25年12月11日 12時00<br>平成25年12月12日 12時00<br>平成25年12月12日 12時00<br>土木総務課<br>テスト | 工事案件<br>0分<br>0分<br>0分<br>0分        |             |       |       |
|          |                          |                                 | 摘要2<br>内訳書の提示<br>入札条件等                                                                                    | テスト<br>テスト<br>詳細は仕様書等に記載して                                                                                                    | ています。                               |             |       |       |

島根県電子入札システム 操作マニュアル(工事)―発注者編―-

# 2.3.3.8. <u>業者を削除するには?</u>

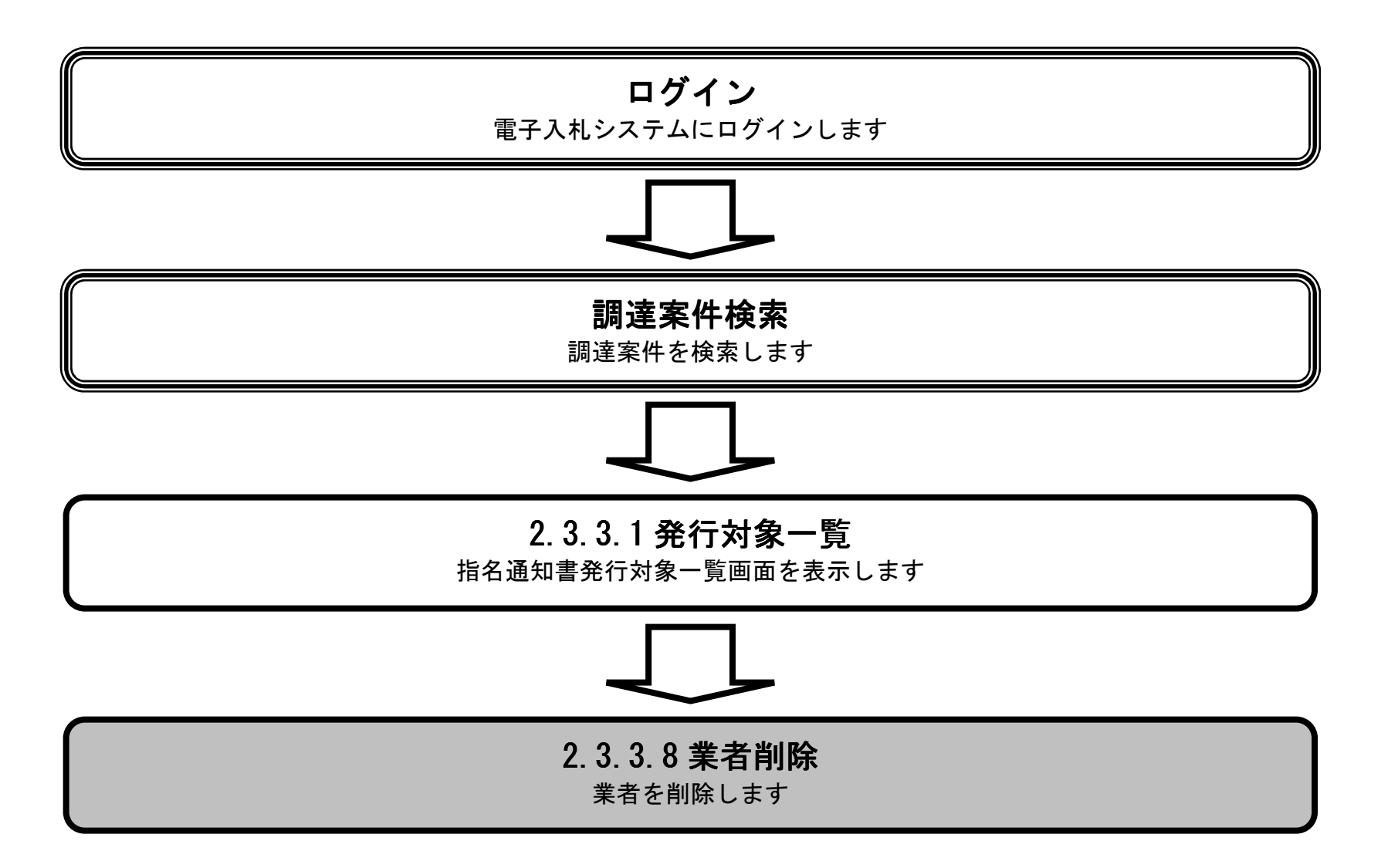

島根県電子入札システム 操作マニュアル(工事) —発注者編—-

|                                                                                                    | 業者を削除す                                         | るには?                                                 |                         |                                                                                           |
|----------------------------------------------------------------------------------------------------|------------------------------------------------|------------------------------------------------------|-------------------------|-------------------------------------------------------------------------------------------|
| 案件登録指名業者選定受領ログイン調達案件検索発行対象一覧                                                                                                    | 確認<br>指名業者登録 通知書作成                             | 通知書発行 通知書表示                                          | 通知書印刷                   | 業者削除                                                                                      |
| <ul> <li>画面説明</li> <li>一括削除する業者を選択する画面です。</li> </ul>                                                                                                    |                                                |                                                      |                         |                                                                                           |
| 操作手順<br>業者を一括で削除する場合、削除カラムの全て<br>全ての業者の発行カラムにチェックが付加され                                                                                                    | <b>ボタン①</b> を押下後、<br>たことを確認し、 <b>業者削除ボタ</b>    | ▶ ②を押下します。                                           |                         |                                                                                           |
| 【補足説明】<br>・紙業者の削除は執行回数が1回目で紙入札書                                                                                                    | 提出前、または状況登録前まで                                 | 削除可能です                                               |                         |                                                                                           |
|                                                                                                    |                                                |                                                      |                         |                                                                                           |
| # http://choutatsusv01/ - CALS/EC - Internet Explorer                                                                                                    |                                                |                                                      |                         |                                                                                           |
| 島根県 電子調達                                                                                                    | 2013年11月21日 19時18分                             |                                                      | CALS/EC 電子入札システム        | . 00                                                                                      |
| 共同利用システム 入札情報サービス 電子入札システ                                                                                                    | ム 検証機能 質問回答                                    |                                                      |                         | ヘルプ                                                                                       |
| <ul> <li>新規案件登録</li> <li>業務支援検索</li> <li>調達案件検索</li> </ul>                                                                                                    | 指名:<br>春春一覧 🔿 申請受付一覧 🗆                         | 通知書発行対象一覧<br>> <sup>受付状況一覧</sup> → <sup>状況登録</sup> → | 結果登録                    |                                                                                           |
| <ul> <li>調達案件一覧</li> <li>申請受付一覧</li> <li>調達案件名称</li> <li>③ 審査一覧</li> <li>(調達案件番号</li> <li>(32000)</li> <li>管理コード</li> <li>(30010-4)</li> <li>(110-5)</li> <li>(110-5)</li> <li>(110-5)</li> <li>(110-5)</li> </ul> | <u>名競争入札,工事</u><br>)001020130018<br>)001<br>5郎 |                                                      | 手動連携業者追加                | <ul> <li>低入札業者一覧 紙入札業者登録</li> <li>業者追加 業者削除 2</li> <li>一括作成 一括発行</li> <li>最新表示</li> </ul> |
| <ul> <li>内訳書一覧</li> <li>評価点登録</li> <li>状況登録</li> <li>結果登録</li> <li>1 <u>テスト01株式会社</u></li> <li>(具積書)一覧</li> <li>案件進捗一覧</li> </ul>                                                                                  | 業者名称                                           | 〕                                                    | 最<br>通知書 修正<br>作成<br>作成 | 新更新日時 2013.11.21 19:18<br>参照 取消 持要                                                        |
| <ul> <li>担当確認</li> <li>業者一覧</li> </ul>                                                                                                    |                                                |                                                      |                         |                                                                                           |

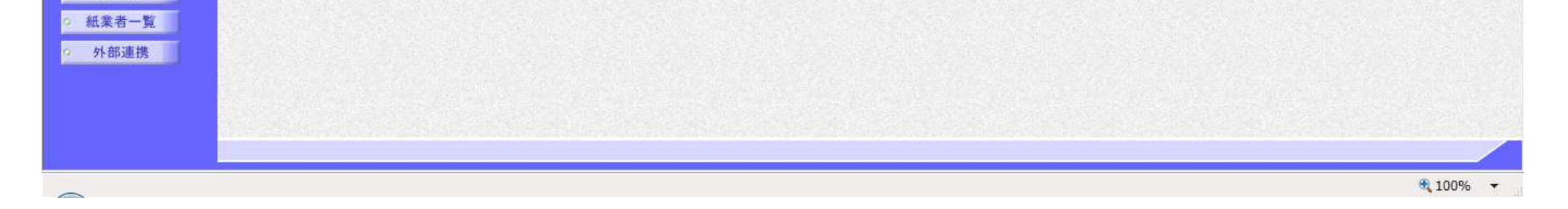

島根県電子入札システム 操作マニュアル(工事)一発注者編---
|                                            | 業者        | 音を削除するには?  |       |               |   |
|--------------------------------------------|-----------|------------|-------|---------------|---|
| 案件登録 指名業者選定 受領                             | 確認        |            |       |               | _ |
| ログイン 調達案件検索 発行対象一覧                         | 指名業者登録 通9 | 印書作成 通知書発行 | 通知書表示 | 通知書印刷    業者削除 |   |
| <b>画面説明</b><br>確認後業者を削除画面です。               |           |            |       |               |   |
| <b>操作手順</b><br>確認後、 <b>OK ボタン①</b> を押下します。 |           |            |       |               |   |
|                                            |           |            |       |               |   |

😂 http://192.168.109.134/ - CALS/EC - Windows Internet Explorer Ø 島根県 電子調達 CALS/EC 電子入札システム 2013年12月23日 08時25分 共同利用システム 入札情報サービス 電子入札システム 検証機能 質問回答 へルブ 新規案件登録 指名通知書発行対象一覧 9 業務支援検索 ➡ 申請受付一覧 ➡ 受付状況一覧 ➡ 状况登録 ➡ 結果登録 審査一覧 ◎ 調達案件検索 9 調達案件一覧 紙入札業者一覧 ) 紙入札業者登録 指名競争総合評価拡充版工事案件 調達案件名称 ◎ 申請受付一覧 手動連携業者追加 業者追加 業者削除 調達案件番号 3200080001020130079 a 審査一覧 管理コード 00010-0001 一括作成 一括発行 担当 太郎 担当者 ◎ 入札案件一覧 × Web ページからのメッセージ 最新表示 ◎ 受付状況一覧 最新更新日時 2013.12.23 08:25 • 内訳書一覧 2 登録された業者を削除します。よろしいですか? 作成/発行 **マ全て** 番号 ◇ 評価点登録 参照 通知書 修正 取消 摘要 ◎ 状況登録 1 テスト01株式会社 表示 取消 未  $\bigcirc$ 結果登録 OK キャンセル 2 テスト02株式会社 作成 入札書 (見積書)一覧 ○ 案件進捗一覧 担当確認

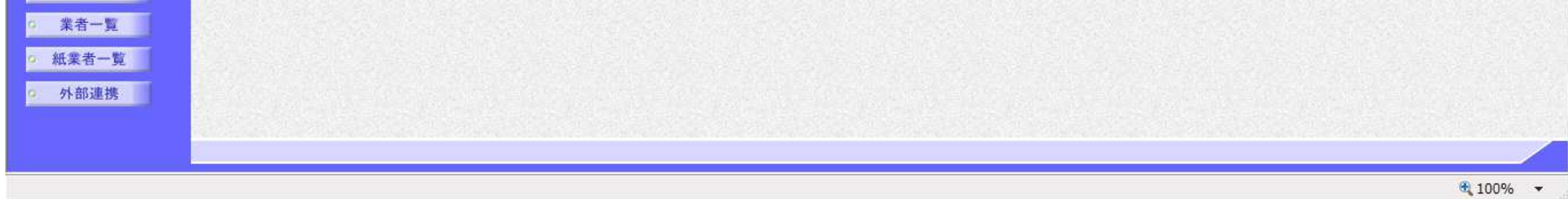

島根県電子入札システム 操作マニュアル(工事)一発注者編---

2.3.4. 指名通知書自動発行処理の流れ

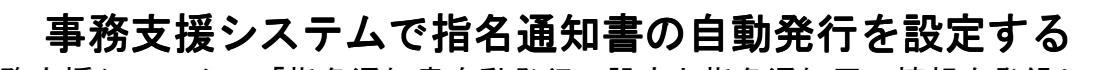

事務支援システムで「指名通知書自動発行」設定と指名通知用の情報を登録します

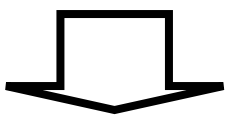

2.3.3.3 指名通知書自動発行設定を連携登録する 電子入札側で指名通知書自動発行の設定を連携登録します

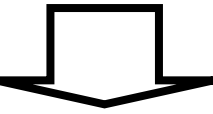

2.3.3.4 連携登録後の指名通知書自動発行設定を変更する 指名通知書自動発行設定を変更します

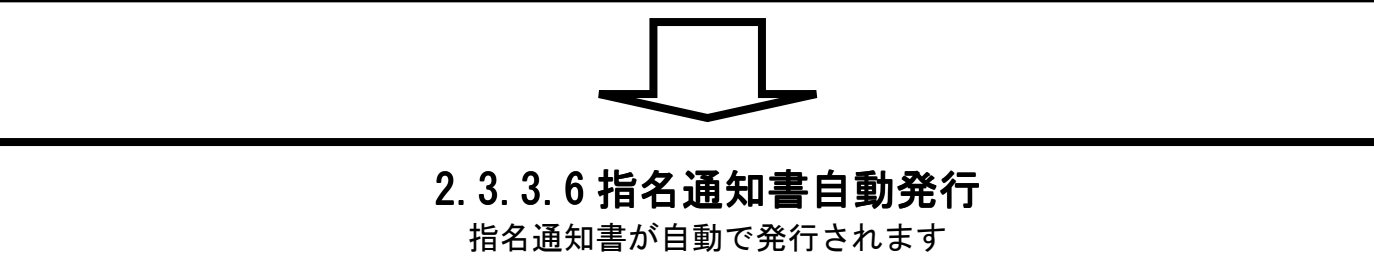

島根県電子入札システム 操作マニュアル(工事)一発注者編---

## 2.3.4.1. 調達案件連携登録一覧画面を表示するには?

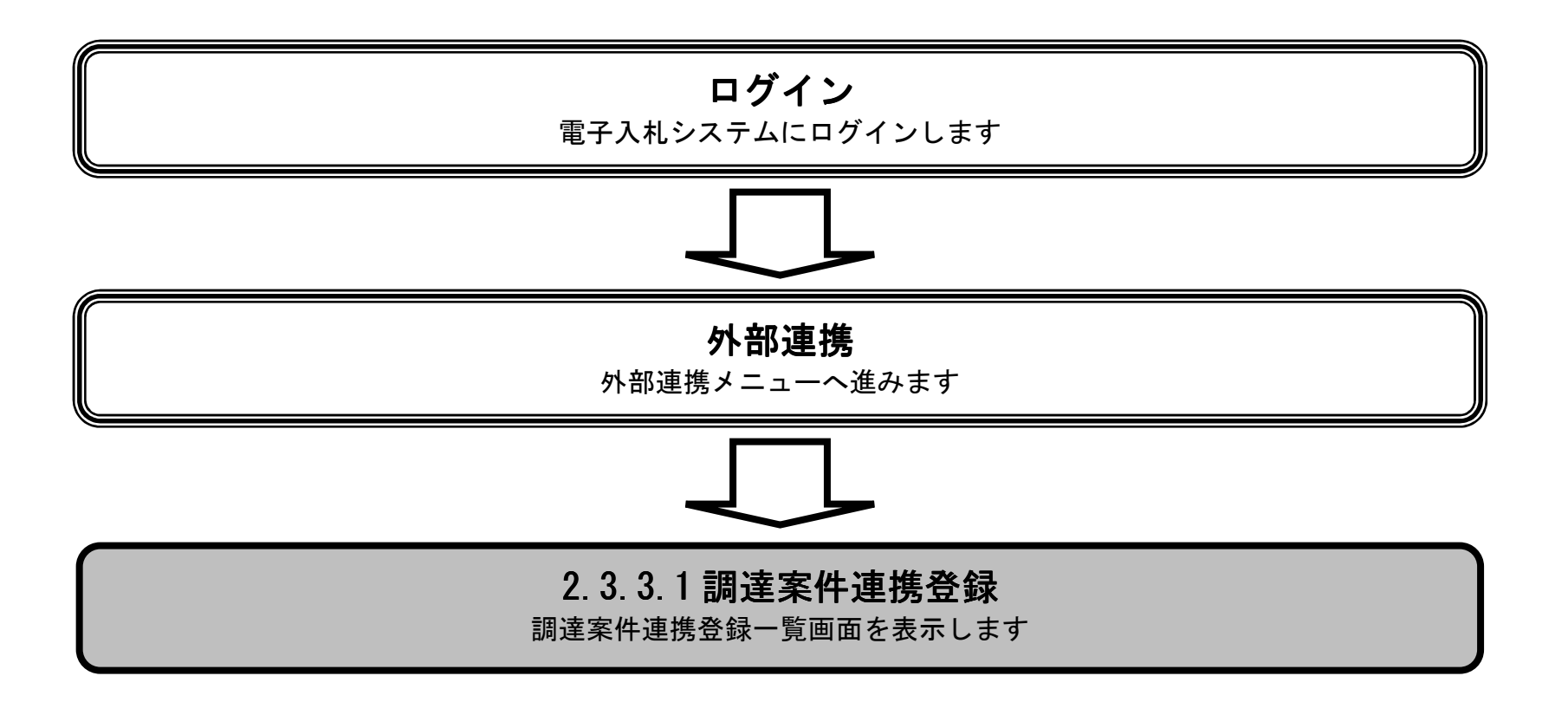

島根県電子入札システム 操作マニュアル(工事) —発注者編—-

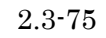

| 調達案件連携登録一覧画面を表示するには指名通知書発行対象一覧を表示するには?                                 |  |
|------------------------------------------------------------------------|--|
| 案件登録 指名業者選定 自動発行 受領確認                                                  |  |
| ロクイン 外部連携 連携登録一覧                                                       |  |
| <b>画面説明</b><br>外部連携されてきた調達案件から、連携登録を行う調達案件を検索・選択する画面です。                |  |
| 操作手順                                                                   |  |
| 検索条件を設定し、「検索」ボタン①を押下します。<br>【補足】<br>外部連携メニューの「連携入力」の「調達案件連携登録」より遷移します。 |  |

| CALS/EC - Windows Interr    | net Explorer |          |                    |                        |                  | - <b>-</b> X |
|-----------------------------|--------------|----------|--------------------|------------------------|------------------|--------------|
| ● +1·□ ● == · +<br>第2期-研修環境 |              | ź        | 2014年07月08日 13時16分 |                        | CALS/EC 電子入札システム | Ø            |
| Menoral Arta                | 入札情報サービス     | 電子入札システム | 検証機能 質問回答          |                        |                  | へルプ          |
| <ul> <li>新規案件登録</li> </ul>  |              |          | 調達                 | 案件連携登録一覧               |                  |              |
| ◎ 業務支援検索                    | 検索条付         | 件        |                    |                        |                  |              |
| ○ 調達案件検索                    |              | 入札方式     | 全て                 | *                      |                  |              |
| ◎ 調達案件一覧                    |              | 公告日/公示日  | 平成26年06月30日(月)     | ── ── ~ 平成26年07月08日(火) |                  |              |
| <ul> <li>入札案件一覧</li> </ul>  |              | 表示件数     | 10 ▼ 件             |                        | 検索               |              |
| 。案件進捗一覧                     |              |          |                    |                        |                  |              |
| o 担当確認                      | 検索結果         | ₹        |                    |                        | Ú                | ۲.           |
| 0 業者一覧                      |              | 番号       | 調速案件名称             | 公告日/公示日 入              | 扎方式 連携登録 連携皆報    |              |
| ○ 紙業者一覧                     |              |          |                    |                        |                  |              |
| ◎ 外部連携                      |              |          |                    |                        |                  |              |
|                             |              |          |                    |                        |                  |              |
|                             |              |          |                    |                        |                  |              |
|                             |              |          |                    |                        |                  |              |
|                             |              |          |                    |                        |                  |              |
|                             |              |          |                    |                        |                  |              |
|                             |              |          |                    |                        |                  |              |
|                             |              |          |                    |                        |                  |              |
|                             |              |          |                    |                        |                  |              |
|                             |              |          |                    |                        |                  |              |
|                             |              |          |                    |                        |                  |              |
|                             |              |          |                    |                        |                  |              |
|                             |              |          |                    |                        |                  |              |
|                             |              |          |                    |                        |                  |              |

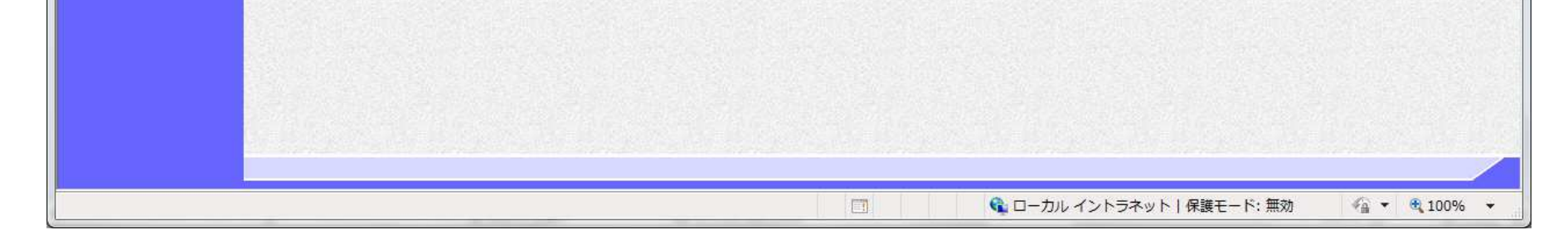

島根県電子入札システム 操作マニュアル(工事)一発注者編---

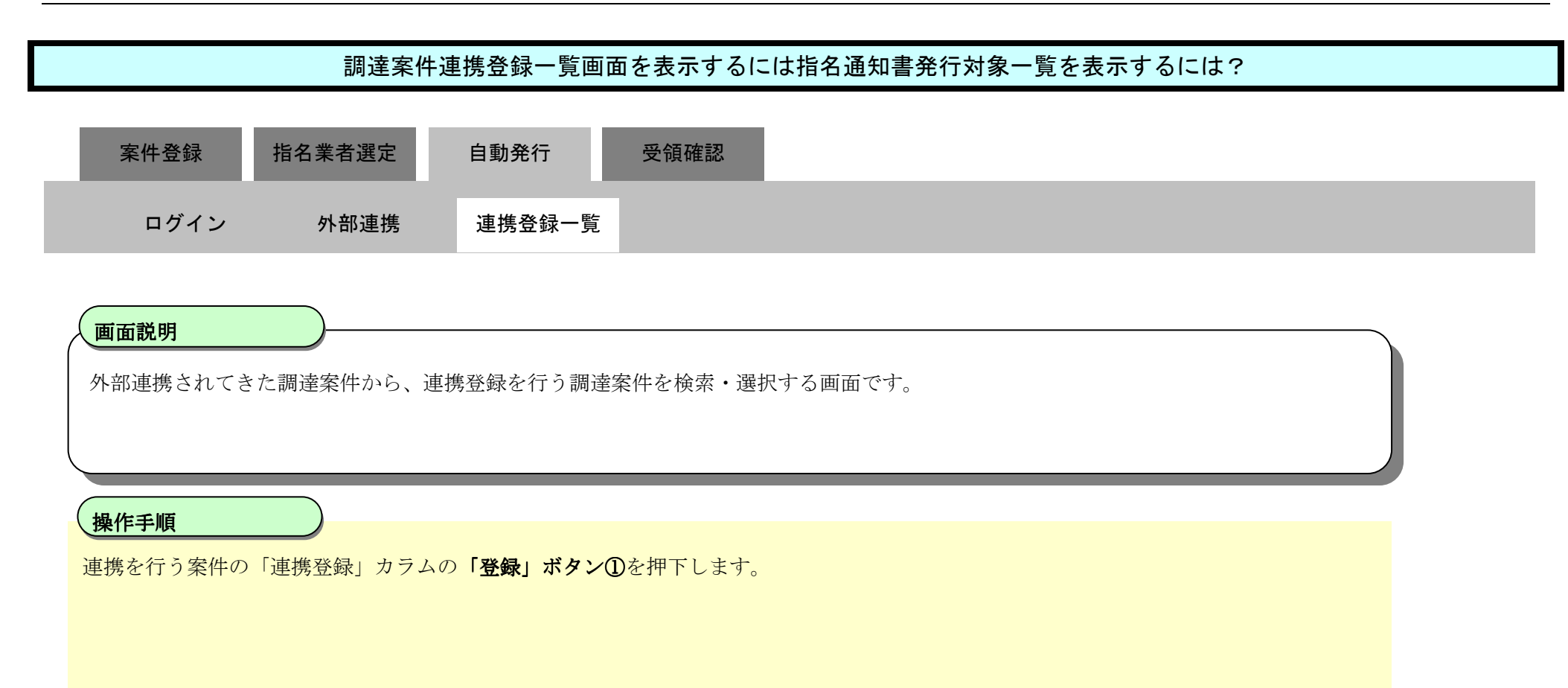

| CALS/EC - Windows Interne         | et Explorer |                        |                  |               | and the second second se |                       |
|-----------------------------------|-------------|------------------------|------------------|---------------|----------------------------------------------------------------------------------------------------|-----------------------|
| ● +1-1回 - 冊 つ === ) ±<br>第2期-研修環境 |             | 20                     | 14年07月08日 13時16分 |               | CALS/EC 電子入札システム                                                                                                    | Ø                     |
|                                   | 入札情報サービス    | 電子入札システム               | 檢証機能 質問回答        |               |                                                                                                    | へルプ                   |
| ○ 新規案件登録                          |             |                        | 調達               | 案件連携登録一覧      |                                                                                                    |                       |
| ○ 業務支援検索                          | 検索条件        | ŧ                      |                  |               |                                                                                                    |                       |
| の調達案件検索                           |             | 入札方式                   | 全て               | •             |                                                                                                    |                       |
| 2 調達案件一覧                          |             | 公告日/公示日                | 平成26年06月30日(月)   | ~平成26年07月08日( | v) 👘                                                                                                    |                       |
| 入札案件一覧                            |             | 主于供物                   | 10 //            |               |                                                                                                    |                       |
| 案件進捗一覧                            |             | 35/1/1 <del>18</del> X | 10 • 17          |               |                                                                                                    |                       |
| 担当確認                              | 検索結果        | Ę                      |                  |               |                                                                                                    | <b>d</b> 1 🕑          |
| 業者一覧                              |             | 番号                     | 調速案件名称           | 公告日/公示日       | 入札方式 連携登録 連携皆報                                                                                                    |                       |
| 3 紙業者一覧                           |             | 1 20140707動            | 昨確認事務支援より(2)     | 平成26年07月01日   | 指名競争 登録 自動連携                                                                                                    |                       |
| 外部連携                              |             |                        |                  |               |                                                                                                    |                       |
|                                   |             |                        |                  |               |                                                                                                    | <b>3</b> 1 <b>(b)</b> |
|                                   |             |                        |                  |               |                                                                                                    |                       |
|                                   |             |                        |                  |               |                                                                                                    |                       |
|                                   |             |                        |                  |               |                                                                                                    |                       |
|                                   |             |                        |                  |               |                                                                                                    |                       |
|                                   |             |                        |                  |               |                                                                                                    |                       |
|                                   |             |                        |                  |               |                                                                                                    |                       |
|                                   |             |                        |                  |               |                                                                                                    |                       |
|                                   |             |                        |                  |               |                                                                                                    |                       |
|                                   |             |                        |                  |               |                                                                                                    |                       |
|                                   |             |                        |                  |               |                                                                                                    |                       |
|                                   |             |                        |                  |               |                                                                                                    |                       |
|                                   |             |                        |                  |               |                                                                                                    |                       |

| ページが表示されました | 🔄 🔹 ローカル イントラネット   保護モード: 無効 | <ul> <li>✓ ⊕ 100% +</li> </ul> |
|-------------|------------------------------|--------------------------------|

島根県電子入札システム 操作マニュアル(工事)一発注者編---

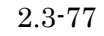

## 2.3.4.2. 指名通知書自動発行の設定を連携登録するには?

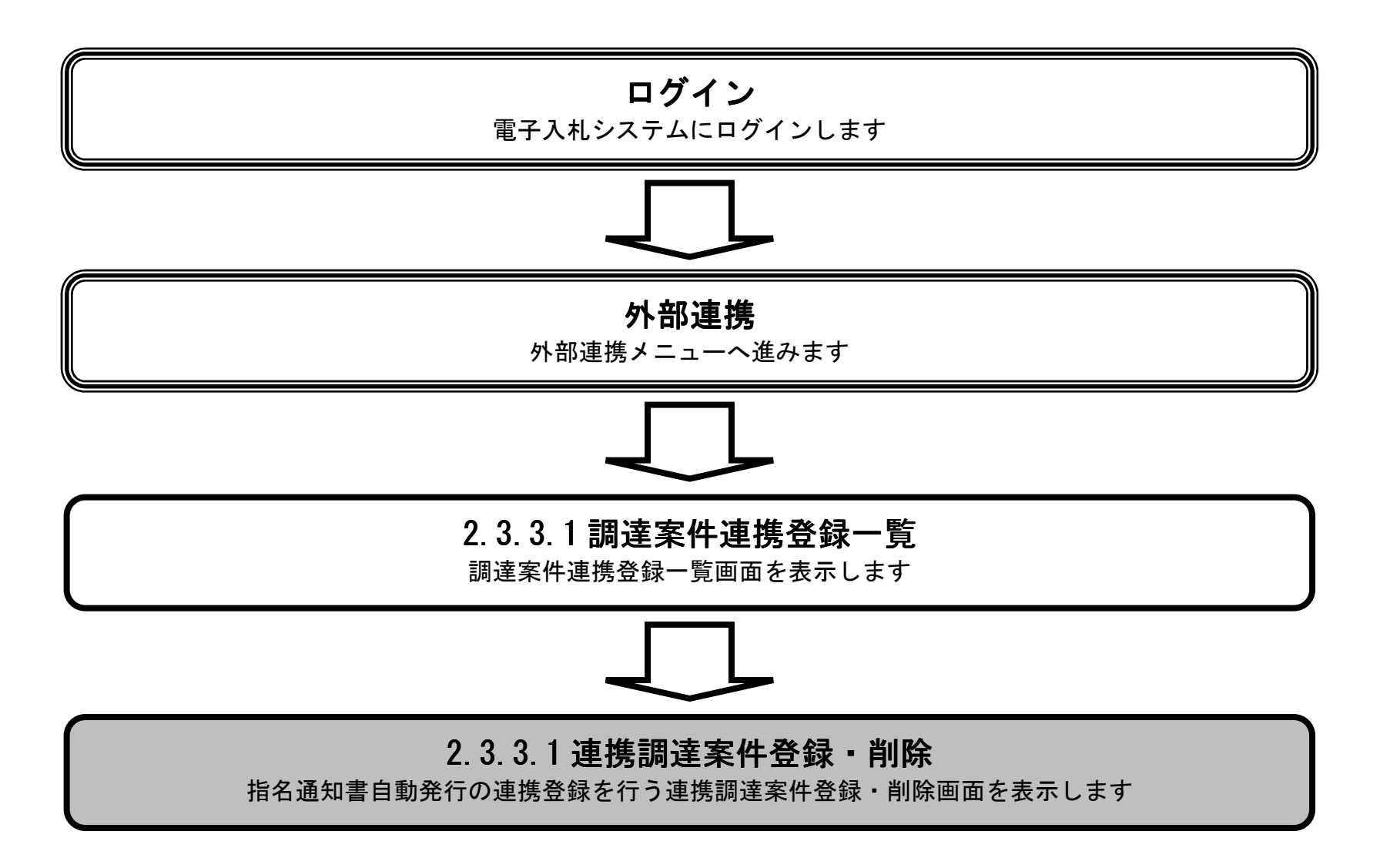

島根県電子入札システム 操作マニュアル(工事)一発注者編---

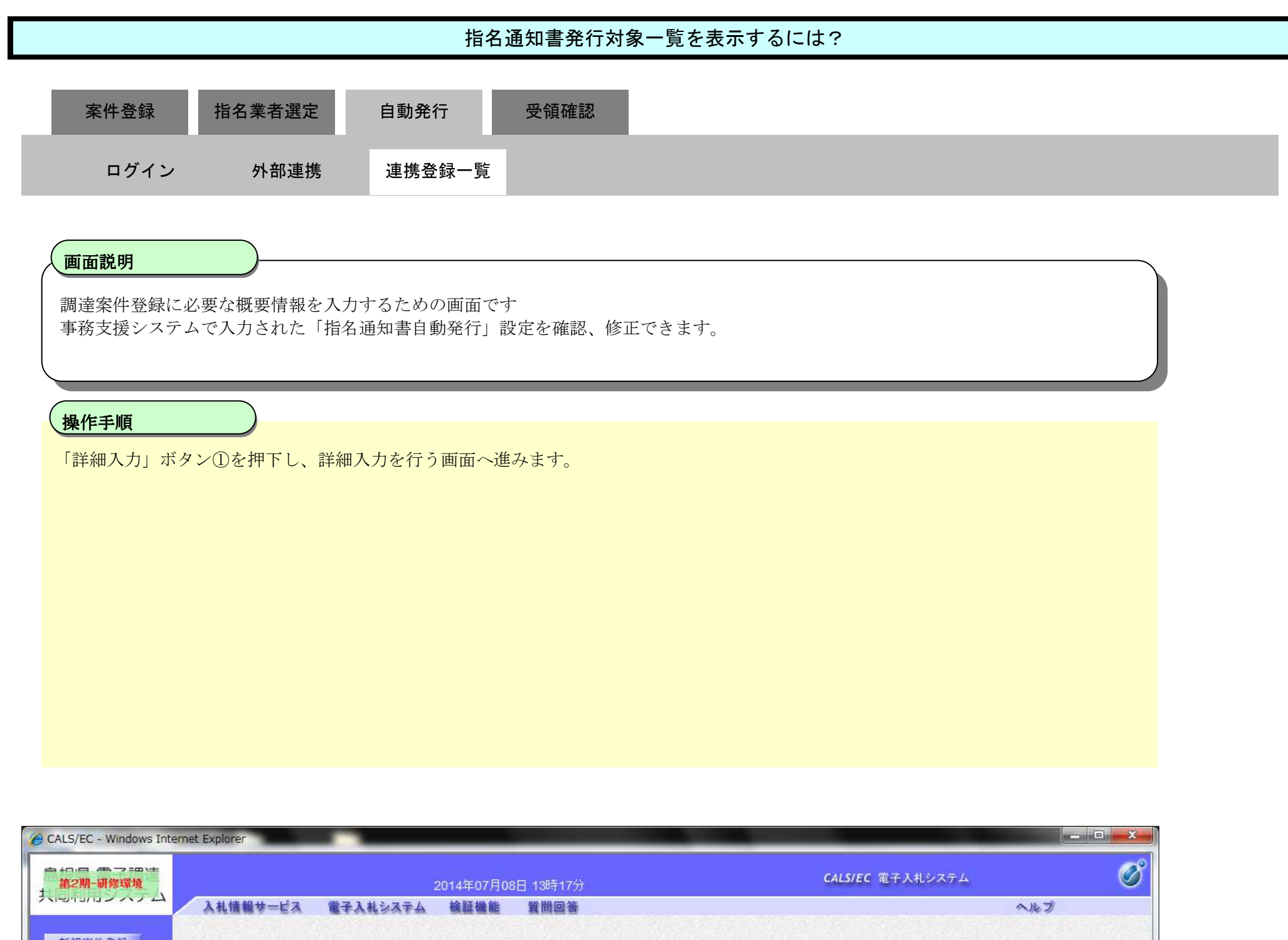

| 検索       | 調達案件名称            | 20140707動作確認事務支援より(2)                |
|----------|-------------------|--------------------------------------|
| 牛一覧      | 調達案件番号            | 32010JSS201400016                    |
| 4一覧      | 管理コード             | 00001 - 0001                         |
| 步一覧      | 所在地               | 32-島根県 →                             |
| 74 137   | 品目分類              | 41-工事 ▼                              |
| 1 VIL DG | 入札方式              | 2002027-指名競争入札方式                     |
| f-A      | 工種区分              | 0200501-一般土木工事                       |
| 者一覧      | 落札方式              | ◎ 価格競争 💿 総合評価(従来版) 💿 総合評価(拡充版)       |
| 運携       | 工事/コンサル区分         | ◉ 工事 ◎ コンサル                          |
|          | 内訳書               | ◎ 有り ◎ 無し                            |
|          | 消費税率              | 8%                                   |
|          | 予定価格公開設定          | ◎ 事前公開 ◎ 事後公開 ◎ 非公開                  |
|          | 公開価格              | <ul> <li>親抜き</li> <li>税込み</li> </ul> |
|          | 予定価格[半角で入力してください] | 1000000円(税抜き) 計算                     |
|          |                   | 1,000,000円(税抜き) 100万円(税抜き)           |
|          |                   | 1,080,000円(税込み) 108万円(税込み)           |

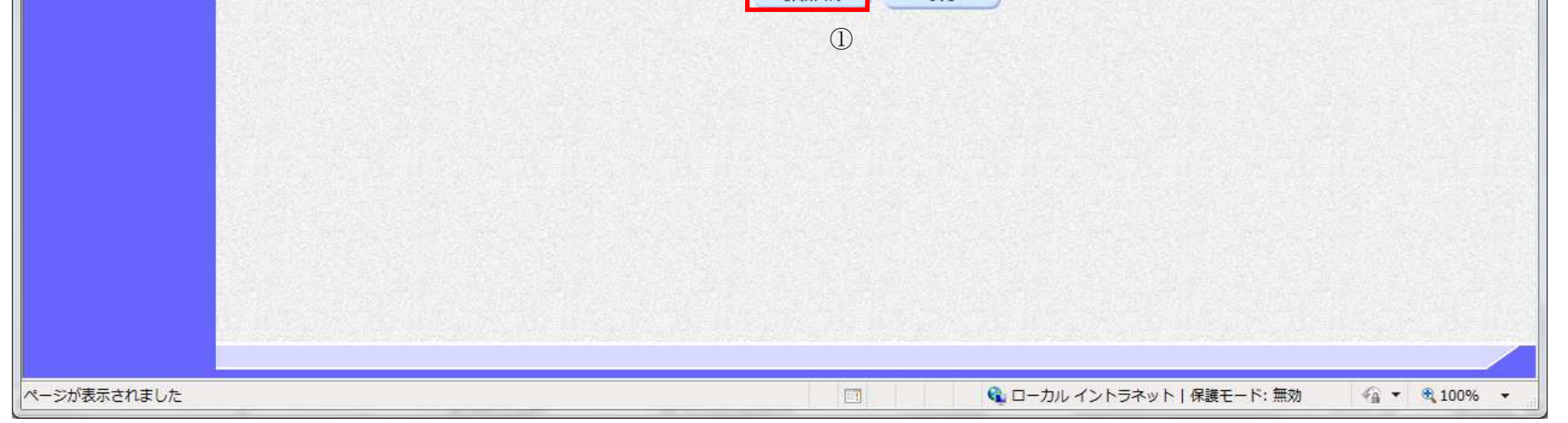

島根県電子入札システム 操作マニュアル(工事)一発注者編---

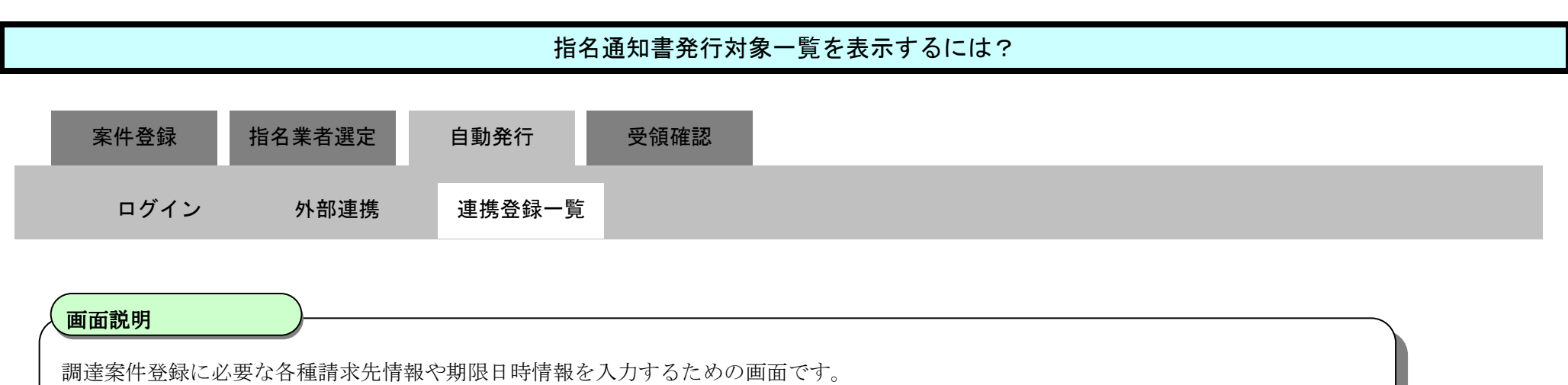

事務支援システムで入力された「指名通知書自動発行」設定と指名通知用の情報を連携登録する画面です。

#### 操作手順

指名通知書の自動発行を行う場合は「指名通知書自動発行」欄の「する」を選択します。自動発行を行わない場合は「しない」を選択しま す。①

その他の必須項目を入力し、「登録」ボタン②を押下します。

【補足説明】

・電子入札システムで、指名通知書自動発行を「しない」に登録・変更を行った場合、改めて指名通知書自動発行を「する」に設定を変更 することはできません。

・事務支援システムで「電子入札での指名通知書自動発行」にチェックが入っていた場合は「する」、チェックが入っていなかった場合は「しない」を選択状態として表示します。但し、事務支援システムからの連携登録でない場合は、非活性となります。

・指名通知書自動発行するを選択している場合で、処理日が指名通知書発行開始日時を過ぎている場合はエラーメッセージが表示され連携 は不可となります。

> 島根県電子入札システム 操作マニュアル(工事) ―発注者編―-

| CALS/EC - Windows Internet Explorer | _                          |                                                                                                    |                                                                                                    |     | ×       |
|-------------------------------------|----------------------------|----------------------------------------------------------------------------------------------------|----------------------------------------------------------------------------------------------------|-----|---------|
| 第2期-研修環境                            | 2014年07                    | 7月08日 13時17分                                                                                                    | CALS/EC 電子入札システム                                                                                                    |     | $\odot$ |
| 入札債報サービス                            | 電子入札システム 検証機               | 能質問回答                                                                                                    |                                                                                                    | へルプ | 2001    |
|                                     |                            |                                                                                                    |                                                                                                    |     |         |
|                                     |                            | 連携調達案件登録·削除                                                                                                    |                                                                                                    |     |         |
|                                     | 調達案件名称                     | 20140707動作確認事務支援より(2)                                                                                                    | *                                                                                                    |     |         |
|                                     | 調達案件番号<br>管理コード<br>マニード    | 32010JSS201400016<br>00001-0001                                                                                                    |                                                                                                    |     |         |
|                                     | 所在地<br>品目分類                |                                                                                                    |                                                                                                    |     | 343     |
|                                     | 入札方式                       | 指名競争入礼                                                                                                    |                                                                                                    |     | 123     |
|                                     | 指名通知書自動発行                  |                                                                                                    |                                                                                                    |     |         |
|                                     | 工種区分<br>工事/コンサル区分          | 一般工不工争<br>工事                                                                                                    |                                                                                                    |     |         |
|                                     | 消費税率                       | 8%                                                                                                    |                                                                                                    |     |         |
|                                     | ず定1価格公開設定<br>公開価格(税抜き/税込み) | 争 前 公開<br>税 抜き 価格                                                                                                    |                                                                                                    |     |         |
|                                     | 予定価格                       | 1,000,000円(税抜き)                                                                                                    |                                                                                                    |     |         |
|                                     | 工事または業務内容                  |                                                                                                    |                                                                                                    |     |         |
|                                     | 公告文等URL                    | <br> https://choutatsuweb.pref.shimane.lg.jp/                                                                                                    |                                                                                                    |     |         |
|                                     | 入札説明書等URL                  | <br> https://choutatsuweb.pref.shimane.lg.jp/                                                                                                    |                                                                                                    |     |         |
|                                     | 契約者等                       |                                                                                                    |                                                                                                    |     |         |
|                                     | 団体名                        | 松江市                                                                                                    | *                                                                                                    |     |         |
|                                     | 部局名                        |                                                                                                    | *                                                                                                    |     |         |
|                                     | 課·事務所名                     | 契約検査課                                                                                                    | *                                                                                                    |     |         |
|                                     | 役職名                        | 松江市長                                                                                                    | ×                                                                                                    |     |         |
|                                     | 氏名                         | 松浦 正敬                                                                                                    | *                                                                                                    |     |         |
|                                     | 部局名                        |                                                                                                    |                                                                                                    |     |         |
|                                     | 課·事務所名                     |                                                                                                    | and the second second se |     |         |
|                                     | 窓口名                        | And the second of the second of the second o |                                                                                                    |     |         |
|                                     | 非落札理由請求宛先                  |                                                                                                    |                                                                                                    |     |         |
|                                     | 部局名                        | 財政部                                                                                                    | *                                                                                                    |     |         |
|                                     | 課·事務所名                     | 契約検査課                                                                                                    | *                                                                                                    |     | Π       |
|                                     | 窓口名                        | 契約検査課                                                                                                    | *                                                                                                    |     |         |
|                                     | 公告日/公示日等                   | 平成26年07月01日(火) 2000 ***                                                                                                    |                                                                                                    |     |         |
|                                     | 入札説明書説明請求期限                |                                                                                                    |                                                                                                    |     |         |
|                                     | 指名通知書発行開始日時                | 平成26年07月01日(火) 09時30分 🕒 ※                                                                                                    |                                                                                                    |     |         |
|                                     | 指名通知書発行終了日時                | 平成26年07月01日(火) 10時30分 () **                                                                                                    |                                                                                                    |     |         |
|                                     | 入札書受付開始予定日時                | 平成26年07月01日(火) 09時30分 () *                                                                                                    |                                                                                                    |     |         |
|                                     | 入札書受付締切予定日時                | 平成26年07月01日(火) [10時30分 (1) **                                                                                                    |                                                                                                    |     | E       |
|                                     | 開札予定日時                     | 平成26年07月01日(火) [1] (09時30分 (1) ***                                                                                                    |                                                                                                    |     |         |
|                                     | 工期または履行期限                  |                                                                                                    |                                                                                                    |     |         |
|                                     | 工事または納入場所                  |                                                                                                    |                                                                                                    |     |         |
|                                     | 現場説明会日時                    |                                                                                                    |                                                                                                    |     |         |
|                                     | 現場説明会場所                    |                                                                                                    |                                                                                                    |     |         |
|                                     |                            |                                                                                                    |                                                                                                    |     | 6.      |

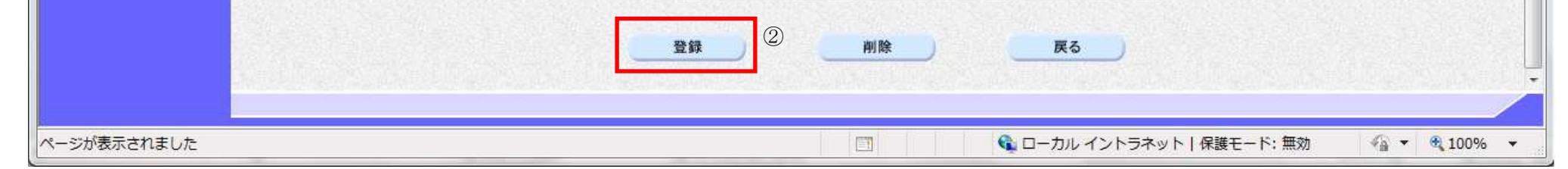

島根県電子入札システム 操作マニュアル(工事)―発注者編―-

## 2.3.4.3. 連携登録後の指名通知書自動発行設定を変更するには?

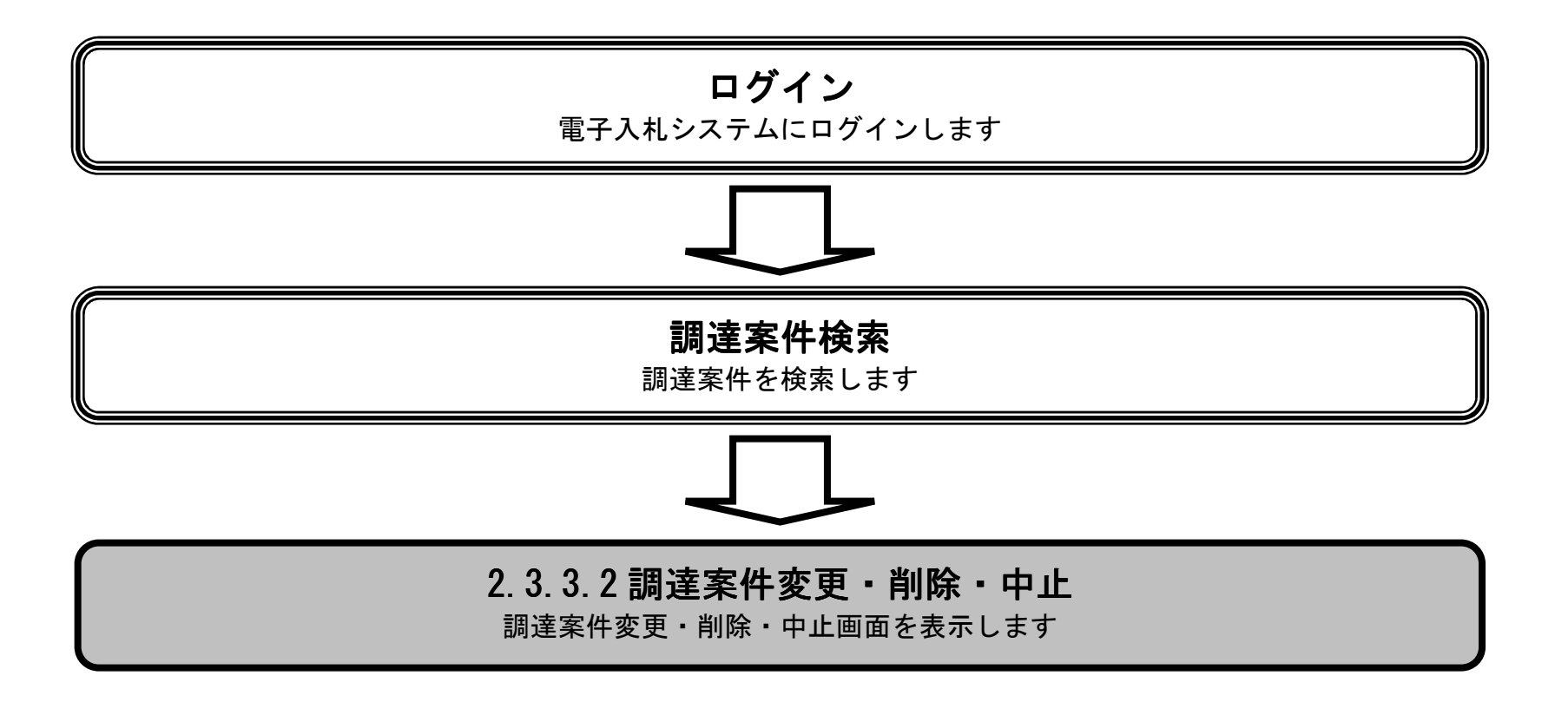

島根県電子入札システム 操作マニュアル(工事) —発注者編—-

| 調達案件の変更/削除をするには?                |   |
|---------------------------------|---|
| 案件登録 指名業者選定 自動発行 受領確認           | _ |
| ロクイン 調達案件検索 案件変更/削除/中止          |   |
| 画面説明<br>登録済みの調達案件を表示する一覧画面です。   |   |
| 操作手順<br>該当案件の「変更/削除」ボタン①を押下します。 |   |

| 10utatsusv01/ - C/                                                                                              | ALS/EC - I             | nternet Explorer |          |            |           |                    |                    | _      | _        | _      |                      | <u> </u> |
|----------------------------------------------------------------------------------------------------|------------------------|------------------|----------|------------|-----------|--------------------|--------------------|--------|----------|--------|----------------------|----------|
| 電子調達                                                                                                    |                        |                  |          | 2013年11月2  | 1日 18時34分 |                    |                    | CALS/E | C 電子入    | 札システム  |                      | (        |
|                                                                                                    | 入机幅                    | 報サービス            | 電子入札システム | 検証機能       | 質問回答      |                    |                    |        |          |        | へルプ                  |          |
| 件登録                                                                                                    |                        |                  |          |            |           | 調達案件一覧             |                    |        |          |        |                      |          |
| 件検索                                                                                                    | 入<br>札<br>方<br>式:      | 全方式              |          | 案件状況:全ての   | 0案件状態     |                    |                    |        |          |        |                      |          |
| 件一覧                                                                                                    | 検索日<br>付:              | 検索条件なし           |          |            |           |                    |                    |        |          |        | 表示案件 1-10<br>全案件数 10 |          |
| 件一覧 扬一覧                                                                                                    | 案件番<br>号:<br>案件名<br>称: |                  |          | 表示件数:10件   |           |                    |                    |        |          |        | <b>()</b> 1 🕑        |          |
| 一覧者一覧                                                                                                    | 案件表示                   | 順序: 案件番号         | ~        | ○昇順<br>●降順 |           |                    |                    |        |          |        | 最新表示                 |          |
| (連携                                                                                                    | 担当者                    | 担当 太郎            |          |            |           |                    |                    |        |          | 最新更新日時 | 2013.11.21 18:3      | 4        |
| AL 113                                                                                                    | 番号                     |                  | 調速案件名称   | ł          |           | 入札方式               | 入扎状況               | 変更等    | <b>#</b> | 諸受付→覧  | 申諸確認/指名/<br>選定→覧     |          |
|                                                                                                    | 1 0                    | )×一般競争入札         | 工事       |            |           | 一般競争               | 申請受付中              | 変更/削除  |          | 表示     | 表示                   |          |
|                                                                                                    | 2 🤇                    |                  |          |            |           | 指名競争               | 案件登録および<br>公示/公告済み | 変更/削除  |          | 表示     | 表示                   |          |
|                                                                                                    | 3                      | 〕◇業務委託           |          |            |           | 標準<br>プロポーザル       | 案件登録および<br>公示/公告済み | 変更/削除  |          | 表示     | 表示                   | 10000    |
|                                                                                                    | 4                      |                  |          |            |           | 随意契約               | 案件登録および<br>公示/公告済み | 変更/削除  |          | 表示     | 表示                   |          |
|                                                                                                    | 5 🤇                    | 四工事              |          |            |           | 一般競争               | 案件登録および<br>公示/公告済み | 変更/削除  |          | 表示     | 表示                   |          |
|                                                                                                    | 6 🤇                    | )口工事             |          |            |           | 指名競争               | 案件登録および<br>公示/公告済み | 変更/削除  |          | 表示     | 表示                   | No.      |
|                                                                                                    | 7 0                    |                  |          |            |           | 簡易型一般競争<br>(事後審査型) | 案件登録および<br>公示/公告済み | 変更/削除  |          |        |                      | SHAR     |
| 1 State 1 State 1 State 1 State 1 State 1 State 1 State 1 State 1 State 1 State 1 State 1 State 1 State 1 State |                        |                  |          |            |           |                    |                    |        |          |        |                      |          |

島根県電子入札システム 操作マニュアル(工事) ― 発注者編―-

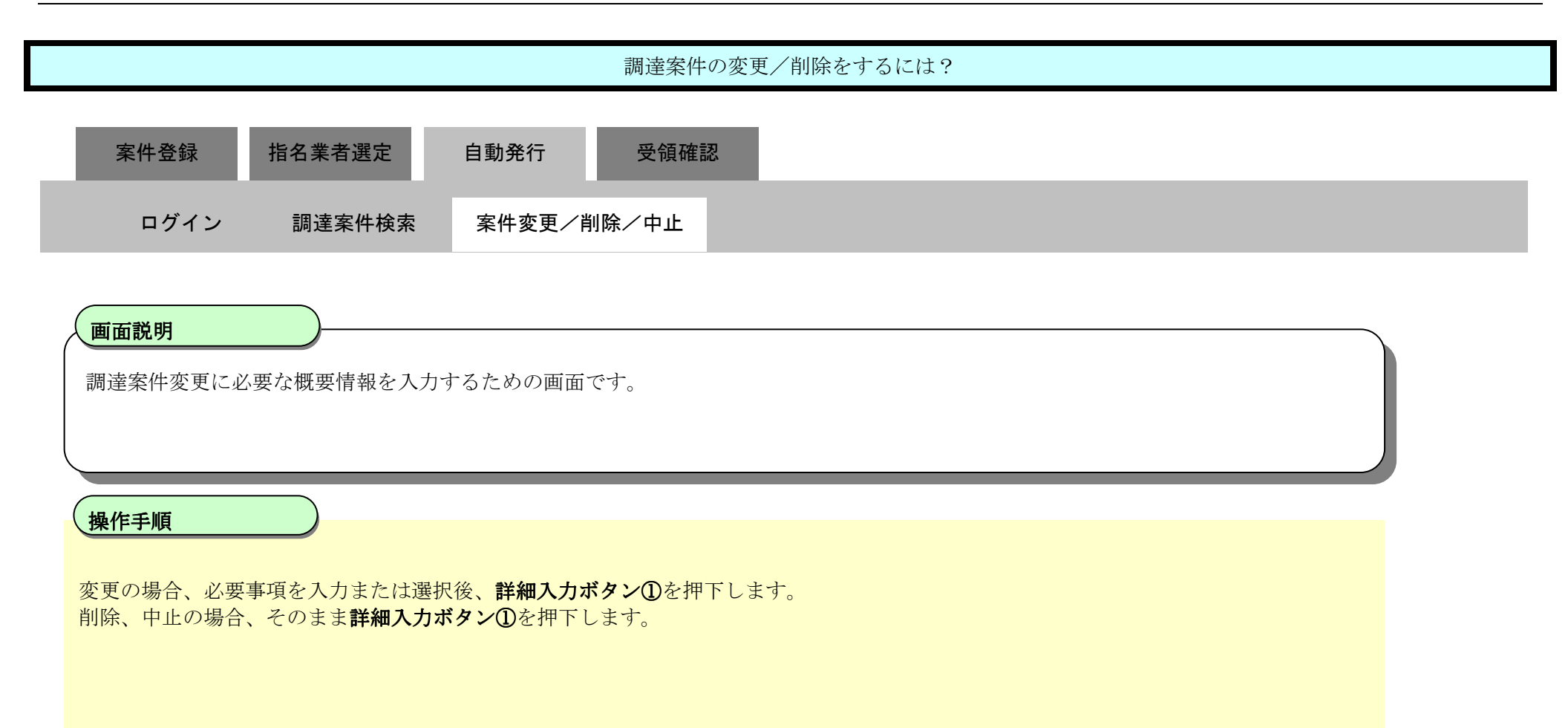

| CALS/EC - Windows Inten                                                  | net Explorer                                  |                                                                                                    |                          |
|--------------------------------------------------------------------------|-----------------------------------------------|----------------------------------------------------------------------------------------------------|--------------------------|
| □+□·□ -示 □==、±<br>第2期-研修環境                                               | 2014年07月10                                    | 0日 10時38分                                                                                                    | CALS/EC 電子入札システム         |
| Menning ///                                                              | 入札情報サービス 電子入札システム 検証機能                        | 質問回答                                                                                                    | ヘルプ                      |
| <ul> <li>新規案件登録</li> <li>業務支援検索</li> </ul>                               |                                               | 調達案件変更·削除·中止                                                                                                    |                          |
| <ul> <li>調達案件検索</li> <li>調達家供一些</li> </ul>                               | 調達案件名称                                        | 20140707動作確認事務支援より(2)                                                                                            |                          |
| <ul> <li>         ・詞述条件一覧     </li> <li>         ・入札案件一覧     </li> </ul> | 調達案件番号<br>管理コード                               | 3201010000120140001<br>00001 - <sup>0001</sup>                                                                   |                          |
| <ul> <li>         ※件進捗一覧         の 担当確認     </li> </ul>                  | 所在地<br>品目分類                                   | 32-島根県<br>41-工事                                                                                                  |                          |
| o 業者一覧                                                                   | 入札方式<br>工種区分<br>落社 方式                         | 2002027-指名競争入札<br>0200501-一般土木工事[]<br>の(##### 6、0%の5型(#(###E)、0.%)の5型(#(###E)                                    |                          |
| • 外部連携                                                                   | 工事/コンサル区分                                     |                                                                                                    |                          |
|                                                                          | 消費税率                                          | 8%                                                                                                    |                          |
|                                                                          | 予定価格公開設定<br>公開価格<br>予定価格 <b>[半角で入力してください]</b> | <ul> <li>● 事前公開</li> <li>● 事後公開</li> <li>● 非公開</li> <li>● 税抜き</li> <li>● 税込み</li> <li>10000000 円(税抜き)</li> </ul> | 計算                       |
|                                                                          |                                               | 1,000,000円(税抜き)<br>1,080,000円(税込み)<br>詳細入力<br>①                                                                  | 100万円(税抜き)<br>108万円(税込み) |
|                                                                          |                                               |                                                                                                    |                          |

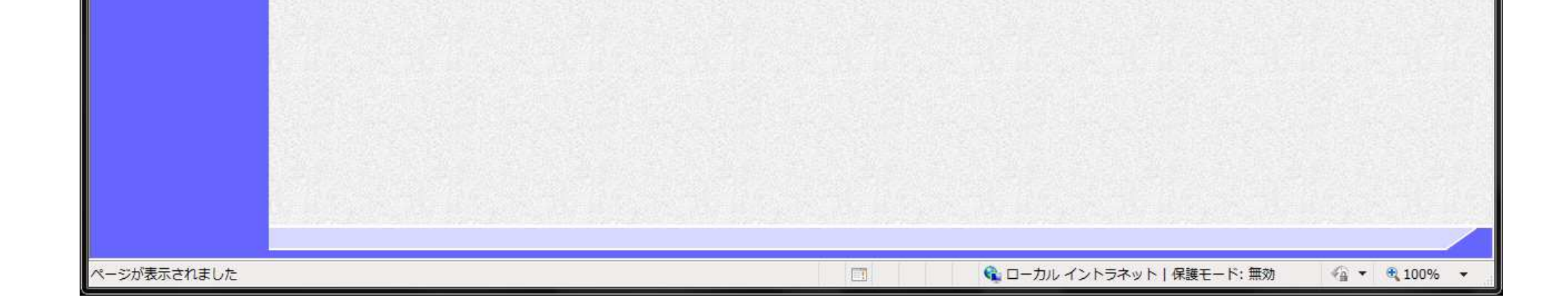

島根県電子入札システム 操作マニュアル(工事)一発注者編---

| 調達案件の変更/削除をするには?                                                                                                    |  |
|----------------------------------------------------------------------------------------------------|--|
| 案件登録 指名業者選定 自動発行 受領確認                                                                                                    |  |
| ログイン 調達案件検索 案件変更/削除/中止                                                                                                    |  |
| 画面説明<br>調達案件の変更に必要な各種請求先情報や期限日時情報を入力するための画面です。                                                                                                    |  |
| <b>操作手順</b><br>指名通知書の自動発行設定を変更する場合は「指名通知書自動発行」欄のラジオボタン①を該当の設定へ選択します。                                                                                                    |  |
| その他変更がある箇所があれば必要事項を入力し、変更ボタン②を押下します。<br>削除の場合、削除ボタン③を押下します。但しこの時、公告日を過ぎていると案件の削除は出来ません。<br>中止の場合、中止ボタン④を押下します。                                                                                                    |  |
| <ul> <li>【補足説明】</li> <li>事務支援システムから連携登録された案件でない場合または、画面表示日時が指名通知書発行開始日時を過ぎている場合「指名通知書自動発行」設定を変更不可として表示します。</li> <li>事務支援システムから連携登録された案件の場合、かつ、「指名通知書自動発行」設定値が「しない」となっている場合「指名通知書自動発行」設定を変更不可として表示します。</li> <li>・選択値が「する」から「しない」へ変更された場合、当該案件に関する指名通知書自動発行処理について、自動処理の予約を解除します。</li> <li>・指名通知書自動発行するを選択している場合で、処理日が指名通知書発行開始日時を過ぎている場合はエラーメッセージが表示され連携は不可となります。</li> </ul> |  |
| <b>中止ボタン④</b> を押下時の操作は中止通知書の発行に移ります。「2.3.2.3 調達案件の中止をするには?」を参照します。                                                                                                    |  |

島根県電子入札システム 操作マニュアル(工事) —発注者編—-

| · +□·□           |                                        | 月10日 10時39分                                              | <b>CALS/EC</b> 電子入札システム | Ø   |
|------------------|----------------------------------------|----------------------------------------------------------|-------------------------|-----|
| シホリンハテム 入札情報サービス | 電子入札システム 検証機                           | 能質問回答                                                    |                         | へルプ |
|                  |                                        | 調達案件変更·削除·中止                                             |                         |     |
|                  | 調達案件名称                                 | 20140707動作確認_事務支援より(2)                                   |                         |     |
|                  | 調達案件番号<br>管理コード<br>所在地<br>品目分類<br>入札方式 | 3201010000120140001<br>00001-0001<br>島根県<br>工事<br>指名競争λ利 |                         |     |
|                  | 指名通知書自動発行                              | ● する <sup>©</sup> しない ①                                  |                         |     |
|                  | 工種区分<br>工事/コンサル区分<br>消費税率              | 一般土木工事<br>工事<br>8%                                       |                         | E   |
|                  | 予定価格公開設定<br>公開価格(税抜き/税込み)<br>予定価格      | 事前公開<br>税抜き価格<br>1,000,000円(税抜ぎ)<br>1,080,000円(税込み)      |                         |     |
|                  | 工事または業務内容                              |                                                          |                         |     |
|                  | 公告文等URL                                | https://choutatsuweb.pref.shimane.lg.jp/                 |                         |     |
|                  | 入札説明書等URL                              | https://choutatsuweb.pref.shimane.lg.jp/                 |                         |     |
|                  | 契約者等<br>団体名                            | 松江市                                                      | *                       | L   |
|                  | 部局名                                    |                                                          | *                       |     |
|                  | 課·事務所名                                 | 契約検査課                                                    | *                       |     |
|                  | 役職名                                    | 松江市長                                                     | *                       |     |
|                  | 氏名                                     | 松浦 正敬                                                    | *                       |     |
|                  | 入札説明書·案件内容に関する<br>課·事務所名               | 5説明請求宛先                                                  |                         |     |
|                  | 窓口名                                    |                                                          |                         |     |
|                  | 非落札理由請求宛先<br>部局名                       | 目才正安全民                                                   |                         |     |
|                  | 課·事務所名                                 | 1000000000000000000000000000000000000                    | *                       |     |
|                  | 窓口名                                    |                                                          | *                       |     |
|                  | 公告日/公示日等<br>入札説明書説明請求期限                | 平成26年07月01日(火) ※                                         | *                       |     |
|                  | 指名通知書発行開始日時                            | 平成26年07月02日(水) 109時30分 (1) **                            |                         |     |
|                  | 指名通知書発行終了日時                            | 平成26年07月03日(木) 99時30分 (1) ***                            |                         |     |
|                  | 入札書受付開始予定日時                            | 平成26年07月04日(金) 99時30分 (1) ***                            |                         |     |
|                  | 入札書受付締切予定日時                            | 平成26年07月05日(土) 109時30分 (1)                               |                         |     |
|                  | 開札予定日時<br>工期または履行期限                    | 平成26年07月06日(日) 09:30 ※                                   |                         |     |
|                  | 工事または納入場所                              |                                                          |                         |     |
|                  | 現場説明会日時                                |                                                          |                         |     |
|                  | 現場説明会場所                                |                                                          |                         |     |
|                  |                                        |                                                          | 戻る                      |     |

| ページが表示されました | 🔟 🔍 ローカル イントラネット   保護モード: 無効 | 🖓 🕶 🔍 100% 💌 |
|-------------|------------------------------|--------------|

島根県電子入札システム 操作マニュアル(工事) —発注者編—-

| 調達案件の変更/削除をするには?                                        | 調達案件の変更/削除をするには? |  |  |  |  |
|---------------------------------------------------------|------------------|--|--|--|--|
| 案件登録 指名業者選定 自動発行 受領確認                                   |                  |  |  |  |  |
| ログイン 調達案件検索 案件変更/削除/中止                                  |                  |  |  |  |  |
| <b>画面説明</b><br>調達案件の変更が正常に行われたことを確認する画面です。              |                  |  |  |  |  |
| 操作手順                                                    |                  |  |  |  |  |
| 【次の操作】<br>登録された調達案件を確認する場合には、 <b>調達案件一覧ボタン①</b> を押下します。 |                  |  |  |  |  |

| http://192.168.109.134                                                                                                    | 4/ - CALS/EC - Windows Int | ernet Explorer |            |                                            |                  |     |
|----------------------------------------------------------------------------------------------------|----------------------------|----------------|------------|--------------------------------------------|------------------|-----|
| 島根県電子調達                                                                                                    |                            |                | 2013年12月18 | 8日 16時30分                                  | CALS/EC 電子入札システム | Ø   |
| 共同利用シスノム                                                                                                    | 入礼情報サービス                   | 電子入札システム       | 檢証機能       | 質問回答                                       |                  | へルプ |
| 共同利用システム <ul> <li>新規案件登録</li> <li>業務支援検索</li> <li>調達案件検索</li> <li>調達案件一覧</li> <li>入札案件一覧</li> <li>ス札案件一覧</li> <li>業者一覧</li> <li>紙業者一覧</li> <li>新部連携</li> </ul> | 入札情報サービス                   | 電子入札システム       | 検証機能       | 着間回答<br>案件番号3200080001020130077の案件を変更しました。 |                  | 16J |
|                                                                                                    |                            |                |            | ① 圆速案件一覧                                   |                  |     |

島根県電子入札システム 操作マニュアル(工事) — 発注者編—-

# 2.3.4.4. <u>指名通知書の自動発行</u>

#### 2.3.3.2 指名通知書の自動発行 指名通知書が自動発行されます

島根県電子入札システム 操作マニュアル(工事) —発注者編---

### 指名通知書発行対象一覧を表示するには?

指名通知書発行開始日時に到達した段階で、自動処理により指名通知書の作成・発行処理が行われます。

島根県電子入札システム 操作マニュアル(工事) ―発注者編―-

2.3.5.<u>指名業者取消機能の流れ</u>

### 2. 2. 4. 1 指名業者取消し機能 指名業者取消し機能を実行します

島根県電子入札システム 操作マニュアル(工事) —発注者編---

2.3.5.1. <u>指名業者取消し機能を実行するには?</u>

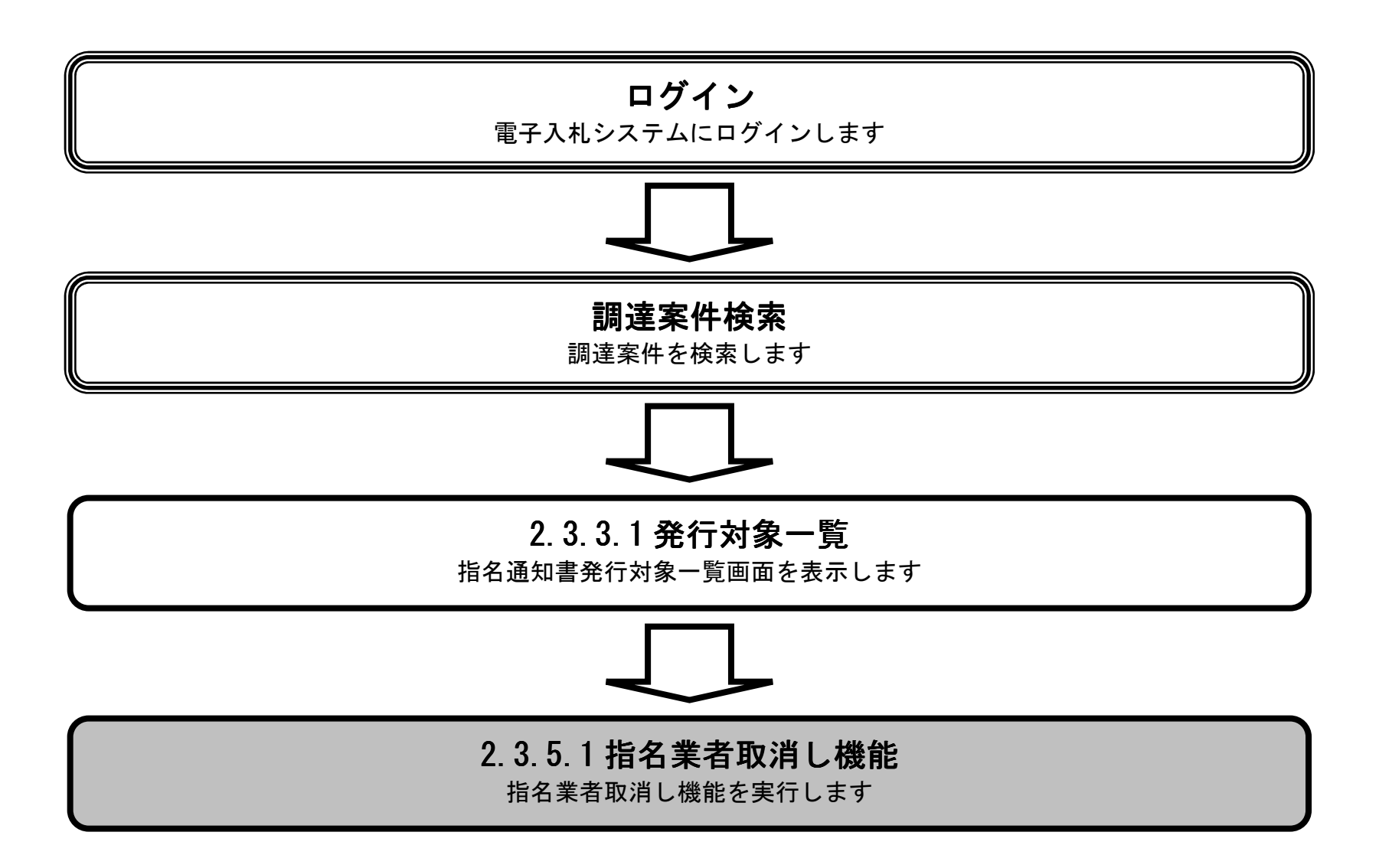

島根県電子入札システム 操作マニュアル(工事)一発注者編---

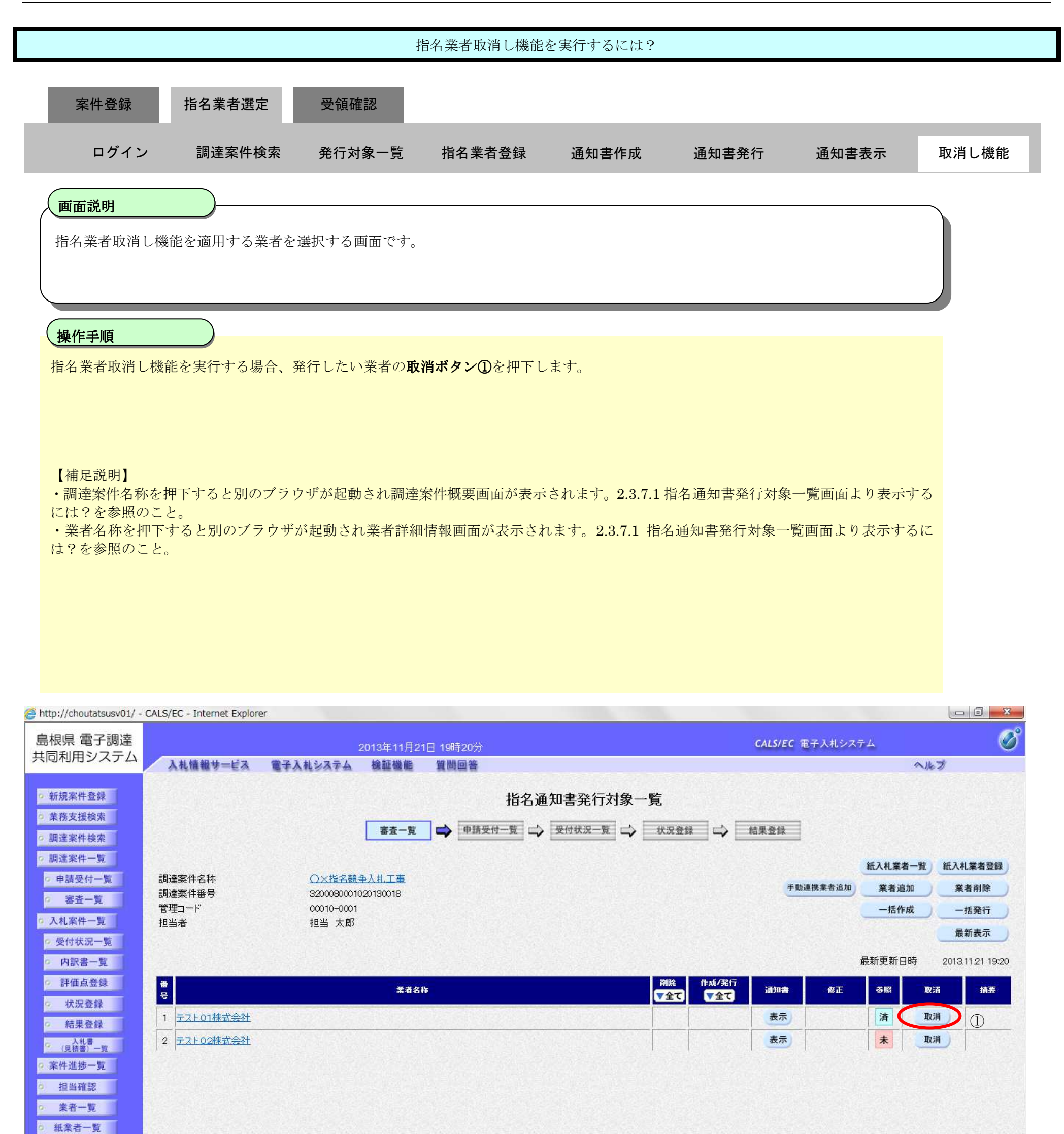

| o 外部連携 |             |   |
|--------|-------------|---|
| -      | € 100%<br>€ | • |

島根県電子入札システム 操作マニュアル(工事) ―発注者編―-

|      |                                        |                            | 1                 | 指名業者取消し機能                          | を実行するには?       |       |                  |       |
|------|----------------------------------------|----------------------------|-------------------|------------------------------------|----------------|-------|------------------|-------|
|      | 室件登録                                   | 指名業者選定                     | 受領確認              |                                    |                |       |                  |       |
|      |                                        | 旧石木石匠足                     | 义识胜应              |                                    |                |       |                  | _     |
|      | ログイン                                   | 調達案件検索                     | 発行対象一覧            | 指名業者登録                             | 通知書作成          | 通知書発行 | 通知書表示            | 取消し機能 |
| (    | 画面説明                                   |                            |                   |                                    |                |       |                  |       |
|      | 指名業者取消し機                               | 機能を実行する画面で                 | ず。                |                                    |                |       |                  |       |
|      |                                        |                            |                   |                                    |                |       |                  |       |
|      |                                        |                            |                   |                                    |                |       |                  |       |
|      | 操作手順                                   |                            |                   |                                    |                |       |                  |       |
|      | 画面に表示されて                               | いる内容を確認後、」                 | <b>取消ボタン①</b> を押下 | します。                               |                |       |                  |       |
|      |                                        |                            |                   |                                    |                |       |                  |       |
|      |                                        |                            |                   |                                    |                |       |                  |       |
|      |                                        |                            |                   |                                    |                |       |                  |       |
|      |                                        |                            |                   |                                    |                |       |                  |       |
|      |                                        |                            |                   |                                    |                |       |                  |       |
|      |                                        |                            |                   |                                    |                |       |                  |       |
|      |                                        |                            |                   |                                    |                |       |                  |       |
|      |                                        |                            |                   |                                    |                |       |                  |       |
|      |                                        |                            |                   |                                    |                |       |                  |       |
| 🤗 hi | ttp://192.168.109.134/ -               | CALS/EC - Windows Internet | : Explorer        |                                    | COMPLET        |       |                  |       |
| 息共   | 限県 電子調達<br>同利用システム                     | 1.4.体积4_ピッ 番               | 2013年12           | /月23日 08時26分                       |                |       | CALS/EC 電子入札システム |       |
|      | 新損家供務録                                 | VUBBA-EV E                 | TANYATA NEW       |                                    | <u> </u>       |       |                  | ~16.9 |
| 9    | 業務支援検索                                 |                            |                   |                                    | 18-10-112/月唯祕  |       |                  |       |
| 0    | 調達案件検索                                 |                            | 企業⊡<br>企業名称       | 32000000000000001<br>テスト01株式会社     |                |       |                  |       |
| 9    | 調達案件一覧 由請夢付一覧                          |                            | 氏名                | 代表一郎                               |                |       |                  |       |
|      | 審査一覧                                   |                            | 調達案件番号<br>調達案件名称  | 3200080001020130079<br>指名競争総合評価拡充# | 版工事案件          |       |                  |       |
| 9    | 入札案件一覧                                 |                            |                   |                                    |                |       |                  |       |
|      | 2 受付状況一覧                               |                            |                   |                                    |                |       |                  |       |
|      | 内訳書一覧                                  |                            |                   |                                    |                |       |                  |       |
|      | ************************************** |                            |                   | 指名                                 | 名を取消します。よろしいです | か。    |                  |       |
|      | 2 結果登録                                 |                            |                   |                                    |                |       |                  |       |
|      | 入札書<br>(見積書)一覧                         |                            |                   |                                    |                | 戻る    |                  |       |
|      | 家件准持                                   |                            |                   | Envie U                            |                |       |                  |       |
| 2    | THE STATE                              |                            |                   |                                    |                |       |                  |       |

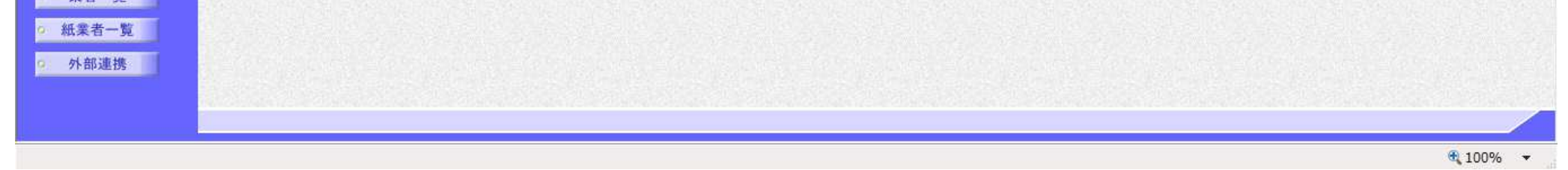

島根県電子入札システム 操作マニュアル(工事)一発注者編---

|                                                                                                    |                                                                            |                                                                                                    | 指名業者取消し機能                                                                      | を実行するには?       |                        |                                    |                                                                                                    |
|----------------------------------------------------------------------------------------------------|----------------------------------------------------------------------------|----------------------------------------------------------------------------------------------------|--------------------------------------------------------------------------------|----------------|------------------------|------------------------------------|----------------------------------------------------------------------------------------------------|
| 安性烝得                                                                                                    | 指夕業去選宁                                                                     | 马佰陜河                                                                                                 |                                                                                |                |                        |                                    |                                                                                                    |
|                                                                                                    |                                                                            | 、 义识 把 心                                                                                             |                                                                                |                |                        |                                    | _                                                                                                    |
| ログイン                                                                                                    | / 調達案件検                                                                    | 索 発行対象一賢                                                                                             | 〔  指名業者登録<br>                                                                  | 通知書作成          | 通知書発行                  | 通知書表示                              | 取消し機能                                                                                                    |
| 画面説明                                                                                                    |                                                                            |                                                                                                    |                                                                                |                |                        |                                    |                                                                                                    |
| 指名業者取消                                                                                                    | し機能の実行完了を                                                                  | 確認する画面です。                                                                                            |                                                                                |                |                        |                                    |                                                                                                    |
|                                                                                                    |                                                                            |                                                                                                    |                                                                                |                |                        |                                    |                                                                                                    |
|                                                                                                    |                                                                            |                                                                                                    |                                                                                |                |                        |                                    |                                                                                                    |
| 操作手順                                                                                                    |                                                                            |                                                                                                    |                                                                                |                |                        |                                    |                                                                                                    |
| 指名業者取消し                                                                                                    | 機能を実行した業績                                                                  | 者の取消カラム下に、                                                                                           | 取消と表示されてい                                                                      | ます。            |                        |                                    |                                                                                                    |
| 【補足説明】                                                                                                    |                                                                            |                                                                                                    |                                                                                | - ( ) ) )      |                        |                                    |                                                                                                    |
| ・調達案件名称には?を参照の                                                                                                    | を押下すると別のつつこと。                                                              | フフウザが起動され訳                                                                                           | 間産案件概要画面が表示                                                                    | 下されます。2.3.7.1  | 指名通知書発行対象              | 一覧画面より表示                           | する                                                                                                    |
| <ul> <li>・業者名称を押<br/>は?を参照のこ</li> </ul>                                                                                                    | ₱下すると別のブラ↑<br>こと。                                                          | ウザが起動され業者                                                                                            | 詳細情報画面が表示さ                                                                     | れます。2.3.7.1 指語 | 名通知書発行対象一              | 覧画面より表示す                           | るに                                                                                                    |
|                                                                                                    |                                                                            |                                                                                                    |                                                                                |                |                        |                                    |                                                                                                    |
|                                                                                                    |                                                                            |                                                                                                    |                                                                                |                |                        |                                    |                                                                                                    |
|                                                                                                    |                                                                            |                                                                                                    |                                                                                |                |                        |                                    |                                                                                                    |
|                                                                                                    |                                                                            |                                                                                                    |                                                                                |                |                        |                                    |                                                                                                    |
|                                                                                                    |                                                                            |                                                                                                    |                                                                                |                |                        |                                    |                                                                                                    |
|                                                                                                    |                                                                            |                                                                                                    |                                                                                |                |                        |                                    |                                                                                                    |
|                                                                                                    |                                                                            |                                                                                                    |                                                                                |                |                        |                                    |                                                                                                    |
| http://192.168.109.134                                                                                                    | 4/ - CALS/EC - Windows Int                                                 | ternet Explorer                                                                                      |                                                                                |                |                        |                                    |                                                                                                    |
| http://192.168.109.134 島根県 電子調達 共同利用システム                                                                                                    | 4/ - CALS/EC - Windows Int<br>入札情報サービス                                     | ternet Explorer<br>20134<br>雷子入札システム 検討                                                              | 年12月23日 08時26分<br>延機能 質問回答                                                     |                | ۲,                     | ALS/EC 電子入札システム                    | ~#J                                                                                                    |
| <ul> <li>http://192.168.109.134</li> <li>島根県 電子調達</li> <li>共同利用システム</li> <li>         新規案件登録     </li> </ul>                                                                                            | 4/ - CALS/EC - Windows Int<br>入礼情報サービス                                     | ternet Explorer<br>20133<br>電子入札システム 検討                                                              | 車12月23日 08時26分<br>証機能 質問回答<br>指:                                               | 名通知書発行対象-      | —<br>百                 | ALS/EC 電子入札システム                    | ~#J                                                                                                    |
| <ul> <li>http://192.168.109.134</li> <li>島根県 電子調達<br/>共同利用システム</li> <li>新規案件登録</li> <li>業務支援検索</li> </ul>                                                                                               | 4/ - CALS/EC - Windows Int<br>入礼情報サービス                                     | ternet Explorer<br>2013년<br>電子入札システム 検討                                                              | 年12月23日 08時26分<br>証機能 質問回答<br>指:<br>話-覧 ➡ 甲請受付一覧                               | 名通知書発行対象-      | c.<br>一覧<br>秋況登録 □♪ 編録 | ALS/EC 電子入札システム<br>R登録             | ~!k7                                                                                                    |
| <ul> <li>http://192.168.109.134</li> <li>島根県 電子調達<br/>共同利用システム</li> <li>新規案件登録</li> <li>業務支援検索</li> <li>調達案件検索</li> <li>調達案件一覧</li> </ul>                                                               | 4/ - CALS/EC - Windows Int<br>入札情報サービス                                     | ternet Explorer<br>2013<br>電子入札システム 検討                                                               | 年12月23日 08時26分<br>延機能 質問回答<br>指<br>諸 <u>話一覧</u> ➡ 車請受付一覧                       | 名通知書発行対象-      | c<br>一覧<br>            | ALS/EC 電子入札システム                    | へルプ 入札業者一覧 新入札業者管                                                                                                    |
| <ul> <li>http://192.168.109.134</li> <li>島根県 電子調達<br/>共同利用システム</li> <li>新規案件登録</li> <li>業務支援検索</li> <li>調達案件検索</li> <li>調達案件一覧</li> <li>申請受付一覧</li> </ul>                                               | 4/ - CALS/EC - Windows Int<br>入札情報サービス<br>調達案件名称<br>調達案件番号                 | ternet Explorer<br>20133<br>電子入札システム 検討<br>指名競争総合評価<br>320008000102013                               | 年12月23日 08時26分<br>証機能 質問回答<br>括:<br>話二覧 ➡ 甲請受付一覧<br>10079                      | 名通知書発行対象-      | c.<br>一覧<br>           | ALS/EC 電子入札システム<br>戦登録<br>手動連携業者追加 | <ul> <li>へルプ</li> <li>入札業者一覧 紙入札業者登<br/>業者追加 業者削除</li> </ul>                                                           |
| <ul> <li>http://192.168.109.134</li> <li>島根県 電子調達</li> <li>共同利用システム</li> <li>新規案件登録</li> <li>業務支援検索</li> <li>調達案件検索</li> <li>調達案件一覧</li> <li>申請受付一覧</li> <li>審査一覧</li> <li>入札案件一覧</li> </ul>            | 4/ - CALS/EC - Windows Int<br>入札情報サービス<br>調達案件名称<br>調達案件番号<br>管理コード<br>担当者 | ternet Explorer<br>2013<br>電子入札システム 検討<br><u>指名競争総合評</u> 価<br>320008000102013<br>00010-0001<br>担当 太郎 | 年12月23日 08時26分<br>鍾機能 質問回答<br>指:<br>膝査一覧 ➡ 甲請受付一覧<br>: <u>챖充版工事案件</u><br>30079 | 名通知書発行対象-      | c<br>一覧<br>林3          | ALS/EC 電子入札システム<br>整査録<br>手動連携業者追加 | <ul> <li>へルブ</li> <li>へルブ</li> <li>入札業者一覧 紙入札業者登<br/>業者追加 業者削除<br/>一括作成 一括発行</li> </ul>                                |
| <ul> <li>http://192.168.109.134</li> <li>島根県 電子調達<br/>共同利用システム</li> <li>新規案件登録</li> <li>業務支援検索</li> <li>調達案件検索</li> <li>調達案件一覧</li> <li>申請受付一覧</li> <li>審査一覧</li> <li>入札案件一覧</li> <li>受付状況一覧</li> </ul> | 4/ - CALS/EC - Windows Int<br>入札情報サービス<br>調達案件名称<br>調達案件番号<br>管理コード<br>担当者 | ternet Explorer<br>2013<br>電子入札システム 検討<br>指名競争総合評価<br>320008000102013<br>00010-0001<br>担当 太郎         | 年12月23日 08時26分<br>証機能 質問回答<br>括:<br>酵素一覧 ➡ 甲請受付一覧<br>述応充版工事案件<br>30079         | 名通知書発行対象-      | -<br>覧<br>秋況登録 → 編3    | ALS/EC 電子入札システム<br>東登録<br>手動連携業者追加 | へルプ       へルプ       入札業者一覧       紙入札業者登       業者追加     業者削除       一括作成     一括発行       最新表示       近日時     2013 12 22 00 |

 

 費
 業者名件
 削除 マ全て
 作成/発行 マ全て
 週知者
 修正
 参照
 取消
 摘表

 1
 万スト01株式会社

 </

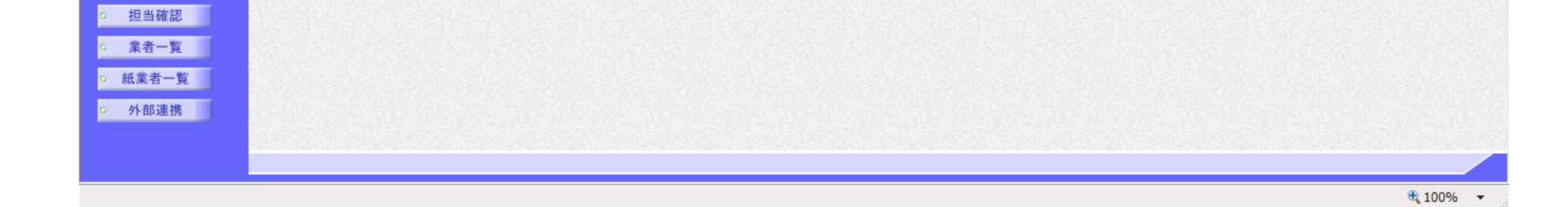

◎ 状況登録

2 結果登録

 <sup>入札書</sup> (見積書)一覧
 家件進捗一覧

> 島根県電子入札システム 操作マニュアル(工事) —発注者編—-

# 2.3.6.<u>受領確認の流れ</u>

# 2.3.3.2 受領確認

受領確認書受付対象一覧を表示します

島根県電子入札システム 操作マニュアル(工事) —発注者編—-

## 2.3.6.1. <u>受領確認書対象一覧を表示するには?</u>

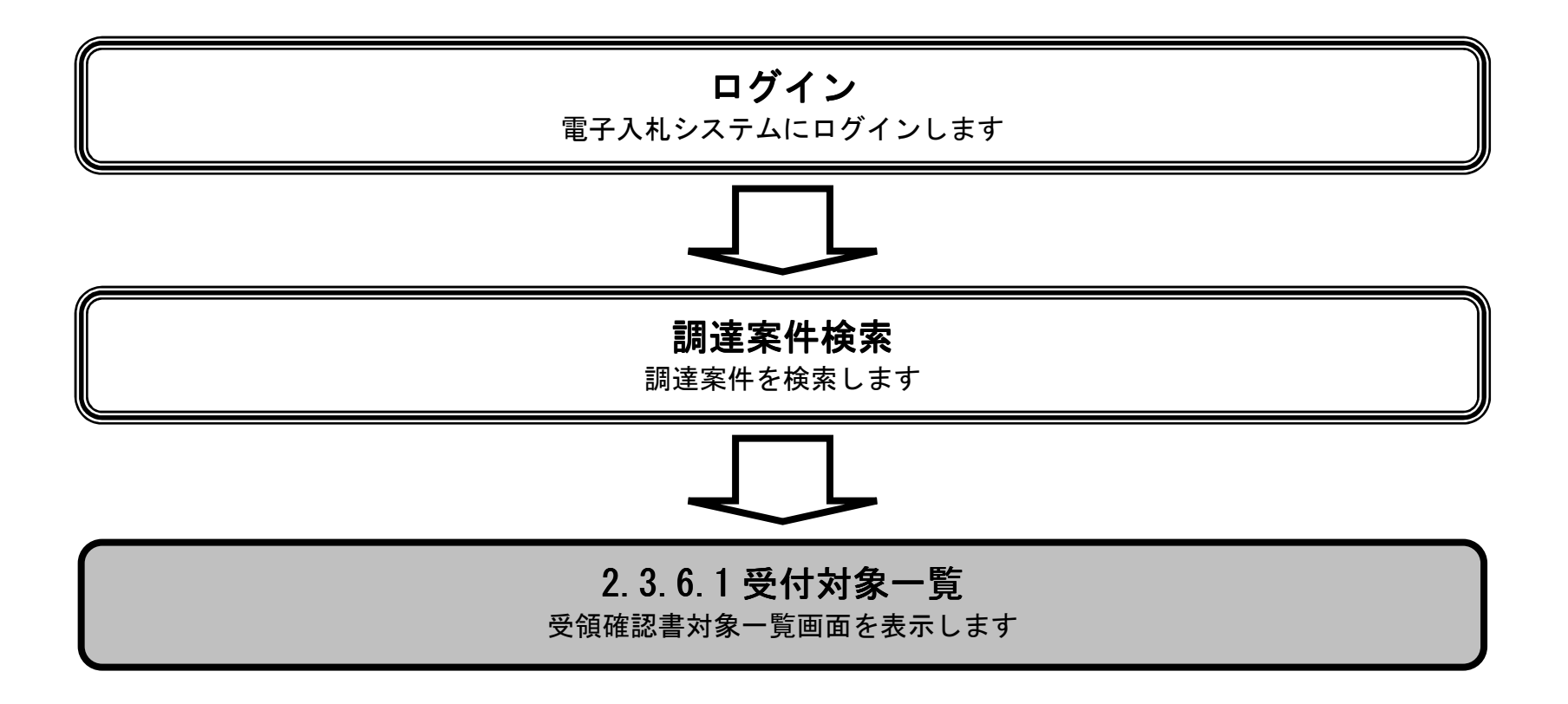

島根県電子入札システム 操作マニュアル(工事) ―発注者編―-

|                                             |                                                             | 受領確認書対象                               | 一覧を表示する                                 | こは?                           |         |          |                      |
|---------------------------------------------|-------------------------------------------------------------|---------------------------------------|-----------------------------------------|-------------------------------|---------|----------|----------------------|
| 古此改合                                        |                                                             | 57 Az 1m-31                           |                                         |                               |         |          |                      |
| 条件 <b>全</b> 球                               | 后,后 <u>有</u> 名美石进定。<br>———————————————————————————————————— | 文祖唯認<br>                              |                                         |                               |         |          |                      |
| ログイン                                        | ン調達案件検索                                                     | 受付対象一覧                                |                                         |                               |         |          |                      |
| 面面説明                                        |                                                             |                                       |                                         |                               |         |          | _                    |
| 調達案件の一                                      |                                                             | する画面です。                               |                                         |                               |         |          |                      |
|                                             |                                                             |                                       |                                         |                               |         |          |                      |
|                                             |                                                             |                                       |                                         |                               |         |          |                      |
| 操作手順                                        |                                                             |                                       |                                         |                               |         |          |                      |
| 受領確認を行                                      | う調達案件の申請受付一覧                                                | 電カラムの <b>表示ボタン①</b> を押下しま             | ミす。                                     |                               |         |          |                      |
|                                             |                                                             |                                       |                                         |                               |         |          |                      |
| 【伸足説明】<br>以下に一覧項                            | 目を示します。                                                     |                                       |                                         |                               |         |          |                      |
| ・番号、調達                                      | 案件名称、入札方式、入林                                                | L状況、変更/削除、申請受付一覧                      | 11. 11. 11. 11. 11. 11. 11. 11. 11. 11. | 名/選定一覧                        |         |          |                      |
|                                             |                                                             |                                       |                                         |                               |         |          |                      |
|                                             |                                                             |                                       |                                         |                               |         |          |                      |
|                                             |                                                             |                                       |                                         |                               |         |          |                      |
|                                             |                                                             |                                       |                                         |                               |         |          |                      |
|                                             |                                                             |                                       |                                         |                               |         |          |                      |
|                                             |                                                             |                                       |                                         |                               |         |          |                      |
|                                             |                                                             |                                       |                                         |                               |         |          |                      |
| ⊘ http://choutatsusv01/                     | - CALS/EC - Internet Explorer                               |                                       |                                         |                               |         |          |                      |
| 共同利用システム                                    | 入札情報サービス 電子入                                                | 2013年11月21日 18時34分<br>札システム 検証機能 質問回答 |                                         |                               | CALS/EC | モチ人札システム | -leJ                 |
| ◎ 新規案件登録                                    |                                                             |                                       | 調達案件一覧                                  |                               |         |          | ^                    |
| <ul> <li>業務支援検索</li> </ul>                  | 入札方  全方式                                                    | 案件状況:全ての案件状態                          |                                         |                               |         |          |                      |
| • 調達案件使案<br>• 調達案件一覧                        | れ:<br>検索日<br>付: 検索条件なし                                      |                                       |                                         |                               |         |          | 表示案件 1-10<br>全案件数 10 |
| ○ 入札案件一覧                                    | 案件番<br>号 :                                                  | 表示件数:10件                              |                                         |                               |         |          |                      |
| ● 担当確認                                      | 案件名<br>称:                                                   |                                       |                                         |                               |         |          |                      |
| <ol> <li>業者一覧</li> <li>40.00 米 単</li> </ol> | 案件表示順序: 案件番号                                                | ○昇順 ●降順                               |                                         |                               |         |          | 最新表示                 |
| 9                                           | 担当者 担当太郎                                                    |                                       |                                         |                               |         | 最新更新日時   | 2013.11.21 18:34     |
|                                             | <b>番</b><br>号                                               | 調達案件名称                                | 入礼方式                                    | 入扎状況                          | 変更等     | 申諸受付→覧   | 諸確認/指名/<br>選定一覧      |
|                                             | 1 〇〇〇一般競争入札工事                                               |                                       | 一般競争                                    | 申請受付中                         | 変更/削除   | 表示       | 表示                   |
|                                             |                                                             |                                       | 指名競争                                    | 条件登録および<br>公示/公告済み<br>案件登録および | 変更/削除   |          | 表示                   |
|                                             | 3 〇〇葉橋委託                                                    |                                       | プロボーザル                                  | 公示/公告済み<br>案件登録および            | 変更/削除   | 表示       | 表示                   |
|                                             |                                                             |                                       | 随息 契約<br>一般競争                           | 公示/公告済み<br>案件登録および            | 変更/削除   | 表示       | 表示                   |

|   | 6 00工事 | 指名競争                            | 案件登録および<br>公示/公告済み | 変更/削除 | 表示 | 表示              |   |
|---|--------|---------------------------------|--------------------|-------|----|-----------------|---|
|   | 7 0△工事 | 簡易型一般競争 <sup>®</sup><br>(事後審査型) | 案件登録および<br>公示/公告済み | 変更/削除 |    |                 | ~ |
|   |        |                                 |                    |       |    | a second second |   |
|   |        |                                 |                    |       |    |                 |   |
| 0 |        |                                 |                    |       |    | 💐 100%          | • |

島根県電子入札システム 操作マニュアル(工事)―発注者編―-

| 受領確認書対象一覧を表示するには?                                                                                                    |        |
|----------------------------------------------------------------------------------------------------|--------|
|                                                                                                    |        |
| 案件登録 指名業者選定 受領確認                                                                                                    |        |
| ログイン 調達案件検索 受付対象一覧                                                                                                    |        |
| 画面説明                                                                                                    |        |
| 指名を行った業者の受領確認を行うため画面です。                                                                                                    |        |
|                                                                                                    |        |
|                                                                                                    |        |
| 操作手順                                                                                                    |        |
| 受注者が受領確認を行うと参照カラムの表示が、『未』から『済』に表示が変わります。                                                                                                    |        |
| 【次の操作】<br>入札締切日時に、入札締切通知書の発行を行います。入札書の開札処理に関する操作は「3.1 入札以降」を参照します。                                                                                          |        |
| 【補足説明】 <ul> <li>調達案件概要を表示するには、調達案件名称を押下します。</li> <li>業者詳細情報を表示するには、業者名称を押下します。</li> <li>調達案件名称を押下すると別のブラウザが起動され調達案件概要画面が表示されます。2371 指名通知書発行対象一覧画</li> </ul> | 面上り表示す |
| <ul> <li>         ・ 業者名称を押下すると別のブラウザが起動され業者詳細情報画面が表示されます。2.3.7.1 指名通知書発行対象一覧画面よ     </li> </ul>                                                             | り表示するに |
| は?を参照のこと。                                                                                                    |        |
|                                                                                                    |        |
|                                                                                                    |        |
| nttp://choutatsusv01/ - CALS/EC - Internet Explorer                                                                                                    |        |
|                                                                                                    | VATA 🔗 |
| 同利用システム 入札情報サービス 電子入札システム 検証機能 質問回答                                                                                                    | へルプ    |
| 新規案件登録 受領確認書受付対象一覧                                                                                                    |        |
| 業務支援検索 書査一覧 → 申請受付一覧 → 受付状況一覧 → 状況登録 → 結果登録                                                                                                    |        |
|                                                                                                    |        |

最新表示 最新更新日時 2013.11.21 19:21 業者名称 受領確認 摘要 済 未

| _    | <b>%</b> 10 | 0% 🔻 | 5 m |
|------|-------------|------|-----|
|      |             |      |     |
|      |             |      |     |
| 外部連携 |             |      |     |

申請受付一覧

部查一覧

◎ 受付状況一覧

○ 内訳書一覧

◇ 評価点登録

◎ 状況登録

○ 結果登録 ○ 入札書 (見積書)一覧 ◎ 案件進捗一覧 担当確認 業者一覧 ○ 紙業者一覧

○ 入札案件一覧

管理コード

担当者

**율** 号

1 テスト01株式会社

2 テスト02株式会社

00010-0001

担当 太郎

島根県電子入札システム 操作マニュアル(工事) ― 発注者編―-

| 受領確認書対象一覧を表示するには?                                |  |
|--------------------------------------------------|--|
| 案件登録 指名業者選定 受領確認                                 |  |
| ログイン 調達案件検索 受付対象一覧                               |  |
| 画面説明<br>【価格競争を落札方式として選択した場合】<br>調達案件概要を表示する画面です。 |  |
| 操作手順                                             |  |
| 閉じるボタンを押下すると閉じることが出来ます。                          |  |
|                                                  |  |
|                                                  |  |
|                                                  |  |
|                                                  |  |
|                                                  |  |

島根県電子入札システム 操作マニュアル(工事) —発注者編---

#### 第2.3章 指名競争入札方式

X

| 調達案                      | 牛概要                                     |  |
|--------------------------|-----------------------------------------|--|
|                          | 最新更新日時 2013.12.23.08.31                 |  |
| 調達案件醫号                   | 3200080001020130080                     |  |
| 管理コード                    | 00010-0001                              |  |
| 所在地                      | 島根県                                     |  |
| 品目分類                     | Ta                                      |  |
| 入札方式                     | 指名競争入礼                                  |  |
| 工種区分                     | 一般十大工事                                  |  |
| 年11月7日<br>孫礼方式           | 価格競争                                    |  |
| 工事/コンサル区分                | TE                                      |  |
| 大和金牌中                    |                                         |  |
| - 18/18/ALL<br>予定保险      | 77<br>10,000,000円(1時)抜き)                |  |
| 17.2.1810                | 北夕縣五丁東安丹                                |  |
| 新潟連邦(中省の)<br>工事士た(主要認由の) | 16-28%中工中第14                            |  |
| 上争まだは柔柄内谷                |                                         |  |
| 公古人寺()代                  | nttps://choutatsuweo.pret.shmane.lg.jp/ |  |
| 人 礼貌明音等URL               |                                         |  |
| 契約者等                     |                                         |  |
| 团体名                      | 島根県                                     |  |
| 部局名                      |                                         |  |
| 課·事務所名                   | 土木総務課                                   |  |
| 役職名                      | 島根県知事                                   |  |
| 氏名                       | 溝口 善兵衛                                  |  |
| 入札説明書・案件内容に関する説明論求宛先     |                                         |  |
| 部局名                      |                                         |  |
| 課·事務所名                   |                                         |  |
| 窓口名                      |                                         |  |
| 非落礼理由請求宛先                |                                         |  |
| 部局名                      | 土木部                                     |  |
| 課·事務所名                   | 十大総務課                                   |  |
| 家口名                      | 十大投資課                                   |  |
| 公告日 / 公示日等               | 2013 12 02                              |  |
|                          | AV NO. 12 MA                            |  |
| 大ちのための時代の日本の時代           | 0010 1000 1000                          |  |
| 1日日間小学子(1月750日の)         | 2013.12.03 12.00                        |  |
| 1+1/目標/副本語/中期公式/2月時      | 2013.12.04 12.00                        |  |
| 八代に元何/春文門時間に上口吗          | 2013.12.00 12.00                        |  |
| 八代代代的香文竹神以下走日時           | 2013.12.06 12:00                        |  |
| 人们見慣着受付押以執行日時            |                                         |  |
| 的版書開始打定日時                | 2013.12.09 12:00                        |  |
| 開札予定日時                   | 2013.12.10 12:00                        |  |
| 開扎執行日時                   |                                         |  |
| 案件状况                     | 案件登録および公示/公告済み                          |  |
| 入札執行回敗                   | 1 🛛 🗄                                   |  |
| 工期または履行期限                |                                         |  |
| 工事または納入場所                |                                         |  |
| 現場説明会日時                  |                                         |  |
| 現場説明会場所                  |                                         |  |
|                          |                                         |  |
| 開始                       | 5)                                      |  |
|                          |                                         |  |

島根県電子入札システム 操作マニュアル(工事) —発注者編—-

| 受領確認書対象一覧を表示するには?                                     |  |
|-------------------------------------------------------|--|
| 案件登録 指名業者選定 受領確認                                      |  |
| ログイン 調達案件検索 受付対象一覧                                    |  |
| 画面説明<br>【総合評価(拡充版)を落札方式として選択した場合】<br>調達案件概要を表示する画面です。 |  |
| 操作手順                                                  |  |
| 閉じるボタンを押下すると閉じることが出来ます。                               |  |
|                                                       |  |
|                                                       |  |
|                                                       |  |
|                                                       |  |

島根県電子入札システム 操作マニュアル(工事) —発注者編—-

#### 第2.3章 指名競争入札方式

X

| 調達案                                         | 件概要                                     |   |
|---------------------------------------------|-----------------------------------------|---|
|                                             | 最新更新日時 2013.12.23 08:31                 |   |
| 調達案件醫号                                      | 3200080001020130080                     |   |
| 管理コード                                       | 00010-0001                              |   |
| 所在地                                         | 島根県                                     |   |
| 品目分類                                        | IT                                      |   |
| 入札方式                                        | 指名競争入礼                                  |   |
| 工種区分                                        | 一般土木工事                                  |   |
| 藩札方式                                        | 価格競争                                    |   |
| 工事/コンサル区分                                   | Tæ                                      |   |
| 内報書提出                                       |                                         |   |
| 予定保险                                        | 70                                      |   |
| 調運業在多数                                      | 共全競争工事案件                                |   |
| 新連邦に行われ                                     |                                         |   |
| 工事よりは未知力で                                   | https://shautate.unit.com/ablance.lch/  |   |
|                                             | ncqs.//cnoutatsumeo.pret.snimane.lg.jp/ |   |
| 人利提明書等OHL                                   |                                         |   |
| 契約者等                                        |                                         |   |
| 団体名                                         | 島根県                                     |   |
| 部局名                                         |                                         |   |
| 課·事務所名                                      | 土木総務課                                   |   |
| 役職名                                         | 島根県知事                                   |   |
| 氏名                                          | 溝口 善兵衛                                  |   |
| 入札説明書・案件内容に関する説明請求宛先                        |                                         |   |
| 部局名                                         |                                         |   |
| 課·事務所名                                      |                                         |   |
| 窓口名                                         |                                         |   |
| 非落礼理由請求宛先                                   |                                         |   |
| 部局名                                         | 土木部                                     |   |
| 課·事務所名                                      | 土木総務課                                   |   |
| 窓口名                                         | 土木総務課                                   |   |
| 公告日/公示日等                                    | 2013 12 02                              |   |
| 入社は6月末は6月末大地印刷                              |                                         |   |
| 指定通知患者行動於口服                                 | 2013 12 03 12 00                        |   |
| 指名通知書名行動自由                                  | 2013 12:04 12:00                        |   |
| 1日本の書先におり、日本                                | 2013.12.04 12.00                        |   |
| 1.1(目标)会会门供给了定日時                            | 2013.12.03.12.00                        |   |
| 八代(元何)客文刊神()]》之日時<br>1月(目本)書為(+梁川林編日時       | 2013.12.00 12:00                        |   |
| 人们先们着支持的现在分词                                | 001010001000                            |   |
| というのでは、 ののでは、 のので、 のので、 のので、 のので、 のので、 のので、 | 2013.12.09 12:00                        |   |
| 開刊于進日時                                      | 2013.12.10 12:00                        |   |
| 開扎執行日時                                      |                                         |   |
| 業件状況                                        | 薬件登録および公示/公告済み                          |   |
| 人札執行回駁                                      | 1.08                                    |   |
| 工期または履行期限                                   |                                         |   |
| 工事または納入場所                                   |                                         |   |
| 現場説明会日時                                     |                                         |   |
| 現場説明会場所                                     |                                         |   |
|                                             |                                         |   |
| URI                                         | 5                                       |   |
|                                             |                                         | V |

島根県電子入札システム 操作マニュアル(工事) —発注者編—-

|                                         | ^                                                                                                    | 2. 明確認者対象一見を衣小り るには?                                                                                                    |   |
|-----------------------------------------|----------------------------------------------------------------------------------------------------|----------------------------------------------------------------------------------------------------|---|
| <b>室</b> 件 登録 指名 業                      | * 考课定 ● 領確認                                                                                                    |                                                                                                    |   |
|                                         |                                                                                                    |                                                                                                    |   |
| ログイン 調達                                 | 案件検索 受付対象一覧                                                                                                    |                                                                                                    |   |
| (画面説明)-                                 |                                                                                                    |                                                                                                    |   |
| *************************************   | i<br>云<br>っ<br>ナ                                                                                                    |                                                                                                    |   |
| 未10000円10000000000000000000000000000000 | цы СУ。                                                                                                    |                                                                                                    |   |
|                                         |                                                                                                    |                                                                                                    |   |
| 操作手順                                    |                                                                                                    |                                                                                                    |   |
|                                         |                                                                                                    |                                                                                                    |   |
| <b>閉じるボタン①</b> を押下する                    | と閉じることが出来ます。                                                                                                    |                                                                                                    |   |
|                                         |                                                                                                    |                                                                                                    |   |
|                                         |                                                                                                    |                                                                                                    |   |
|                                         |                                                                                                    |                                                                                                    |   |
|                                         |                                                                                                    |                                                                                                    |   |
|                                         |                                                                                                    |                                                                                                    |   |
|                                         |                                                                                                    |                                                                                                    |   |
|                                         |                                                                                                    |                                                                                                    |   |
|                                         |                                                                                                    |                                                                                                    |   |
|                                         |                                                                                                    |                                                                                                    |   |
|                                         |                                                                                                    |                                                                                                    |   |
|                                         |                                                                                                    |                                                                                                    |   |
|                                         |                                                                                                    |                                                                                                    |   |
|                                         |                                                                                                    |                                                                                                    |   |
|                                         |                                                                                                    |                                                                                                    |   |
|                                         |                                                                                                    |                                                                                                    |   |
| http://192.168.109.134/ - CALS/EC - V   | Nindows Internet Explorer                                                                                                    |                                                                                                    |   |
| http://192.168.109.134/ - CALS/EC - V   | Windows Internet Explorer                                                                                                    | 業者詳細情報                                                                                                    | × |
| http://192.168.109.134/ - CALS/EC - V   | Vindows Internet Explorer                                                                                                    | <b>業者詳細情報</b><br>最新更新日時 2013.12.23 08:28                                                                                                    |   |
| http://192.168.109.134/ - CALS/EC - V   | Windows Internet Explorer<br>業者番号                                                                                                    | <b>業者詳細情報</b><br>最新更新日時 2013.12.23 08:28                                                                                                    |   |
| http://192.168.109.134/ - CALS/EC - V   | Vindows Internet Explorer<br>業者番号<br>業者名称                                                                                                    | 業者詳細情報          最新更新日時       2013.12.23 08:28         32000000000001       万入下01株式会社                                                                                                    |   |
| http://192.168.109.134/ - CALS/EC - V   | Windows Internet Explorer<br>業者番号<br>業者名称<br>企業体名称                                                                                                    | 業者詳細情報<br>最新更新日時 2013.12.23 08:28           20000000000001           デスト01株式会社                                                                                                    |   |
| http://192.168.109.134/ - CALS/EC - V   | Windows Internet Explorer<br>業者番号<br>業者名称<br>企業体名称<br>企業体視成員                                                                                                    | 業者詳細情報         最新更新日時 2013.12.23 08:28         32000000000001         デスト01株式会社                                                                                                    |   |
| http://192.168.109.134/ - CALS/EC - V   | Windows Internet Explorer<br>業者番号<br>業者名称<br>企業体名称<br>企業体格成員<br>業者郵便番号<br>業者4000000000000000000000000000000000000                                                                                                    | 業者詳細情報 最新更新日時 2013.12.23 08:28 32000000000001 テスト01株式会社 690-0001 54月月410天古〇〇四七                                                                                                    |   |
| http://192.168.109.134/ - CALS/EC - V   | Windows Internet Explorer<br>業者番号<br>業者名称<br>企業体名称<br>企業体名称<br>企業体格成員<br>業者郵便番号<br>業者住所<br>42000-2000-2000-2000-2000-2000-2000-200                                                                                                    | <b>業者詳細情報</b><br>最新更新日時 2013.12.23 08:28<br>32000000000001<br>テストロ1株式会社<br>680-0001<br>局根県松江市〇〇町1<br>44ま 105%70                                                                                                    |   |
| http://192.168.109.134/ - CALS/EC - V   | Windows Internet Explorer<br>業者番号<br>業者名称<br>企業体名称<br>企業体格成員<br>業者郵便番号<br>業者住所<br>役職名<br>氏名                                                                                                    | 業者詳細情報         最新更新日時 2013.12.23 08:28         320000000000001         テスト01株式会社         ラスト01株式会社         690-0001         島根県松江市〇〇町1         代表取締役         仕来 一郎                                                                                                    |   |
| http://192.168.109.134/ - CALS/EC - V   | Windows Internet Explorer<br>業者番号<br>業者名称<br>企業体名称<br>企業体格成員<br>業者郵便番号<br>業者任所<br>役職名<br>氏名<br>仕素電話乗号                                                                                                    | 業者詳細情報         最新更新日時 2013.12.23 08:28         32000000000001         デスト01株式会社         900-0001         島根県松江市〇〇町1         代表取締役         代表 一郎         000-0001                                                                                                    |   |
| http://192.168.109.134/ - CALS/EC - V   | Windows Internet Explorer<br>業者番号<br>業者名称<br>企業体名称<br>企業体格成員<br>業者郵便番号<br>業者住所<br>役職名<br>氏名<br>代表電話番号<br>代表電話番号                                                                                                    | 業者詳細情報         最新更新日時 2013.12.23 08:28         32000000000001         デストロ1株式会社         690-0001         島根県松江市〇〇町1         代表 一郎         0000-00-0001         0000-00-0001         0000-00-0001                                                                                                    |   |
| http://192.168.109.134/ - CALS/EC - V   | Xindows Internet Explorer         業者番号         業者名称         企業体名称         企業体名称         企業体構成員         業者郵便番号         業者任所         役職名         氏名         代表電話番号         代表FAX番号         部署名                                                                                                    | 業者詳細情報<br>最新更新日時 2013.12.23 08:28          220000000000001         ラスト01株式会社         900-0001         房線県松江市〇〇町1         代表取締役         代表 一郎         0000-00-0001         0000-00-0001         0000-00-0001         0000-00-0001         万七郎                                                                                                    |   |
| http://192.168.109.134/ - CALS/EC - V   | Xindows Internet Explorer         業者番号         業者名称         企業体名称         企業体構成員         業者郵便番号         業者住所         役職名         氏名         代表電話番号         代表FAX番号         部署名         商号(連絡先名称)                                                                                                    | 業者詳細情報         最新更新日時 2013.12.23 08:28         32000000000001         デスト01株式会社         690-0001         島根県松江市〇〇町1         代表 一郎         0000-00-0001         0000-00-0001         0000-00-0001         0000-00-0001         ブスト部         デスト部                                                                                                    |   |
| http://192.168.109.134/ - CALS/EC - V   | ※者番号         業者番号         業者名称         企業体名称         企業体易         業者郵便番号         業者住所         役職名         氏名         代表電話番号         代表FAX番号         部署名         商号(連絡先名称)         連絡先氏名                                                                                                    | 業者詳細情報         最新更新日時 2013.12.23 08:28         32000000000001         ラスト01株式会社         690-0001         島根県松江市〇〇町1         代表取締役         代表一郎         0000-00-0001         0000-00-0001         0000-00-0001         0000-00-0001         ブスト部         代表一郎         日本         日本                                                                                                    |   |
| http://192.168.109.134/ - CALS/EC - V   | Xindows Internet Explorer         業者番号         業者名称         企業体名称         企業体構成員         業者郵便番号         業者任所         役職名         氏名         代表電話番号         代表FAX番号         部署名         商号(連絡先名称)         連絡先氏名         連絡先氏名                                                                                                    | 業者詳細情報         最新更新日時 2013.12.23 08:28         320000000000001         ラスト01株式会社         ラスト01株式会社         690-0001         島根県松江市〇〇町1         代表 一郎         0000-00-0001         0000-00-0001         ジの000-00-0001         ブスト部         デスト部         デスト部         デスト部         デスト部         デスト部         原規県松江市〇〇町1                                                                                                    |   |
| http://192.168.109.134/ - CALS/EC - V   | Xindows Internet Explorer         業者番号         業者名称         企業体名称         企業体名称         企業体不可         資業者郵便番号         業者住所         役職名         氏名         代表電話番号         代表下AX番号         部署名         商号(連絡先名称)         連絡先住所         連絡先住所         連絡先生所         連絡先生所                                                                                                    | 業者詳細情報         最新更新日時 2013.12.23 08:28         320000000000001         ラスト01株式会社         690-0001         島根県松江市〇〇町1         代表 一郎         0000-00-0001         ラスト部         デスト部         代表 一郎         夏根県松江市〇〇町1         〇〇〇〇-0001         〇〇〇〇-0001         〇〇〇-0001         〇〇〇-0001         〇〇〇-0001         〇〇〇-0001         〇〇〇-0001         〇〇〇-0001         〇〇〇-0001         〇〇〇-0001         〇〇〇-0001         〇〇〇-0001         〇〇〇-0001         〇〇〇-0001         〇〇〇-0001         〇〇〇-0001         〇〇〇-0001         〇〇〇-0001         〇〇〇-0001         〇〇〇-0001         〇〇〇-0001         〇〇〇-0001         〇〇〇-0001         〇〇〇-0001         〇〇〇-0001         〇〇〇一〇-0001         〇〇〇-0001         〇〇〇-0001         〇〇〇-0001         〇〇〇-0001         〇〇〇-0001         〇〇〇-0001         〇〇〇-0001         〇〇〇-00001         〇〇〇-0001 |   |
| http://192.168.109.134/ - CALS/EC - V   | ※者番号         業者番号         業者名称         企業体名称         企業体名称         企業体名称         企業体名称         企業体名称         企業体名称         企業体名称         企業体名称         企業体表の目         業者郵便番号         業者任所         役職名         氏名         代表電話番号         代表FAX番号         部署名         商号(連絡先名称)         連絡先氏名         連絡先任所         連絡先         連絡先         連絡先         運絡先                                                                                                    | 業者詳細情報         最新更新日時 2013.12.23 08:28         2000000000001         アスト01株式会社         第20000000001         アスト01株式会社         680-0001         島根県松江市〇〇町1         代表 可能         0000-00-0001         0000-00-0001         7スト部         7スト部         7スト部         7スト部         7スト部         7スト部         7スト部         7スト部         73、日部         代表 一郎         島根県松江市〇〇町1         0000-00-0001         下は010弾は青年の時間                                                                                                    |   |
| http://192.168.109.134/ - CALS/EC - V   | ※者番号         業者番号         業者名称         企業体名称         企業体名称         企業体場成員         業者郵便番号         業者住所         役職名         氏名         代表電話番号         代表下AX番号         部署名         商号(連絡先名称)         連絡先氏名         連絡先住所         連絡先子ールアドレス         連絡先子ールアドレス         進絡先子ールアドレス         進絡先子ーの                                                                                                    | 業者詳細情報         最新更新日時 2013.12.23 06:28         22000000000001         デスト01株式会社         600-0001         島根県松江市〇〇町1         代表 一郎         0000-00-0001         0000-00-0001         0000-00-0001         万スト部         デスト部         デスト部         デスト部         デスト部         デスト部         ジロジロクロの1         000-00-0001         夏根県松江市〇〇町1         000-00-0001         ジロジロクロの1         ジロジロクロの1         000-00-0001         ジロジロクローロ         000-00-0001         ジロジロクロ         ジロジロクロ         ジロジロクロ         ジロジロクロ         ジロジロクロ         ジロジロクロ         ジロジロクロ         ジロジロクロ         ジロジロクロ         ジロジロクロ         ジロジロクロ         ジロジロクロ         ジロジロクロ         ジロジロクロ         ジロジロクロ         ジロジロクロ         ジロシロ         ジロシロ         ジロション         ジロション         ジロション         ジロション         ジロション                                      |   |
| http://192.168.109.134/ - CALS/EC - V   | ※者番号         業者名称         企業体名称         企業体名称         企業体名称         企業体名称         企業体名称         企業体表和         企業体表系         集者郵便番号         業者住所         役職名         氏名         代表下AX番号         部署名         商号(連絡先名本)         連絡先氏名         連絡先住所         連絡先住所         連絡先日所         連絡先日所         連絡先日所         連絡先日所         連絡先日の         導絡先者の         南号(車商売号)         連絡先日所         連絡先日所         連絡先日所         連絡先日所         連絡先日の         連絡先日の         連絡先日の         連絡先日の         連絡先日の         連絡先日の         連絡先日の         連絡先日の         連絡先日の         連絡先日の         連絡先日の         連絡先日の         連絡先日の         連絡先日の         連絡先日の         連絡先日の         連絡先日の         連絡先日の         連絡先日の         第日の         受領価認知書の | 業者詳細情報<br>最新更新日時 2013.12.23 08:28          20000000000001         7スト01株式会社         690-0001         島根県松江市〇〇町1         代表 小郎         0000-00-0001         0000-00-0001         万スト部         代表 一郎         0000-00-0001         万スト部         代表 一郎         0000-00-0001         万スト部         代表 一郎         630-0001         万スト部         代表 一郎         日期         日期      <                                                                                                    |   |
| http://192.168.109.134/ - CALS/EC - V   | ※者番号         業者番号         業者名称         企業体名称         企業体構成員         業者郵便番号         業者任所         役職名         氏名         代表電話番号         代表電話番号         代表下AX番号         部署名         商号(連絡先名称)         連絡先氏名         連絡先任所         連絡先子ールアドレス         指名通知書発行日時         受領確認書受信日時         入札書/見精書/終退届受信日時                                                                                                    | 業者詳細情報         最新更新日時       2013.12.23 08:28         22000000000001         ラスト01株式会社         690-0001         島根県松江市〇〇町1         代表 一郎         0000-00-0001         0000-00-0001         0000-00-0001         0000-00-0001         万スト部         代表 一郎         島根県松江市〇〇町1         ワスト部         代表 一郎         島根県松江市〇〇町1         0000-00-0001         0000-00-001         夏のののののし         10000-0001         10000-0001         11         11         12         13         14         15         15         16         17         18         19         11         12         13         14         15         16         17         18         19         10         11         12         13         14         15         16         17                                                                                                 |   |

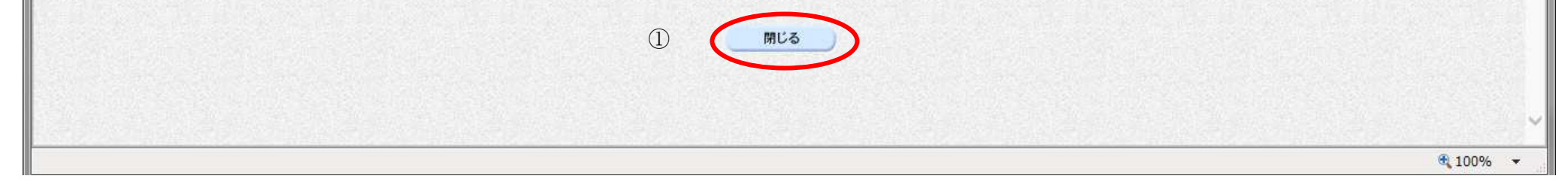

島根県電子入札システム 操作マニュアル(工事) —発注者編—-

2.3.7. 調達案件概要および業者詳細情報および紙入札業者一覧確認

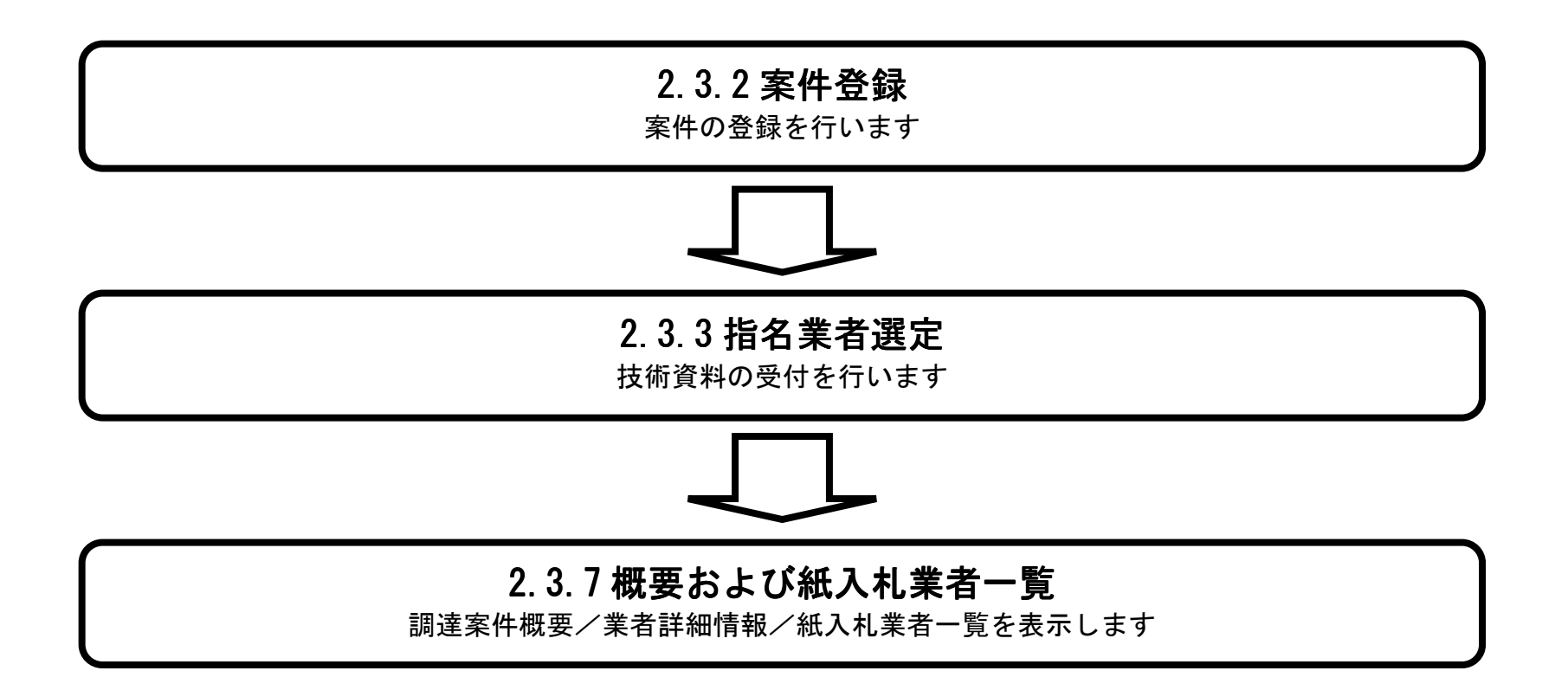

島根県電子入札システム 操作マニュアル(工事) ―発注者編―-

## 2.3.7.1. 指名通知書発行対象一覧画面より表示するには?

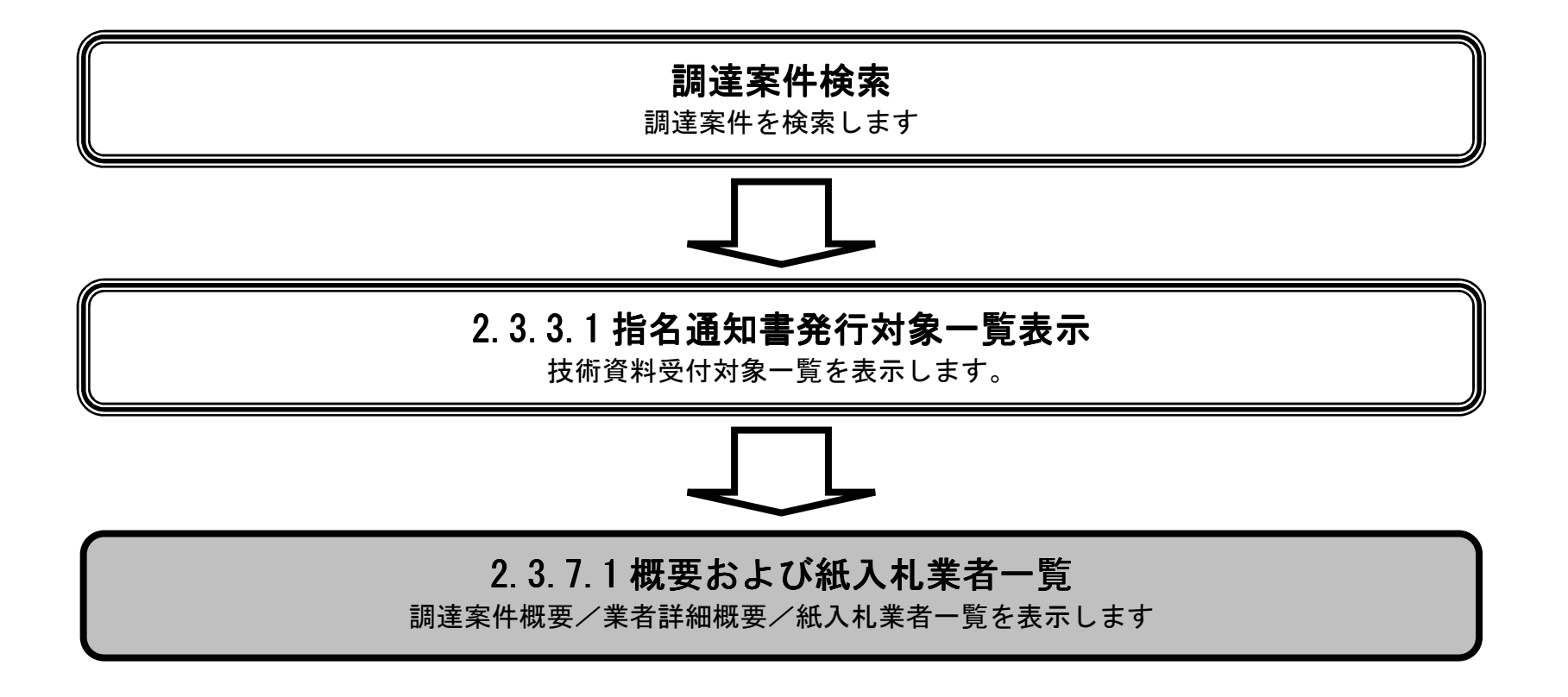

島根県電子入札システム 操作マニュアル(工事) ―発注者編―-

|                                                       | 指名通知書発行対象一                                                                                       | 覧画面より表示するには?                |                                                           |
|-------------------------------------------------------|--------------------------------------------------------------------------------------------------|-----------------------------|-----------------------------------------------------------|
| 案件登録 指名業者選定                                           | 受領確認                                                                                             |                             |                                                           |
| ログイン 調達案件検                                            | 索 発行対象一覧 概要表示                                                                                    |                             |                                                           |
| 画面説明                                                  |                                                                                                  |                             |                                                           |
| 指名通知書発行対象一覧画面から                                       | 調達案件概要/業者詳細情報/紙入札業                                                                               | 者一覧を表示する画面です。               |                                                           |
| 操作手順                                                  |                                                                                                  |                             |                                                           |
| 調達案件概要を表示するには、調<br>業者詳細情報を表示するには、業<br>紙入札業者一覧を表示するには、 | <b>達案件名称①</b> を押下します。<br><b>者名称②</b> を押下します。<br>紙入札業者一覧③を押下します。                                  |                             |                                                           |
|                                                       |                                                                                                  |                             |                                                           |
|                                                       |                                                                                                  |                             |                                                           |
|                                                       |                                                                                                  |                             |                                                           |
|                                                       |                                                                                                  |                             |                                                           |
|                                                       |                                                                                                  |                             |                                                           |
| http://choutatsusv01/ - CALS/EC - Internet Explore    | r.                                                                                               |                             |                                                           |
| 島根県電子調達<br>共同利用システム                                   | 2013年11月21日 19時20分<br>電子入札システム 検証機能 質問回答                                                         |                             | CALS/EC 電子入札システム 🔗                                        |
| 。新規案件登録                                               | 4                                                                                                | 台名通知書発行対象一覧                 |                                                           |
| <ul> <li>業務支援検索</li> <li>の 調達案件検索</li> </ul>          | 審査一覧 申請受付一                                                                                       | 夏□◇ 受付状況一覧 □◇ 状況登録 □◇       | 結果登録    ③                                                 |
| の調達案件一覧                                               |                                                                                                  |                             | 紙入札業者一覧)紙入札業者登録                                           |
| 中語受付一覧 調選案件名称 調達案件番号 調達案件番号 管理コード                     | <u> <u> <u> </u> <u> </u> <u> </u> <u> </u> <u> </u> <u> </u> <u> </u> <u> </u> <u> </u></u></u> |                             | 手動連携業者追加 業者削除 一括從成 一括發行                                   |
| <ul> <li>○ 入札案件一覧</li> <li>担当者</li> </ul>             | 担当 太郎                                                                                            |                             | 最新表示                                                      |
| の 内訳書一覧                                               |                                                                                                  |                             | 最新更新日時 2013.11.21 19:20                                   |
| <ul> <li>○ 評価点登録</li> <li>● 状況登録</li> </ul>           | 業者名称                                                                                             | 前除<br>● 作成/発行<br>▼全て<br>▼全て | 通知書 修正 参照 取消 摘要                                           |
| 結果登録     1     元ストロ1株式会社       2     元ストロ2株式会社        | 2                                                                                                |                             | 表示         済         取消           表示         未         取消 |
| (見積書) 一覧<br>の 案件進捗一覧                                  |                                                                                                  | I I                         |                                                           |
| <ul> <li>担当確認</li> <li>業者一覧</li> </ul>                |                                                                                                  |                             |                                                           |

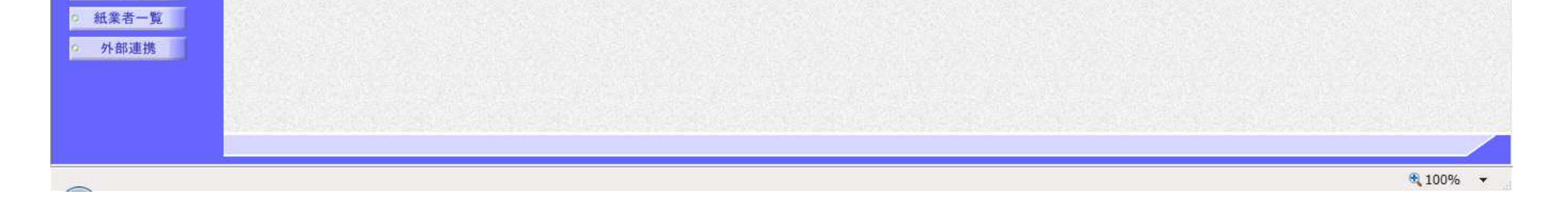

島根県電子入札システム 操作マニュアル(工事) 一発注者編---

| 指名通知書発行対象一覧画面より表示するには?                           |   |
|--------------------------------------------------|---|
| 案件登録 指名業者選定 受領確認                                 |   |
| ログイン 調達案件検索 発行対象一覧 概要表示                          |   |
| 画面説明<br>【価格競争を落札方式として選択した場合】<br>調達案件概要を表示する画面です。 |   |
| 操作手順                                             | - |
| <b>閉じるボタン①</b> を押下すると閉じることが出来ます。                 |   |
|                                                  |   |
|                                                  |   |
|                                                  |   |
|                                                  |   |

島根県電子入札システム 操作マニュアル(工事) —発注者編—-

 $2.3 \cdot 107$ 

#### 第2.3章 指名競争入札方式

| 調道                                | <i>ŧ</i> 案件概要                                                         |  |
|-----------------------------------|-----------------------------------------------------------------------|--|
|                                   | 最新更新日時 2013.12.23 06.31                                               |  |
| 調達案件醫号                            | 3200080001020130080                                                   |  |
| 管理コード                             | 00010-0001                                                            |  |
| 所在地                               | 島根県                                                                   |  |
| 品目分類                              | III III III III III III III III III II                                |  |
| 入札方式                              | 指名競争入礼                                                                |  |
| 工種区分                              | 一般土木工事                                                                |  |
| 澤札方式                              | 価格競争                                                                  |  |
| 工事/コンサル区分                         | Tæ                                                                    |  |
| 内訳書提出                             | 有                                                                     |  |
| 予定価格                              | 10.000.000円(税抜支)                                                      |  |
| 調運家件名称                            | 指名競争丁軍案件                                                              |  |
| 下事または業務内容                         |                                                                       |  |
| 小告文第1回                            | https://chautateuweharefshimana.ls.in/                                |  |
| 入村 前明書筆 同                         | <ul> <li>Tragent / or mensorementary entry (ETRE R-19-19).</li> </ul> |  |
| *7551-16 TE                       |                                                                       |  |
| 契約者寺                              | 44.40.40                                                              |  |
| 団体名                               | 与依保                                                                   |  |
| 部项合                               | 1 - Louisson                                                          |  |
| 課:爭扮所名                            | 土不認防課                                                                 |  |
| 役職名                               | 島板県知事                                                                 |  |
| 氏名                                | 滞口 書兵衛                                                                |  |
| 人札説明書・案件内容に関する説明請求死先              |                                                                       |  |
| 部局名                               |                                                                       |  |
| 課:事務所名                            |                                                                       |  |
| 窓口名                               |                                                                       |  |
| 非落礼理由請求宛先                         |                                                                       |  |
| 部局名                               | 土木部                                                                   |  |
| 課·事務所名                            | 土木総務課                                                                 |  |
| 窓口名                               | 土木総務課                                                                 |  |
| 公告日/公示日等                          | 2013.12.02                                                            |  |
| 入礼説明書説明語末期限                       |                                                                       |  |
| 指名通知書発行開始日時                       | 2013.12.03 12:00                                                      |  |
| 指名通知書発行終了日時                       | 2013.12.04 12:00                                                      |  |
| 入礼(見積)書受付開始予定日時                   | 2013.12.05 12:00                                                      |  |
| 入礼(見積)書受付締切予定日時                   | 2013.12.06 12:00                                                      |  |
| 入礼(見積)書受付締切執行日時                   |                                                                       |  |
| 内訳書開封予定日時                         | 2013.12.09 12:00                                                      |  |
| 開札予定日時                            | 2013 12 10 12:00                                                      |  |
| 開扎執行日時                            |                                                                       |  |
| <b>家住状</b> 没                      | 案件登録および公売/小告済み                                                        |  |
| 入計載行同時                            | 108                                                                   |  |
| て期またけ露行期間                         |                                                                       |  |
| 工事またけ納入操新                         |                                                                       |  |
| 11年の108年11八日の月<br>11月1日の日時        |                                                                       |  |
| 2017年1月1日の中国日本<br>1月1日の1月1日の1月1日日 |                                                                       |  |
| AL #BRE 7722 * 98/71              |                                                                       |  |
|                                   |                                                                       |  |
| U C                               | 開じる )                                                                 |  |
|                                   |                                                                       |  |

島根県電子入札システム 操作マニュアル(工事) —発注者編—-
| 指名通知書発行対象一覧画面より表示するには?                                |  |
|-------------------------------------------------------|--|
| 案件登録 指名業者選定 受領確認                                      |  |
| ログイン 調達案件検索 発行対象一覧 概要表示                               |  |
| 画面説明<br>【総合評価(拡充版)を落札方式として選択した場合】<br>調達案件概要を表示する画面です。 |  |
| 操作手順                                                  |  |
| <b>閉じるボタン①</b> を押下すると閉じることが出来ます。                      |  |
|                                                       |  |
|                                                       |  |
|                                                       |  |
|                                                       |  |
|                                                       |  |

島根県電子入札システム 操作マニュアル(工事) —発注者編—-

## 第2.3章 指名競争入札方式

| http://192.168.109.134/ - CALS/EC - Windows Internet Explorer                                                                                                    |                                             |          |
|----------------------------------------------------------------------------------------------------|---------------------------------------------|----------|
|                                                                                                    | 調達案件概要                                      | ^        |
|                                                                                                    |                                             |          |
| #120/402                                                                                                    | 2000000010000000                            |          |
| 朝海殿は御う                                                                                                    | 3200080001020130080                         |          |
| 16/注山 「<br>部大地                                                                                                    | 00010-0001<br>日頃月                           |          |
| 同位地                                                                                                    |                                             |          |
| ロロリカロ                                                                                                    | 上→<br>此交験金1-8                               |          |
| 「挿図分                                                                                                    | 一段十大丁事                                      |          |
| 工作にか                                                                                                    | 「「「注意語』」                                    |          |
| 「小れ方式<br>工事/T、仕山反分                                                                                                    | THE                                         |          |
| エーノコンソルビリ<br>内部争組中                                                                                                    | ±++                                         |          |
| · 10小智利出<br>平学(4)2                                                                                                    | 10 000 000円(183大学)                          |          |
| 「た」間で                                                                                                    | 此之族全下家定什                                    |          |
| (利産剤(十百の)<br>工業また(十業務内の)                                                                                                    | 18 DM T L TM IT                             |          |
| エーキャンロネ 来1かりで<br>い生 立室 (6)                                                                                                    | https://akasitatu.uush.com/akkosion la la/  |          |
|                                                                                                    | ricips.///choucassumed.preit.snimane.is.jp/ |          |
|                                                                                                    |                                             |          |
| 交印)宿寺<br>ロル や                                                                                                    | +10-0                                       |          |
| 団体石                                                                                                    | 局収集                                         |          |
| 部時名                                                                                                    | 1outperm                                    |          |
| 課"争预所名                                                                                                    | 工不均均规                                       |          |
| 役職名                                                                                                    | 長板県加争 (1997年)                               |          |
|                                                                                                    | - 周期 オン 134 - 134 - 1445 - 44               |          |
| 人札説明書・棄任内容の                                                                                                    | 二間 亨 合思 明显音 决 领 元                           |          |
| 部の名                                                                                                    |                                             |          |
| 課: 争扬所名                                                                                                    |                                             |          |
|                                                                                                    |                                             |          |
| 非洋化理田請求死尤                                                                                                    |                                             |          |
| 19月1日 - 19月1日 - 19月100000000000000000000000000000000000 | 工作89                                        |          |
| 部· 争扬府石                                                                                                    | 工 小 #3758年                                  |          |
|                                                                                                    | 工不#27958                                    |          |
|                                                                                                    | 2013.12.02                                  |          |
| 人礼記明書記明時本期                                                                                                    |                                             |          |
| 指名通知書美行開始日                                                                                                    | 89 2013.12.03 12:00                         |          |
| 指名通知書発行終了日<br>2.1.1月17日 - 2.1.1月17日                                                                                                    | Big 2013.12.04 12.00                        |          |
| 人利、見積」書受付開始                                                                                                    | P/2E HBN 2013.12.05 12:00                   |          |
| 人札(見積)書受付締切                                                                                                    | 学派 日時 2013.12.06 12:00                      |          |
| 人札(見積)書受付締切風                                                                                                    | <b>执行日時</b>                                 |          |
| 内訳書開封予定日時                                                                                                    | 2013.12.09 12:00                            |          |
| 開札予定日時                                                                                                    | 2013.12.10 12.00                            |          |
| 開札執行日時                                                                                                    |                                             |          |
| 業件状況                                                                                                    | 業件登録的よび公示/公告済み                              |          |
| 人札執行回殿                                                                                                    | 108                                         |          |
| 工制または施行制成                                                                                                    |                                             |          |
| 工事または利人場所                                                                                                    |                                             |          |
| 現場記明絵日時                                                                                                    |                                             |          |
| 現場說明会場所                                                                                                    |                                             |          |
|                                                                                                    |                                             |          |
|                                                                                                    |                                             |          |
|                                                                                                    |                                             |          |
|                                                                                                    |                                             | * 100% - |

島根県電子入札システム 操作マニュアル(工事)一発注者編---

|                                              |                                                                                                    | 11 刈豕 見回回より衣小りつには!                                                                                                    |  |
|----------------------------------------------|----------------------------------------------------------------------------------------------------|----------------------------------------------------------------------------------------------------|--|
| ᇢᄮᄚᄸ ᄮᄭᄴᆇ                                    |                                                                                                    |                                                                                                    |  |
| 新生产的 新生产 新生产 新生产 新生产 新生产 新生产 新生产 新生产 新生产 新生产 | 进足 又                                                                                                    |                                                                                                    |  |
| ログイン 調達案                                     | 件検索 発行対象一覧 根                                                                                                    | 既要表示                                                                                                    |  |
|                                              |                                                                                                    |                                                                                                    |  |
| (画面說明)                                       |                                                                                                    |                                                                                                    |  |
| 業者詳細情報を表示する画面                                | です。                                                                                                    |                                                                                                    |  |
|                                              |                                                                                                    |                                                                                                    |  |
|                                              |                                                                                                    |                                                                                                    |  |
|                                              |                                                                                                    |                                                                                                    |  |
| 操作手順                                         |                                                                                                    |                                                                                                    |  |
|                                              |                                                                                                    |                                                                                                    |  |
| 閉じるボタン①を押下すると                                | 閉じることが出来ます。                                                                                                    |                                                                                                    |  |
|                                              |                                                                                                    |                                                                                                    |  |
|                                              |                                                                                                    |                                                                                                    |  |
|                                              |                                                                                                    |                                                                                                    |  |
|                                              |                                                                                                    |                                                                                                    |  |
|                                              |                                                                                                    |                                                                                                    |  |
|                                              |                                                                                                    |                                                                                                    |  |
|                                              |                                                                                                    |                                                                                                    |  |
|                                              |                                                                                                    |                                                                                                    |  |
|                                              |                                                                                                    |                                                                                                    |  |
|                                              |                                                                                                    |                                                                                                    |  |
|                                              |                                                                                                    |                                                                                                    |  |
|                                              |                                                                                                    |                                                                                                    |  |
|                                              |                                                                                                    |                                                                                                    |  |
|                                              |                                                                                                    |                                                                                                    |  |
|                                              |                                                                                                    |                                                                                                    |  |
| ) http://192.168.109.134/ - CALS/EC - Win    | dows Internet Explorer                                                                                                    |                                                                                                    |  |
| http://192.168.109.134/ - CALS/EC - Win      | dows Internet Explorer                                                                                                    | 業者詳細情報                                                                                                    |  |
| http://192.168.109.134/ - CALS/EC - Wind     | dows Internet Explorer                                                                                                    | <b>業者詳細情報</b>                                                                                                    |  |
| http://192.168.109.134/ - CALS/EC - Win      | dows Internet Explorer                                                                                                    | <b>業者詳細情報</b><br>最新更新日時 2013.12.23 08:28                                                                                                    |  |
| ihttp://192.168.109.134/ - CALS/EC - Win     | dows Internet Explorer<br>業者番号<br>業者名称                                                                                                    | <b>業者詳細情報</b><br>最新更新日時 2013.12.23 08:28<br>32000000000001<br>〒21601株式会社                                                                                                    |  |
| http://192.168.109.134/ - CALS/EC - Win      | dows Internet Explorer<br>業者番号<br>業者名称<br>介業体名称                                                                                                    | <b>業者詳細情報</b><br>最新更新日時 2013.12.23 08:28<br>22000000000001<br>テスト01株式会社                                                                                                    |  |
| http://192.168.109.134/ - CALS/EC - Wind     | dows Internet Explorer<br>業者番号<br>業者名称<br>企業体名称<br>企業体格成員                                                                                                    | <b>業者詳細情報</b><br>最新更新日時 2013.12.23 08:28<br>32000000000001<br>テスト01株式会社                                                                                                    |  |
| ittp://192.168.109.134/ - CALS/EC - Win      | dows Internet Explorer<br>業者番号<br>業者名称<br>企業体名称<br>企業体格成員<br>業者郵便番号                                                                                                    | <b>業者詳細情報</b><br>最新更新日時 2013.12.23 08:28<br>20000000000001<br>テスト01株式会社<br>690-0001                                                                                                    |  |
| http://192.168.109.134/ - CALS/EC - Win      | dows Internet Explorer<br>業者番号<br>業者名称<br>企業体名称<br>企業体構成員<br>業者郵便番号<br>業者住所                                                                                                    | 業者詳細情報    最新更新日時  2013.12.23 08:28    320000000000001                                                                                                    |  |
| http://192.168.109.134/ - CALS/EC - Win      | dows Internet Explorer<br>業者番号<br>業者名称<br>企業体名称<br>企業体構成員<br>業者郵便番号<br>業者住所<br>役職名                                                                                                    | 業者詳細情報    最新更新日時 2013.12.23 08:28    32000000000001    ラスト01株式会社    500-0001    690-0001    島根県松江市〇〇町1    代表取締役                                                                                                    |  |
| http://192.168.109.134/ - CALS/EC - Win      | dows Internet Explorer<br>業者番号<br>業者名称<br>企業体名称<br>企業体構成員<br>業者郵便番号<br>業者住所<br>役職名<br>反名                                                                                                    | 業者詳細情報    最新更新日時 2013.12.23 08:28    32000000000001    ラスト01株式会社    690-0001    島根県松江市〇〇町1    代表 小郎                                                                                                    |  |
| http://192.168.109.134/ - CALS/EC - Win      | dows Internet Explorer<br>業者番号<br>業者名称<br>企業体名称<br>企業体格成員<br>業者郵便番号<br>業者住所<br>役職名<br>氏名<br>代表電話番号                                                                                                    | 業者詳細情報    最新更新日時 2013.12.23 08:28    32000000000001    ラスト01株式会社    90-0001    島根県松江市〇〇町1    代表取締役    代表 一郎    0000-00-0001                                                                                                    |  |
| http://192.168.109.134/ - CALS/EC - Win      | dows Internet Explorer<br>業者番号<br>業者名称<br>企業体名称<br>企業体格成員<br>業者郵便番号<br>業者住所<br>役職名<br>氏名<br>代表電話番号<br>代表下AX番号                                                                                                    | 業者詳細情報    最新更新日時 2013.12.23 08:28    320000000000001    ラスト01株式会社    690-0001    島根県松江市〇〇町1    代表 一郎    0000-00-0001    0000-00-0001    0000-00-0001                                                                                                    |  |
| http://192.168.109.134/ - CALS/EC - Win      | dows Internet Explorer<br>業者番号<br>業者名称<br>企業体名称<br>企業体構成員<br>業者郵便番号<br>業者住所<br>役職名<br>氏名<br>代表電話番号<br>代表電話番号<br>代表下AX番号<br>部署名                                                                                                    | 業者詳細情報<br>最新更新日時 2013.12.23 08:28     320000000000001    ラスト01株式会社    690-0001    島根県松江市〇〇町1    代表 一郎    0000-00010    0000-00011    0000-00011    0000-00011    0000-00011    0000-00011    0000-00011    万スト部                                                                                                    |  |
| http://192.168.109.134/ - CALS/EC - Win      | 業者番号    業者番号    業者名称    企業体名称    企業体構成員    業者郵便番号    業者住所    役職名    氏名    代表電話番号    代表FAX番号    部署名    商号(連絡先名称)                                                                                                    | 業者詳細情報    最新更新日時 2013.12.23 08:28    320000000000001    デスト01株式会社    690-0001    島根県松江市〇〇町1    代表 一郎    0000-00-0001    0000-00-0001    0000-00-0001    0000-00-0001    万スト部    テスト部                                                                                                    |  |
| http://192.168.109.134/ - CALS/EC - Win      | 業者番号    業者名称    企業体名称    企業体名称    企業体構成員    業者郵便番号    業者住所    役職名    氏名    代表電話番号    代表電話番号    部署名    商号(連絡先名称)    連絡先氏名                                                                                                    | 業者詳細情報    最新更新日時 2013.12.23 08:28    320000000000001    デスト01株式会社    690-0001    島根県松江市〇〇町1    代表 一郎    0000-00-0001    0000-00-0001    ブスト部    デスト部    代表 一郎                                                                                                    |  |
| http://192.168.109.134/ - CALS/EC - Win      | dows Internet Explorer    業者番号    業者名称    企業体名称    企業体構成員    業者郵便番号    業者住所    役職名    氏名    代表電話番号    代表電話番号    代表下AX番号    部署名    商号(連絡先名称)    連絡先氏名    連絡先住所                                                                                                    | 業者詳細情報    最新更新日時 2013.12.23 08:28    320000000000001    テスト01株式会社    690-0001    島根県松江市〇〇町1    代表 一郎    0000-00-0001    5スト部    代表 一郎    5丸ト部    代表 一郎    5歳県松江市〇〇町1                                                                                                    |  |
| http://192.168.109.134/ - CALS/EC - Win      | # # # # # # # # # # # # # # # # # # #                                                                                                    | 業者詳細情報    最新更新日時 2013.12.23 08:28    32000000000001    テスト01株式会社    680-0001    島根県松江市〇〇町1    代表 一郎    0000-00-0001    52人ド部    大上部    テスト部    代表 一郎    島根県松江市〇〇町1    (代表 一郎    5200001    島根県松江市〇〇町1    (代表 一郎    島根県松江市〇〇町1    (代表 一郎    日本町    日本町    日本町    日本町    日本町    日本町    日本町    日本町    日本町    日本町    日本町    日本町    日本町    日本町    日本町    日本町    日本町    日本町    日本町    日本町    日本町    日本町    日本町    日本町    日本町    日本町    日本町    日本町    日本町    日本町    日本町    日本町                                                                                                    |  |
| http://192.168.109.134/ - CALS/EC - Win      | 業者番号    業者番号    業者名称    企業体名称    企業体構成員    業者郵便番号    業者単便番号    業者住所    役職名    氏名    代表電話番号    代表FAX番号    部署名    商号(連絡先名称)    連絡先氏名    連絡先町    連絡先町    連絡先町    連絡先町                                                                                                    | 業者詳細情報    最新更新日時 2013.12.23 08:28    32000000000001    ラスト01株式会社    690-0001    島根県松江市〇〇町1    代表 一郎    0000-00-0001    0000-00-0001    ブスト部    テスト部    代表 一郎    島根県松江市〇〇町1    代表 一郎    0000-00-0001    0000-00-0001    0000-00-0001    東京上部    「大下部    テスト部    「代表 一郎    島根県松江市〇〇町1    0000-00-0001    10000-00-0001    10000-00-0001    10000-00-0001    10000-00-0001    10000-00-0001    10000-00-0001                                                                                                    |  |
| http://192.168.109.134/ - CALS/EC - Win      | 業者番号    業者番号    業者名称    企業体名称    企業体名称    企業体格成員    業者郵便番号    業者住所    役職名    氏名    代表電話番号    代表下AX番号    部署名    商号(連絡先名称)    連絡先氏名    連絡先氏日    連絡先日所    連絡先日所    連絡先日所    連絡先日の    連絡先日の    連絡先日の    連絡先日の    連絡先日の    連絡先日の    連絡先日の    連絡先日の    連絡先日の    連絡先日の    連絡先日の    連絡先日の    連絡先日の    連絡先日の    連絡先日の    連絡先日の    連絡先日の    連絡先日の    連絡先日の    連絡先日の    連絡先日の    準約年日の日の世                                                                                                    | 業者詳細情報    最新更新日時 2013.12.23 08:28    220000000000001    ブスト01株式会社    690-0001    島根県松江市〇〇町1    代表 一郎    0000-00-0001    0000-00-0001    0000-00-0001    0000-00-0001    万スト部    デスト部    デスト部    代表 一郎    島根県松江市〇〇町1    0000-00-0001    0000-00-0001    丁スト部    大影    ジスト部    ジスト部    「代表 一郎    島根県松江市〇〇町1    0000-00-0001    1000-00-0001    ジスト部    ジスト部    ジスト部    ジスト部    ジスト部    ジスト部    ジュー部    シュー部    ジュージョン    ジョン    ジョン    ジョン    ジョン    ジョン    ジョン    ジョン    ジョン    ジョン    ジョン    ジョン    ジョン    ジョン    ジョン                                                                       |  |
| http://192.168.109.134/ - CALS/EC - Win      | # 本番号    業者番号    業者名称    企業体名称    企業体名称    企業体構成員    業者郵便番号    業者住所    役職名    氏名    代表電話番号    代表下AX番号    部署名    商号(連絡先名称)    連絡先氏名    連絡先氏名    連絡先氏名    連絡先日所    連絡先日所    連絡先日の    連絡先日の    連絡先日の    連絡先日の    連絡先日の    連絡先日の    連絡先日の    連絡先日の    連絡先日の    連絡先日の    連絡先日の    連絡先日の    連絡先日の    連絡先日の    連絡先日の    連絡先日の    連絡先日の    2    連絡先日の    2    三級名の    第名目の    三級名の    連絡先日の    二級名の    二級名の    二級名の    二級名の    二級名の    二級名の    二級名の    二級名の                                                  | 業者詳細情報    最新更新日時 2013.12.23 08:28    220000000000001    テスト01株式会社    690-0001    島根県松江市〇〇町1    代表 一郎    0000-00-0001    0000-00-0001    万スト部    テスト部    万スト部    氏根県松江市〇〇町1    000-00001    0000-00-0001    0000-00-0001    5スト部    万スト部    日本    日本    日本    日本    日本    10000-0001    10000-0001    10000-0001    10000-0001    10000-0001    10000-0001    110001    11100001    11100001    11100001    11100001    11100001    11100001    11100001    111100001    111100001    111100001    111100001    111100001    111100001    111100001    111100001    1111000001    1111100001 |  |
| http://192.168.109.134/ - CALS/EC - Win      | 業者番号    業者名称    企業体名称    企業体名称    企業体構成員    業者郵便番号    業者単便番号    業者住所    役職名    氏名    代表電話番号    代表FAX番号    部署名    商号(連絡先名称)    連絡先氏名    連絡先氏名    連絡先配目時    漠線先半日所    連絡先氏名    東絡先電話番号    代表FAX番号    部署名    商号(連絡先名本)    連絡先氏名    連絡先氏名    連絡先年電話番号    大人名    連絡先年電話番号    連絡先配目時    連絡先電話番号    連絡先電話番号    連絡先生目所    連絡先生目所    連絡先電話番号    連絡先電話番号    連絡先生目所    連絡先電話番号    連絡先生目所    連絡先電話番号    連絡先生目所    連絡先電話番号    連絡先生目前    連絡先生目前    クリーレアドレス    告    ブールマドレス    本    人見積書/辞退届受信日時    入北書/見積書/辞退届空台目 | 業者詳細情報    最新更新日時 2013.12.23 08:28    22000000000001    ラスト01株式会社    690-0001    島根県松江市〇〇町1    代表 一郎    0000-00-0001    0000-00-0001    万人ド部    テスト部    代表 一郎    島根県松江市〇〇町1    (代表 一郎    夏水部    代表 一郎    夏水部している    「大北部    テスト部    代表 一郎    夏水県松江市〇〇町1    0000-00-0001    丁スト部    ラスト部    (代表 一郎    夏水県松江市〇〇町1    0000-00-0001    test001@test-shimane.jp    2013/12/23 08:24                                                                                                    |  |

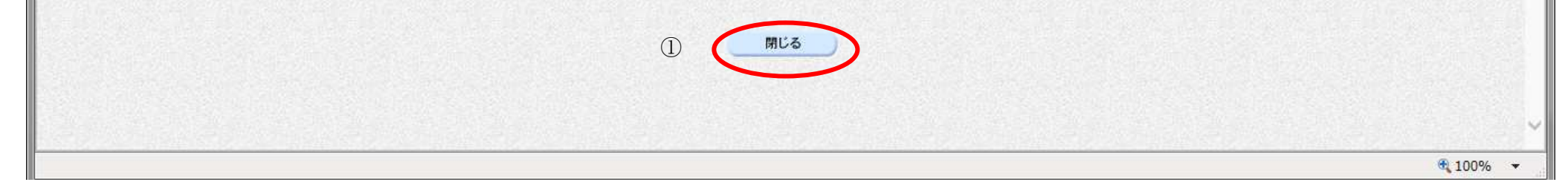

島根県電子入札システム 操作マニュアル(工事) —発注者編—-

| 案件登録 指名業                                                                             | 者選定    受領確認                                                                                                    |                                                 |                                                                                  |              |
|--------------------------------------------------------------------------------------|----------------------------------------------------------------------------------------------------|-------------------------------------------------|----------------------------------------------------------------------------------|--------------|
|                                                                                      |                                                                                                    | _                                               |                                                                                  |              |
| ログイン 調達!                                                                             | 案件検索 発行対象一覧                                                                                                    | 概要表示                                            |                                                                                  |              |
| 画面説明                                                                                 |                                                                                                    |                                                 |                                                                                  |              |
| 紙業者一覧を表示する画面                                                                         | です。                                                                                                    |                                                 |                                                                                  |              |
|                                                                                      |                                                                                                    |                                                 |                                                                                  |              |
|                                                                                      |                                                                                                    |                                                 |                                                                                  |              |
| 操作手順                                                                                 |                                                                                                    |                                                 |                                                                                  |              |
| 閉じるボタン①を押下すると                                                                        | と閉じることが出来ます。                                                                                                    |                                                 |                                                                                  |              |
|                                                                                      |                                                                                                    |                                                 |                                                                                  |              |
|                                                                                      |                                                                                                    |                                                 |                                                                                  |              |
|                                                                                      |                                                                                                    |                                                 |                                                                                  |              |
|                                                                                      |                                                                                                    |                                                 |                                                                                  |              |
|                                                                                      |                                                                                                    |                                                 |                                                                                  |              |
|                                                                                      |                                                                                                    |                                                 |                                                                                  |              |
|                                                                                      |                                                                                                    |                                                 |                                                                                  |              |
|                                                                                      |                                                                                                    |                                                 |                                                                                  |              |
|                                                                                      |                                                                                                    |                                                 |                                                                                  |              |
|                                                                                      |                                                                                                    |                                                 |                                                                                  |              |
| nttp://192.168.109.134/ - CALS/EC - Win                                              | ndows Internet Explorer                                                                                                    |                                                 |                                                                                  | ×            |
| nttp://192.168.109.134/ - CALS/EC - Win                                              | idows Internet Explorer                                                                                                    | 紙業者一覧                                           | 最新更新日時 2013                                                                      | .12.23 08:29 |
| ttp://192.168.109.134/ - CALS/EC - Win<br>業者番号<br>20001000000006                     | ndows Internet Explorer<br>業者名称<br>テフト自規唱会注本o1(工事)                                                                                                    | <b>紙業者一覧</b><br>連絡先住所<br>自規想〇〇冊1-1              | 最新更新日時 2013<br>連絡先電話番号<br>000-119-12245                                          | .12.23 08:29 |
| ttp://192.168.109.134/ - CALS/EC - Win<br>業者番号<br>20001000000006<br>200010000000007  | ndows Internet Explorer<br>をするには、<br>をするには、<br>をするに、<br>をするに、<br>をするに、<br>をするに、<br>をするに、<br>をするに、<br>でののので、<br>でののので、<br>でのので、<br>でのので、<br>でのので、<br>でのので、<br>でのので、<br>でのので、<br>でのので、<br>でのので、<br>でのので、<br>でのので、<br>でのので、<br>でのので、<br>でのので、<br>でのので、<br>でのので、<br>でのので、<br>でのので、<br>でのので、<br>でのので、<br>でののでので、<br>でのので、<br>でのので、<br>でのので、<br>でのので、<br>でのので、<br>でのので、<br>でのので、<br>でのので、<br>でのので、<br>でのので、<br>でののでのでので、<br>でのので、<br>でののでのでのでのでので、<br>でのので、<br>でのので、<br>でのので、<br>でのので、<br>でのので、<br>でののでので、<br>でのので、<br>でののでのでのでのでのでのでのでのでのでのでのでのでのでのでのでのでのでので | 紙業者一覧<br>連絡先住所<br>島根県〇〇町1-1<br>島根県〇〇町2-2        | 最新更新日時 2013<br>連絡先電話番号<br>000-119-12345<br>000-229-12345                         | .12.23 08:29 |
| ttp://192.168.109.134/ - CALS/EC - Win<br>業者番号<br>200010000000006<br>200010000000007 | ndows Internet Explorer<br>業者名称<br>テスト島根県受注者01(工事)<br>テスト島根県受注者02(工事)                                                                                                    | 紙業者一覧    連絡先住所    島根県〇〇町1-1    島根県〇〇町2-2        | 最新更新日時 2013<br>連絡先電話番号<br>000-119-12345<br>000-229-12345                         | .12.23 08:29 |
| ttp://192.168.109.134/ - CALS/EC - Win<br>業者番号<br>20001000000006<br>200010000000007  | ndows Internet Explorer<br>業者名称<br>テスト島根県受注者の1(工事)<br>テスト島根県受注者の2(工事)                                                                                                    | <b>紙業者一覧</b><br>連絡先住所<br>島根県〇〇町1-1<br>島根県〇〇町2-2 | 最新更新日時 2013<br>連絡先電話番号<br>000-119-12345<br>000-229-12345                         | .12.23 08:29 |
| ttp://192.168.109.134/ - CALS/EC - Win<br>業者番号<br>20001000000006<br>200010000000007  | ndows Internet Explorer                                                                                                    | 紙業者一覧<br>連絡先住所<br>島根県〇〇町1-1<br>島根県〇〇町2-2        | 最新更新日時 2013<br>連絡先電話番号<br>000-119-12345<br>000-229-12345                         | .12.23 08:29 |
| ttp://192.168.109.134/ - CALS/EC - Win<br>業者番号<br>20001000000006<br>200010000000007  | ndows Internet Explorer<br>業者名称<br>テスト島根県受注者01(工事)<br>テスト島根県受注者02(工事)                                                                                                    | 紙業者一覧    連絡先住所    島根県〇〇町1-1    島根県〇〇町2-2        | 最新更新日時 2013<br>連絡先電話番号<br>000-119-12345<br>000-229-12345                         | .12.23 08:29 |
| ittp://192.168.109.134/ - CALS/EC - Win<br>業者番号<br>20001000000006<br>200010000000007 | ndows Internet Explorer<br>業者名称<br>テスト島根県受注者O1(工事)<br>テスト島根県受注者O2(工事)                                                                                                    | 紙業者一覧    連絡先住所    島根県〇〇町1-1    島根県〇〇町2-2        | 最新更新日時 2013<br>連絡先電話番号<br>000-119-12345<br>000-229-12345                         | .12.23 08:29 |
| 1ttp://192.168.109.134/ - CALS/EC - Win<br>業者番号<br>20001000000006<br>20001000000007  | ndows Internet Explorer                                                                                                    | 紙業者一覧<br>連絡先住所<br>島根県〇〇町1-1<br>島根県〇〇町2-2        | 最新更新日時 2013<br>連絡先電話番号<br>000-119-12345<br>000-229-12345                         | 12.23 08:29  |
| tttp://192.168.109.134/ - CALS/EC - Win<br>業者番号<br>20001000000006<br>200010000000007 | ndows Internet Explorer<br>文ト島根県受注者の1(工事)<br>テスト島根県受注者の2(工事)                                                                                                    | 紙業者一覧<br>連絡先住所<br>島根県〇〇町1-1<br>島根県〇〇町2-2        | 最新更新日時 2013<br>連絡先電話番号<br>000-119-12345<br>000-229-12345                         | 12.23 08:29  |
| ttp://192.168.109.134/ - CALS/EC - Win<br>業者番号<br>20001000000006<br>200010000000007  | ndows Internet Explorer<br>本名称<br>テスト島根県受注者の1(工事)<br>テスト島根県受注者の2(工事)                                                                                                    |                                                 | 最新更新日時 2013<br>連絡先電話番号<br>000-119-12345<br>000-229-12345                         | 12.23 08:29  |
| http://192.168.109.134/ - CALS/EC - Win<br>業者番号<br>20001000000006<br>200010000000007 | ndows Internet Explorer<br>文ト島根県受注者の1(工事)<br>テスト島根県受注者の2(工事)                                                                                                    |                                                 | 最新更新日時    2013      連絡先電話番号    000-119-12345      000-229-12345    000-229-12345 | 12.23 08:29  |

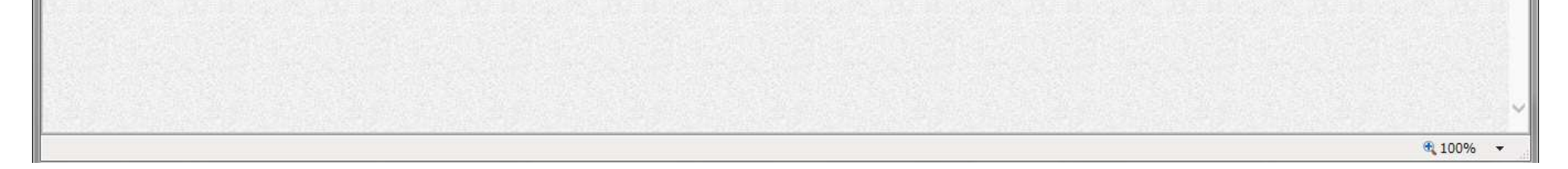

島根県電子入札システム 操作マニュアル(工事) —発注者編---